BA00383P/38/PT/09.22-00 71685512 2022-05-04 Válido a partir da versão do software:

IOIF

01.00.zz

# Instruções de operação **Cerabar M Deltabar M Deltapilot M**

Pressão do processo / pressão diferencial, vazão / hidrostática PROFIBUS PA

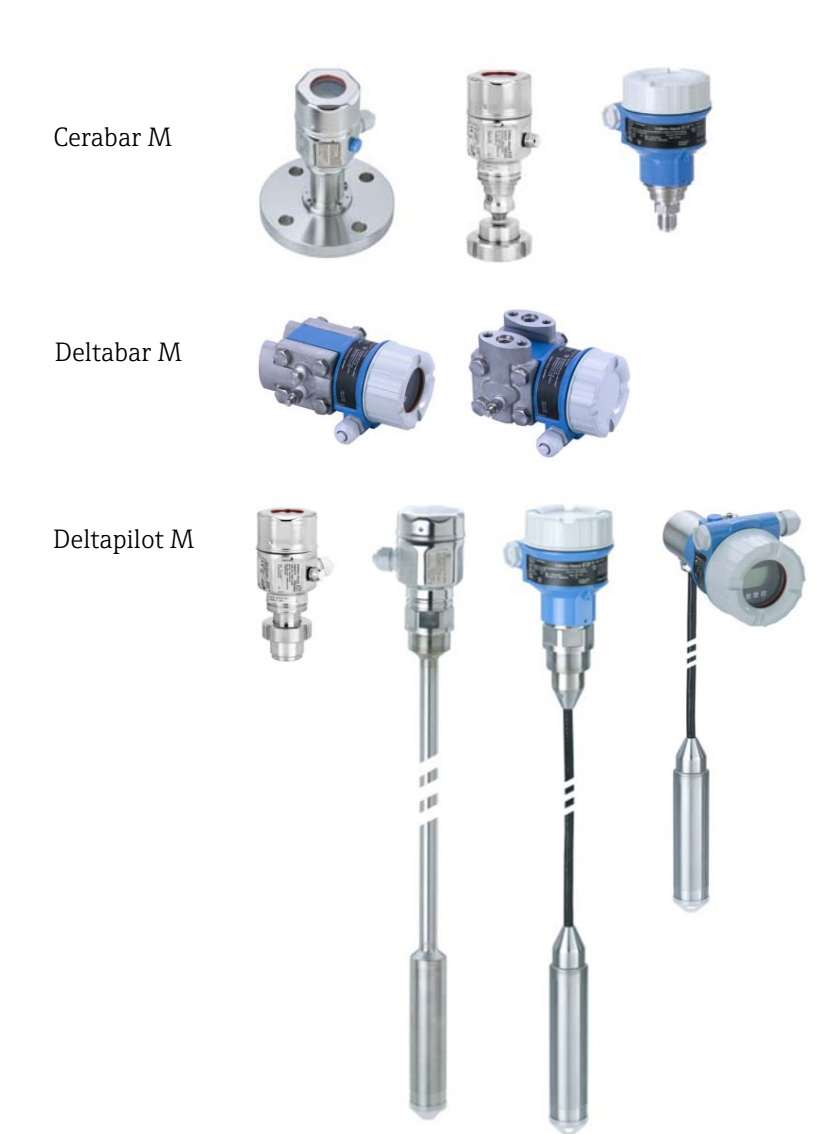

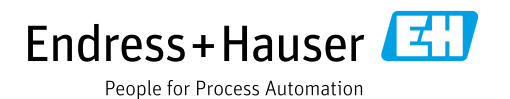

Certifique-se de que o documento está armazenado em um local seguro, de modo que esteja sempre disponível ao trabalhar no equipamento ou com o equipamento.

Para evitar perigo para os indivíduos ou instalações, leia atentamente a seção "Instruções básicas de segurança", bem como todas as demais instruções de segurança contidas no documento que sejam específicas dos procedimentos de trabalho.

O fabricante reserva-se o direito de modificar dados técnicos sem aviso prévio. Seu distribuidor Endress+Hauser fornecerá as informações mais recentes e atualizações para este manual.

## Sumário

| 1                                                                   | Sobre este documento                                                                                                    | 4                                                  |
|---------------------------------------------------------------------|----------------------------------------------------------------------------------------------------|----------------------------------------------------|
| 1.1<br>1.2                                                          | Função do documento<br>Símbolos                                                                                                    | 4<br>4                                             |
| 2                                                                   | Instruções básicas de segurança                                                                                                    | 7                                                  |
| 2.1<br>2.2<br>2.3<br>2.4<br>2.5<br>2.6                              | Especificações para a equipe<br>Uso indicado<br>Segurança do local de trabalho<br>Segurança da operação<br>Área classificada<br>Segurança do produto                                                                                                    | 7<br>7<br>7<br>8<br>8                              |
| 3                                                                   | Identificação                                                                                                    | 9                                                  |
| 3.1<br>3.2<br>3.3<br>3.4                                            | Identificação do produto<br>Denominação do equipamento<br>Escopo de entrega<br>Identificação CE, declaração de conformidade .                                                                                                    | 9<br>9<br>9<br>10                                  |
| 4                                                                   | Montagem                                                                                                    | . 11                                               |
| 4.1<br>4.2<br>4.3<br>4.4<br>4.5<br>4.6<br>4.7<br>4.8<br>4.9<br>4.10 | Recebimento<br>Armazenamento e transporte<br>Condições de instalação<br>Instruções gerais de instalação<br>Instalação do Cerabar M<br>Instalação do Deltabar M<br>Instalação do Deltapilot M<br>Montagem da vedação perfilada para o<br>adaptador de processo universal<br>Fechando as tampas do invólucro<br>Verificações pós-instalação | 11<br>11<br>12<br>13<br>20<br>28<br>33<br>33<br>33 |
| 5                                                                   | Conexão elétrica                                                                                                    | . 34                                               |
| 5.1<br>5.2<br>5.3<br>5.4<br>5.5                                     | Conexão do equipamento                                                                                                    | 34<br>35<br>36<br>37<br>39                         |
| 6                                                                   | Operação                                                                                                    | .40                                                |
| 6.1<br>6.2<br>6.3<br>6.4                                            | Opções de operação<br>Operando sem um menu de operação<br>Operação com um menu de operação<br>Protocolo de comunicação PROFIBUS PA                                                                                                    | 40<br>41<br>43<br>52                               |
| 7                                                                   | Comissionando sem um menu de                                                                                                    |                                                    |
|                                                                     | operação                                                                                                    | .77                                                |
| 7.1<br>7.2                                                          | Verificação da funçãoAjuste de posição                                                                                                    | 77<br>77                                           |

# 8 Comissionamento com um menu de operação (display local/FieldCare)... 79

| 8.1   | Verificação da função                                |
|-------|------------------------------------------------------|
| 8.2   | Comissionamento                                      |
| 8.3   | Ajuste de posição zero                               |
| 8.4   | Medição de nível (Cerabar M e Deltapilot M) 82       |
| 8.5   | Linearização                                         |
| 8.6   | Medição da pressão 96                                |
| 87    | Medição da pressão diferencial (Deltabar M) 97       |
| 8.8   | Medição de vazão (Deltabar M)                        |
| 89    | $\begin{array}{llllllllllllllllllllllllllllllllllll$ |
| 8 10  | Visão geral do display do menu de operação           |
| 0.10  | local 114                                            |
| 8 1 1 | Descrição do parâmetro 122                           |
| 8 17  | Fazendo cónia de seguranca ou dunlicando             |
| 0.12  | os dados do equipamento                              |
|       |                                                      |
| Q     | Comissionamento através de mestre                    |
| 9     |                                                      |
|       | Classe 2 (FieldCare) 145                             |
| 9.1   | Verificação da função 145                            |
| 9.2   | Comissionamento 146                                  |
| 9.3   | Valor de saída (valor OUT) 147                       |
| 9.4   | Medição de pressão diferencial elétrica com          |
|       | células de medição de pressão manométrica            |
|       | (Cerabar M ou Deltapilot M) 149                      |
| 9.5   | Descrição do parâmetro                               |
| 9.6   | Fazendo cópia de seguranca ou duplicando             |
| 210   | os dados do equipamento                              |
|       | 1 1                                                  |
| 10    | Manutenção                                           |
| 10 1  | Instruçãos de limnozo                                |
| 10.1  | Limpeza avterna                                      |
| 10.2  |                                                      |
| 11    | Solução de problemas 201                             |
|       |                                                      |
| 11.1  | Mensagens 201                                        |
| 11.2  | Resposta das saídas sobre erros 204                  |
| 11.3  | Reparo 205                                           |
| 11.4  | Reparo de equipamentos certificados Ex 205           |
| 11.5  | Peças de reposição 206                               |
| 11.6  | Devoluções 206                                       |
| 11.7  | Descarte                                             |
| 11.8  | Protocolo do software 206                            |
| 12    | Dados técnicos                                       |
| -     |                                                      |
|       | Índice remissivo                                     |
|       |                                                      |

## 1 Sobre este documento

## 1.1 Função do documento

Estas instruções de operação contêm todas as informações necessárias em todas as fases do ciclo de vida do equipamento: da identificação do produto, recebimento e armazenamento, à instalação, conexão, operação e comissionamento até a solução de problemas, manutenção e descarte.

## 1.2 Símbolos

### 1.2.1 Símbolos de segurança

| Símbolo                | Significado                                                                                                    |  |  |
|------------------------|----------------------------------------------------------------------------------------------------|--|--|
| A0011189-PT            | <b>PERIGO!</b><br>Este símbolo alerta para uma situação perigosa. A falha em evitar essa situação resultará em ferimentos sérios ou fatais.           |  |  |
| ATENÇÃO<br>A0011190-PT | <b>ATENÇÃO!</b><br>Este símbolo alerta para uma situação perigosa. A falha em evitar essa situação pode<br>resultar em ferimentos sérios ou fatais.   |  |  |
| A0011191-PT            | <b>CUIDADO!</b><br>Este símbolo alerta para uma situação perigosa. A falha em evitar essa situação pode<br>resultar em ferimentos pequenos ou médios. |  |  |
| AVISO<br>A0011192-PT   | <b>AVISO!</b><br>Esse símbolo contém informações sobre procedimentos e outras circunstâncias que não resultam em ferimento.                           |  |  |

### 1.2.2 Símbolos elétricos

| Símbolo | Significado                                                                                                    | Símbolo  | Significado                                                                                                    |
|---------|----------------------------------------------------------------------------------------------------|----------|----------------------------------------------------------------------------------------------------|
|         | Corrente contínua                                                                                                    | ~        | Corrente alternada                                                                                                    |
| ~       | Corrente contínua e corrente<br>alternada                                                                                                    | <u> </u> | <b>Conexão de aterramento</b><br>Um terminal aterrado que, no que<br>concerne o operador, está aterrado<br>através de um sistema de<br>aterramento.                                                                                                    |
|         | <b>Conexão de aterramento de<br/>proteção</b><br>Um terminal que deve ser conectado<br>ao aterramento antes de estabelecer<br>qualquer outra conexão. | Ą        | <b>Conexão equipotencial</b><br>Uma conexão que deve ser conectada<br>ao sistema de aterramento da fábrica:<br>pode ser uma linha de equalização<br>potencial ou um sistema de aterra-<br>mento em estrela, dependendo dos<br>códigos de práticas nacionais ou da<br>empresa. |

### 1.2.3 Símbolos de ferramentas

| Símbolo                | Significado   |
|------------------------|---------------|
| A0011221               | Chave Allen   |
| <i>Б</i> С<br>А0011222 | Chave de boca |

### 1.2.4 Símbolos para determinados tipos de informação

| Símbolo      | Significado                                                                                    |
|--------------|------------------------------------------------------------------------------------------------|
| A0011182     | <b>Permitida</b><br>Indica procedimentos, processos ou ações que são permitidos.               |
| A0011184     | <b>Não permitido</b><br>Indica procedimentos, processos ou ações que são proibidas.            |
| L A0011193   | <b>Dica</b><br>Indica informação adicional.                                                    |
| A0015482     | Referência para a documentação                                                                 |
| A0015484     | Referência à página.                                                                           |
| A0015487     | Referência à figura                                                                            |
| 1., 2., etc. | Série de etapas                                                                                |
| L            | Resultado de uma sequência de ações                                                            |
| A0015502     | Inspeção visual                                                                                |
| A0015502     | Indica como navegar para o parâmetro utilizando o display e módulo de operação                 |
| A0015502     | Indica como navegar para o parâmetro usando as ferramentas operacionais<br>(p. ex., FieldCare) |

### 1.2.5 Símbolos em gráficos

| Símbolo                                        | Significado                    |
|------------------------------------------------|--------------------------------|
| 1, 2, 3, 4 etc.                                | Numeração dos itens principais |
| 1., 2., etc.                                   | Série de etapas                |
| <b>A</b> , <b>B</b> , <b>C</b> , <b>D</b> etc. | Visualizações                  |

### 1.2.6 Símbolos no equipamento

| Símbolo   | Significado                                                                                                    |
|-----------|----------------------------------------------------------------------------------------------------|
| ▲ → 🗐     | <b>Aviso de segurança</b><br>Observe as instruções de segurança contidas nas instruções de operação correspondentes.                                    |
| (t>85°C ( | <b>Resistência à temperatura dos cabos de conexão</b><br>Indica que os cabos de conexão devem ser resistentes a uma temperatura de pelo menos<br>85 °C. |

### 1.2.7 Marcas comerciais registradas

KALREZ®

Marca registrada da E.I. Du Pont de Nemours & Co., Wilmington, EUA

TRI-CLAMP®

Marca registrada da Ladish & Co., Inc., Kenosha, EUA

PROFIBUS PA®

Marca registrada da organização comercial PROFIBUS, Karlsruhe, Alemanha

GORE-TEX®

Marca registrada da W.L. Gore & Associates, Inc., EUA

2

## Instruções básicas de segurança

## 2.1 Especificações para a equipe

A equipe responsável para instalação, comissionamento, diagnóstico e manutenção deve atender aos seguintes requisitos:

- Especialistas treinados e qualificados devem ter qualificação relevante para esta função e tarefa específica
- Devem estar autorizados pelo operador da planta
- Devem estar familiarizados com as regulamentações nacionais
- Antes de começar os trabalhos, a equipe especializada deve ter lido e entendido as instruções nas instruções de operação, documentação complementar e certificados (dependendo da aplicação)
- Deverão seguir as instruções e respeitar as condições básicas
- A equipe de operação deve atender as sequintes especificações:
- Eles devem ser instruídos e autorizados de acordo com os requisitos da tarefa pelo operador da fábrica
- Eles devem seguir as instruções presentes nestas Instruções de operação

## 2.2 Uso indicado

O **Cerabar M** é um transmissor de pressão para medição de pressão e nível.

O **Deltabar M** é um transmissor de pressão para medição de pressão, nível e vazão do diferencial.

O **Deltapilot M** é um sensor de pressão hidrostática para medição de pressão e nível.

### 2.2.1 Uso incorreto

O fabricante não é responsável por danos causados pelo uso incorreto ou não indicado. Clarificação para casos limítrofes:

No caso de meios e fluidos especiais usados para limpeza, a Endress+Hauser tem o prazer de fornecer assistência para esclarecer a resistência à corrosão de partes molhadas, mas não se responsabiliza nem oferece garantias para eles.

## 2.3 Segurança do local de trabalho

Ao trabalhar no e com o equipamento:

- Use o equipamento de proteção individual de acordo com as regulamentações nacionais.
- Desligue a tensão de alimentação antes de realizar a conexão do equipamento.

## 2.4 Segurança da operação

Risco de ferimentos!

- Opere o equipamento apenas se estiver em condição técnica adequada, sem erros e falhas.
- O operador é responsável por garantir que o equipamento esteja em boas condições de funcionamento.
- Somente desmonte o equipamento em condições de ausência de pressão!

### Modificações aos equipamentos

Não são permitidas modificações não autorizadas no equipamento, pois podem causar riscos imprevistos:

Se, apesar disso, for necessário fazer modificações, consulte a Endress+Hauser.

### Reparo

Para garantir a contínua segurança e confiabilidade da operação:

- Execute reparos no equipamento somente se eles forem expressamente permitidos.
- Observe as regulamentações nacionais/federais referentes ao reparo de um equipamento elétrico.
- Utilize apenas peças de reposição e acessórios originais da Endress+Hauser.

## 2.5 Área classificada

Para eliminar o perigo à pessoas ou à instalação quando o equipamento é usado na área classificada (por ex. proteção contra explosão, segurança do contêiner pressurizado):

- Verifique na etiqueta de identificação se o equipamento solicitado pode ser usado como indicado na área classificada.
- Cumpra com as instruções na documentação complementar separada, que é parte integral deste manual.

## 2.6 Segurança do produto

Este instrumento de medição foi projetado de acordo com boas práticas de engenharia para atender às especificações de segurança mais avançadas, foi testado e deixou a fábrica em uma condição segura para operação. Ele atende às normas gerais de segurança e requisitos legais. Também está em conformidade com as diretrizes da CE listadas na declaração de conformidade da CE específicas do equipamento. A Endress+Hauser confirma este fato fixando a identificação CE no equipamento.

## 3 Identificação

## 3.1 Identificação do produto

O medidor pode ser identificado das seguintes maneiras:

- Especificações da etiqueta de identificação
- Código de pedido com detalhamento dos recursos do equipamento na nota de entrega
- Insira os números de série das etiquetas de identificação no Visualizador de Equipamento W@M (www.endress.com/deviceviewer): todas as informações sobre o medidor serão exibidas.

Para uma visão geral da documentação técnica fornecida, insira o número de série das etiquetas de identificação no Visualizador de Equipamento W@M (www.endress.com/ deviceviewer).

### 3.1.1 Endereço do fabricante

Endress+Hauser SE+Co. KG Hauptstraße 1 79689 Maulburg, Alemanha Endereço da fábrica: consulte a etiqueta de identificação

## 3.2 Denominação do equipamento

### 3.2.1 Etiqueta de identificação

Diferentes etiquetas de identificação são usadas dependendo da versão do equipamento.

- As etiquetas de identificação contêm as seguintes informações:
- Nome do fabricante e nome do equipamento
- Endereço do proprietário do certificado e país de fabricação
- Código de pedido e número de série
- Dados técnicos
- Informação específica da aprovação

Compare os dados na etiqueta de identificação com seu pedido.

### 3.2.2 Identificação do tipo de sensor

No caso de células de medição de pressão manométrica, o parâmetro "Pos. zero adjust" aparece no menu de operação ("Setup" -> "Pos. zero adjust").

No caso de sensores de pressão absoluta, o parâmetro "Desvio de calib." aparece no menu de operação ("Ajuste" -> "Desvio de calib.").

## 3.3 Escopo de entrega

O escopo de entrega compreende:

- Instrumento de medição
- Acessórios opcionais

Documentação fornecida:

- As Instruções de Operação BA00383P estão disponíveis na internet.
  - $\rightarrow$  Consulte: www.endress.com  $\rightarrow$  Downloads.
- Resumo das instruções de operação: KA01031P Cerabar M/KA01028P Deltabar M/ KA01034P Deltapilot M
- Relatório da inspeção final
- Instruções de segurança adicionais com equipamentos ATEX, IECEx e NEPSI
- Opcional: certificado de calibração de fábrica, certificados de teste

## 3.4 Identificação CE, declaração de conformidade

O instrumento, projetado para satisfazer os requisitos de segurança mais avançados, foi devidamente testado e entregue pela fábrica em condições de ser operado com segurança. O equipamento está em conformidade com as normas e regulamentações aplicáveis listadas na declaração de conformidade da CE, estando em conformidade, dessa forma, com os requisitos legais das Diretrizes da CE. A Endress+Hauser confirma que o equipamento foi testado com sucesso com base na identificação CE fixada no produto.

## 4 Montagem

## 4.1 Recebimento

- Verifique a embalagem e o conteúdo quanto a sinais de danos.
- Verifique a entrega, certifique-se de que nada foi esquecido e que o material fornecido corresponde ao seu pedido.

## 4.2 Armazenamento e transporte

### 4.2.1 Armazenamento

O medidor deve ser armazenado em uma área limpa e seca, e protegido contra danos oriundos de impacto (EN 837-2).

Faixa de temperatura de armazenamento:

Consulte as informações técnicas para Cerabar M TIO0436P/Deltabar M TIO0434P/ Deltapilot M TIO0437P.

### 4.2.2 Transporte

### **A** ATENÇÃO

### Transporte incorreto

- O invólucro, a membrana e a capilaridade podem ser danificadas, e há risco de ferimento!
- Transporte o instrumento de medição até o ponto de medição em sua embalagem original ou pela conexão de processo.
- Siga as instruções de segurança e condições de transporte para equipamentos com peso acima de 18 kg (39,6 lbs).
- Não utilize capilares como auxílio de transporte para os selos diafragma.

## 4.3 Condições de instalação

### 4.3.1 Dimensões

→ Para verificar as dimensões, consulte as Informações técnicas para Cerabar M TIO0436P/ Deltabar M TIO0434P/Deltapilot M TIO0437P, seção "Construção mecânica".

## 4.4 Instruções gerais de instalação

### • Equipamentos com rosca G 1 1/2:

Ao rosquear o equipamento no tanque, a vedação plana deve ser posicionada na superfície de vedação da conexão do processo. Para evitar esforço adicional sobre a membrana de processo, a rosca não deve nunca ser vedada com cânhamo ou materiais similares.

- Equipamentos com roscas NPT:
  - Envolva a rosca com fita Teflon para vedá-la.
  - Aperte o equipamento somente no parafuso hexagonal. Não gire no invólucro.
  - Não aperte demais a rosca ao apertar o parafuso. Torque máximo: 20 a 30 Nm (14,75 a 22,13 lb-pés)
- Para as seguintes conexões de processo, é necessário um torque de aperto de no máximo 40 Nm (29,50 lbf-pés):
  - Rosca ISO228 G1/2 (Opção de pedido "GRC" ou "GRJ" ou "GOJ")
  - Rosca DIN13 M20 x 1,5 (Opção de pedido "G7J" ou "G8J")

### 4.4.1 Instalação dos módulos do sensor com rosca PVDF

### **A** ATENÇÃO

### Risco de danos à conexão do processo!

Risco de ferimentos!

Os módulos do sensor com conexões de processo PVDF com conexões de rosca devem ser instaladas com o suporte de montagem fornecido!

### **A** ATENÇÃO

### Fadiga de material devido à pressão e à temperatura!

Risco de ferimento devido à explosão de partes! A rosca pode soltar se exposta a alta pressão e cargas de temperatura.

A integridade da rosca deve ser verificada regularmente e pode ser necessário reapertar a rosca com torque máximo de 7 Nm (5,16 lb-pés). A fita teflon também é recomendada para a vedação da rosca ½" NPT.

## 4.5 Instalação do Cerabar M

- A Endress+Hauser oferece um suporte de montagem para instalações em tubos ou paredes. → 

   17, cap. 4.5.5 "Montagem em parede e tubo (opcional)".

## 4.5.1 Instruções de instalação para equipamentos sem selo diafragma – PMP51, PMC51

### AVISO

### Dano ao equipamento!

Se um Cerabar M aquecido for resfriado durante o processo de limpeza (por ex. por água fria), um vácuo se desenvolve por um curto período de tempo e, como resultado, a umidade pode entrar no sensor através da compensação de pressão (1).

Instale o equipamento como segue.

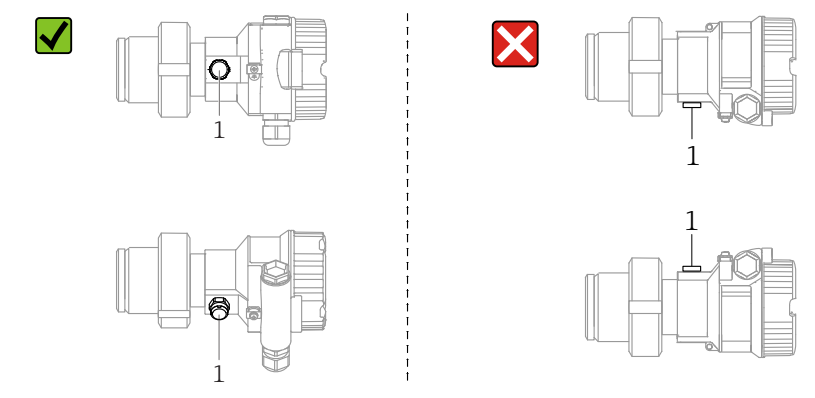

- Mantenha a compensação de pressão e filtro GORE-TEX<sup>®</sup> (1) livre de sujeira.
- Os transmissores Cerabar M sem selo diafragma são instalados de acordo com as mesmas instruções de um manômetro (DIN EN 837-2). Recomendamos o uso de equipamentos de desligamento e sifões. A orientação depende da aplicação de medição.
- Não limpe ou toque nas membranas de processo com objetos rígidos ou pontiagudos.
- O equipamento deve ser instalado da seguinte maneira para estar em conformidade com os requisitos de limpeza do ASME-BPE (parte SD de limpeza):

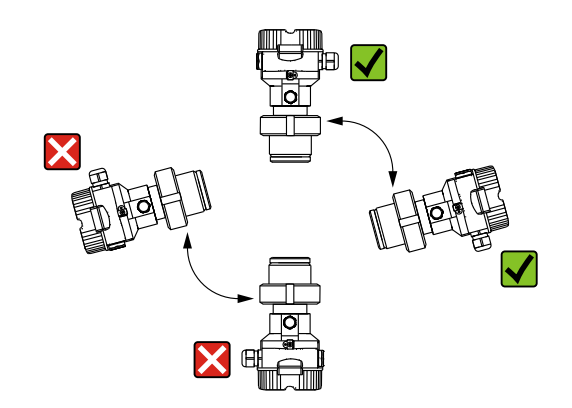

### Medição de pressão em gases

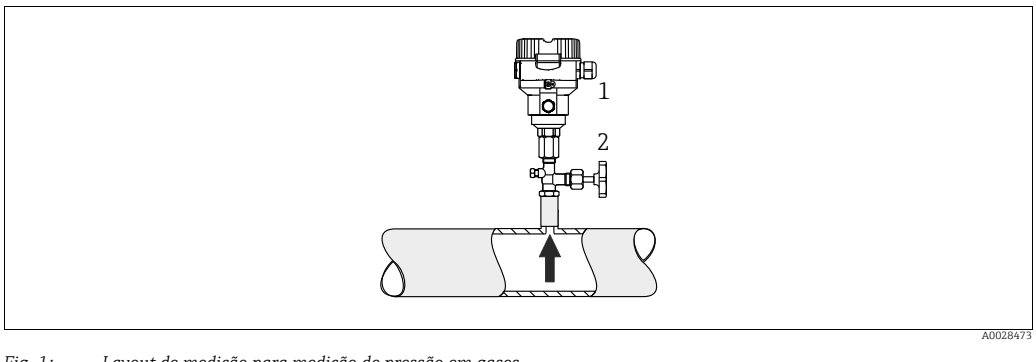

Fig. 1: Layout de medição para medição de pressão em gases

Cerabar M

Equipamento de desligamento

Instale o Cerabar M com equipamento de desligamento acima do ponto de derivação de tal forma que qualquer condensado possa fluir para dentro do processo.

### Medição de pressão em vapores

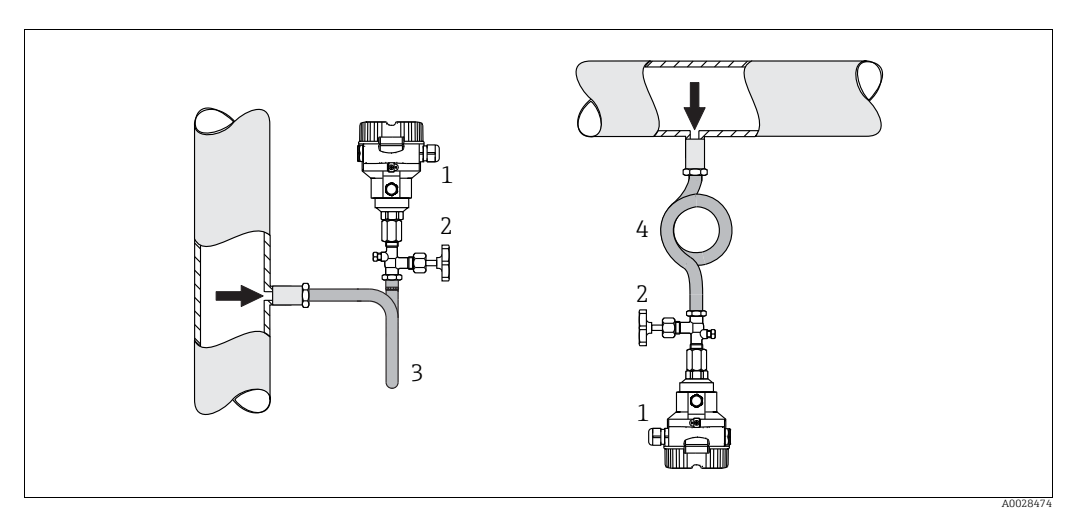

Fig. 2: Layout de medição para medição de pressão em vapores

Cerabar M

1

- Equipamento de desligamento Sifão em formato de U 2
- 3
- 4 Sifão circular

Observe a temperatura ambiente máxima permitida do transmissor!

Instalação:

 Preferivelmente, instale o equipamento com o sifão em formato de O abaixo do ponto de derivação

O equipamento também pode ser instalado acima do ponto de derivação

Encha o sifão com líquido antes do comissionamento

Vantagens do uso de sifões:

- Proteção do instrumento de medição contra meios quentes e pressurizados por meio da formação e do acúmulo de condensado
- Amortecimento de choques de pressão
- A coluna de áqua definida causa apenas erros de medição mínimos (desprezíveis) e efeitos térmicos mínimos (desprezíveis) no equipamento

Para obter os dados técnicos (como materiais, dimensões ou números de pedido), consulte o documento acessório SD01553P.

### Medição de pressão em líquidos

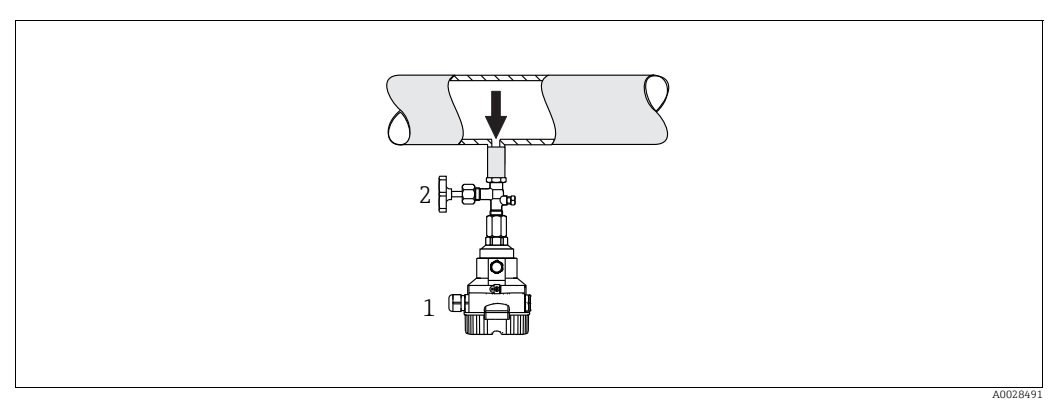

Fig. 3: Layout de medição para medição de pressão em líquidos

Cerabar M

1 2 Equipamento de desligamento

• Instale o Cerabar M com o equipamento de desligamento abaixo ou no mesmo nível que o ponto de derivação.

### Medição de nível

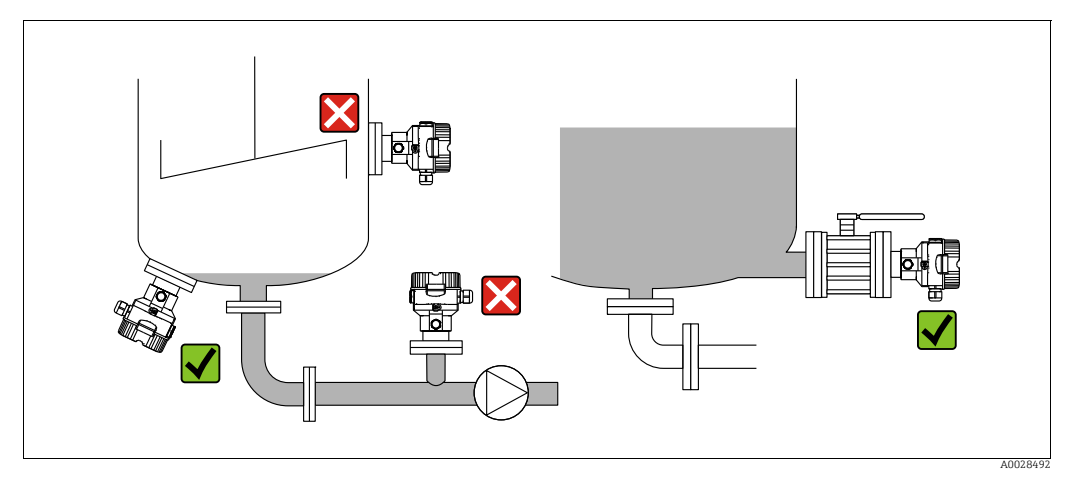

Fig. 4: Layout de medição para nível

- Sempre instale o Cerabar M abaixo do ponto de medição mais baixo.
- Não instale o equipamento na cortina de enchimento ou em um ponto no tanque que pode ser afetado por pulsos de pressão de um agitador.
- Não instale o equipamento na área de sucção de uma bomba.
- O ajuste do teste funcional pode ser feito mais facilmente se o equipamento for instalado nos circuitos seguintes a um equipamento de desligamento.

### 4.5.2 Instruções de instalação para equipamentos com selos diafragma – PMP55

- Equipamentos Cerabar M com selos diafragmas são presos com parafusos, flanges ou braçadeiras, dependendo do tipo de selo diafragma.
- Observe que a pressão hidrostática das colunas de líquido nos capilares pode causar um desvio do ponto zero. O desvio de ponto zero pode ser corrigido.
- Não limpe ou toque na membrana de processo ou no selo diafragma com objetos rígidos ou pontiagudos.
- Não remova a proteção da membrana de processo até imediatamente antes da instalação.

### AVISO

### Manuseio incorreto!

Dano ao equipamento!

- O selo diafragma e o sensor de pressão juntos formam um sistema fechado e calibrado que é preenchido com fluido de enchimento por meio de um orifício na parte superior. Esse orifício está vedado e não deve ser aberto.
- Ao usar um suporte de montagem, deve-se garantir um alívio adequado de tensão para os capilares, a fim de evitar que o capilar se curve para baixo (raio de curvatura ≥ 100 mm (3,94 pol.)).
- Observe os limites de aplicação do fluido de enchimento do selo diafragma conforme detalhado nas Informações Técnicas para o Cerabar M TIO0436P, seção "Instruções de planejamento para os sistemas do selo diafragma".

### AVISO

## Para obter resultados de medição mais precisos e para evitar um defeito no equipamento, instale os capilares do seguinte modo:

- Livre de vibrações (para evitar flutuações de pressão adicionais)
- Distante de linhas de aquecimento ou refrigeração
- Isole os capilares se a temperatura ambiente estiver abaixo ou acima da temperatura de referência
- Com um raio de curvatura de  $\geq$  100 mm (3,94 pol.)
- ▶ Não utilize os capilares como auxílio de transporte para os selos diafragma!

### Aplicação de vácuo

Consulte as Informações técnicas.

### Instalação com isolante de temperatura

Consulte as Informações técnicas.

### 4.5.3 Selo para instalação com flange

### **AVISO**

### Resultados da medição incorretos.

A vedação não deve pressionar contra a membrana de processo pois isso pode afetar o resultado da medição.

• Certifique-se de que a vedação não esteja tocando na membrana de processo.

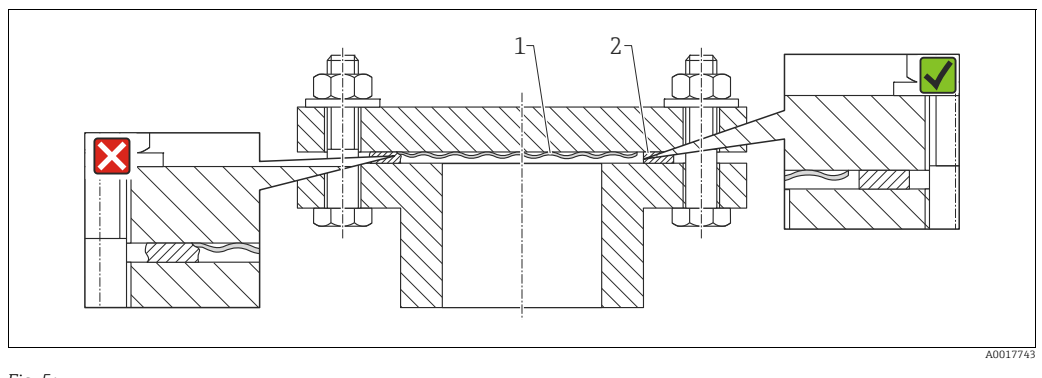

Fig. 5: 1 Membrana do processo

2 Vedação

### 4.5.4 Isolamento térmico – PMP55

Consulte as Informações técnicas.

### 4.5.5 Montagem em parede e tubo (opcional)

A Endress+Hauser oferece um suporte de montagem para instalação em tubos ou paredes (para diâmetros de tubos de 1 ¼" a 2").

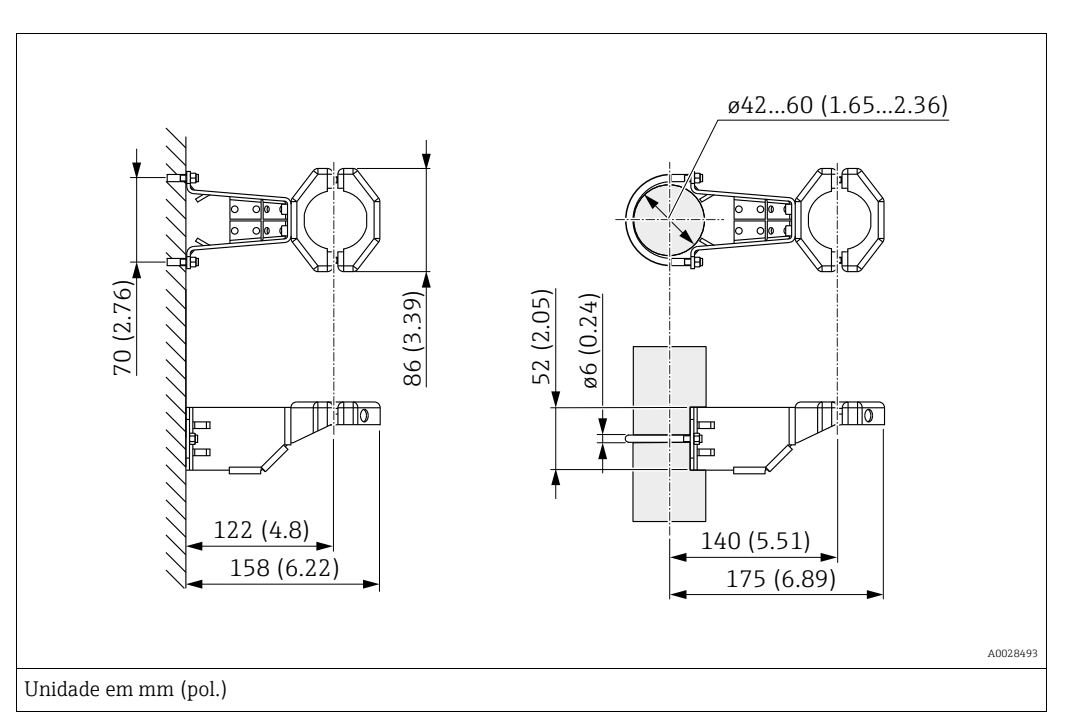

Observe também os seguintes pontos ao instalar:

- Equipamentos com tubos capilares: monte tubos capilares com um raio de curvatura de  $\geq$  100 mm (3,94 pol.).
- Ao montar em um tubo, aperte as porcas no suporte uniformemente com um torque de pelo menos 5 Nm (3,69 lbs-pés).

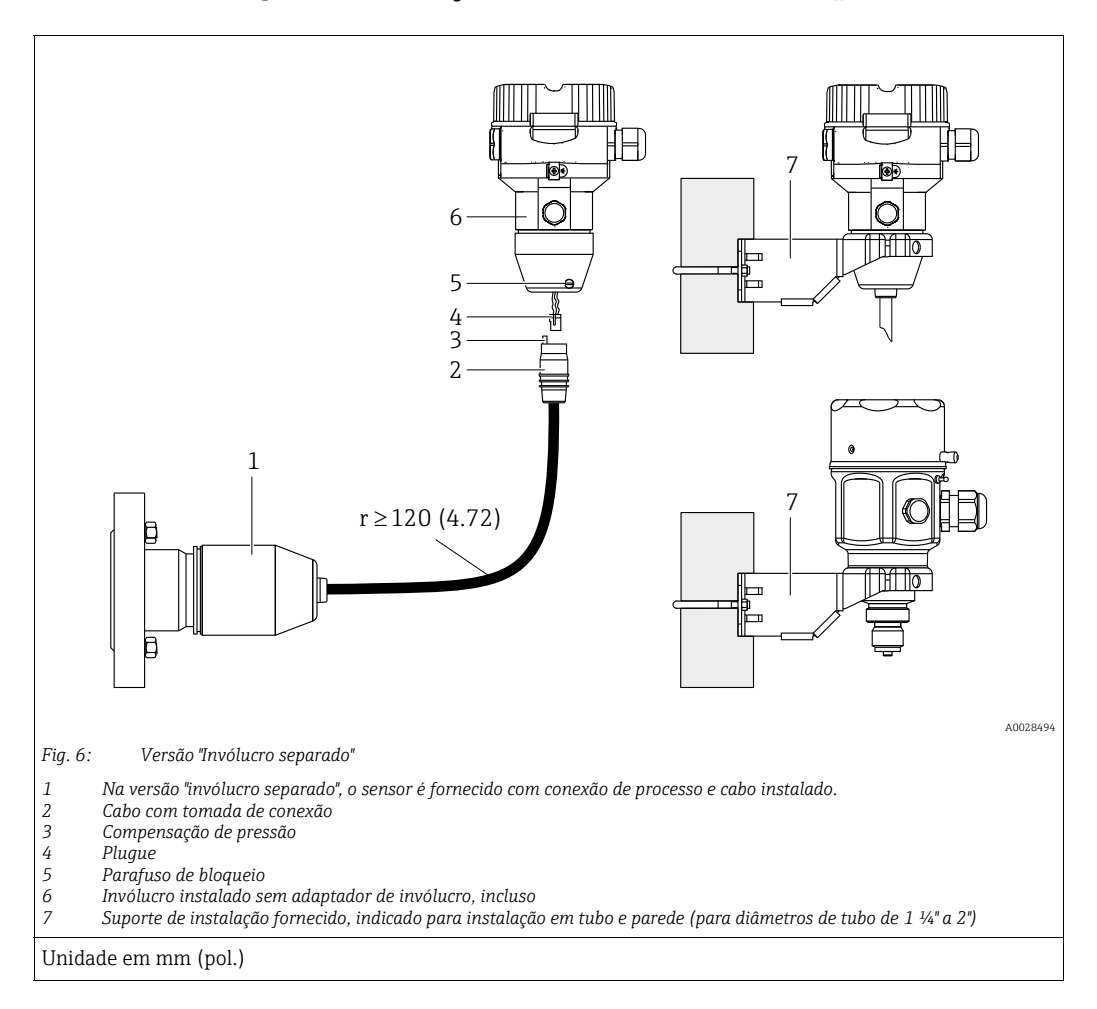

### 4.5.6 Montagem e instalação da versão "invólucro separado"

### Montagem e instalação

- 1. Conecte o plugue (item 4) no conector correspondente do cabo (item 2).
- 2. Conecte o cabo no adaptador do invólucro (item 6).
- 3. Aperte o parafuso de bloqueio (item 5).
- 4. Monte o invólucro em uma parede ou tubo utilizando o suporte de montagem (item 7). Ao montar em um tubo, aperte as porcas no suporte uniformemente com um torque de pelo menos 5 Nm (3,69 lbs-pés). Monte o cabo com um raio de curvatura (r) de ≥ 120 mm (4,72 pol.).

### Roteamento do cabo (por exemplo, através de um tubo)

Você precisa do kit de encurtamento do cabo. Número de pedido: 71093286 Para detalhes sobre a montagem, consulte SD00553P/00/A6.

# 4.5.7 PMP51, versão preparada para instalação de selo diafragma – recomendação soldada

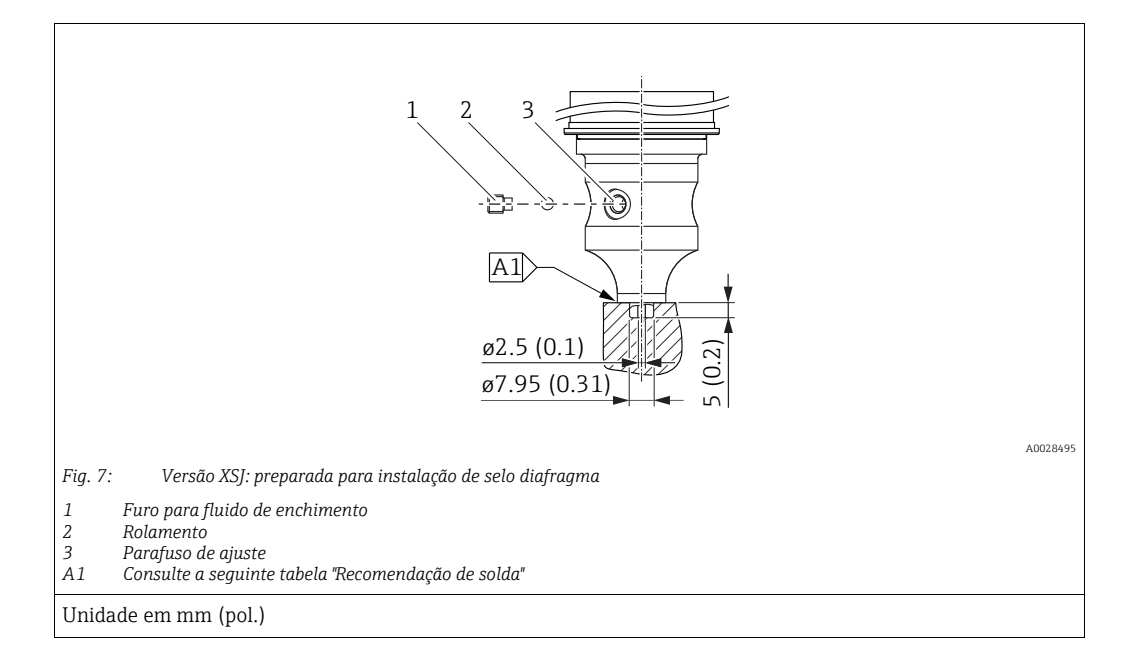

A Endress+Hauser recomenda a solda no selo diafragma conforme segue para a versão "XSJ - preparadada para instalação de selo diafragma" no recurso 110 "Conexão do processo" no código de pedido até e incluindo sensores de 40 bar (600 psi): a profundidade total de soldagem da solda de filete é de 1 mm (0,04 pol.) com um diâmetro externo de 16 mm (0,63 pol.). A solda é realizada de acordo com o método WIG.

| N.º da emenda                             | Esboço/forma da ranhura de solda, | Compatibilidade do material                                                                                             | Método de solda  | Posição de | Gás inerte,                                                   |
|-------------------------------------------|-----------------------------------|----------------------------------------------------------------------------------------------------|------------------|------------|---------------------------------------------------------------|
| consecutiva.                              | dimensão conforme DIN 8551        | base                                                                                                    | DIN EN ISO 24063 | solda      | aditivos                                                      |
| A1<br>para sensores<br>≤ 40 bar (600 psi) | <u>\$1 a0.8 </u><br>A0024811      | Adaptador feito de AISI 316L<br>(1.4435)<br>a ser soldado no selo diafragma<br>feito de<br>AISI 316L (1.4435 ou 1.4404) | 141              | PB         | Gás inerte<br>Ar/H 95/5<br>Aditivo:<br>ER 316L Si<br>(1.4430) |

### Informações sobre o enchimento

- O selo diafragma deve ser abastecido assim que for soldado.
- Após ter sido soldado na conexão de processo, o conjunto do sensor deve ser enchido adequadamente com um fluido de enchimento e vedado com estanqueidade ao gás com uma esfera de vedação e parafuso de bloqueio.

Uma vez que o selo diafragma tenha sido enchido, no ponto zero o display do equipamento não deve exceder 10% do valor em escala cheia da faixa de medição da célula. A pressão interna do selo diafragma deve ser corrigida de acordo.

- Ajuste/calibração:
  - O equipamento está operacional uma vez que tenha sido completamente montado.
  - Execute um reset. O equipamento deve então ser calibrado para a faixa de medição do processo conforme descrito nas Instruções de Operação.

## 4.6 Instalação do Deltabar M

### AVISO

### Manuseio incorreto!

Dano ao equipamento!

Jamais remova o parafuso com o número de item (1) pois isso anulará a garantia.

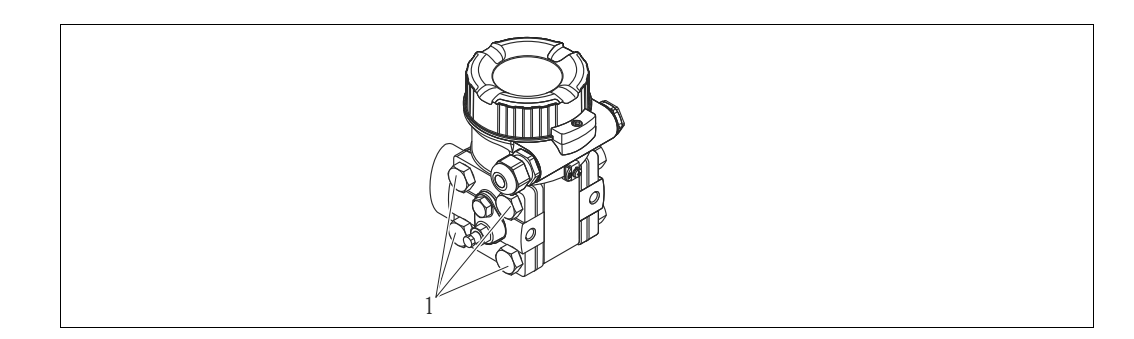

### 4.6.1 Orientação

- Devido à orientação do Deltabar M, um desvio do ponto zero pode ocorrer, isto é, quando o contêiner está vazio ou parcialmente cheio, o valor medido não exibe zero. Você pode corrigir esse desvio do ponto zero fazendo o ajuste da posição de uma das maneiras a sequir:
  - através das teclas de operação no módulo de componentes eletrônicos (→ 
     <sup>1</sup> 42, "Função dos elementos de operação")
  - através do menu de operação (<br/>  $\rightarrow$   $\geqq$  81, "Ajuste de posição zero")
- Recomendações gerais para direcionar a tomada de impulso podem ser encontradas na DIN 19210 "Métodos para medição de vazão de fluidos; tubulação diferencial para instrumentos de medição de vazão" ou os correspondentes padrões nacionais ou internacionais.
- Usar um coletor de três ou cinco vias permite fácil comissionamento, instalação e manutenção sem interrupção do processo.
- Ao direcionar a tomada de impulso em área externa, certifique-se de que seja usada proteção anticongelante suficiente, por ex., usando rastreamento térmico de tubos.
- Instale a tubulação de impulso com um gradiente monotônico de no mínimo 10%.
- A Endress+Hauser oferece um suporte de montagem para ser instalado em tubos ou paredes (→ 
   <sup>1</sup> 25, "Montagem em parede e tubo (opcional)").

### Posição de instalação para a medição de vazão

## i

Para mais informações sobre a medição de vazão de pressão diferencial, consulte os seguintes documentos:

- Medição de vazão de pressão diferencial com orifícios: Informações técnicas TI00422P
- Medição de vazão de pressão diferencial com tubo de Pitot: Informações técnicas TIO0425P

### Medição de vazão em gases

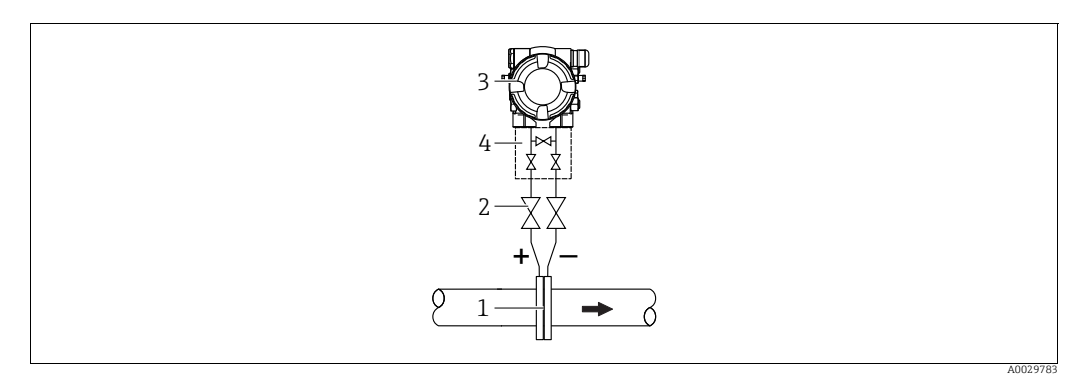

Layout de medição de vazão em gases

- Placa de orifício ou tubo de Pitot 1
- Válvulas de desligamento 2 3 Deltabar M
- 4 Manifold de 3 válvulas
- Instale o Deltabar M acima do ponto de medição de forma que a condensação que possa estar presente possa fluir para dentro da tubulação de processo.

Medição de vazão em vapores

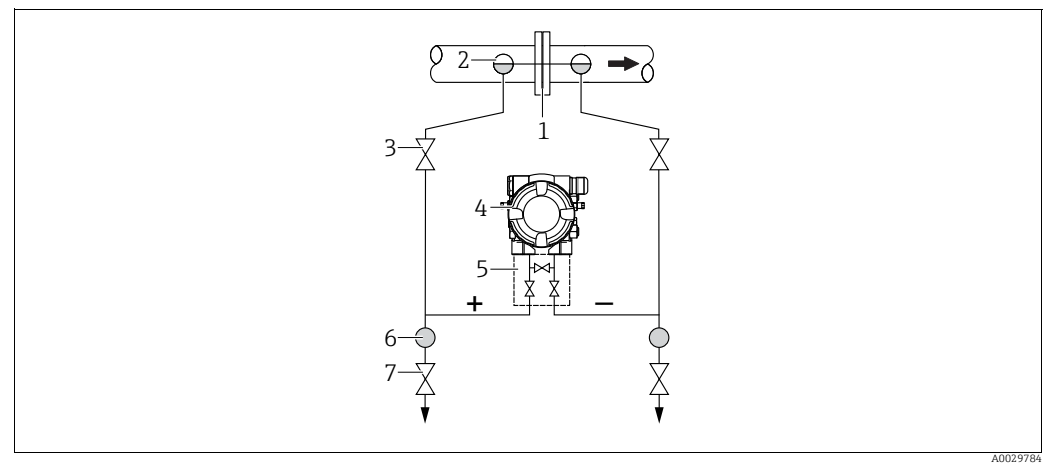

Layout de medição de vazão em vapor

- Placa de orifício ou tubo de Pitot 1
- 2 Coletores de condensado
- 3 4 Válvulas de desligamento Deltabar M
- 5 Manifold de 3 válvulas
- 6 7 Separador
- Válvulas de drenagem
- Instale o Deltabar M abaixo do ponto de medição.
- Instale os potes de condensados no mesmo nível dos pontos de derivação e à mesma distância do Deltabar M.
- Antes do comissionamento, abasteça as tubulações de impulso até a altura dos potes de condensados.

### Medição de vazão em líquidos

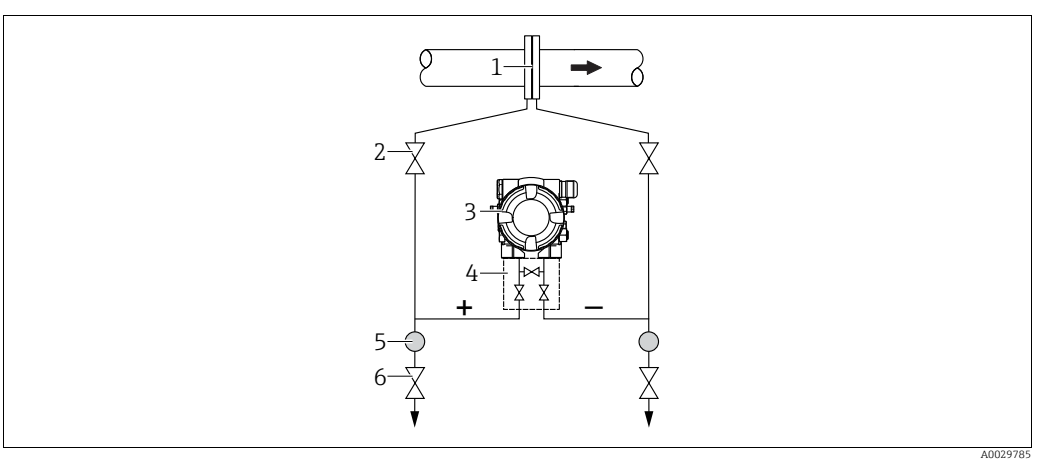

Layout de medição de vazão em líquidos

- Placa de orifício ou tubo de Pitot
- 2 Válvulas de desligamento
- Deltabar M
   Manifold de 3 válvulas
- 4 Manifold of Separador
- 6 Válvulas de drenagem
- Instale o Deltabar M abaixo do ponto de medição de tal forma que a tubulação de impulso esteja sempre cheia com líquidos e que as bolhas de gás possam fluir de volta à tubulação de processo.
- Ao realizar a medição em meios com partes sólidas, como, por exemplo, líquidos sujos, a instalação de separadores e válvulas de drenagem é útil para captar e remover sedimentos.

### Orientação para medição de nível

Medição de nível em tanque aberto

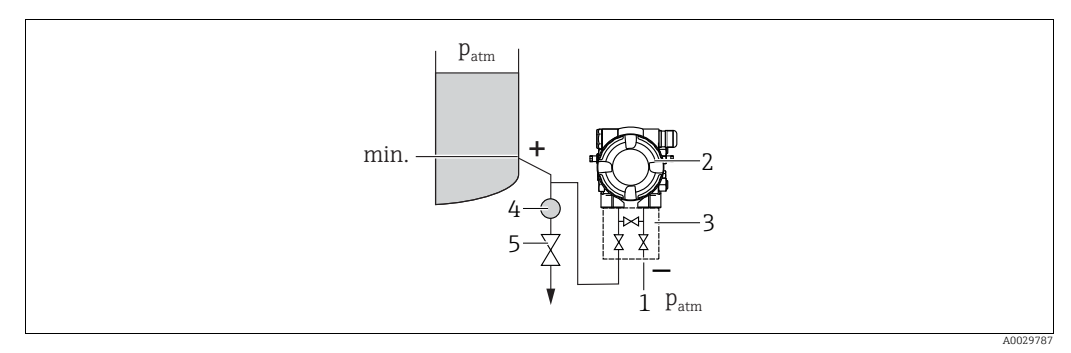

Layout de medição para medição de nível em um contêiner aberto

- 1 A lateral de pressão baixa é aberta para a pressão atmosférica
- 2 Deltabar M
- 3 Manifold de 3 válvulas
- 4 Separador5 Válvula de drenagem
- Instale o Deltabar M abaixo da conexão de medição mais baixa de tal forma que a tubulação de impulso esteja sempre cheia com líquidos.
- O lado da pressão baixa é aberto para a pressão atmosférica.
- Ao realizar a medição em meios com partes sólidas, como, por exemplo, líquidos sujos, a instalação de separadores e válvulas de drenagem é útil para captar e remover sedimentos.

### Medição de nível em tanque fechado

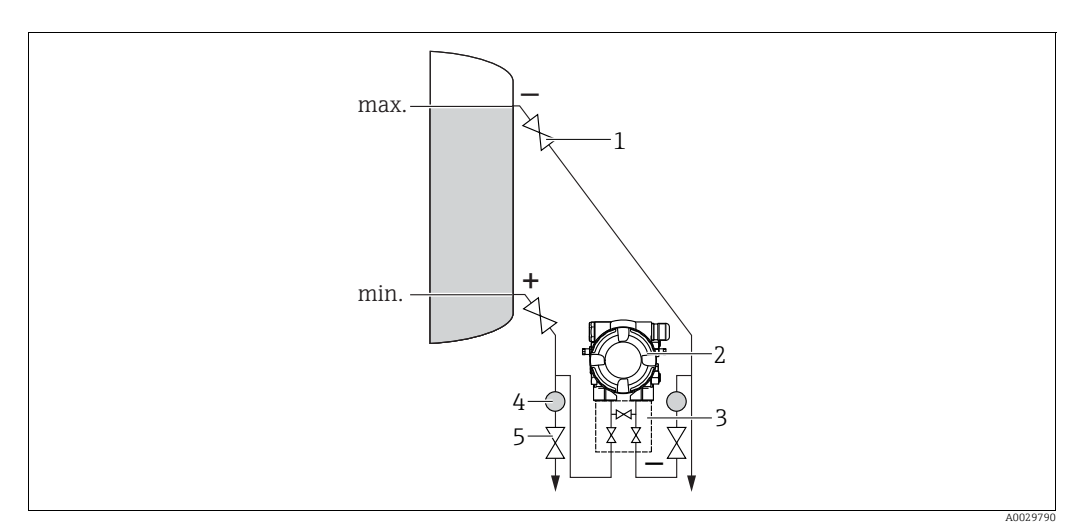

Layout de medição de nível em um contêiner fechado

- 1 Válvulas de desligamento
- 2 Deltabar M 3 Manifold de 3 válv
- 3 Manifold de 3 válvulas
  4 Separador
- 4 Separador5 Válvulas de drenagem
- Instale o Deltabar M abaixo da conexão de medição mais baixa de tal forma que a tubulação de impulso esteja sempre cheia com líquidos.
- Sempre conecte o lado de baixa pressão acima do nível máximo.
- Ao realizar a medição em meios com partes sólidas, como, por exemplo, líquidos sujos, a instalação de separadores e válvulas de drenagem é útil para captar e remover sedimentos.

Medição de nível em tanque fechado com vapor sobreposto

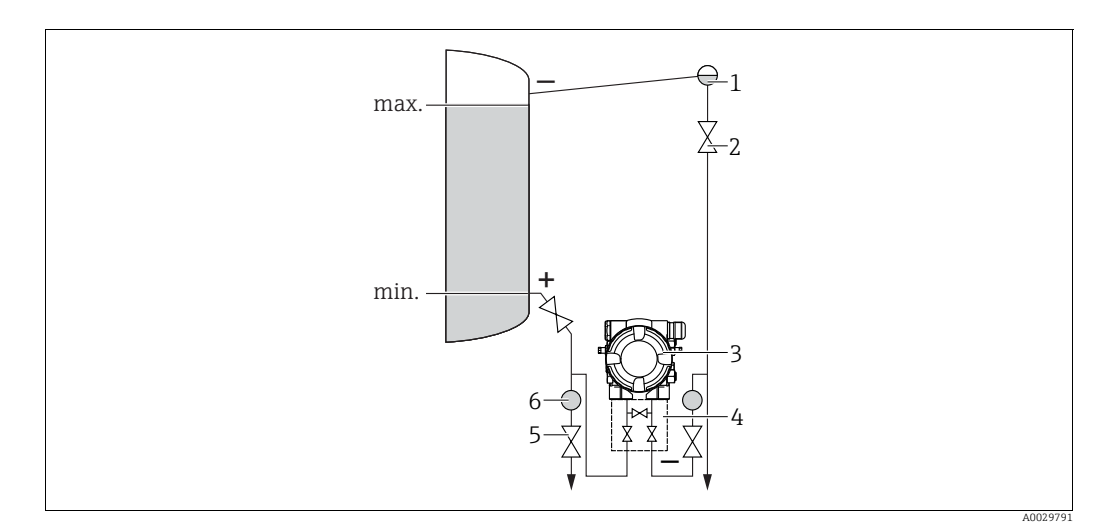

Layout de medição de nível em um contêiner fechado com vapor sobreposto

- Coletor de condensado
- 2 Válvulas de desligamento
- 3 Deltabar M

1

- 4 Manifold de 3 válvulas
   5 Válvulas de drenagem
- 6 Separador
- Instale o Deltabar M abaixo da conexão de medição mais baixa de tal forma que a tubulação de impulso esteja sempre cheia com líquidos.
- Sempre conecte o lado de baixa pressão acima do nível máximo.
- Um pote de condensado garante a pressão constante no lado de baixa pressão.
- Ao realizar a medição em meios com partes sólidas, como, por exemplo, líquidos sujos, a instalação de separadores e válvulas de drenagem é útil para captar e remover sedimentos.

### Posição de instalação para medição da pressão diferencial

Medição da pressão diferencial em gases e vapor

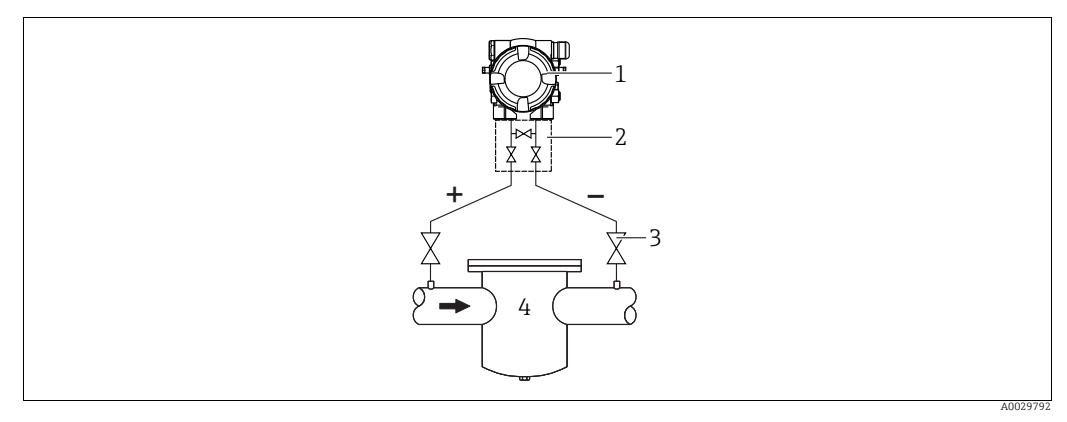

Layout de medição da pressão diferencial em gases e vapor

Deltabar M 1

- Manifold de 3 válvulas Válvulas de desligamento 2
- 3
- por exemplo, filtro 4
- Instale o Deltabar M acima do ponto de medição de forma que a condensação que possa estar presente possa fluir para dentro da tubulação de processo.

Medição da pressão diferencial em líquidos

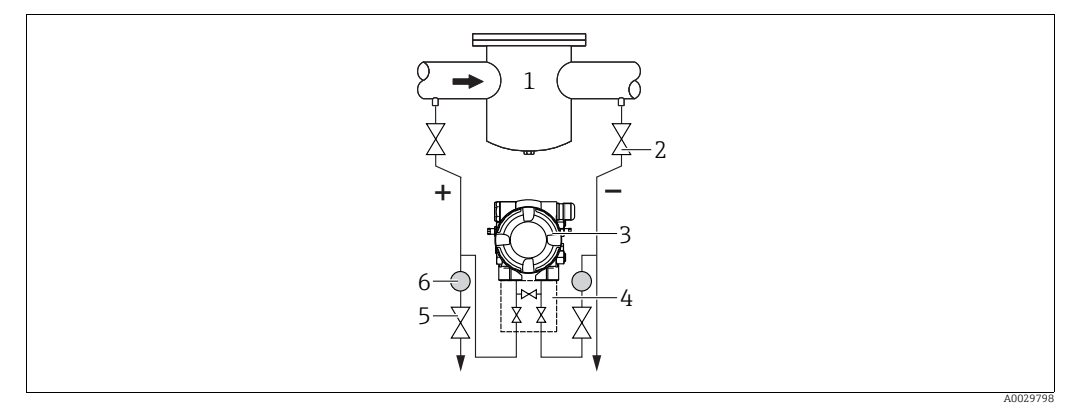

Layout de medição da pressão diferencial em líquidos

- Por exemplo, filtro
- 2 Válvulas de desligamento
- 3 Deltabar M Manifold de 3 válvulas
- 4 5 Separador
- Válvulas de drenagem 6
- Instale o Deltabar M abaixo do ponto de medição de tal forma que a tubulação de impulso esteja sempre cheia com líquidos e que as bolhas de gás possam fluir de volta à tubulação de processo.
- Ao realizar a medição em meios com partes sólidas, como, por exemplo, líquidos sujos, a instalação de separadores e válvulas de drenagem é útil para captar e remover sedimentos.

### 4.6.2 Montagem em parede e tubo (opcional)

A Endress+Hauser oferece os seguintes suportes de montagem para instalar o equipamento em tubos ou paredes:

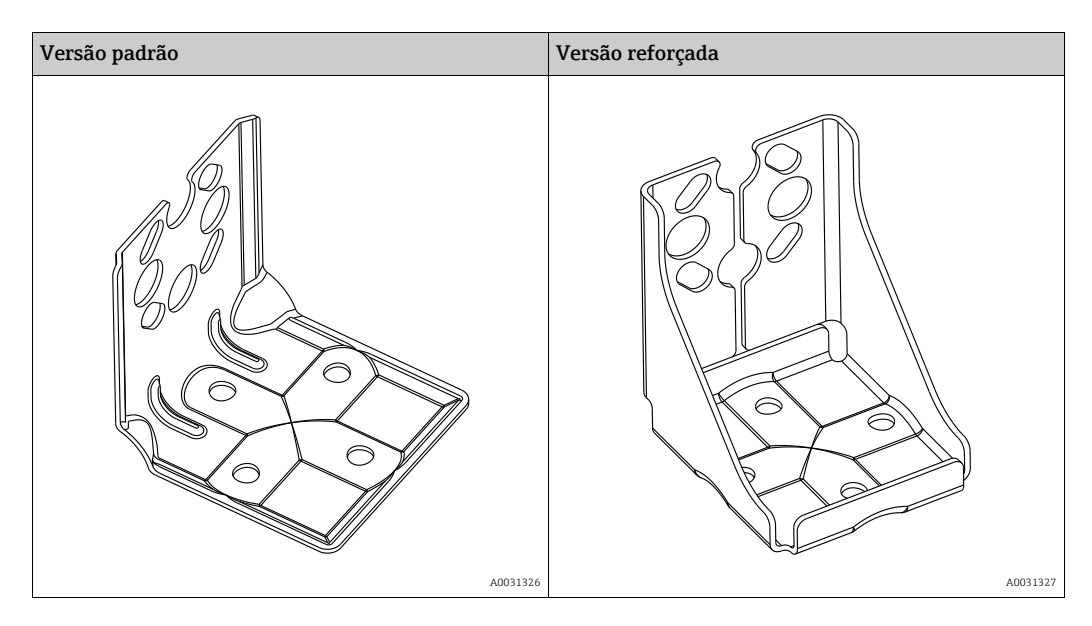

## i

Se for usado um manifold de válvula, suas dimensões também devem ser consideradas. Suporte para instalação em paredes e tubos incluindo suporte de retenção para instalação em tubos e duas porcas.

O material dos parafusos usados para fixar o equipamento depende do código do pedido. Para os dados técnicos (como dimensões e códigos de pedido para parafusos), consulte o Documento de Acessórios SD01553P/00/EN.

Observe também os seguintes pontos ao instalar:

- Para evitar que os parafusos de instalação espanem, eles devem ser lubrificados com uma graxa multiuso antes da instalação.
- No caso de instalação em tubos, as porcas no retentor ser apertadas uniformemente com um torque de no mínimo 30 Nm (22,13 lbf-pés).
- Para fins de instalação, use somente os parafusos com número de item (2) (observe o diagrama a seguir).

AVISO Manuseio incorreto!

Dano ao equipamento!

► Jamais remova o parafuso com o número de item (1) pois isso anulará a garantia.

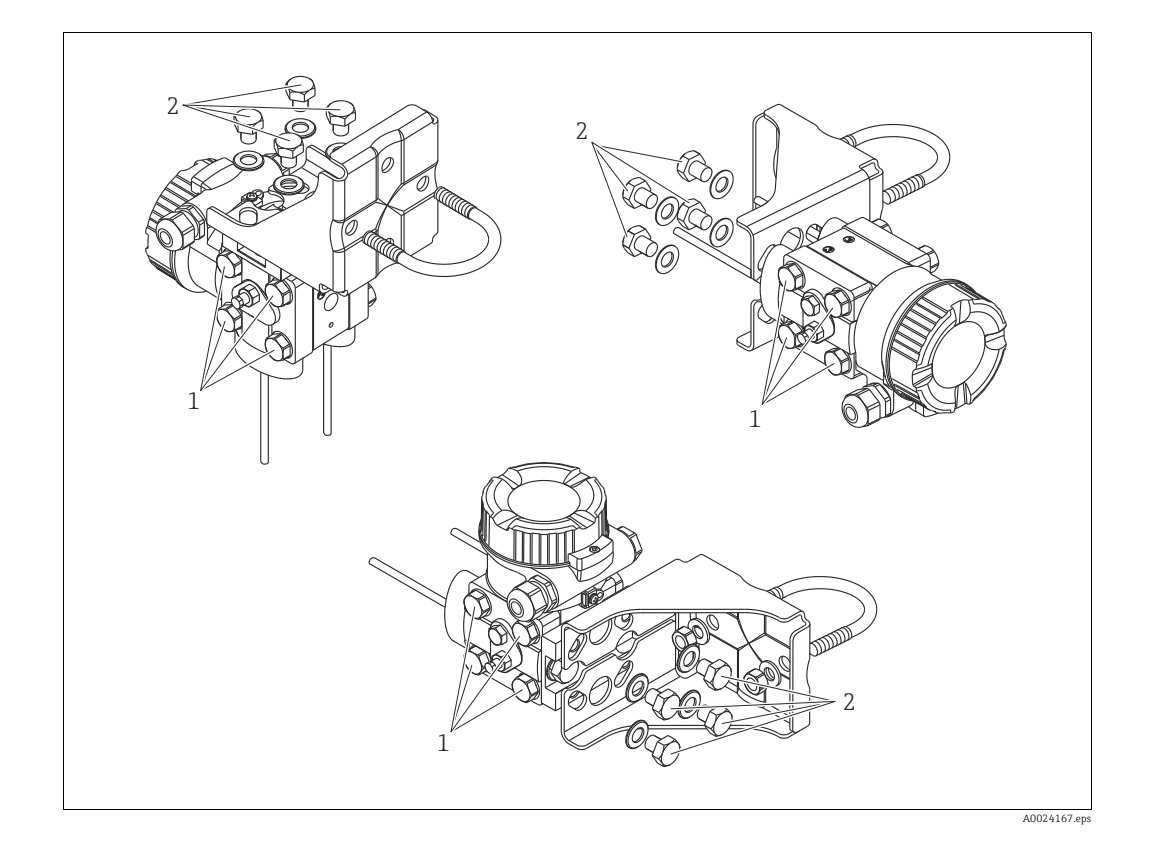

### Layouts típicos de instalação

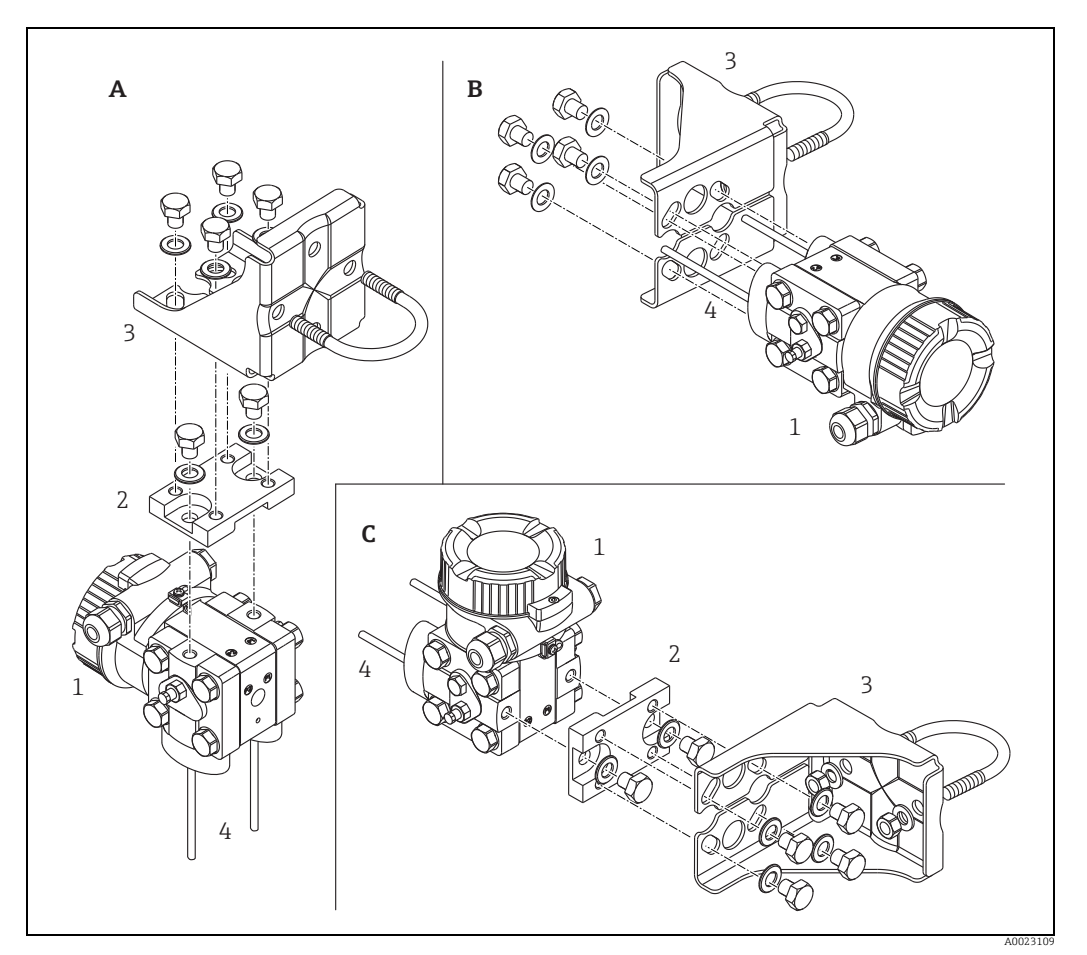

Fig. 8:

- Linha de impulso vertical, versão V1, alinhamento 90° Linha de impulso horizontal, versão H1, alinhamento 180° Linha de impulso horizontal, versão H2, alinhamento 90° Deltabar M Placa adaptadora Suporte de montagem Linha de impulso

- A B C 1 2 3 4

## 4.7 Instalação do Deltapilot M

- Devido à orientação do Deltapilot M, um desvio do ponto zero pode ocorrer, isto é, quando o contêiner está vazio ou parcialmente cheio, o valor medido não exibe zero. É possível corrigir este desvio do ponto zero → 
   42, cap. "Função dos elementos de operação" ou → 
   81, cap. 8.3 "Ajuste de posição zero".
- O display local pode ser girado em estágios de 90°.
- A Endress+Hauser oferece um suporte de montagem para ser instalado em tubos ou paredes. → 

   17, cap. 4.5.5 "Montagem em parede e tubo (opcional)".

### 4.7.1 Instruções gerais de instalação

- Não limpe ou toque nas membranas de processo com objetos rígidos ou pontiagudos.
- A membrana de processo na versão de haste rígida e cabo é protegida contra danos mecânicos por uma tampa de plástico.
- Se um Deltapilot M aquecido for resfriado durante o processo de limpeza (por ex. por água fria), um vácuo se desenvolve por um curto período de tempo e, como resultado, a umidade pode entrar no sensor através da compensação de pressão (1). Instale o equipamento como seque.

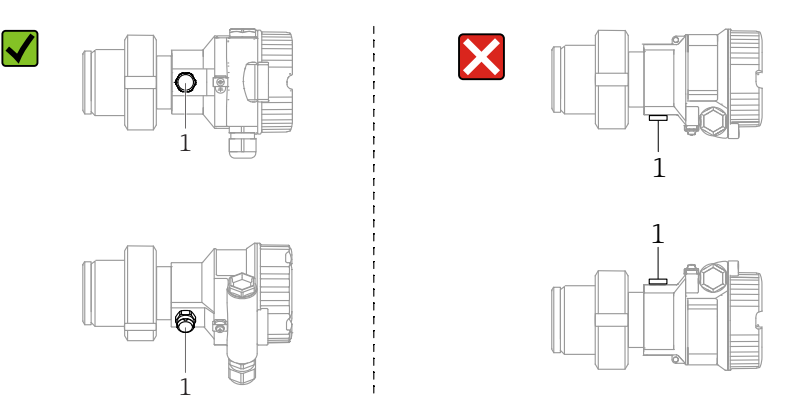

- Mantenha a compensação de pressão e o filtro GORE-TEX<sup>®</sup> (1) livre de contaminação.
- O equipamento deve ser instalado da seguinte maneira para estar em conformidade com os requisitos de limpeza do ASME-BPE (parte SD de limpeza):

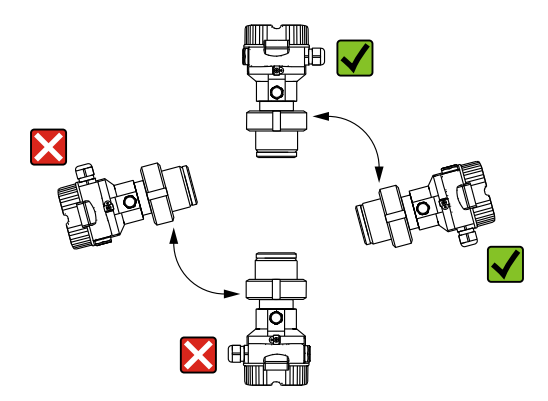

### 4.7.2 FMB50

### Medição de nível

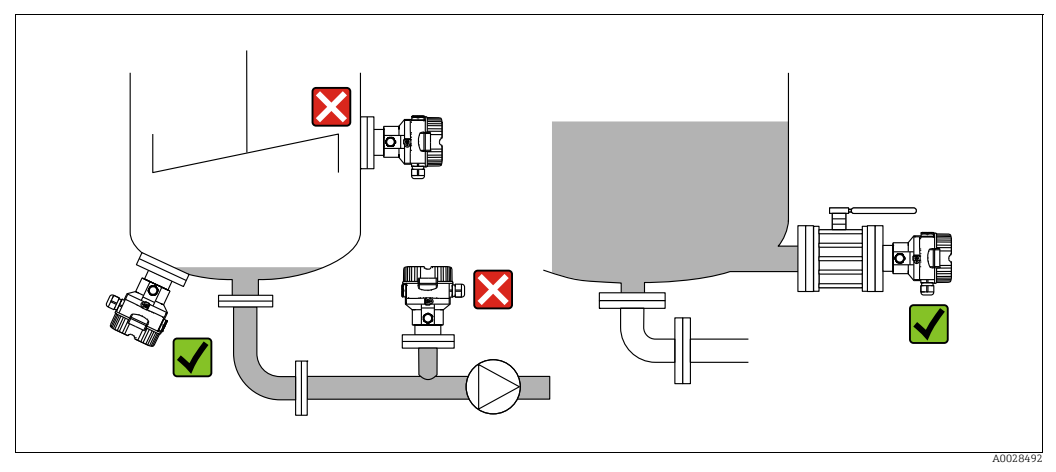

Fig. 9: Layout de medição para nível

- Sempre instale o equipamento abaixo do ponto de medição mais baixo.
- Não instale o equipamento nas seguintes posições:
  - Na cortina de enchimento
  - na saída do tanque
  - Na área de sucção da bomba
  - em um ponto no tanque que pode ser afetado por pulsos de pressão do agitador.
- O ajuste do teste funcional pode ser feito mais facilmente se o equipamento for instalado nos circuitos seguintes a um equipamento de desligamento.
- O Deltapilot M também deve ser isolado no caso de meio que pode endurecer com o frio.

#### Medição de pressão em gases

• Instale o Deltapilot M com equipamento de desligamento acima do ponto de derivação de tal forma que qualquer condensado possa fluir para dentro do processo.

### Medição de pressão em vapores

- Instale o Deltapilot M com o sifão acima do ponto de derivação.
- Encha o sifão com líquido antes do comissionamento.
  - O sifão reduz a temperatura para quase a temperatura ambiente.

#### Medição de pressão em líquidos

 Instale o Deltapilot M com o equipamento de desligamento abaixo ou no mesmo nível que o ponto de toma de pressão.

#### 4.7.3 FMB51/FMB52/FMB53

- Ao montar as versões de haste e cabo, certifique-se de que a cabeça da sonda esteja localizada em um ponto mais livre possível da vazão. Para proteger a sonda de impacto resultante de movimento lateral, instale a sonda em um tubo quia (de preferência de plástico) ou use uma fixação de braçadeira.
- No caso de áreas classificadas, deve estar em conformidade com as instruções de segurança quando a tampa do invólucro for aberta.
- O comprimento do cabo de extensão ou da haste da sonda é baseado no ponto zero do nível planejado.

A altura da tampa de proteção deve ser levada em consideração ao desenhar o layout do ponto de medição. O ponto zero do nível (E) corresponde à posição da membrana do processo.

Ponto zero do nível = E; topo da sonda = L. ГIJ (0.67)

#### 4.7.4 Instalação do FMB53 com uma braçadeira de suspensão

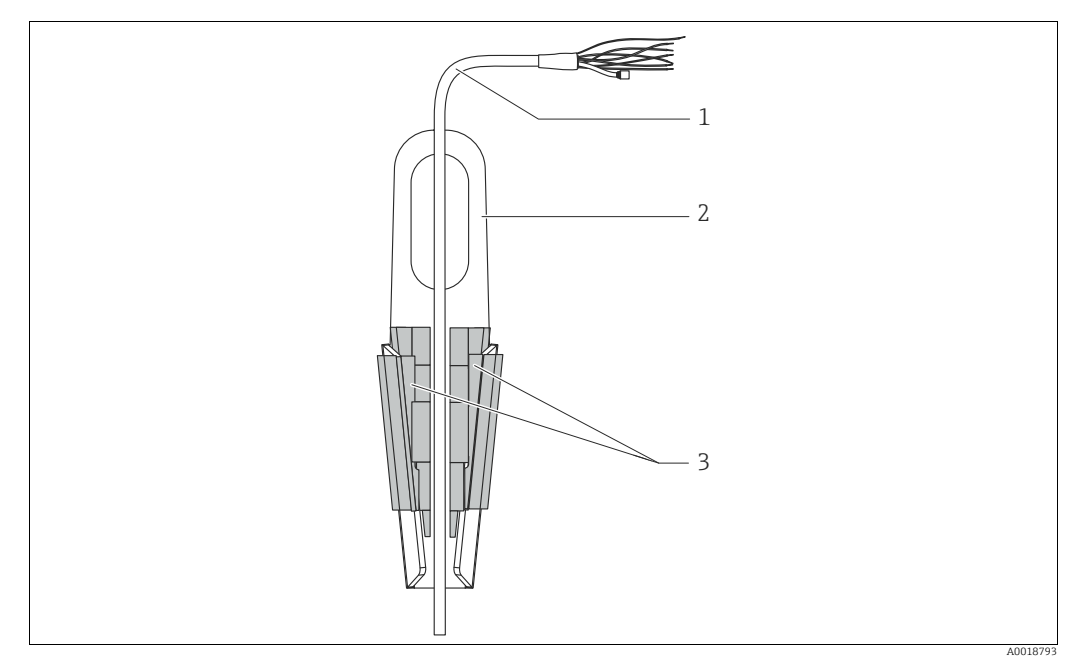

Fig. 10: Instalação com uma braçadeira de suspensão

- 1 Caho de extensão
- Bracadeira de suspensão 2 3
- Garras de fixação

### Instalação da braçadeira de suspensão:

- 1. Instale a braçadeira de suspensão (item 2). Leve em consideração o peso do cabo de extensão (item 1) e do equipamento ao selecionar o ponto de fixação.
- 2. Empurre para cima os mordentes (item 3). Posicione o cabo de extensão (item 1) entre os mordentes, conforme mostrado no gráfico.
- 3. Prenda o cabo de extensão (item 1) em posição e empurre os mordentes (item 3) de volta para baixo.

Bata levemente nos mordentes por cima para colocá-los no lugar.

### 4.7.5 Selo para instalação com flange

### AVISO

### Resultados da medição incorretos.

A vedação não deve pressionar contra a membrana de processo pois isso pode afetar o resultado da medição.

• Certifique-se de que a vedação não esteja tocando na membrana de processo.

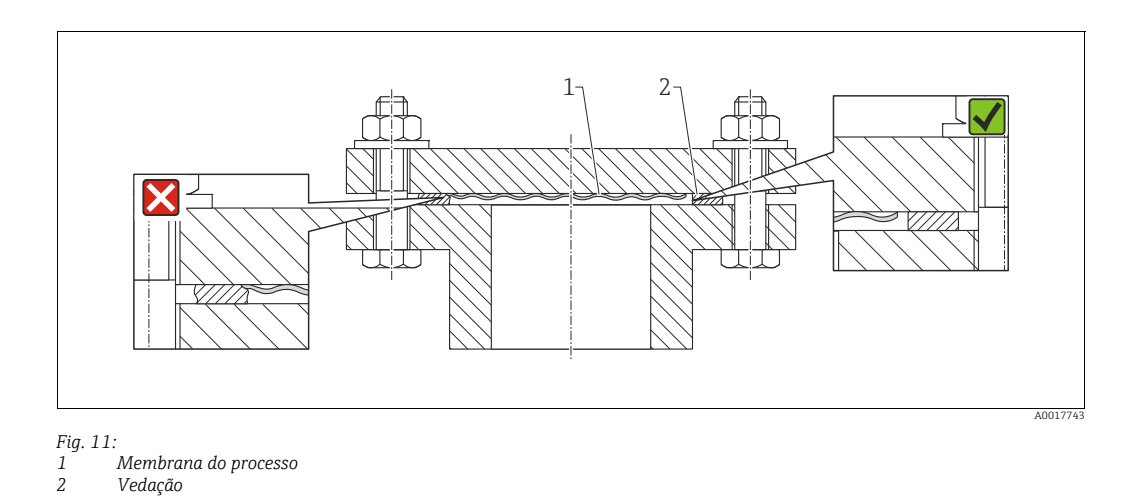

### 4.7.6 Montagem em parede e tubo (opcional)

### Suporte de montagem

A Endress+Hauser oferece um suporte de montagem para montagem em tubos ou paredes (para diâmetros de tubo de 1 ¼" a 2").

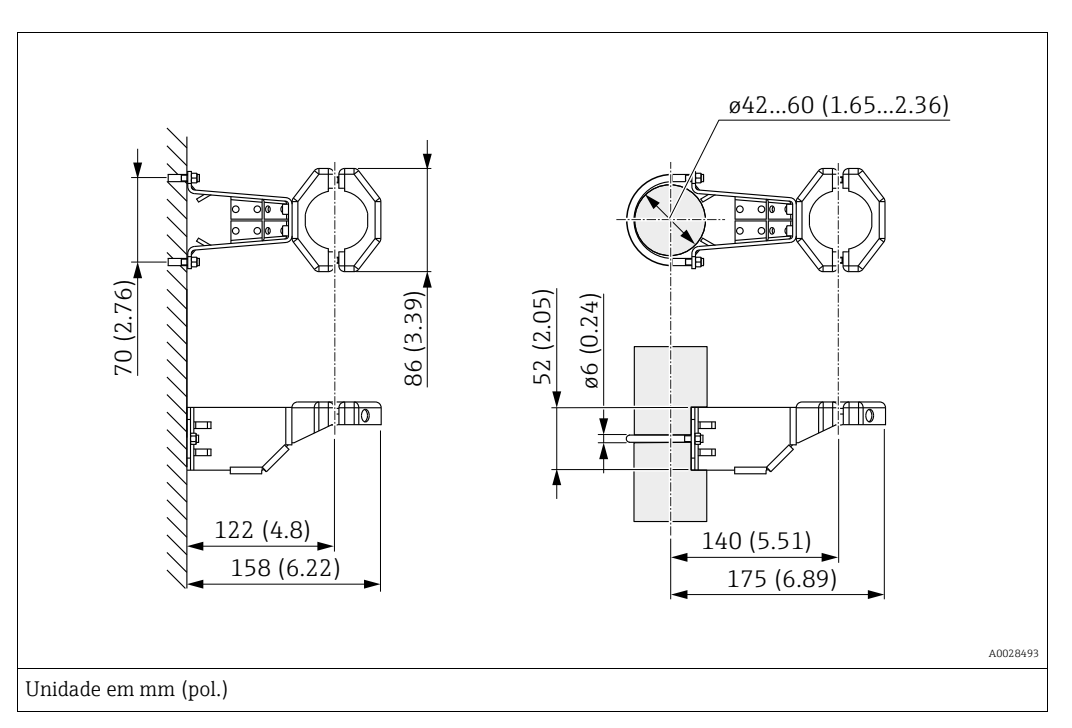

Ao montar em um tubo, aperte as porcas no suporte uniformemente com um torque de pelo menos 5 Nm (3,69 lbf-pés).

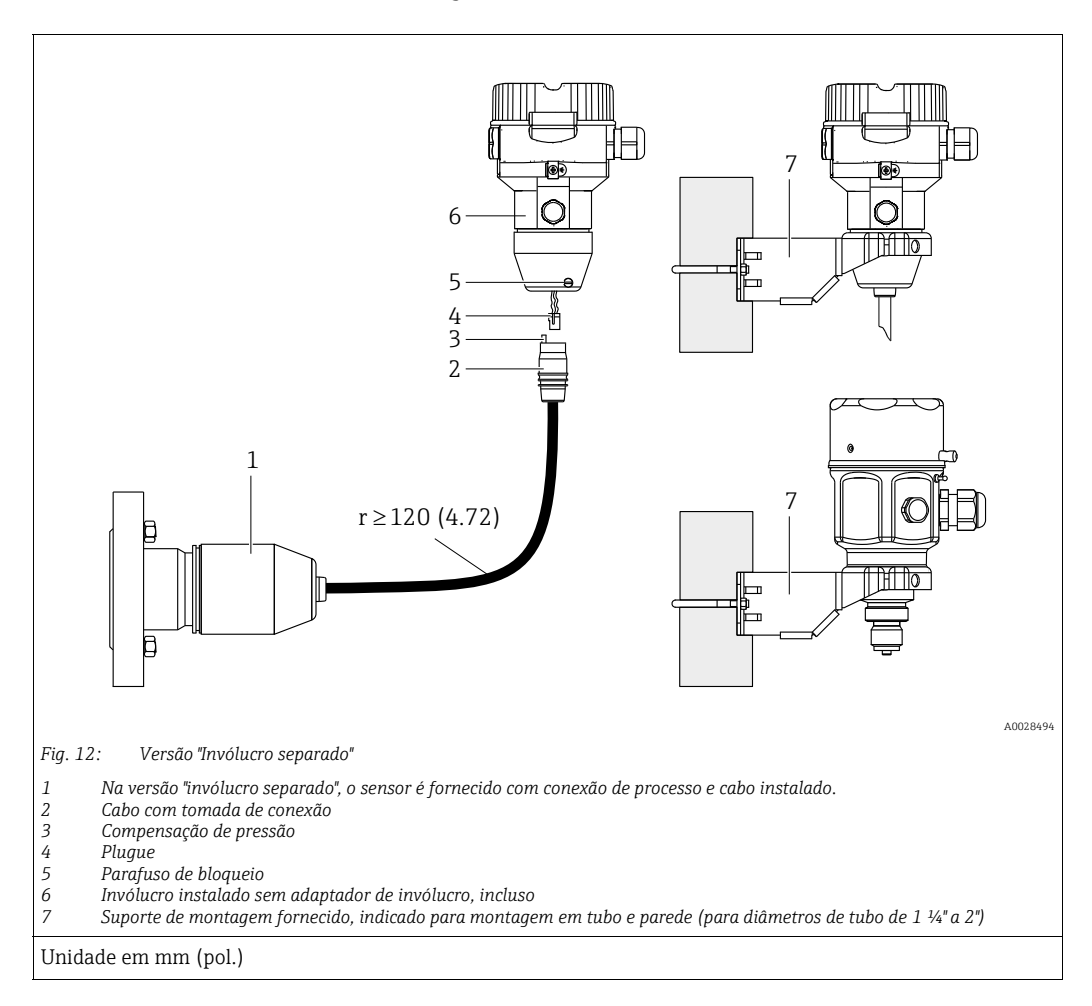

### 4.7.7 Montagem e instalação da versão "invólucro separado"

### Montagem e instalação

- 1. Conecte o plugue (item 4) no conector correspondente do cabo (item 2).
- 2. Conecte o cabo no adaptador do invólucro (item 6).
- 3. Aperte o parafuso de bloqueio (item 5).
- 4. Monte o invólucro em uma parede ou tubo utilizando o suporte de montagem (item 7). Ao montar em um tubo, aperte as porcas no suporte uniformemente com um torque de pelo menos 5 Nm (3,69 lbs-pés). Monte o cabo com um raio de curvatura (r) de ≥ 120 mm (4.72 pol.).

### Roteamento do cabo (por exemplo, através de um tubo)

Você precisa do kit de encurtamento do cabo. Número de pedido: 71093286 Para detalhes sobre a montagem, consulte SD00553P/00/A6.

### 4.7.8 Instruções de instalação adicionais

### Vede o invólucro da sonda

- A umidade não deve penetrar no invólucro ao instalar ou operar o equipamento, ou ao estabelecer a conexão elétrica.
- Sempre aperte firmemente a tampa do invólucro e as entradas para cabos.

## 4.8 Montagem da vedação perfilada para o adaptador de processo universal

Para detalhes sobre a instalação, consulte KA00096F/00/A3.

## 4.9 Fechando as tampas do invólucro

### AVISO

### Equipamentos com vedação da tampa com EPDM - vazamento no transmissor!

Lubrificantes de base mineral, animal ou plantas fazem com que a vedação da tampa EPDM expandam causando vazamento no transmissor.

Não é necessário engraxar a rosca porque o revestimento aplicado de fábrica à rosca.

### AVISO

### A tampa do invólucro não pode mais ser fechada.

Rosca danificada!

Ao fechar o tampa do invólucro, certifique-se de que a rosca da tampa e o invólucro estão limpas, por ex., sem areia. Se você encontrar resistência quando estiver fechando as tampas, verifique novamente se as roscas estão livres de sujeira ou resíduos.

### 4.9.1 Fechamento da tampa no invólucro de aço inox

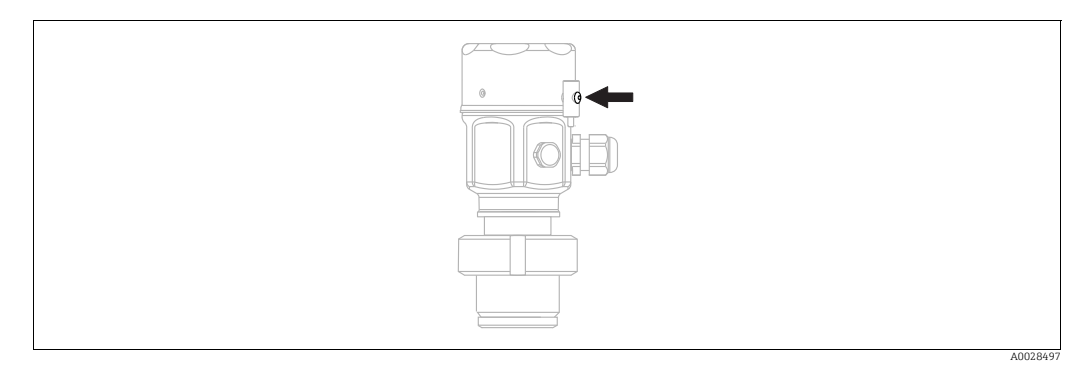

Fig. 13: Fechamento da tampa

A tampa do compartimento dos componentes eletrônicos é apertada à mão no invólucro até o final. O parafuso serve como proteção DustEx (somente em equipamentos com aprovação DustEx).

## 4.10 Verificações pós-instalação

| 0 | Há algum dano no equipamento (inspeção visual)?                                                                                                    |  |
|---|----------------------------------------------------------------------------------------------------|--|
| 0 | O equipamento está em conformidade com as especificações do ponto de medição?<br>Por exemplo:<br>• Temperatura do processo<br>• Pressão de processo<br>• Temperatura ambiente<br>• Faixa de medição |  |
| 0 | A identificação do ponto de medição e a rotulagem estão corretas (inspeção visual)?                                                                                                    |  |
| 0 | O equipamento está adequadamente protegido de precipitação e luz solar direta?                                                                                                    |  |
| 0 | O parafuso de fixação e braçadeira de fixação estão firmemente apertados?                                                                                                    |  |

## 5 Conexão elétrica

## 5.1 Conexão do equipamento

### **A** ATENÇÃO

### A tensão de alimentação pode estar conectada!

Risco de choque elétrico e/ou explosão!

- Certifique-se de que nenhum processo não controlado seja ativado na fábrica.
- Desligue a tensão de alimentação antes de realizar a conexão do equipamento.
- Ao utilizar o medidor em áreas classificadas, a instalação deve também estar em conformidade com as normas e regulamentações nacionais aplicáveis e com as instruções de segurança ou instalação ou desenhos de controle.
- Um disjuntor adequado deve ser fornecido para o equipamento, de acordo com IEC/EN 61010.
- Os equipamentos com proteção contra sobretensão integrada devem ser aterrados.
- Circuitos de proteção contra polaridade reversa, influências HF e picos de sobretensão estão integrados.

Conecte o equipamento na seguinte ordem:

- 1. Verifique se a fonte de alimentação corresponde à fonte de alimentação indicada na etiqueta de identificação.
- 2. Desligue a tensão de alimentação antes de realizar a conexão do equipamento.
- 3. Remova a tampa do invólucro.
- 4. Guie o cabo através do prensa-cabos. De preferência, utilize cabo com dois fios blindado. Aperte os prensa-cabos ou as entradas para cabos de forma que eles fiquem estanques. Aperte no sentido contrário a entrada do invólucro. Use uma ferramenta adequada com largura entre superfícies transversais AF24/25 (8 Nm (5,9 lbf-pés) para o prensa-cabo M20.
- 5. Conecte o equipamento conforme indicado no diagrama a seguir.
- 6. Solte a tampa do invólucro.
- 7. Ligue a fonte de alimentação.

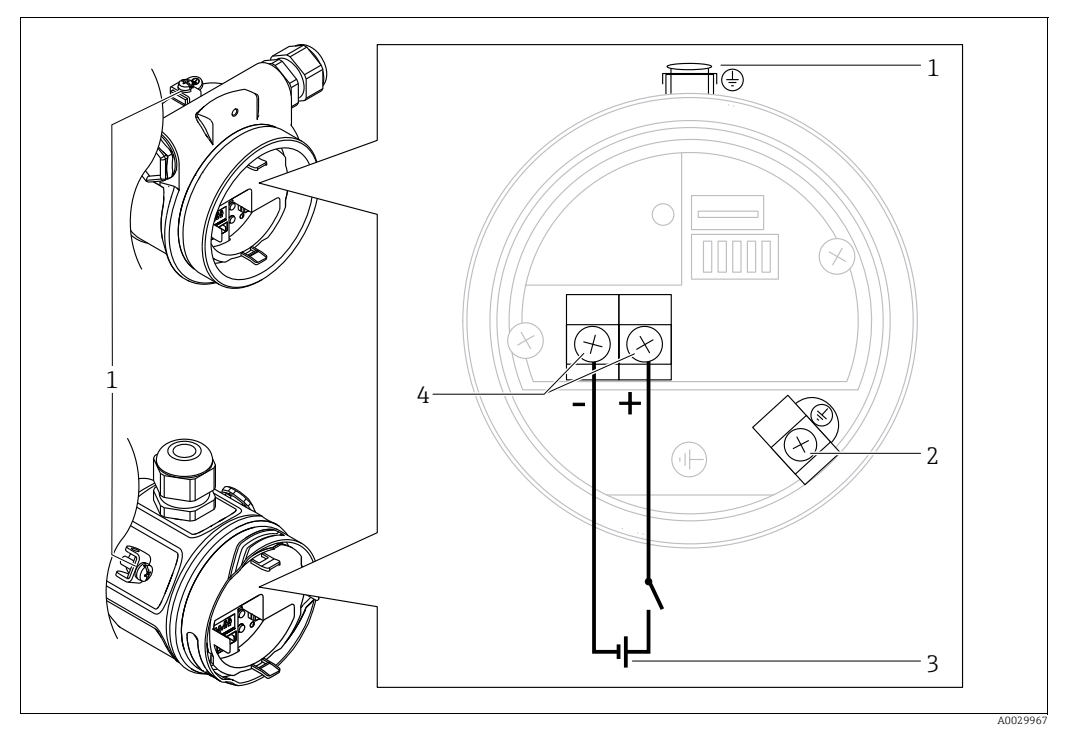

Conexão elétrica PROFIBUS PA

- 1 Terminal de terra externo
- 2 Terminal de terra
- 3 Tensão de alimentação: 9 a 32 VCC (acoplador de segmento)
   4 Terminais para fonte de alimentação e sinal
- 4 Terminais para fonte de alimentação e sinal

### 5.1.1 Equipamentos com conector M12

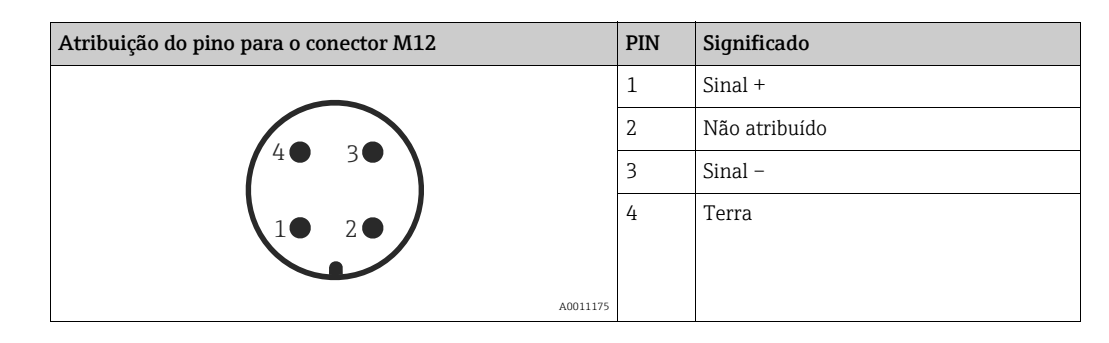

5.2 Conexão da unidade de medição

## i

Para mais informações sobre a estrutura da rede e aterramento, e para outros componentes do sistema de barramento como cabos de barramento, consulte a respectiva documentação, por ex., Instruções de operação BA00034S "PROFIBUS DP/PA: Orientações para planejamento e comissionamento" e a Instrução PNO.

### 5.2.1 Fonte de alimentação

| Versão eletrônica                                   |            |
|-----------------------------------------------------|------------|
| PROFIBUS PA,<br>versão para áreas não classificadas | 9 a 32 Vcc |

### 5.2.2 Consumo de corrente

11 mA ±1 mA, a corrente de ativação corresponde à IEC 61158-2, cláusula 21.

## 5.2.3 Terminais

- Fonte de alimentação e terminal de terra interno: 0,5 a 2,5 mm<sup>2</sup> (20 a 14 AWG)
- Terminal de terra externo: 0,5 a 4 mm<sup>2</sup> (20 a 12 AWG)

### 5.2.4 Especificação do cabo

- Use um cabo trançado, de núcleo duplo blindado, preferencialmente cabo tipo A.
- Diâmetro externo do cabo: 5 a 9 mm (0,2 a 0,35 pol.)

## i

Para mais informações sobre as especificações do cabo, consulte as instruções de operação BA00034S "Diretrizes para planejamento e comissionamento PROFIBUS DP/PA", PNO diretriz 2.092 "PROFIBUS PA Diretriz de instalação e usuário" e IEC 61158-2 (MBP).

### 5.2.5 Blindagem/equalização potencial

- Você atinge uma blindagem ideal contra influências de interferência se a blindagem for conectada nos dois lados (no gabinete e no equipamento). Se forem esperadas correntes de equalização de potencial na fábrica, aterre a blindagem somente em um lado, de preferência no transmissor.
- Ao utilizar em áreas classificadas, você deve observar as regulamentações aplicáveis. Uma documentação Ex separada com dados técnicos e instruções adicionais é incluída com todos os sistemas Ex por padrão.

## 5.3 Equalização potencial

Aplicações em áreas classificadas: conecte todos os equipamentos à equalização potencial. Observe as regulamentações aplicáveis.
#### Proteção contra sobretensão (opcional) 5.4

Os equipamentos que exibem a opção "NA" no recurso 610 "Accessórios montados" no código de pedido possuem proteção contra sobretensão (consulte também as Informações técnicas TIO0436P "Informações para pedido"). A proteção contra sobretensão é instalada de fábrica na rosca do invólucro para o prensa-cabo e tem aproximadamente 70 mm (2,76 pol.) de comprimento (leve em consideração o comprimento adicional ao instalar). O equipamento é conectado como ilustrado no seguinte gráfico. Para mais detalhes, consulte

o TIO01013KEN, XA01003KA3 e o BA00304KA2.

#### 5.4.1 Ligação elétrica

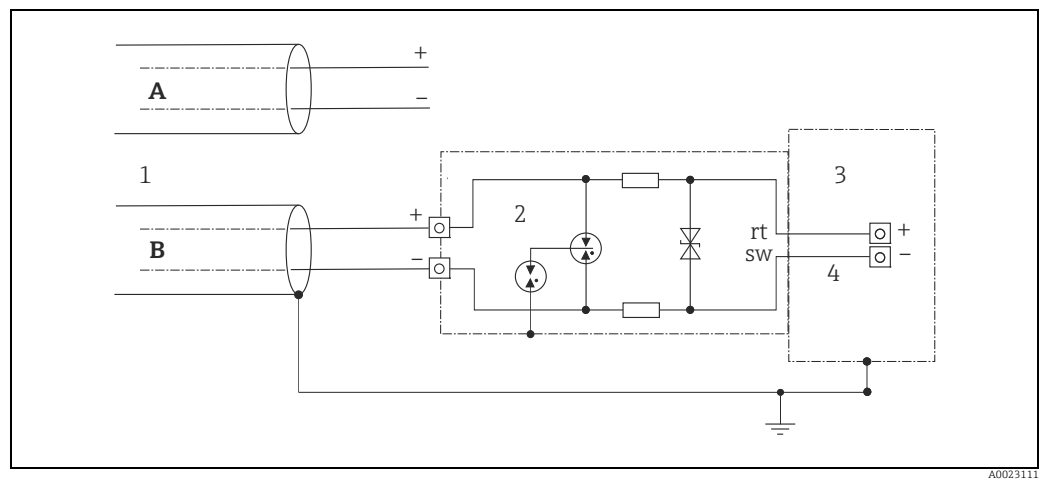

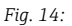

- Α Sem aterramento direto da blindagem
- В Com aterramento direto da blindagem
- 1 Cabo de conexão de entrada
- 2 3 4 HAW569-DA2B
- Terminal a ser protegido
- Cabo de conexão

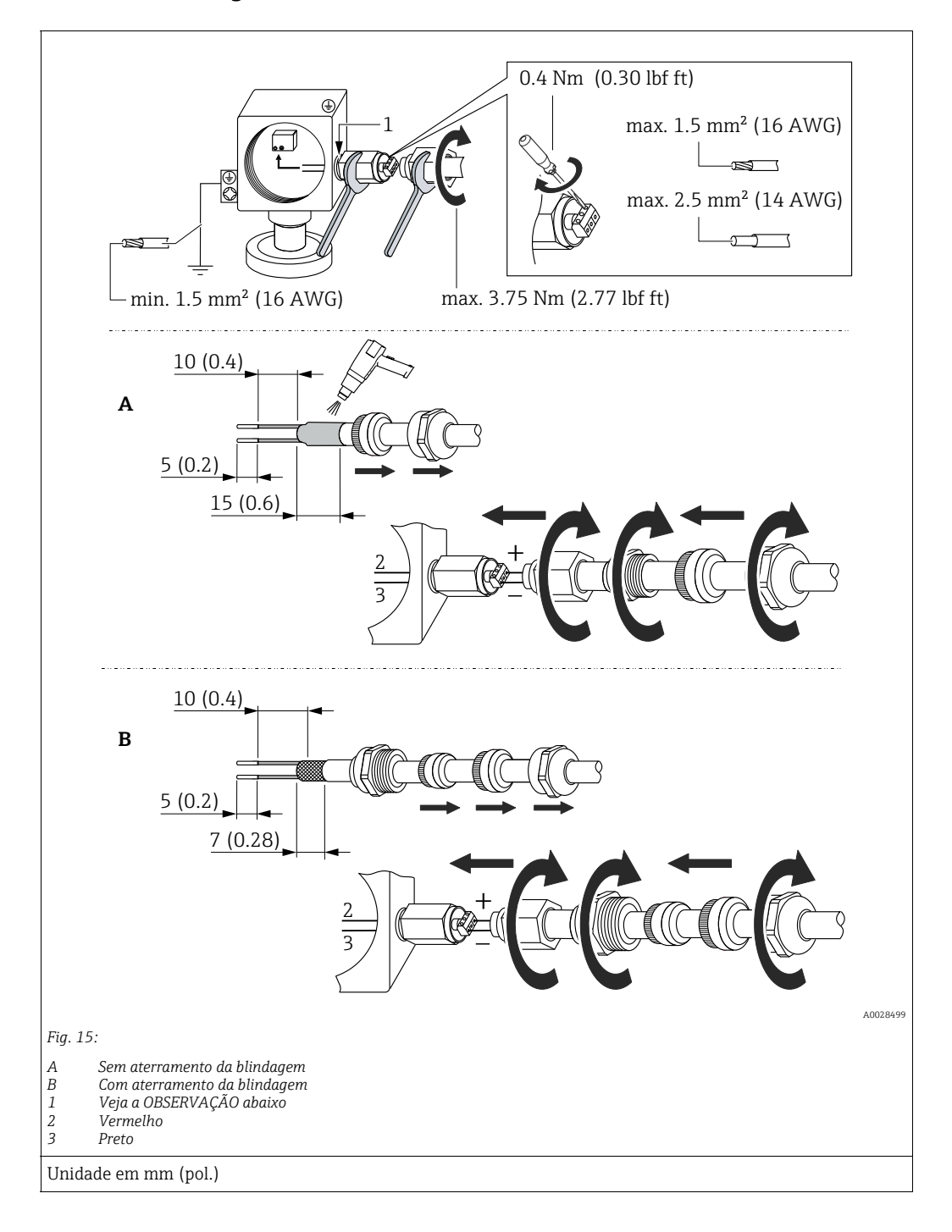

### 5.4.2 Montagem

### AVISO

### A conexão do parafuso é colada na fábrica!

Dano ao equipamento e/ou ao protetor de surto!

Ao soltar/apertar a porca de união, use uma chave para segurar firme o parafuso para que este não gire.

## 5.5 Verificação pós-conexão

Realize as seguintes verificações após ter completado a instalação elétrica do equipamento:A fonte de alimentação corresponde às especificações na etiqueta de identificação?

- A ronte de annentação corresponde as especificações na
   O equipamento está corretamente conectado?
- Todos os parafusos estão firmemente apertados?
- As tampas do invólucro estão aparafusadas de forma segura?

Assim que a tensão for aplicada ao equipamento, o LED verde na unidade eletrônica se acende brevemente ou o display local conectado se acende.

# 6 Operação

# 6.1 Opções de operação

### 6.1.1 Operando sem um menu de operação

| Opções de operação                              | Explicação                                                                                                 | Figura | Descrição                  |
|-------------------------------------------------|----------------------------------------------------------------------------------------------------|--------|----------------------------|
| Operação local sem<br>display de<br>equipamento | O equipamento é operado<br>utilizando a tecla de operação<br>e as minisseletoras na unidade<br>eletrônica. |        | $\rightarrow$ $\square$ 41 |

### 6.1.2 Operação com um menu de operação

A operação com um menu de operação é baseada em um conceito de operação com "funções de usuário"  $\rightarrow$   $\geqq$  43.

| Opções de operação                              | Explicação                                                                                      | Figura | Descrição     |
|-------------------------------------------------|-------------------------------------------------------------------------------------------------|--------|---------------|
| Operação local com<br>display do<br>equipamento | O equipamento é operado<br>utilizando-se as teclas de<br>operação no display do<br>equipamento. |        | → 🖹 45        |
| Operação remota via<br>FieldCare                | O equipamento é operado<br>usando a ferramenta de<br>operação FieldCare.                        |        | → <b>≧</b> 49 |

| Opções de operação                                                             | Explicação                                                               | Figura | Descrição     |
|--------------------------------------------------------------------------------|--------------------------------------------------------------------------|--------|---------------|
| Operação remota via<br>FieldCare                                               | O equipamento é operado<br>usando a ferramenta de<br>operação FieldCare. |        | → <b>È</b> 52 |
| Operação remota via<br>PDM O equipamento é operado<br>usando a ferramenta PDM. |                                                                          |        | → <b>1</b> 52 |

#### Operação via protocolo de comunicação PA 6.1.3

#### 6.2 Operando sem um menu de operação

#### 6.2.1 Posição dos elementos de operação

As teclas de operação e as minisseletoras estão localizadas na unidade eletrônica no instrumento de medição.

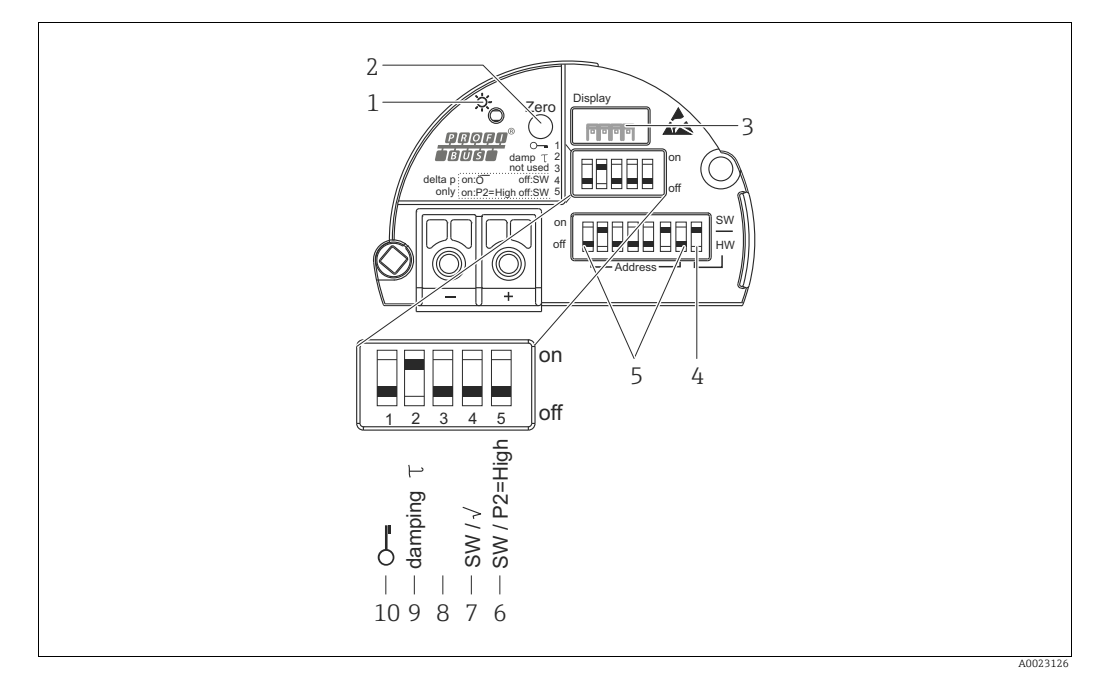

Fig. 16: Unidade eletrônica PROFIBUS PA

- 1 LED verde para indicar operação bem-sucedida
- 2 Tecla de operação para ajuste da posição zero (zero) ou reset
- 3
- Slot para display local Minisseletora para endereço de barramento de SW/HW Minisseletora para endereço do hardware Minisseletora somente para Deltabar M:
- 4 5
- 6+7
  - Seletora 7: "SW/raiz quadrada"; usada para controlar as características de saída Seletora 6: "SW/P2 alta"; usada para determinar o lado de alta pressão Não atribuída
- 8 9 10
- Minisseletoras para ligar/desligar amortecimento Minisseletora para bloquear/desbloquear parâmetros relevantes para os valores medidos

### Função das minisseletoras

| Seletora        | Símbolo/             | Posição da seletora                                                                                                    |                                                                                                    |  |
|-----------------|----------------------|----------------------------------------------------------------------------------------------------|----------------------------------------------------------------------------------------------------|--|
|                 | etiqueta             | "desligado"                                                                                                    | "ligado"                                                                                                    |  |
| 1               | S                    | O equipamento é desbloqueado.<br>Os parâmetros relevantes para o valor<br>medido podem ser modificados.                          | O equipamento é bloqueado.<br>Os parâmetros relevantes para o valor<br>medido não podem ser modificados.                                   |  |
| 2               | amorteci-<br>mento τ | O amortecimento é desligado.<br>O sinal de saída acompanha as altera-<br>ções de valor medido sem atraso algum.                  | O amortecimento é ligado.<br>O sinal de saída reage às alterações do<br>valor medido com o tempo de atraso τ. <sup>1)</sup>                |  |
| 4<br>(Deltabar) | SW/√                 | O modo de medição é "Pressão" e a<br>característica da saída "Linear", de acordo<br>com a configuração padrão de SW.             | O modo de medição é "Vazão" e a<br>característica da saída "Raiz quadrada",<br>independentemente das configurações no<br>menu de operação. |  |
| 5<br>(Deltabar) | SW/P2= alta          | O lado de alta pressão (+/HP) é definido<br>pela configuração no menu de operação.<br>("Configuração" -> "Lado de alta pressão") | O lado da pressão alta (+/HP) é alocado à<br>conexão de pressão P2 independente-<br>mente do ajuste no menu de operação.                   |  |
| 6               | Endereço             | Defina o endereço do equipamento usando as seletoras 1-7                                                                         |                                                                                                    |  |
| 7               | SW/HW                | Endereçamento de hardware                                                                                                    | Endereçamento do software                                                                                                    |  |

 O valor para o tempo de atraso pode ser configurado através do menu de operação ("Configuração" -> "Amortecimento").

Ajuste da fábrica:  $\tau$  = 2 s ou conforme especificações de pedido.

### Função dos elementos de operação

| Tecla                                                       | Significado                                                                                                    |
|-------------------------------------------------------------|----------------------------------------------------------------------------------------------------|
| <b>"Zero"</b><br>pressionado por, no<br>mínimo, 3 segundos  | Ajuste de posição (correção do ponto zero)<br>Pressione a tecla por pelo menos 3 segundos. Se o LED na unidade eletrônica se acender<br>brevemente, a pressão aplicada foi aceita para o ajuste de posição.<br>→ Consulte também a seção a seguir "Executando um ajuste de posição no local". |
| <b>"Zero"</b><br>pressionado por, no<br>mínimo, 12 segundos | Reset<br>Todos os parâmetros são redefinidos para a configuração de pedido.                                                                                                    |

### Executando um ajuste de posição no local

- A operação deve estar desbloqueada. → 
   <sup>1</sup>/<sub>2</sub> 49, cap. 6.3.5 "Operação de bloqueio/ desbloqueio".
- O equipamento é configurado para o modo de medição "Pressão" (Cerabar, Deltabar) ou o modo de medição "Nível" (Deltapilot) por padrão.
- A pressão aplicada deve estar dentro dos limites de pressão nominal do sensor. Consulte informação na placa de identificação.

Faça o ajuste da posição:

- 1. Pressão está presente no equipamento.
- 2. Pressione a tecla por pelo menos 3 segundos.

### 6.2.2 Operação de bloqueio/desbloqueio

Assim que tiver inserido todos os parâmetros, você pode bloquear suas entradas contra acesso não autorizado e indesejado.

### i

Se a operação for bloqueada por meio da minisseletora, você só pode desbloquear novamente a operação por meio da minisseletora. Se a operação for bloqueada através do menu de operação, só é possível desbloquear a operação novamente usando o menu de operação.

#### Bloqueado/desbloqueado através das minisseletoras

A minisseletora 1 na unidade eletrônica é usada para bloquear/desbloquear a operação.  $\rightarrow \triangleq 42$ , "Função das minisseletoras".

## 6.3 Operação com um menu de operação

### 6.3.1 Conceito de operação

O conceito de operação distingue entre as seguintes funções de usuário:

| Função do<br>usuário              | Significado                                                                                                    |
|-----------------------------------|----------------------------------------------------------------------------------------------------|
| Operador                          | Os operadores são responsáveis pelos equipamentos durante a "operação" normal. Isso geralmente é limitado para a leitura de valores do processo diretamente no equipamento ou em uma sala de controle. Se o trabalho com o equipamento for além da leitura, ele diz respeito a funções simples, de aplicações específicas que são usadas na operação. Caso haja uma falha, esses usuários simplesmente encaminham as informações sobre os erros, mas não intervêm.                                            |
| Engenheiro/<br>técnico de serviço | Engenheiros de serviço geralmente trabalham com o equipamento nas fases que seguem o comissionamento do equipamento. Eles são envolvidos principalmente em atividades de manutenção e localização de falhas onde ajustes simples devem ser feitos no equipamento. Os técnicos trabalham com os equipamentos em todo o ciclo de vida do produto. Portanto, comissionamento e ajustes e configurações avançadas são algumas das tarefas que eles têm que realizar.                                              |
| Especialista                      | Especialistas trabalham nos equipamentos durante todo ciclo de vida do equipamento, mas,<br>às vezes, têm altos requisitos de equipamento. Funções/parâmetros individuais da<br>funcionalidade em geral dos equipamentos são requeridos para este propósito do momento<br>e novamente.<br>Além de tarefas técnicas, orientada a processos, especialistas podem também realizar<br>tarefas administrativas (ex.: administração de usuário).<br>"Especialistas" podem dispor de todo o conjunto dos parâmetros. |

### 6.3.2 Estrutura geral do menu de operação

| Função do<br>usuário | Submenu             | Significado/uso                                                                                                    |
|----------------------|---------------------|----------------------------------------------------------------------------------------------------|
| Operador             | Idioma              | Consiste somente no parâmetro "Idioma" (000) onde é especificado o idioma<br>de operação para o equipamento.<br>O idioma sempre pode ser modificado mesmo se o equipamento estiver<br>bloqueado.                                                        |
| Operador             | Display/<br>Operad. | Contém parâmetros que são necessários para configurar a exibição do valor<br>medido (selecionar os valores exibidos, formato do display, etc.).<br>Com este submenu, os usuários podem alterar o display do valor medido sem<br>afetar a medição atual. |

| Função do<br>usuário                 | Submenu      | Significado/uso                                                                                                    |
|--------------------------------------|--------------|----------------------------------------------------------------------------------------------------|
| Engenheiro/<br>técnico de<br>serviço | Configuração | <ul> <li>Contém todos os parâmetros que são necessários para comissionar operações de medição. Este submenu possui a seguinte estrutura:</li> <li>Parâmetros de configuração padrão<br/>Uma vasta gama de parâmetros que podem ser usados para configurar uma aplicação típica está disponível no início. O modo de medição selecionado determina quais os parâmetros disponíveis.<br/>Após fazer todas as configurações para todos esses parâmetros, a operação de medição deve ser configurada completamente na maioria dos casos.</li> <li>Submenu "Setup estendido"<br/>O submenu "Configuração" contém parâmetros adicionais para configuração mais detalhada da operação de medição para converter o valor medido e dimensionar o sinal de saída.<br/>Este menu é dividido em submenus adicionais dependendo do modo de medição selecionado.</li> </ul>               |
| Engenheiro/<br>técnico de<br>serviço | Diagnóstico  | <ul> <li>Contém todos os parâmetros necessários para detectar e analisar os erros operacionais. Este submenu possui a seguinte estrutura:</li> <li>Lista de diagnóstico<br/>Contém até 10 mensagens de erro atualmente pendentes.</li> <li>Registro de eventos<br/>Contém as últimas 10 mensagens de erro (não mais pendentes).</li> <li>Informação do instrumento<br/>Contém informações de identificação do equipamento.</li> <li>Valores medidos<br/>Contém todos os valores atuais medidos</li> <li>Simulação<br/>É usada para simular pressão, nível, vazão, corrente e alarme/aviso.</li> <li>Reset</li> </ul>                                                                                                    |
| Especialista                         | Especialista | <ul> <li>Contém todos os parâmetros do equipamento (incluindo aqueles já em um dos outros submenus). O submenu "Especialista" é estruturado pelos blocos de função do equipamento. Contém os seguintes submenus:</li> <li>Sistema <ul> <li>Contém parâmetros gerais do equipamento que não afetam a medição nem a integração em um sistema de controle distribuído.</li> </ul> </li> <li>Medição <ul> <li>Contém todos os parâmetros para configuração da medição.</li> </ul> </li> <li>Comunicação <ul> <li>Contém todos os parâmetros da interface PROFIBUS PA.</li> </ul> </li> <li>Aplicação <ul> <li>Contém todos os parâmetros para a configuração de funções que vão além da medição atual (ex. totalizador).</li> </ul> </li> <li>Diagnóstico <ul> <li>Contém todos os parâmetros necessários para detectar e analisar os erros de operação.</li> </ul> </li> </ul> |

# i

Para uma visão geral do menu de operação, veja  $\rightarrow$  🖹 114 ff.

### Acesso direto aos parâmetros

Os parâmetros somente podem ser acessados diretamente através da função de usuário "Especialista".

| Denominação do<br>parâmetro                           | Descrição                                                                                                    |
|-------------------------------------------------------|----------------------------------------------------------------------------------------------------|
| Acesso direto (119)<br>Entrada                        | Use esta função para inserir um código de parâmetro para acesso direto.<br>Entrada do usuário:<br>• Use essa função para inserir o código de parâmetro desejado. |
| Sequência do menu:<br>Especialista → Acesso<br>direto | Ajuste de fábrica:<br>0                                                                                                    |

### 6.3.3 Operação com o display do equipamento (opcional)

Um display de cristal líquido (LCD) de 4 linhas é usado para exibição e operação. O display local exibe os valores medidos, os textos dos diálogos, as mensagens de falha e as mensagens de aviso.

Para fácil operação, o display pode ser removido do invólucro (veja a figura etapas 1 a 3). Está conectado ao equipamento por meio de um cabo longo de 90 mm (3,54 pol.).

O display do equipamento pode ser girado em etapas de 90° (consulte as etapas 4 a 6 da figura).

Dependendo da orientação do equipamento, isso facilita a operação do equipamento e a leitura dos valores medidos.

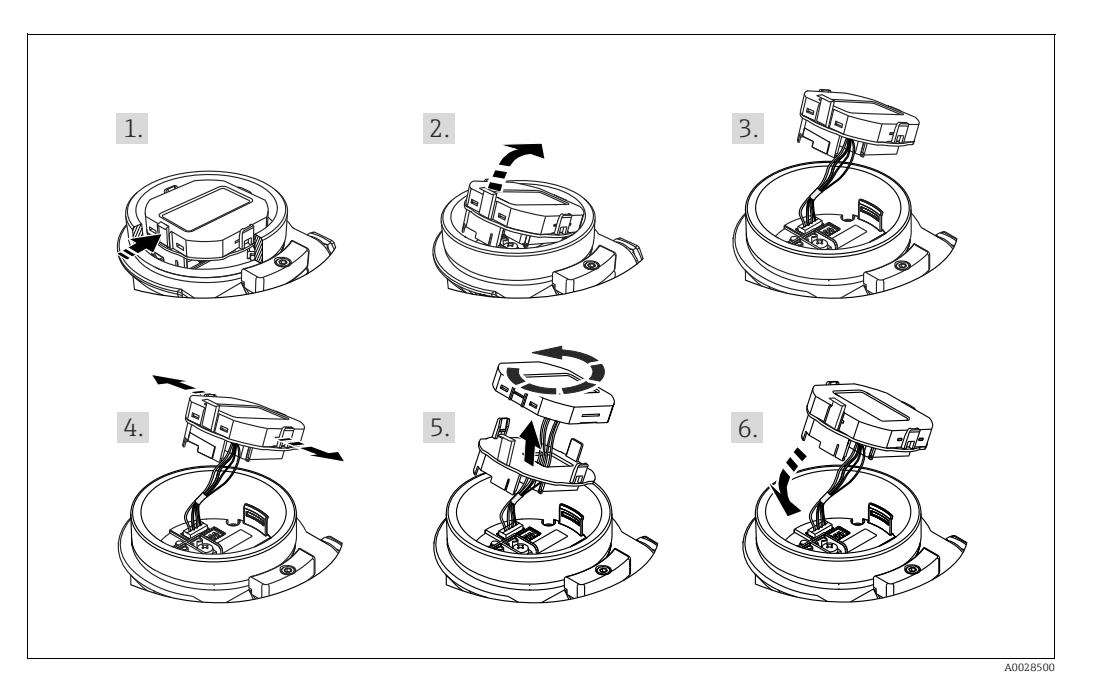

Funções:

- Exibição de 8 dígitos do valor medido, incluindo sinal e ponto decimal.
- Três teclas para operação
- Guia de menu simples e completo devido à separação dos parâmetros em diversos níveis e grupos
- Cada parâmetro recebe u código de parâmetro de 3 dígitos para facilitar a navegação
- Possibilidade de configurar o display para adequar exigências e preferências individuais, tais como idioma, display alternante, display de outros valores medidos, tais como temperatura do sensor, configuração de contraste
- Funções do diagnóstico (mensagem de falha e aviso etc.)

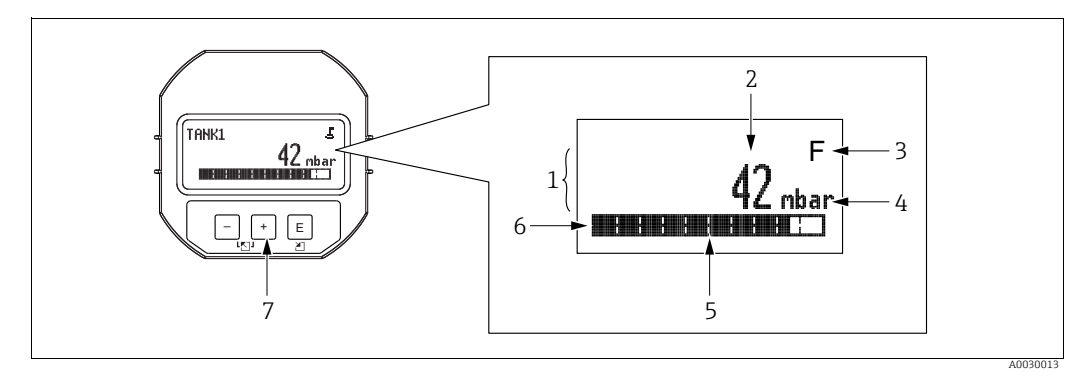

Fig. 17: Display

- Linha principal Valor 1
- 2
- Símbolo 3 Unidade
- 4 5
- Gráfico em barras Linha de informações Teclas de operação 6 7

A tabela a seguir ilustra os símbolos que podem aparecer no display local. Quatro símbolos podem aparecer ao mesmo tempo.

| Símbolo                                                                                                    | Significado                                                                                                    |  |
|----------------------------------------------------------------------------------------------------|----------------------------------------------------------------------------------------------------|--|
| Símbolo de bloqueio<br>A operação do equipamento é bloqueada. Para desbloquear o equipamento<br>Operação de bloqueio/desbloqueio. |                                                                                                    |  |
| Símbolo de comunicação<br>Transferência de dados através de comunicação                                                           |                                                                                                    |  |
| .Г                                                                                                    | <b>Símbolo de raiz (somente Deltabar M)</b><br>Modo de medição ativa "Medição de vazão"                                                                                                    |  |
|                                                                                                    |                                                                                                    |  |
| S                                                                                                    | Mensagem de erro "Fora da especificação"<br>O equipamento está atualmente sendo operado fora de suas especificações técnicas<br>(por exemplo, durante processos de aquecimento ou limpeza). |  |
| С                                                                                                    | <b>Mensagem de erro "Modo serviço"</b><br>O equipamento está no modo de reparo (durante uma simulação, por exemplo).                                                                        |  |
| м                                                                                                    | Mensagem de erro "Manutenção necessária"<br>A manutenção é exigida neste momento. O valor medido ainda é válido.                                                                            |  |
| F                                                                                                    | <b>Mensagem de erro "Falha detectada"</b><br>Um erro de operação ocorreu. O valor medido não é mais válido.                                                                                 |  |

| Tecla(s) de operação | Significado                                                                                                    |
|----------------------|----------------------------------------------------------------------------------------------------|
| +                    | <ul> <li>Navega para baixo na lista de opções</li> <li>Edita os valores numéricos ou caracteres dentro de uma função</li> </ul>                                                                                                    |
| -                    | <ul> <li>Navega para cima na lista de opções</li> <li>Edita os valores numéricos ou caracteres dentro de uma função</li> </ul>                                                                                                    |
| E                    | <ul> <li>Confirma um registro</li> <li>Pula para o próximo item</li> <li>Seleção de um item de menu e ativação do modo de edição</li> </ul>                                                                                                    |
| + e E                | Ajuste do contraste do display local: mais escuro                                                                                                    |
| – e E                | Ajuste do contraste do display local: mais luminoso                                                                                                    |
| + e -                | <ul> <li>Funções ESC:</li> <li>Sai do modo de edição para um parâmetro sem salvar o valor modificado</li> <li>Você está no menu em um nível de seleção: cada vez que você pressiona as teclas simultaneamente, você sobe um nível no menu.</li> </ul> |

### Teclas de operação no display e no módulo de operação

### Exemplo de operação: parâmetros com uma lista de opções

Exemplo: seleção de "Deutsch" como idioma do menu.

|   | Idioma 000 | Operação                                                                                                    |
|---|------------|----------------------------------------------------------------------------------------------------|
| 1 | ✓ English  | "English" está definido como o idioma do menu (valor padrão).<br>Um ✔ na frente do texto do menu indica a opção que atualmente<br>esteja ativa.                        |
|   | Deutsch    |                                                                                                    |
| 2 | Deutsch    | Selecione "Deutsch" com $\oplus$ ou $\Box$ .                                                                                                    |
|   | ✔ English  |                                                                                                    |
| 3 | ✓ Deutsch  | <ol> <li>Selecione 	 para confirmar. Um 	 na frente do texto do<br/>menu indica a opção que atualmente esteja ativa ("Deutsch"<br/>é o idioma selecionado).</li> </ol> |
|   | Englisti   | 2. Use 🗉 para sair do modo de edição para o parâmetro.                                                                                                    |

### Exemplo de operação: parâmetros definíveis pelo usuário

Exemplo: configuração do parâmetro "Definir URV" de 100 mbar (1,5 psi) para 50 mbar (0,75 psi).

|   | Definir URV             | 014 | Operação                                                                                                    |
|---|-------------------------|-----|----------------------------------------------------------------------------------------------------|
| 1 | 100.000 mt              | bar | O display local exibe o parâmetro a ser alterado. O valor<br>destacado em preto pode ser alterado. A unidade "mbar" é<br>definida em outro parâmetro e não pode ser alterada aqui. |
| 2 | <b>1</b> 00.000 mt      | bar | <ol> <li>Pressione</li></ol>                                                                                                    |
|   |                         |     | 1. Use a tecla                                                                                                    |
| 3 | <b>5</b> 0 0 . 0 0 0 mł | bar | <ol> <li>Pressione a tecla E para confirmar o "5". O cursor pula para a<br/>posição seguinte (destacada em preto).</li> </ol>                                                      |
|   |                         |     | 3. Confirme "0" com 🗉 (segunda posição).                                                                                                    |
| 4 | 50 <b>0</b> .000 mt     | bar | O terceiro dígito é destacado em preto e agora pode ser editado.                                                                                                    |
|   |                         |     | 1. Use a tecla                                                                                                    |
| 5 | 50                      | bar | <ol> <li>Use 	∎ para salvar o novo valor e sair do modo de edição.<br/>→ Veja o próximo gráfico.</li> </ol>                                                                        |
| 6 | 50.000 mt               | bar | O novo valor para a faixa superior é de 50,0 mbar (0,75 psi).<br>– Use 匡 para sair do modo de edição para o parâmetro.<br>– Use ⊕ ou □ para voltar ao modo de edição.              |

### Exemplo de operação: aceitar a pressão presente

Exemplo: configuração do ajuste da posição

|   | Aju | ste de pos. zero              | 007 | Operação                                                                                                    |
|---|-----|-------------------------------|-----|----------------------------------------------------------------------------------------------------|
| 1 | 2   | Interromper                   |     | A pressão para o ajuste de pos. zero está presente no equipamento.                                                                                       |
|   |     | Confirmar                     |     |                                                                                                    |
| 2 |     | Confirmar                     |     | Use                                                                                                    |
|   | V   | Interromper                   |     |                                                                                                    |
| 3 |     | A calibração foi<br>aplicada! |     | Aceite a pressão presente como ajuste de posição com a tecla 匡.<br>O equipamento confirma o ajuste e volta para o parâmetro<br>"Ajuste do zero da pos.". |
| 4 | ~   | Interromper                   |     | Use 🗉 para sair do modo de edição para o parâmetro.                                                                                                    |
|   |     | Confirmar                     |     |                                                                                                    |

### 6.3.4 Operação via FieldCare

FieldCare é uma ferramenta de gerenciamento de ativos da Endress+Hauser com base em tecnologia FDT. Com o FieldCare, é possível configurar todos os equipamentos Endress+Hauser, bem como todos os equipamentos de outros fabricantes que apoiem o padrão FDT. Você pode encontrar requisitos de hardware e software na internet: www.endress.com  $\rightarrow$  Pesquisa: FieldCare  $\rightarrow$  FieldCare  $\rightarrow$  Dados técnicos.

O FieldCare suporta as seguintes funções:

- Configuração dos transmissores em modo online/offline
- Carregamento e salvamento de dados do equipamento (upload/download): consulte parâmetro "Seleção de download." → 
   <sup>1</sup> 125 no menu de operação ou por meio do bloco físico → 
   <sup>1</sup> 162.
- Documentação do ponto de medição
- Configuração offline dos transmissores

## i

- No modo de medição "Especialista em nível", os dados de configuração gerados pelo upload do FDT não podem ser salvos novamente (download do FDT); eles são usados apenas para documentar a configuração.
- Como nem todas as dependências internas do equipamento podem ser mapeadas na operação offline, a consistência dos parâmetros deve ser verificada antes que os parâmetros sejam transmitidos ao equipamento. As minisseletoras devem ser definidas para a configuração de ordem para esse fim (veja a figura → 🖹 41). Ao comissionar pela primeira vez, "Seleção de download." deve ser definido para "Substituição do equipamento".
- Mais informações sobre o FieldCare podem ser encontradas na internet (http://www.endress.com, downloads, → Busque por: FieldCare).

### 6.3.5 Operação de bloqueio/desbloqueio

Assim que tiver inserido todos os parâmetros, você pode bloquear suas entradas contra acesso não autorizado e indesejado.

- A operação bloqueada é indicada do seguinte modo:
- Pelo símbolo 
   no display local
- Os parâmetros ficam acinzentados no FieldCare e terminal portátil, o que significa que eles não podem ser editados. Indicado no parâmetro "Bloqueio de status" correspondente.

Os parâmetros que se referem à forma como o display é exibido, por exemplo, "**Idioma (000)**" ainda podem ser alterados.

# i

Se a operação for bloqueada por meio da minisseletora, você só pode desbloquear novamente a operação por meio da minisseletora. Se a operação for bloqueada através do menu de operação, só é possível desbloquear a operação novamente usando o menu de operação.

O parâmetro **"Código do operador (021)**" é usado para bloquear e desbloquear o equipamento.

| Denominação do<br>parâmetro                                                                                  | Descrição                                                                                                    |
|----------------------------------------------------------------------------------------------------|----------------------------------------------------------------------------------------------------|
| Código do operador (021)<br>Entrada<br>Sequência do menu:<br>Setup → Setup estendido<br>→ Código do operador | <ul> <li>Use essa função para inserir um código para bloquear ou desbloquear a operação.</li> <li>Entrada do usuário: <ul> <li>Para bloquear: digite um número do código de liberação (faixa de valor: 1 a 9999).</li> <li>Para desbloquear: Digite o código de acesso.</li> </ul> </li> <li>O código de liberação é "0" na configuração do pedido. Outro código de liberação pode ser definido no parâmetro "Definição de código (023)". Se o usuário esqueceu o código de liberação, o código de liberação pode ser visível digitando-se o número "5864".</li> <li>Ajuste de fábrica: 0</li> </ul> |

O código de liberação é definido no parâmetro "Definição de código (023)".

| Denominação do<br>parâmetro                                            | Descrição                                                                                         |
|------------------------------------------------------------------------|---------------------------------------------------------------------------------------------------|
| <b>Definição de código (023)</b><br>Entrada                            | Use esta função para digitar um código de acesso com o qual o equipamento possa ser desbloqueado. |
| Sequência do menu:<br>Setup → Setup estendido<br>→ Definição de código | Entrada do usuário:<br>• Um número de 0 a 9999<br>Ajuste de fábrica:<br>0                         |

### 6.3.6 Redefinir para os ajustes de fábrica (reset)

Ao inserir um determinado código, você pode redefinir total ou parcialmente as entradas dos parâmetros para os ajustes de fábrica ("**Insira código de reset (124)**"<sup>1)</sup>). Digite o código por meio do parâmetro "**Insira código de reset (124)**" (sequência do menu: "Diagnóstico"  $\rightarrow$  "Reset"  $\rightarrow$  "**Insira código de reset (124)**").

Existem diversos códigos de reset para o equipamento. A tabela a seguir ilustra que parâmetros são redefinidos pelos códigos de reset específicos. A operação deve ser desbloqueada para os parâmetros de restauração ( $\rightarrow \equiv 49$ ).

# i

Quaisquer configurações específicas do usuário realizadas na fábrica não são afetadas por um reset (a configuração específica do cliente permanece). Se você quiser mudar a configuração específica do cliente realizada na fábrica, entre em contato com a Endress+Hauser Service.

<sup>1)</sup> O valor padrão para os parâmetros individuais é especificado na descrição de parâmetro ( $\rightarrow$  🗎 122 ff)

| Reset de código <sup>1)</sup> | Descrição e efeito                                                                                                    |
|-------------------------------|----------------------------------------------------------------------------------------------------|
| 62                            | <ul> <li>Reset de energização (partida à quente)</li> <li> <ul> <li>O equipamento é reiniciado.</li> <li>Os dados são lidos do EEPROM novamente (o processador é inicializado novamente).</li> <li>Qualquer operação em curso é terminada.</li> </ul> </li> </ul>                                                                                                    |
| 333                           | <ul> <li>Reset do usuário</li> <li>Este código apaga todos os parâmetros exceto: <ul> <li>Tag do equipamento (022)</li> <li>Tempo de operação (162)</li> <li>Lo sensor adequação (131)</li> <li>Hi sensor adequação (132)</li> <li>Registros de eventos</li> <li>Tabela de linearização</li> <li>Qualquer operação em curso é terminada.</li> <li>O equipamento é reiniciado.</li> </ul> </li> </ul> |
| 7864                          | <ul> <li>Reset total</li> <li>Este código apaga todos os parâmetros exceto: <ul> <li>Tempo de operação (162)</li> <li>Lo sensor adequação (131)</li> <li>Hi sensor adequação (132)</li> <li>Registros de eventos</li> </ul> </li> <li>Qualquer operação em curso é terminada.</li> <li>O equipamento é reiniciado.</li> </ul>                                                                        |

1) A ser inserido em "Diagnóstico"  $\rightarrow$  "Reset"  $\rightarrow$  "Insira código de reset (124)"

## 6.4 Protocolo de comunicação PROFIBUS PA

### 6.4.1 Arquitetura do sistema

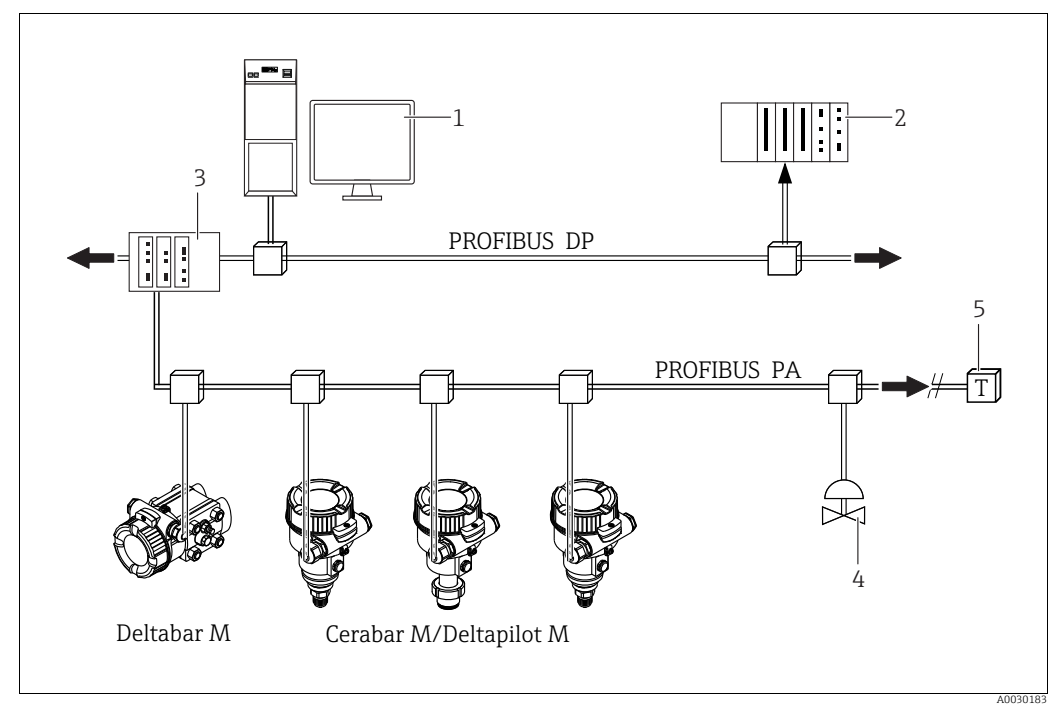

Fig. 18: Arquitetura do sistema PROFIBUS

- PC com placa de interface PROFIBUS (Profiboard/Proficard) e programa operacional FieldCare (Class 2 master)
- 2 PLC (Class 1 master) 3 Aconlador de segmento (converso)
- Acoplador de segmento (conversor de sinal DP/PA e unidade de alimentação de barramento)
- Outros instrumentos de medição e reguladores, como válvulas
- 5 Resistor de terminação PROFIBUS PA

# i

4

Mais informações sobre o PROFIBUS PA podem ser encontradas nas Instruções de operação BA00034S "Diretrizes para o planejamento e comissionamento do PROFIBUS DP/PA", na Diretriz PNO e nas normas IEC 61158, IEC 61784, EN 50170/DIN 19245 e EN 50020 (modelo FISCO).

### 6.4.2 Número de equipamentos

- Os equipamentos Endress+Hauser atendem os requisitos do modelo FISCO.
- Devido ao baixo consumo de corrente, os seguintes equipamentos podem ser operados em um único segmento de barramento quando a instalação for realizada de acordo com o FISCO:
  - Até 8 instrumentos de medição para aplicações EEx ia, CSA e FM IS
  - Até 31 instrumentos de medição em todas as outras aplicações, por exemplo, em áreas não perigosas, EEx nA etc.

O número máximo de medidores em um segmento de barramento é definido por seu consumo de corrente, potência do acoplador de barramento e comprimento necessário do barramento.

### 6.4.3 Operação

Programas especiais de configuração e operação de vários fabricantes estão disponíveis para configurar o equipamento, como o programa de operação da Endress+Hauser FieldCare (→ 🖻 49, "Operação via FieldCare"). Esse programa de operação possibilita a configuração do PROFIBUS PA e dos parâmetros específicos do equipamento. Os blocos de função prédefinidos permitem o acesso uniforme aos dados de rede e do equipamento.

### 6.4.4 Número de identificação do equipamento

O parâmetro **"Sel número de identificação (229)**" permite que os usuários modifiquem o número de identificação.

O número de identificação (Número de identificação (Ident\_Number)) deve suportar as seguintes configurações:

| Valores para "Sel do número de identificação"                 | Descrição                                                                                                    |
|---------------------------------------------------------------|----------------------------------------------------------------------------------------------------|
| 0<br>"0x9700"                                                 | Número de identificação específico do perfil V3.02 com o status "Clássico" ou "Condensado".                                                                                                    |
| 1<br>"0x1553", "0x1554", "0x1555"                             | Número de identificação específico do fabricante (V3.02).<br>Cerabar M, Deltabar M, Deltapilot M                                                                                                    |
| 127<br>"Número de identificação<br>automática (Auto.Id.Num.)" | Modo de adaptação do equipamento (o equipamento pode se comunicar<br>usando uma variedade de números de identificação), consulte<br>"Gerenciamento de equipamentos inteligentes" (gerenciamento automático<br>de equipamentos inteligentes). |
| 128<br>"0x1503", "0x151C"                                     | Número de identificação específico do fabricante (V3.00).<br>Deltapilot M, Cerabar M                                                                                                    |

A "Seleção Automática do Número de Identificação" (valor = 127) para o Perfil 3.02 é descrita na seção sobre gerenciamento de equipamentos inteligentes (gerenciamento automático de equipamentos inteligentes).

A escolha do número de identificação afeta as mensagens de status e diagnóstico ("Clássico" ou "Condensado"). Números de identificação "antigos" funcionam com o status "Clássico" e mensagens de diagnóstico antigas.

Os novos números de identificação só funcionam com o status "Condensado" e com as novas mensagens de diagnóstico.

Dependendo dos dados de configuração do usuário ou do comportamento selecionado no parâmetro de bloco "Diag de status cond.", o número de identificação do perfil funciona com o status

"Condensado" ou "Clássico".

O número de identificação só pode ser alterado se não houver comunicação cíclica ocorrendo com o equipamento.

A transmissão cíclica de dados e o número de identificação correspondente do equipamento permanecem os mesmos até que a transmissão cíclica seja interrompida e restabelecida ou o equipamento seja desligado. Ao restabelecer a transmissão de dados cíclicos, o equipamento usa o último valor do parâmetro "Sel do número de identificação".

A escolha do número de identificação também determina quantos módulos são atribuídos durante a comunicação cíclica. Todos os blocos são instanciados internamente com antecedência para todos os equipamentos, mas apenas os módulos configurados podem ser acessados, dependendo das entradas nos dados mestres do equipamento.

| Parâmetro: "Sel do número<br>de identificação" | 0<br>(Específico do perfil) | 128<br>(Número de<br>identificação antigo) | 127<br>(Número de identificação<br>automático)                          | 1<br>(Novo número de identificação)           |
|------------------------------------------------|-----------------------------|--------------------------------------------|-------------------------------------------------------------------------|-----------------------------------------------|
| Cerabar M/<br>Deltapilot M                     | 3 blocos<br>(PB,TB,AI)      | 3 blocos<br>(PB,TB,AI)                     | Depende do número de<br>identificação automatica-<br>mente selecionado. | 6 blocos (PB,TB,AI1,<br>AI2,DAO_EH1, DAO_EH2) |
|                                                | 1 módulo<br>(1xAI)          | 3 módulos<br>(2xAI, 1xAO)                  |                                                                         | 4 módulos<br>(2xAI, 2xDAO_EH)                 |

#### Tabela de blocos de função:

| Parâmetro: "Sel do número<br>de identificação" | 0<br>(Específico do perfil) | 128<br>(Número de<br>identificação antigo) | 127<br>(Número de identificação<br>automático)                          | 1<br>(Novo número de identificação)              |
|------------------------------------------------|-----------------------------|--------------------------------------------|-------------------------------------------------------------------------|--------------------------------------------------|
| Deltabar M                                     | 3 blocos<br>(PB,TB,AI)      |                                            | Depende do número de<br>identificação automatica-<br>mente selecionado. | 7 blocos (PB,TB,AI1,<br>AI2,DAO_EH1,DAO_EH2,TOT) |
|                                                | 1 módulo<br>(1xAI)          |                                            |                                                                         | 5 módulos<br>(2xAI, 2xDAO_EH, 1xTOT)             |

## i

Se o equipamento estiver configurado com um número de identificação antigo (0x151C), ele mudará automaticamente para o modo de medição de pressão (Pressão). O modo de medição de nível (Nível) não é suportado em um instrumento de medição de pressão antigo da série Cerabar M (0x151C).

| Fabela | de  | números | de | identifica | acão:   |
|--------|-----|---------|----|------------|---------|
|        | ~~~ |         | ~~ |            | aça e i |

|                                                   | Número de identificação       |                   | 1                            | Texto de seleção                                |                                                 |                                                 | Diagnóstico                                  |                                                                                 |
|---------------------------------------------------|-------------------------------|-------------------|------------------------------|-------------------------------------------------|-------------------------------------------------|-------------------------------------------------|----------------------------------------------|---------------------------------------------------------------------------------|
| Valor para<br>"Sel do número de<br>identificação" | Cerabar M                     | Deltabar M        | Deltapilot M                 | Cerabar M                                       | Deltabar M                                      | Deltapilot M                                    |                                              |                                                                                 |
| 0<br>(Específico do<br>perfil 3.x)                | 0x9700                        | 0x9700            | 0x9700                       | 0x9700                                          | 0x9700                                          | 0x9700                                          | Status clássico/<br>Status<br>condensado     | Mensagens de<br>diagnóstico<br>antigas/<br>Novas<br>mensagens de<br>diagnóstico |
| 128<br>(Número de<br>identificação antigo)        | 0x151C                        |                   | 0x1503                       | 0x151C                                          |                                                 | 0x1503                                          | Status clássico                              | Mensagens de<br>diagnóstico<br>antigas                                          |
| 127<br>(Modo de adaptação)                        | 0x1553 /<br>0x151C/<br>0x9700 | 0x1554/<br>0x9700 | 0x1555/<br>0x1503/<br>0x9700 | Número de<br>identifica-<br>ção automá-<br>tico | Número de<br>identifica-<br>ção automá-<br>tico | Número de<br>identifica-<br>ção automá-<br>tico | Depende dos<br>números de iden-<br>tificação | Depende dos<br>números de<br>identificação                                      |
| 1<br>(Novo número de<br>identificação)            | 0x1553                        | 0x1554            | 0x1555                       | 0x1553                                          | 0x1554                                          | 0x1555                                          | Status do<br>condensado                      | Novas<br>mensagens de<br>diagnóstico                                            |

# Gerenciamento de equipamento inteligente (gerenciamento automático de equipamento inteligente)

O gerenciamento de equipamentos inteligentes PA é realizado pela adaptação automática do número de identificação do equipamento. Isso possibilita substituir equipamentos antigos por novos modelos sem a necessidade de modificar o PLC, permitindo a transição de uma tecnologia de equipamento instalada para uma tecnologia mais sofisticada sem interromper o processo.

Com a opção "Seleção Automática de Número de Identificação", o comportamento do equipamento e as regras (diagnósticos, comunicação cíclica etc.) permanecem os mesmos de um número de identificação estático. O número de identificação é selecionado automaticamente dependendo do quadro de solicitação reconhecido -"Configurar Parâmetro do Escravo" ou "Configurar Endereço do Escravo".

É permitido alterar o número de identificação em dois estados específicos de transição do equipamento, a saber, após Definir endereço do escravo (SAP 55) e após Definir parâmetro do escravo (SAP 61), e somente se o número de identificação estiver listado na tabela acima. Se o número de identificação for indefinido e o seletor estiver definido como "automático", após uma estrutura "Obter diagnóstico do escravo", o equipamento retornará um valor de diagnóstico de número de identificação compatível com o equipamento. Após cada novo quadro "Obter Diagnóstico do Escravo", o equipamento retorna outro número de identificação compatível com o equipamento até que o PLC envie um quadro "Configurar Endereço do Escravo" ou "Configurar Parâmetro do Escravo" com um número de identificação conhecido.

### 6.4.5 Identificação e endereçamento do equipamento

Observe o sequinte:

- Um endereço deve estar atribuído a cada instrumento PROFIBUS PA. Somente quando o endereço estiver configurado corretamente o instrumento de medição será reconhecido pelo sistema/mestre de controle.
- Cada endereço pode ser atribuído somente uma vez em cada rede PROFIBUS PA.
- Os endereços válidos do instrumento estão na faixa de 0 a 125.
- O endereço 126 que é ajustado de fábrica pode ser usado para verificar a função do equipamento e conectar à uma rede PROFIBUS PA que esteja em operação. Em seguida, esse endereço deve ser mudado para adicionar novos equipamentos.
- Todos os instrumentos possuem o endereço 126 e o endereçamento do software ao saírem da fábrica.
- O programa de operação FieldCare é entregue com o endereço padrão 1.

Há duas maneiras de atribuir o endereço do equipamento a um Cerabar/Deltabar/Deltapilot:

- Através de um programa operacional de DP classe 2 mestre, como o FieldCare ou
- No local usando as minisseletoras.

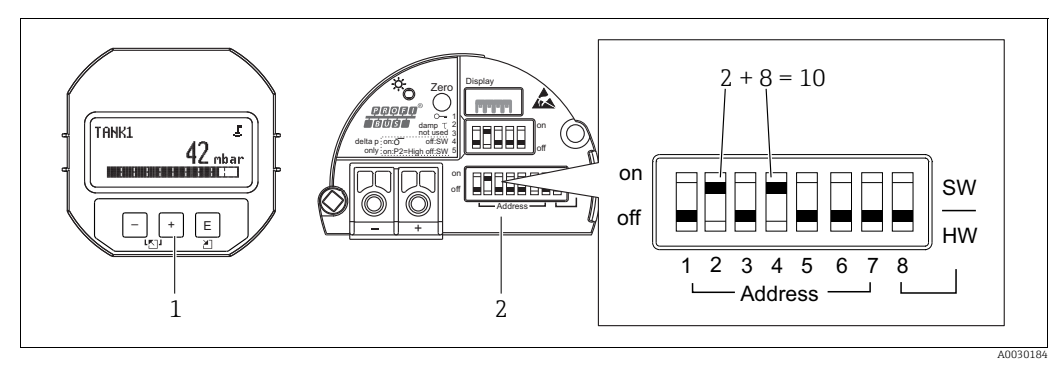

Fig. 19: Configuração do endereço do instrumento utilizando minisseletoras

- 1 Se necessário, remova o display local (opcional)
- 2 Defina o endereço de hardware através das minisseletoras

#### Endereçamento de hardware

O endereçamento de hardware está configurado da seguinte forma:

- 1. Defina a minisseletora 8 (SW/HW) para "Off".
- 2. Configure o endereço com as minisseletoras 1 a 7.
- 3. É preciso aguardar 10 segundos para que a alteração no endereço aconteça. O equipamento é reiniciado.

| Minisseletora                                | 1 | 2 | 3 | 4 | 5  | 6  | 7  |
|----------------------------------------------|---|---|---|---|----|----|----|
| Valor quando configurado<br>como "Ligado"    | 1 | 2 | 4 | 8 | 16 | 32 | 64 |
| Valor quando configurado<br>como "Desligado" | 0 | 0 | 0 | 0 | 0  | 0  | 0  |

#### Endereçamento do software

O endereçamento de software está configurado da seguinte forma:

- 1. Ajuste a minisseletora 8 (SW/HW) como "Ligado" (ajuste de fábrica)
- 2. O equipamento é reiniciado.
- 3. O equipamento informa seu endereço atual. Ajuste de fábrica: 126
- 4. Configure o endereço através do programa de configuração.
   Consulte a próxima seção para informações sobre como registrar um novo endereço através do FieldCare.
   Consulte as Instruções de Operação relevantes para outros programas operacionais.

Ajuste um novo endereço através do FieldCare. Minisseletora 8 (SW/HW) é ajustada como "Ligado" (SW):

- 1. Selecione o DTM de comunicação Profibus DP "PROFIdtm DPV1" no menu "Operação do equipamento" → "Adicionar equipamento".
- Clique uma vez com o mouse para selecionar o DTM de comunicação Profibus DP e, no menu "Ferramentas", selecione → "Ferramentas de escaneamento" → "Criar rede". A rede é escaneada e um equipamento previamente conectado é reportado com um endereço ativo (por exemplo, 126: endereço padrão).
- 3. O equipamento deve ser desconectado do barramento antes que você possa atribuir um novo endereço ao equipamento. Para isso, acesse o menu "Operação do equipamento" e selecione "Desconectar".
- 4. Clique uma vez com o mouse para selecionar o DTM de comunicação Profibus DP e, no menu "Operação do equipamento", selecione → "Funções do equipamento" → "Funções adicionais" → "Definir endereço da estação do equipamento". A tela "PROFIdtm DPV1 (Ajuste do endereço da estação do equipamento)" é exibida. Digite o endereço antigo e o novo e selecione "Definir" para confirmar. O novo endereço é especificado para o equipamento.
- 5. Clique uma vez com o mouse para selecionar o DTM de comunicação Profibus DP e, no menu "Operação do equipamento", selecione → "Funções do equipamento" → "Funções adicionais" → "Editar endereços de estações DTM...". A tela "PROFIdtm DPV1 (Editar endereços de estações DTM...)" é exibida. Digite o endereço do equipamento configurado anteriormente e selecione "Aplicar" para confirmar. O novo endereço é especificado para o equipamento.
- 6. Clique uma vez com o mouse para selecionar o DTM do equipamento. O equipamento é operado online por meio de "Operação do equipamento" → "Conectar".

### 6.4.6 Integração do sistema

#### Dados mestre de equipamentos (arquivos GSD)

O equipamento está pronto para integração do sistema depois do comissionamento usando um mestre Classe 2 (FieldCare). Para integrar os equipamentos de campo ao sistema de barramento, o sistema PROFIBUS PA exige uma descrição do equipamento, como o ID do equipamento, o número de identificação (Ident\_Number), os recursos de comunicação suportados, a estrutura do módulo (combinação de telegramas cíclicos de entrada/saída) e o significado dos bits de diagnóstico.

Esses dados são encontrados em um arquivo mestre de equipamento (arquivo GSD), que é disponibilizado ao mestre PROFIBUS DP (p. ex., PLC) quando o sistema de comunicação está sendo comissionado.

Bitmaps do equipamento, que aparecem como ícones na estrutura de rede, também podem ser integrados.

As seguintes versões de GSD são possíveis ao usar equipamentos que suportam o perfil "equipamentos PA":

- Deltapilot M:
  - GSD específico do fabricante, número de identificação (Ident\_Number): 0x1555: Esse GSD garante a funcionalidade ilimitada do equipamento de campo. Todas as funções e parâmetros de processo específicos do equipamento estão disponíveis.
  - GSD específico do fabricante, número de identificação: 0x1503:
  - O equipamento se comporta como um Deltapilot S DB50, DB50L, DB51, DB52, DB53. → Consulte as Instruções de operação BA00164F.
- Deltabar M:
  - GSD específico do fabricante, número de identificação (Ident\_Number): 0x1554: Esse GSD garante a funcionalidade ilimitada do equipamento de campo. Todas as funções e parâmetros de processo específicos do equipamento estão disponíveis.
- Cerabar M:
  - GSD específico do fabricante, número de identificação (Ident\_Number): 0x1553: Esse GSD garante a funcionalidade ilimitada do equipamento de campo. Todas as funções e parâmetros de processo específicos do equipamento estão disponíveis.
  - GSD específico do fabricante, número de identificação: 0x15C1:
     O equipamento se comporta como um Cerabar M PMC41, PMC45, PMP41, PMP45, PMP46, PMP48.
    - $\rightarrow$  Consulte as Instruções de operação BA00222P.
- Perfil GSD:

Como alternativa ao GSD específico do fabricante, a PNO disponibiliza um arquivo de base de dados geral com o nome PA139700.gsd para equipamentos com um Bloco de Entrada Analógica. Esse arquivo suporta a transmissão do valor primário. Não há suporte para a transmissão de um 2º valor cíclico ou de um valor de display. Se um sistema é comissionado com o Perfil GSD, equipamentos de fabricantes diferentes são intercambiáveis.

| Nome do<br>equipamento      | Comentários                                                                                                    | Número de identificação<br>(Ident_Number) <sup>1)</sup> | GSD                          | Arquivo do<br>tipo | Bitmap                                                         |
|-----------------------------|----------------------------------------------------------------------------------------------------|---------------------------------------------------------|------------------------------|--------------------|----------------------------------------------------------------|
| Todos                       | Profile GSD                                                                                                    | 0x9700                                                  | PA139700.gsd                 |                    |                                                                |
| Deltapilot M<br>PROFIBUS PA | GSD Específicos do equipamento                                                                                                    | 0x1555 <sup>2)</sup>                                    | EH3x1555.gsd                 |                    | EH_1555_d.bmp/.dib<br>EH_1555_n.bmp/.dib<br>EH_1555_s.bmp/.dip |
|                             | GSD específico do equipamento, o<br>equipamento se comporta como um<br>Deltapilot S DB50, DB50L, DB51,<br>DB52, DB53.<br>→ Consulte as Instruções de operação<br>BA00164F.         | 0x1503 <sup>2)</sup>                                    | EH3_1503.gsd<br>EH3x1503.gsd | EH31503x.200       | EH_1503_d.bmp/.dib<br>EH_1503_n.bmp/.dib<br>EH_1503_s.bmp/.dip |
| Deltabar M<br>PROFIBUS PA   | GSD Específicos do equipamento                                                                                                    | 0x1554 <sup>2)</sup>                                    | EH3x1554.gsd                 |                    | EH_1554_d.bmp/.dib<br>EH_1554_n.bmp/.dib<br>EH_1554_s.bmp/.dip |
| Cerabar M<br>PROFIBUS PA    | GSD Específicos do equipamento                                                                                                    | 0x1553 <sup>2)</sup>                                    | EH3x1553.gsd                 |                    | EH_1553_d.bmp/.dib<br>EH_1553_n.bmp/.dib<br>EH_1553_s.bmp/.dip |
|                             | GSD específico do equipamento, o<br>equipamento se comporta como um<br>Cerabar M PMC41, PMC45, PMP41,<br>PMP45, PMP46, PMP48.<br>→ Consulte as Instruções de operação<br>BA00222P. | 0x151C <sup>2)</sup>                                    | EH3_151C.gsd<br>EH3x151C.gsd | EH3151Cx.200       | EH_151C_d.bmp/.dib<br>EH_151C_n.bmp/.dib<br>EH_151C_s.bmp/.dip |

| Os seguintes | arquivos | mestre de equipamento | (GSD) | podem ser usados: |
|--------------|----------|-----------------------|-------|-------------------|
| J            |          |                       | • • • | <b>A</b>          |

1) Use o parâmetro "Sel do número de identificação" para selecionar o número de identificação apropriado

Sequência do menu FieldCare/display local: setup  $\rightarrow$  Setup estendido ou especialista  $\rightarrow$  Comunicação  $\rightarrow$  PB-PA config

2) Cada equipamento recebe um número de identificação da organização de usuários PROFIBUS (PNO). O nome do Arquivo Mestre do Equipamento (GSD) é derivado desta. Para a Endress+Hauser, esse número de identificação começa com o ID do fabricante "15xx".

O ajuste de fábrica para o parâmetro "Sel do número de identificação" é "Auto.ID.Num" (modo de adaptação). O modo de adaptação permite a identificação/integração automática no sistema de controle.

O parâmetro "Sel do número de identificação" só pode ser alterado se o equipamento não estiver incluído na comunicação cíclica (não comissionado no CLP) ou se a comunicação cíclica do CLP estiver definida como "Parar". Se, ainda assim, for feita uma tentativa de alterar o parâmetro por meio de um programa de software de configuração, como o FieldCare, a entrada é ignorada.

Os Arquivos Mestres de Equipamento (GSD) para equipamentos Endress+Hauser podem ser adquiridos da seguinte maneira:

- Site da Endress+Hauser: http://www.endress.com  $\rightarrow$  Downloads  $\rightarrow$  Pesquisar por "GSD"
- Internet PNO: http://www.profibus.com (Produtos Guia de Produtos)
- No CD-ROM da Endress+Hauser, número de pedido: 56003894

Os Arquivos Mestres de Equipamento (GSD) do Perfil da PNO podem ser adquiridos da seguinte maneira:

Internet PNO: http://www.profibus.com (Produtos – Biblioteca de GSD do Perfil)

#### Estrutura de diretório dos arquivos GSD da Endress+Hauser

Para equipamentos de campo Endress+Hauser com interface PROFIBUS PA, todos os dados necessários para a configuração estão contidos em um arquivo compactado. Após descompactar o arquivo, a seguinte estrutura é gerada:

| Cerabar_M/PA/Profile3/Revision1.0/    | $\rightarrow$ | BMP/  | $\rightarrow$ | Eh1553_d.bmp |
|---------------------------------------|---------------|-------|---------------|--------------|
|                                       |               |       |               | Eh1553_n.bmp |
|                                       |               |       |               | Eh1553_s.bmp |
|                                       | $\rightarrow$ | DIB/  | $\rightarrow$ | Eh1553_d.dib |
|                                       |               |       |               | Eh1553_n.dib |
|                                       |               |       |               | Eh1553_s.dib |
|                                       | $\rightarrow$ | GSD/  | $\rightarrow$ | Eh3x1553.gsd |
|                                       | $\rightarrow$ | Info/ | $\rightarrow$ | Liesmich.pdf |
|                                       |               |       |               | Readme.pdf   |
| Deltabar_M/PA/Profile3/Revision1.0/   | $\rightarrow$ | BMP/  | $\rightarrow$ | Eh1554_d.bmp |
|                                       |               |       |               | Eh1554_n.bmp |
|                                       |               |       |               | Eh1554_s.bmp |
|                                       | $\rightarrow$ | DIB/  | $\rightarrow$ | Eh1554_d.dib |
|                                       |               |       |               | Eh1554_n.dib |
|                                       |               |       |               | Eh1554_s.dib |
|                                       | $\rightarrow$ | GSD/  | $\rightarrow$ | Eh3x1554.gsd |
|                                       | $\rightarrow$ | Info/ | $\rightarrow$ | Liesmich.pdf |
|                                       |               |       |               | Readme.pdf   |
| Deltapilot_M/PA/Profile3/Revision1.0/ | $\rightarrow$ | BMP/  | $\rightarrow$ | Eh1555_d.bmp |
|                                       |               |       |               | Eh1555_n.bmp |
|                                       |               |       |               | Eh1555_s.bmp |
|                                       | $\rightarrow$ | DIB/  | $\rightarrow$ | Eh1555_d.dib |
|                                       |               |       |               | Eh1555_n.dib |
|                                       |               |       |               | Eh1555_s.dib |
|                                       | $\rightarrow$ | GSD/  | $\rightarrow$ | Eh3x1555.gsd |
|                                       | $\rightarrow$ | Info/ | $\rightarrow$ | Liesmich.pdf |
|                                       |               |       |               | Readme.pdf   |

- A revisão x.x representa a versão correspondente do equipamento.
- As informações relacionadas à implementação do transmissor de campo e quaisquer dependências no software do equipamento podem ser encontradas na pasta "Info". Leia estas informações com atenção antes de configurar.
- Bitmaps específicos do equipamento podem ser encontrados nos diretórios "BMP" e "DIB". A utilização desses depende do software de configuração que está sendo utilizado.

#### Trabalhando com Arquivos Mestres do Equipamento (GSD)

Os Arquivos Mestres do Equipamento (GSD) devem ser integrados em um subdiretório específico do software de configuração do PROFIBUS DP do PLC utilizado. Dependendo do software usado, esses dados podem ser copiados para o diretório específico do programa ou importados para a base de dados usando a função importar no software de configuração. Informações detalhadas sobre os diretórios nos quais os Arquivos Mestres do Equipamento (GSD) devem ser memorizados são fornecidas na descrição do software de configuração utilizado.

### 6.4.7 Troca cíclica de dados

#### Modelo do bloco

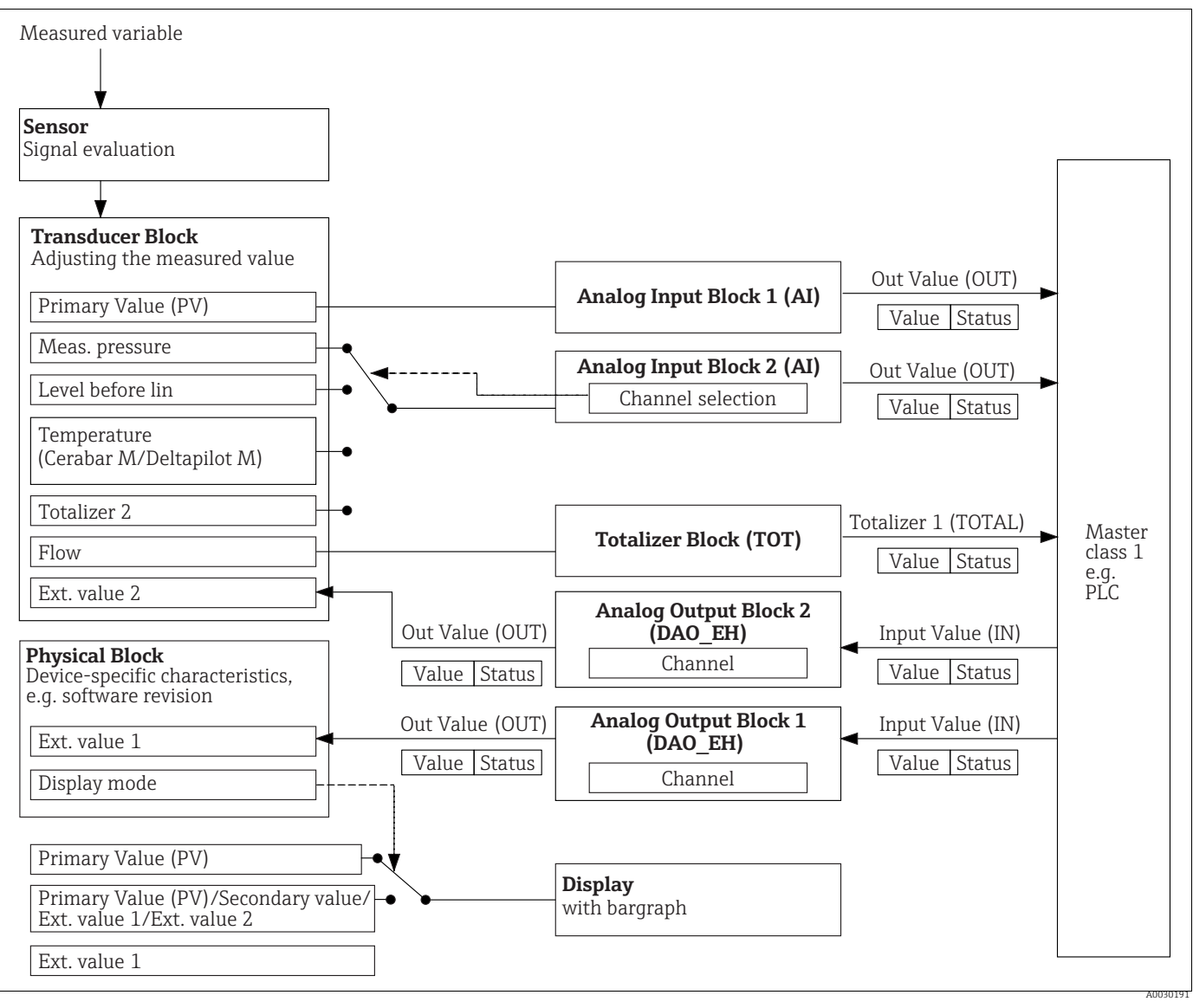

Fig. 20:

O modelo de bloco mostra quais dados podem ser transmitidos entre o instrumento de medição e o mestre classe 1 (por exemplo, CLP) durante a troca cíclica de dados. Usando o software de configuração do seu CLP, compile o telegrama de dados cíclicos com a ajuda dos módulos (→ consulte também "Módulos para o diagrama de dados cíclicos" nesta seção). Os parâmetros, escritos em MAIÚSCULAS, são parâmetros no programa de operação (por exemplo, CLP) que você pode usar para fazer configurações para o telegrama de dados cíclicos ou para exibir valores (→ consulte também "Descrição do parâmetro" nesta seção).

### Bloco de funções

O PROFIBUS usa blocos de função pré-definidos para descrever os blocos de funções de um equipamento e para especificar acesso uniforme aos dados.

Os seguintes blocos são implementados:

Bloco físico:

O bloco físico contém recursos específicos do equipamento, como o tipo de equipamento, o fabricante, a versão etc., além de funções como gerenciamento de proteção contra gravação e troca de número de identificação (Ident Number)

- Bloco transdutor:
  - o bloco transdutor contém todos os parâmetros de medição e específicos do equipamento. - Cerabar M e Deltapilot M:
  - o bloco transdutor contém o princípio de medição de pressão para uso como transmissor de pressão e nível.
  - Deltabar M:
  - o bloco transdutor contém o princípio de medição de pressão diferencial para uso como transmissor de pressão, vazão e nível.
- Bloco de entrada analógica (bloco de função):

O bloco de entrada analógica contém as funções de processamento de sinal do valor medido, como escala, cálculos de funções especiais, simulação etc.

O gráfico a seguir ilustra a estrutura do bloco de entrada analógica padrão:

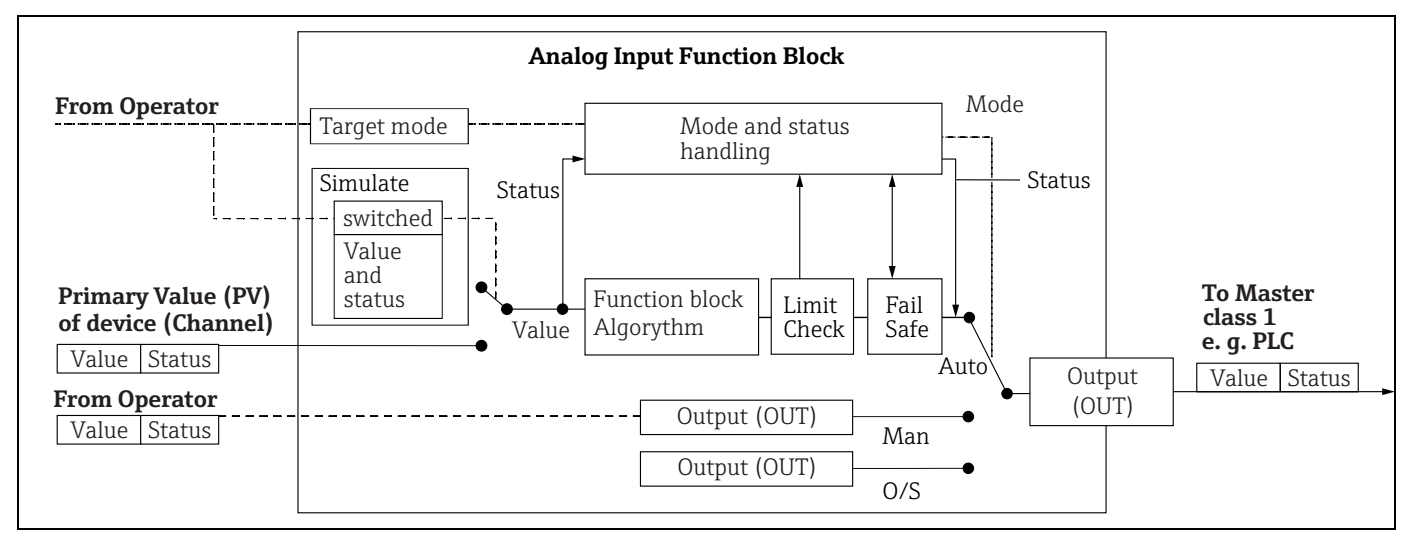

Bloco totalizador (bloco de funções) (Deltabar M):

O bloco totalizador contém as funções de processamento de sinal do valor medido a ser totalizado, como vazão, escala, cálculos de funções especiais, simulação etc. O gráfico a seguir ilustra a estrutura do bloco totalizador padrão:

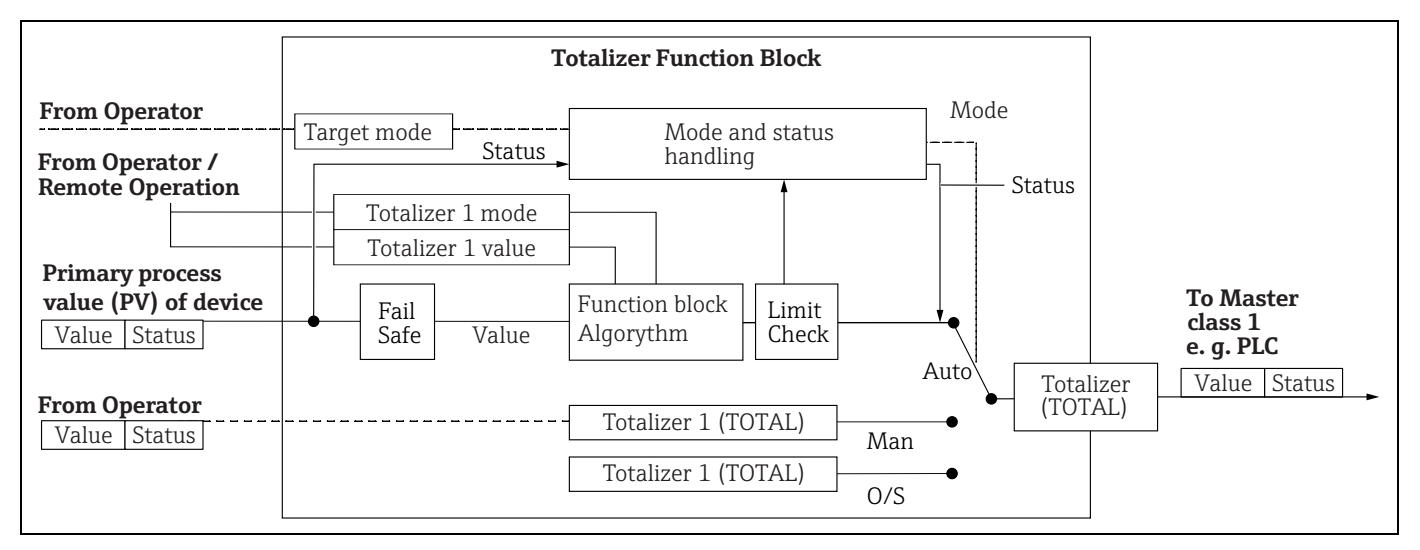

Bloco de saída analógica (bloco de funções)

O bloco DAO\_EH é um bloco de saída analógica específico da Endress+Hauser, usado para transmitir valores externos do CLP para o equipamento e exibi-los no display. O bloco contém as funções de processamento de sinal que transformam o valor externo (IN) no valor de saída (valor Out).

O gráfico a seguir ilustra a estrutura do bloco de saída analógica específico da Endress+Hauser:

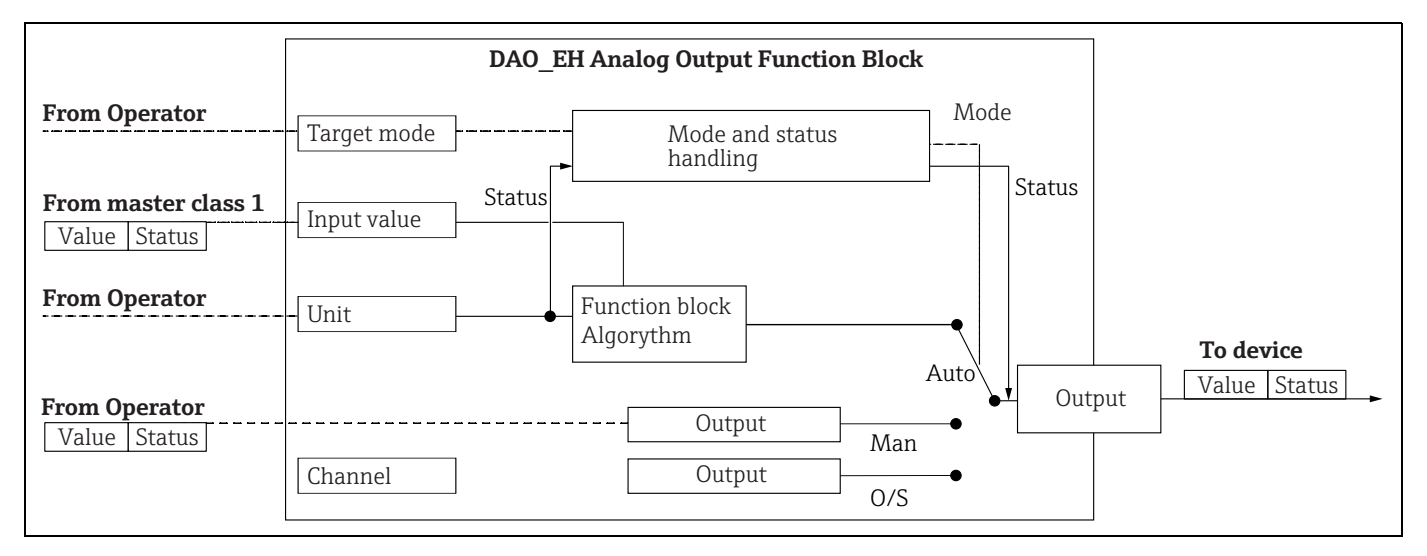

### Descrição do parâmetro

| Denominação do<br>parâmetro                                     | Descrição                                                                                                    |
|-----------------------------------------------------------------|----------------------------------------------------------------------------------------------------|
| Valor de saída (valor OUT)<br>(Bloco de entrada<br>analógica 1) | Esse parâmetro exibe o Valor de saída (valor OUT) digital do bloco de entrada<br>analógica 1. A seleção de canal (entrada de canal) está permanentemente<br>vinculada ao valor primário.<br>Sequência do menu FieldCare:<br>Especialista → Comunicação → Entrada analógica 1 Parâmetro AI<br>Sequência do menu no display local:<br>Especialista → Comunicação → Entrada analógica 1                                                                                                    |
| Valor de saída (valor OUT)<br>(Bloco de entrada<br>analógica 2) | Esse parâmetro exibe o Valor de saída (valor OUT) digital do bloco de entrada<br>analógica. Os seguintes valores medidos do equipamento são vinculados por meio<br>da entrada do canal.<br>Para Cerabar M e Deltapilot M:<br>"Pressão medida", "Nível antes lin." e temperatura<br>Para Deltabar M:<br>"Pressão medida", "Nível antes lin.", e totalizador 1<br>Sequência do menu FieldCare:<br>Especialista → Comunicação → Entrada analógica 2 Parâmetro AI<br>Sequência do menu no display local:<br>Especialista → Comunicação → Entrada analógica 2 |
| Totalizador 1 (bloco<br>totalizador) (Deltabar M)               | Esse parâmetro exibe o Valor de saída (valor OUT) digital do bloco totalizador. A<br>seleção de canal (entrada de canal) está permanentemente vinculada ao valor<br>medido da vazão.<br>Sequência do menu FieldCare:<br>Especialista → Comunicação → Totalizador 1 Parâmetro TOT<br>Sequência do menu no display local:<br>Especialista → Comunicação → Totalizador 1                                                                                                    |
| Valor de entrada (valor IN)<br>(Bloco de saída<br>analógica 1)  | O CLP envia esse valor ao equipamento. A seleção do canal (canal) está<br>permanentemente vinculada ao Valor ext. 1. O "Valor ext. 1" pode ser exibido no<br>display no local (consulte esta tabela, Modo de exibição).<br>Sequência do menu FieldCare:<br>Especialista → Comunicação → Saída analógica 1 Parâmetro AO<br>Especialista → Comunicação → Bloco físico → Parâmetro PB → Valor de display<br>Sequência do menu no display local:<br>Especialista Comunicação Saída analógica 1                                                               |

| Denominação do<br>parâmetro                                    | Descrição                                                                                                    |
|----------------------------------------------------------------|----------------------------------------------------------------------------------------------------|
| Valor de entrada (valor IN)<br>(Bloco de saída<br>analógica 2) | O CLP envia esse valor ao equipamento. A seleção do canal (canal) está<br>permanentemente vinculada ao valor ext. 2. O "valor ext. 2" pode ser exibido no<br>display local (consulte esta tabela, Modo de exibição).<br>Esse canal é usado por Cerabar M e Deltapilot M para exibir e/ou transmitir a<br>pressão diferencial elétrica calculada.<br>No caso do Deltabar M, é usado apenas para fins de exibição (temperatura externa,<br>pressão da cabeça).<br>Sequência do menu FieldCare:<br>Especialista → Comunicação → Saída analógica 2 Parâmetro AO<br>Sequência do menu para display local: Especialista → Comunicação → Saída<br>analógica 2<br>Sequência do menu para display local: e FieldCare<br>Expert Application |
| Modo de exibição                                               | Use esse parâmetro para especificar se o valor principal (valor primário) ou o Valor<br>ext. 1 deve ser exibido ou se o display deve alternar entre esses valores e "valor ext.<br>2". Os módulos apropriados (DAO_EH) devem ser configurados ciclicamente para<br>exibir os valores externos do CLP em modo alternado.<br>Sequência do menu FieldCare:<br>Display/Operad.<br>Sequência do menu no display local:<br>Display/Operad.                                                                                                    |
|                                                                | <ul> <li>Opções:</li> <li>Somente valor principal: o valor principal (primário) é mostrado no display local.</li> <li>Somente Valor ext. 1: um valor do CLP é mostrado no display local (consulte → 20).</li> <li>Todos alternados: o display alterna entre o valor principal, o Valor ext. 1 e o valor ext. 2. Um valor previamente configurado por meio de "Adic. valor de disp." também se alterna com os outros valores no display.</li> </ul>                                                                                                    |
|                                                                | <ul> <li>Exemplo Deltapilot M/Cerabar M para a opção "Valor ext. 1":</li> <li>Dois equipamentos Deltapilot M ou dois Cerabar M medem a queda de pressão em um filtro. A pressão diferencial é formada no CLP. Usando a opção "Valor ext. 1", atribua esse valor calculado ao display local.</li> </ul>                                                                                                    |
|                                                                | <ul> <li>Exemplo Deltabar M para a opção "Valor ext. 1":</li> <li>Um equipamento Deltabar M mede a vazão volumétrica. A temperatura e a pressão também são medidas no ponto de medição ao mesmo tempo. Todos esses valores medidos são enviados para um PLC. O PLC calcula a massa de vapor a partir dos valores medidos de vazão volumétrica, temperatura e pressão. Usando a opção "Valor ext. 1", atribua esse valor calculado ao display local.</li> </ul>                                                                                                    |
|                                                                | Ajuste de fábrica:<br>• Somente o valor principal                                                                                                    |

#### Módulos para o diagrama de dados cíclicos

Os seguintes módulos estão disponíveis no instrumento de medição para o diagrama de dados cíclicos:

- Valor de saída (valor OUT) (bloco de entrada analógica 1)
   Dependendo do modo de medição selecionado, um valor de pressão, vazão ou nível é transmitido aqui.
- Valor de saída (valor OUT) (bloco de entrada analógica 2)
   Dependendo da opção selecionada, a pressão medida, o nível antes da linearização, a temperatura do sensor ou um valor do totalizador 2 são transmitidos aqui.
- Totalizador 1 (bloco totalizador) (Deltabar M)
   Dependendo do modo de medição de vazão selecionado, o valor do totalizador 1 é transmitido aqui.
- Valor de entrada (valor IN) (bloco de saída analógica 1)
   Este pode ser qualquer valor transmitido pelo CLP ao equipamento. Esse valor também pode ser mostrado no display local (valor ext. 1).

- Valor de entrada (valor IN) (bloco de saída analógica 2)
   Este pode ser qualquer valor transmitido pelo CLP ao equipamento. Esse valor também pode ser alternado com outro valor no display local (valor ext. 2) ou ser usado para calcular a pressão diferencial.
- ESPAÇO LIVRE
   Selecione esse módulo vazio se um valor não precisar ser usado no telegrama de dados.

### Estrutura dos dados de saída CLP

Usando o serviço Data\_Exchange, um CLP pode gravar dados de saída para o instrumento de medição no telegrama de chamada. O telegrama de dados cíclicos tem a seguinte estrutura:

| Índice<br>remissivo | Dados de saída                                                | Acesso a<br>dados | Formato do dado/comentários                        |
|---------------------|---------------------------------------------------------------|-------------------|----------------------------------------------------|
| 0, 1, 2, 3          | Valor de entrada (valor IN) (bloco de saída<br>analógica 1)   | Gravação          | Número de ponto flutuante de<br>32 bits (IEEE 754) |
| 4                   | Status da entrada (status IN) (bloco de saída<br>analógica 1) | Gravação          | → Consulte a seção "Código de<br>status"           |
| 5, 6,<br>7, 8       | Valor de entrada (valor IN) (bloco de saída<br>analógica 2)   | Gravação          | Número de ponto flutuante de<br>32 bits (IEEE 754) |
| 9                   | Status da entrada (status IN) (bloco de saída<br>analógica 2) | Gravação          | → Consulte a seção "Código de<br>status"           |

#### Estrutura do instrumento de medição de dados de entrada - CLP

Usando o serviço Data\_Exchange, um CLP pode ler os dados de entrada do instrumento de medição no telegrama de resposta. O telegrama de dados cíclicos tem a seguinte estrutura:

| Índice<br>remissivo | Dados de entrada                                         | Acesso a<br>dados | Formato do dado/comentários                        |
|---------------------|----------------------------------------------------------|-------------------|----------------------------------------------------|
| 0, 1, 2, 3          | Valor de saída (valor de SAÍDA) (entrada<br>analógica 1) | Leitura           | Número de ponto flutuante de<br>32 bits (IEEE 754) |
| 4                   | Status da saída (status OUT) (entrada<br>analógica 1)    | Leitura           | → Consulte a seção "Código de<br>status"           |
| 5, 6,<br>7, 8       | Valor de saída (valor de SAÍDA) (entrada<br>analógica 2) | Leitura           | Número de ponto flutuante de<br>32 bits (IEEE 754) |
| 9                   | Status da saída (status OUT) (entrada<br>analógica 2)    | Leitura           | → Consulte a seção "Código de<br>status"           |
| 10, 11, 12, 13      | Valor do totalizador 1 (totalizador)<br>(Deltabar M)     | Leitura           | Número de ponto flutuante de<br>32 bits (IEEE 754) |
| 14                  | Status do totalizador 1 (totalizador)<br>(Deltabar M)    | Leitura           | → Consulte a seção "Códigos de<br>status"          |

### Código de status

Os equipamentos Cerabar M, Deltapilot M e Deltabar M suportam a função "Status de condensado", conforme definido na especificação PNO. No entanto, o status "Clássico" também é suportado para garantir a compatibilidade com equipamentos mais antigos da série M e devido ao número de identificação específico do perfil (número de identificação específico do. perfil).

O tipo de status é selecionado de acordo com o número de identificação do equipamento:

- O status "Clássico" é ativado se o número de identificação (Ident number) estiver definido como 0x151C (Cerabar M PMC4x, PMP4x)/0x1503 (Deltapilot S DB5x)/0x9700 (número de identificação específico para o perfil 3.x).
- O status "Condensado" é ativado se o número de identificação (Ident number) estiver definido como 0x1553 (Cerabar M s1)/0x1554 (Deltabar M s1)/0x1555 (Deltapilot M s1)/0x9700 (número de identificação específico para o perfil 3.02).

Se o número de identificação do perfil estiver selecionado, o tipo de status poderá ser definido por meio do parâmetro "Diag de status cond.".

O status "Condensed" e/ou "Classic" e seus status ativos atuais são exibidos pelo "Physical Block" no parâmetro "Feature".

O instrumento de medição suporta os seguintes códigos de status para os parâmetros de valor de saída dos blocos de entrada analógica e do bloco totalizador:

| Código do<br>status | Status do<br>equipamento | Significado                                                                                | Valor de saída<br>(Valor OUT)<br>(Entrada<br>analógica 1) | Valor de saída<br>(Valor OUT)<br>(Entrada<br>analógica 2) | Totalizador 1<br>(Totalizador<br>(Deltabar M) |
|---------------------|--------------------------|--------------------------------------------------------------------------------------------|-----------------------------------------------------------|-----------------------------------------------------------|-----------------------------------------------|
| 0000 0000           | RUIM                     | Não específico                                                                             | X <sup>1)</sup>                                           | X <sup>1)</sup>                                           | -                                             |
| 0000 0100           | RUIM                     | Erro de configuração (por exemplo, ajuste não executado corretamente)                      | X <sup>1)</sup>                                           | X <sup>1)</sup>                                           | Х                                             |
| 0000 1100           | RUIM                     | Erro do equipamento                                                                        | X <sup>1)</sup>                                           | X <sup>1)</sup>                                           | Х                                             |
| 0001 0000           | RUIM                     | Erro do sensor                                                                             | X <sup>1)</sup>                                           | X <sup>1)</sup>                                           | -                                             |
| 0001 1100           | RUIM                     | Fora de operação (Modo desejado)                                                           | Х                                                         | Х                                                         | Х                                             |
| 0100 0000           | INCERTO                  | Não específico                                                                             | Х                                                         | Х                                                         | Х                                             |
| 0100 0100           | INCERTO                  | Último valor válido<br>(Modo de segurança =1)                                              | Х                                                         | Х                                                         | Х                                             |
| 0100 1000           | INCERTO                  | Valor substituto (Modo de segurança = 0)                                                   | Х                                                         | Х                                                         | Х                                             |
| 0100 1100           | INCERTO                  | Valor inicial (Modo de segurança = 1)                                                      | Х                                                         | Х                                                         | Х                                             |
| 0101 1000           | INCERTO                  | Anormal                                                                                    | Х                                                         | Х                                                         | Х                                             |
| 0101 1100           | INCERTO                  | Erro de configuração (por exemplo, tabela de<br>linearização não aumentando monoticamente) | Х                                                         | Х                                                         | Х                                             |
| 0101 0011           | INCERTO                  | Calibração do sensor - constante                                                           | Х                                                         | Х                                                         | Х                                             |
| 0101 0010           | INCERTO                  | Calibração do sensor - valor-limite excedido                                               | Х                                                         | Х                                                         | Х                                             |
| 0101 0010           | INCERTO                  | Calibração do sensor - valor-limite abaixo do seu valor mínimo normal                      | Х                                                         | X                                                         | Х                                             |
| 0101 0000           | INCERTO                  | Calibração do sensor                                                                       | Х                                                         | Х                                                         | Х                                             |
| 0110 0000           | INCERTO                  | Valor de simulação                                                                         | Х                                                         | Х                                                         | Х                                             |
| 1000 0000           | BOM                      | Bom                                                                                        | Х                                                         | Х                                                         | Х                                             |
| 1000 1000           | BOM                      | Aviso limite                                                                               | Х                                                         | Х                                                         | Х                                             |
| 1000 1001           | BOM                      | Aviso limite - valor limite excedido                                                       | Х                                                         | Х                                                         | Х                                             |
| 1000 1010           | вом                      | Aviso limite - valor limite abaixo do seu valor<br>mínimo normal                           | Х                                                         | X                                                         | Х                                             |
| 1000 1100           | BOM                      | Alarme limite                                                                              | Х                                                         | Х                                                         | Х                                             |
| 1000 1101           | BOM                      | Alarme limite - valor limite excedido                                                      | Х                                                         | Х                                                         | Х                                             |
| 1000 1110           | BOM                      | Alarme limite - valor limite abaixo do seu valor<br>mínimo normal                          | Х                                                         | X                                                         | Х                                             |

#### Status clássico

1) Somente se o comportamento de falha da entrada analógica = 2 ("Status RUIM")

### Status do condensado

A principal razão para implementar o modo de status "Condensado" no Perfil Profibus PA 3.02 é esclarecer os eventos de diagnóstico resultantes do uso no PCS/DCS e na estação de operação.

Além disso, essa funcionalidade também implementa os requisitos da NE 107.

Os seguintes códigos de status "Condensado" são configurados através do equipamento.

| Código do<br>status <sup>1)</sup> | Status do<br>equipamento | Significado                                                                                    | Valor de saída<br>(Valor OUT)<br>(Entrada<br>analógica 1) | Valor de saída<br>(Valor OUT)<br>(Entrada<br>analógica 2) | Totalizador 1<br>(Totalizador<br>(Deltabar M)) |
|-----------------------------------|--------------------------|------------------------------------------------------------------------------------------------|-----------------------------------------------------------|-----------------------------------------------------------|------------------------------------------------|
| 0010 01xx                         | RUIM <sup>2)</sup>       | Alarme de manutenção, diagnóstico avançado presente                                            | Х                                                         | Х                                                         | Х                                              |
| 0010 10xx                         | RUIM <sup>2)</sup>       | Erro de processo, manutenção não requerida                                                     | X <sup>3)</sup>                                           | X <sup>3)</sup>                                           | X <sup>4)</sup>                                |
| 0011 11xx                         | RUIM <sup>2</sup>        | Verificação da função, substituição local                                                      | X <sup>3)</sup>                                           | X <sup>3)</sup>                                           | Х                                              |
| 0010 0011                         | RUIM <sup>2)</sup>       | Desligar                                                                                       | Х                                                         | Х                                                         | Х                                              |
| 0111 1011                         | INCERTO                  | Erro de processo, manutenção não requerida -<br>valor limite constante                         | Х                                                         | Х                                                         | Х                                              |
| 0111 1010                         | INCERTO                  | Erro de processo, manutenção não requerida -<br>valor limite excedido                          | Х                                                         | Х                                                         | Х                                              |
| 0111 1001                         | INCERTO                  | Erro de processo, manutenção não requerida -<br>valor limite abaixo do seu valor mínimo normal | Х                                                         | Х                                                         | Х                                              |
| 0111 1000                         | INCERTO                  | Erro de processo, manutenção não requerida                                                     | Х                                                         | Х                                                         | Х                                              |
| 0110 10xx                         | INCERTO                  | Manutenção necessária                                                                          | Х                                                         | Х                                                         | Х                                              |
| 0100 1011                         | INCERTO                  | Valor substituto                                                                               | Х                                                         | Х                                                         | Х                                              |
| 0100 1111                         | INCERTO                  | Valor inicial                                                                                  |                                                           |                                                           | Х                                              |
| 0111 0011                         | INCERTO                  | Valor simulado,<br>início                                                                      | Х                                                         | Х                                                         | Х                                              |
| 0111 0100                         | INCERTO                  | Valor simulado, final                                                                          | Х                                                         | Х                                                         | Х                                              |
| 1000 0000                         | BOM                      | Bom                                                                                            | Х                                                         | Х                                                         | Х                                              |
| 1011 1100                         | BOM                      | Verificação da função                                                                          | Х                                                         | Х                                                         | Х                                              |

1) Variável x: 0 ou 1

2) Consulte  $\rightarrow$  cap. 11.2.1

3) Somente se o comportamento de falha da entrada analógica = 2 ("Status RUIM")

4) Somente se o parâmetro "Total. 1 de segurança" estiver definido como 1 ("Retenção") ou 0 ("Execução")

### 6.4.8 Troca de dados não cíclica

A troca de dados não cíclica é utilizada:

- Para transmitir parâmetros durante o comissionamento e a manutenção
- Para exibir variáveis medidas não contidas no diagrama de dados cíclico.

Usando a troca de dados não cíclica, os parâmetros do equipamento podem ser modificados mesmo quando o equipamento está envolvido na troca de dados cíclica com um PLC.

Há dois tipos de troca de dados não cíclica:

- Comunicação não cíclica através do canal C2 (MS2)
- Comunicação não cíclica através do canal C1 (MS1)

#### Comunicação não cíclica através do canal C2 (MS2)

Ao comunicar através do canal C2, o mestre abre um canal de comunicação através de um ponto de acesso de serviço (SAP) para acessar o equipamento. Um mestre que suporta comunicação não cíclica através do canal C2 é chamado de mestre Classe 2. FieldCare, por exemplo, é um mestre Classe 2.

Todos os parâmetros do equipamento devem ser conhecidos pelo mestre antes que os dados possam ser trocados através do PROFIBUS.

As seguintes opções estão disponíveis aqui:

- Um programa de configuração no mestre que acessa os parâmetros através de endereços de slot e índice (por exemplo, FieldCare)
- Um componente de software (DTM: Device Type Manager)

O DTM pode ser encontrado no CD FieldCare.

Restrições:

- O número de mestres Classe 2 que podem se comunicar simultaneamente com um equipamento fica limitado ao número de SAPs disponíveis para essa comunicação. O equipamento suporta comunicação MS2 com dois SAPs. Certifique-se de que vários mestres não acessem os mesmos dados para gravação, pois a consistência dos dados não poderá ser garantida se isso ocorrer.
- O uso do canal C2 para troca de dados não cíclica aumenta os tempos do ciclo do sistema de barramento. Isso deve ser levado em consideração ao programar o sistema de controle.

#### Comunicação não cíclica através do canal C1 (MS1)

Com a comunicação não cíclica através do canal C1, um mestre que já está se comunicando ciclicamente com o equipamento também abre um canal de comunicação não cíclica através do SAP 0x33 (SAP especial para MS1). O mestre pode então ler ou gravar não ciclicamente os parâmetros, como um mestre Classe 2, através de endereços de slot e índice. O equipamento suporta comunicação MS1 com um SAP.

#### **AVISO**

# Os módulos de memória foram projetados apenas para um número limitado de gravações!

Os parâmetro gravados aciclicamente são salvos como dados persistentes nos módulos de memória (por ex. EEPROM, Flash). Os módulos de memória são projetados apenas para um número limitado de gravações, o qual nem chega perto de ser alcançado durante a operação normal sem o MS1 (durante a configuração). Esse valor pode ser rapidamente excedido como resultado de uma programação incorreta e, portanto, o tempo de operação de um equipamento pode ser drasticamente reduzido.

 No programa de aplicação, evite gravar parâmetros permanentemente, como a cada ciclo de programa.

### 6.4.9 Tabelas de slots/índices

Os parâmetros do eqipamento estão listados nas tabelas a seguir. Você pode acessar os parâmetros por meio do número de slot e índice. Os blocos individuais contêm parâmetros padrão, parâmetros do bloco e parâmetros específicos do fabricante.

Se você usar o FieldCare como o programa de operação, telas de entrada estarão disponíveis como a interface do usuário.

### Comentários explicativos gerais

Tipo de objeto

- Registro: contém estruturas de dados (DS)
- Vetor: grupo de um determinado tipo de dado
- Simples: contém tipos de dados individuais, por exemplo, flutuação

Tipo de dados

- DS: estrutura de dados, contém tipos de dados como Unsigned8, OctetString etc.
- Flutuação: Formato IEEE 754
- Integer:
  - Integer8: faixa de valores = –128 a 127
  - Integer16: faixa de valores = 32768 a 32767
  - Integer32: faixa de valores =  $-2^{31}$  to  $(2^{31}-1)$
- OctetString: codificação binária
- VisibleString: ASCII codificado
- Unsigned:
  - Unsigned8: faixa de valores = 0 a 255
  - Unsigned16: faixa de valores = 0 a 65535
  - Unsigned32: faixa de valores = 0 a 4294967295

Classe de armazenamento

- Cst: parâmetro constante
- D: parâmetro dinâmico
- N: parâmetro não-volátil
- S: parâmetro estático

### Bloco físico

| Parâmetro                         | Slot | Índice<br>remis-<br>sivo | Tipo de<br>objeto | Tipo de dados | Tamanho<br>(byte) | Classe de<br>armazena-<br>mento | Lei-<br>tura | Gra-<br>vação | Página  |  |  |  |
|-----------------------------------|------|--------------------------|-------------------|---------------|-------------------|---------------------------------|--------------|---------------|---------|--|--|--|
| Parâmetros padrão de Bloco Físico |      |                          |                   |               |                   |                                 |              |               |         |  |  |  |
| Objeto de bloco                   | 0    | 16                       | Registro          | DS-32         | 20                | Cst                             | х            |               | → 🖹 151 |  |  |  |
| Nº de rev. estático               | 0    | 17                       | Simples           | Unsigned16    | 2                 | Ν                               | х            |               | → 🖹 151 |  |  |  |
| Tag do equipamento                | 0    | 18                       | Simples           | VisibleString | 32                | S                               | х            | х             | → 151   |  |  |  |
| Estratégia                        | 0    | 19                       | Simples           | Unsigned16    | 2                 | S                               | х            | х             | → 152   |  |  |  |
| Tecla de alerta                   | 0    | 20                       | Simples           | Unsigned8     | 1                 | S                               | х            | х             | → 152   |  |  |  |
| Modo desejado                     | 0    | 21                       | Simples           | Unsigned8     | 1                 | S                               | х            | х             | → 🖹 152 |  |  |  |
| Modo de bloco                     | 0    | 22                       | Registro          | DS-37         | 3                 | D                               | х            |               | → 152   |  |  |  |
| Resumo de alarmes                 | 0    | 23                       | Registro          | DS-42         | 8                 | D                               | х            |               | → 🖹 152 |  |  |  |
| Versão do firmware                | 0    | 24                       | Simples           | VisibleString | 16                | Cst                             | х            |               | → 152   |  |  |  |
| Rev. de hardware                  | 0    | 25                       | Simples           | VisibleString | 16                | Cst                             | х            |               | → 🖹 152 |  |  |  |
| ID do fabricante                  | 0    | 26                       | Simples           | Unsigned16    | 2                 | Cst                             | х            |               | → 🖹 152 |  |  |  |
| Str. do nome do equipamento       | 0    | 27                       | Simples           | VisibleString | 16                | Cst                             | х            |               | → 153   |  |  |  |
| Número de série                   | 0    | 28                       | Simples           | VisibleString | 16                | Cst                             | х            |               | → 🖹 153 |  |  |  |
| Diagnóstico                       | 0    | 29                       | Simples           | Unsigned32    | 4                 | D                               | х            |               | → 🖹 153 |  |  |  |
| Extensão de diag                  | 0    | 30                       | Simples           | OctetString   | 6                 | D                               | х            |               | → 🖹 153 |  |  |  |
| Máscara de diag                   | 0    | 31                       | Simples           | OctetString   | 4                 | Cst                             | х            |               | → 🖹 153 |  |  |  |
| Máscara de diag Ex                | 0    | 32                       | Simples           | OctetString   | 6                 | Cst                             | х            |               | → 🖹 153 |  |  |  |
| Certificado do equip.             | 0    | 33                       | Simples           | VisibleString | 32                | Cst                             | х            |               | → 153   |  |  |  |
| Bloqueio de gravação              | 0    | 34                       | Simples           | Unsigned16    | 2                 | Ν                               | х            | х             | → 🖹 154 |  |  |  |
| Insira código de reset            | 0    | 35                       | Simples           | Unsigned16    | 2                 | S                               | х            | х             | → 154   |  |  |  |
| Descrição                         | 0    | 36                       | Simples           | OctetString   | 32                | S                               | х            | х             | → 🖹 154 |  |  |  |
| Mensagem                          | 0    | 37                       | Simples           | OctetString   | 32                | S                               | х            | х             | → 🖹 154 |  |  |  |
| Data de instal.                   | 0    | 38                       | Simples           | OctetString   | 16                | S                               | х            | х             | → 154   |  |  |  |

| Parâmetro                               | Slot | Índice | Tipo de   | Tipo de dados                     | Tamanho<br>(buto) | Classe de | Lei-   | Gra-  | Página                         |
|-----------------------------------------|------|--------|-----------|-----------------------------------|-------------------|-----------|--------|-------|--------------------------------|
|                                         |      | sivo   | objeto    |                                   | (byte)            | mento     | tura   | vaçao |                                |
| Sel do número de identificação          | 0    | 40     | Simples   | Unsigned8                         | 1                 | S         | х      | x     | → 🖹 154                        |
| Seletora de bloqueio                    | 0    | 41     | Simples   | Unsigned8                         | 1                 | D         | х      |       | → 🖹 155                        |
| Recurso                                 | 0    | 42     | Registro  | DS-68                             | 8                 | Ν         | х      |       | → 🖹 155                        |
| Diag de status cond.                    | 0    | 43     | Simples   | Unsigned8                         | 1                 | S         | х      | х     | → 🖹 155                        |
| Bloco físico, parâmetros Endress+Hauser | •    |        |           |                                   |                   |           |        |       |                                |
| Código de diagnóstico                   | 0    | 54     | Registro  | Específico para                   | 5                 | D         | x      |       | → 🖹 155                        |
|                                         | -    |        |           | Endress+Hauser                    | -                 | -         |        |       | /                              |
| Último cód. diagn.                      | 0    | 55     | Registro  | Específico para<br>Endress+Hauser | 5                 | D         | х      |       | → 🖹 155                        |
| Endereço de barramento                  | 0    | 59     | Simples   | Unsigned8                         | 1                 | D         | х      |       | → 🖹 155                        |
| Definir a Unidade para barramento       | 0    | 61     | Simples   | Unsigned8                         | 1                 | S         | х      | х     | → 🖹 156                        |
| Valor ext. 1                            | 0    | 62     | Registro  | Específico para<br>Endress+Hauser | 6                 | D         | х      | х     | → 🖹 156                        |
| Profile revision                        | 0    | 64     | Simples   | VisibleString                     | 32                | Cst       | х      |       | → 🖹 156                        |
| Redefinir livro de registro             | 0    | 65     | Simples   | Unsigned8                         | 1                 | S         | х      | х     | → 🖹 156                        |
| Número de identificação (Ident_Number)  | 0    | 66     | Simples   | Unsigned16                        | 2                 | D         | х      |       | → 🖹 157                        |
| Verificar conf.                         | 0    | 67     | Simples   | Unsigned8                         | 1                 | D         | х      |       | → 🖹 157                        |
| Código de pedido                        | 0    | 69     | Simples   | VisibleString                     | 32                | Cst       | Х      |       | → 🖹 157                        |
| Local da tag                            | 0    | 70     | Simples   | VisibleString                     | 22                | Cst       | х      | х     | → 🖹 157                        |
| Assinatura                              | 0    | 71     | Simples   | OctetString                       | 54                | Cst       | Х      | х     | → 🖹 157                        |
| Versão ENP                              | 0    | 72     | Simples   | VisibleString                     | 16                | Cst       | х      |       | → 🖹 157                        |
| Diag. do equipamento                    | 0    | 73     | Simples   | OctetString                       | 48                | D         | х      |       | → 🖹 157                        |
| Código de pedido est.                   | 0    | 74     | Simples   | VisibleString                     | 60                | Cst       | х      |       | → 🖹 157                        |
| Bloqueio de serviço                     | 0    | 75     | Simples   | Unsigned16                        | 2                 | D         | х      | х     | → 🖹 158                        |
| Recurso Up/Dl                           | 0    | 76     | Simples   | Unsigned16                        | 2                 | Cst       | х      |       | → 🖹 158                        |
| Controle Updl                           | 0    | 77     | Simples   | Unsigned8                         | 1                 | D         | х      | х     | → 🖹 158                        |
| Status Updl                             | 0    | 78     | Simples   | Unsigned8                         | 1                 | N         | х      |       | → 🖹 158                        |
| Atraso na verif. da atualização         | 0    | 79     | Simples   | Unsigned16                        | 2                 | N         | х      |       | → 🖹 158                        |
| Rev de Up/Dl                            | 0    | 80     | Simples   | Unsigned16                        | 2                 | Cst       | х      |       | → 🖹 158                        |
| Contador de config.                     | 0    | 89     | Simples   | Unsigned16                        | 2                 | D         | х      |       | → 🖹 158                        |
| Tempo de operação                       | 0    | 90     | Simples   | Unsigned32                        | 4                 | D         | х      |       | $\rightarrow \blacksquare 158$ |
| Sim. nº de erro                         | 0    | 91     | Simples   | Unsigned16                        | 2                 | D         | х      | Х     | $\rightarrow \Box 158$         |
| Sim. mensagens                          | 0    | 92     | Simples   | Unsigned8                         | 1                 | D         | х      | х     | $\rightarrow \blacksquare 158$ |
| Idioma                                  | 0    | 93     | Simples   | Unsigned8                         | 1                 | N         | х      | X     | $\rightarrow \blacksquare 159$ |
| Str. do nome do equipamento             | 0    | 94     | Simples   | Unsigned8                         | 1                 | Cst       | х      |       | $\rightarrow \equiv 159$       |
| Modo de exibição                        | 0    | 95     | Simples   | Unsigned8                         | 1                 | N         | х      | X     | $\rightarrow \blacksquare 159$ |
| Adicionar valor disp.                   | 0    | 96     | Simples   | Unsigned8                         | 1                 | N         | х      | X     | $\rightarrow \equiv 159$       |
| 1º valor do formato                     | 0    | 97     | Simples   | Unsigned8                         | 1                 | N         | х      | X     | $\rightarrow \equiv 159$       |
| 1º valor do formato                     | 0    | 98     | Simples   | Unsigned8                         | 1                 | N         | X      |       | $\rightarrow \equiv 160$       |
| Status (status do equipamento)          | 0    | 99     | Simples   | Unsigned8                         | 1                 | D         | X      |       | $\rightarrow \equiv 160$       |
| Poliliato de Val. ext. 2                | 0    | 100    | Degistro  | Onsigneuo                         | 1                 | N<br>D    | X      | X     | $\rightarrow \Box 100$         |
| Máscara de diag ad evt                  | 0    | 101    | Registro  | OctetString                       | 6                 | Cet       | ^<br>v |       | -> 160                         |
| $M^{0}$ de série plétr                  | 0    | 102    | Simples   | VisibleString                     | 16                | Cet       | ^<br>v |       | → 160                          |
| Código de diagnóstico                   | 0    | 104    | Simples   | Matriz                            | 20                | D         | A<br>X |       | $\rightarrow 160$              |
| Nº de comp. de Sw                       | 0    | 105    | Simples   | Unsigned 16                       | 2.                | Cst       | x      |       | $\rightarrow 160$              |
| Bloqueio de status                      | 0    | 106    | Simples   | Unsigned                          | 1                 | D         | x      |       | $\rightarrow 160$              |
| Contadores err com                      | 0    | 107    | Registro  | Específico para                   | 10                | D         | x      |       | $\rightarrow$ 161              |
|                                         | 0    | 107    | Ticgistro | Endress+Hauser                    | 10                |           | ~      |       | , = 101                        |
| Endereçamento                           | 0    | 108    | Simples   | Unsigned8                         | 1                 | D         | х      |       | → 🖹 161                        |
| Alarm behav. P                          | 0    | 109    | Simples   | Unsigned8                         | 1                 | S         | х      | Х     | → 🖹 161                        |
| Instruções de manutenção                | 0    | 110    | Simples   | Matriz                            | 20                | D         | х      |       | →                              |
| Codigo do operador                      | U    | 111    | Simples   | Unsigned16                        | 2                 | N         | х      | х     | → 🖹 161                        |
| Formato de val. ext. 1                  | U    | 112    | Simples   | Unsigned8                         | 1                 | N         | Х      | х     | $\rightarrow \equiv 161$       |
| Keset                                   | U    | 113    | Simples   | Unsigned16                        | 2                 | D         | х      | Х     | $\rightarrow \equiv 162$       |
| Derinição do codigo                     | U    | 114    | Simples   | Unsigned16                        | 2                 | IN<br>D   | X      | X     | $\rightarrow \equiv 162$       |
| winisseletora                           | U    | 115    | Kegistro  | Especifico para<br>Endress+Hauser | 4                 | ע         | х      |       | → 🗏 162                        |
| Último cód. diagn.                      | 0    | 116    | Simples   | Matriz                            | 20                | D         | х      |       | → 🖹 162                        |
| instruções                              | 0    | 117    | Simples   | Unsigned16                        | 2                 | D         | х      |       | → 🖹 162                        |
| Seleção de download.                    | 0    | 118    | Simples   | Unsigned8                         | 1                 | D         | х      | х     | → 🖻 162                        |
| Visualização PB 1                       | 0    | 126    | Simples   | PB_View                           | 17                | Ν         | х      |       | → 162                          |

### Bloco de entrada analógica 1 e bloco de entrada analógica 2

| Parâmetro                              | Slot 1)   | Índice<br>remis-<br>sivo | Tipo de<br>objeto | Tipo de<br>dados | Tamanho<br>(byte) | Classe de<br>armazena-<br>mento | Lei-<br>tura | Gra-<br>vação   | Página            |
|----------------------------------------|-----------|--------------------------|-------------------|------------------|-------------------|---------------------------------|--------------|-----------------|-------------------|
| Parâmetros padrão de Bloco de entrada  | analógica |                          |                   |                  |                   |                                 |              |                 |                   |
| Objeto de bloco                        | 1/2       | 16                       | Registro          | DS-32            | 20                | Cst                             | х            |                 | → 🖹 163           |
| Nº de rev. estático                    | 1/2       | 17                       | Simples           | Unsigned16       | 2                 | Ν                               | х            |                 | → 🖹 163           |
| TAG                                    | 1/2       | 18                       | Simples           | VisibleString    | 32                | S                               | х            | х               | → 🖹 163           |
| Estratégia                             | 1/2       | 19                       | Simples           | Unsigned16       | 2                 | S                               | х            | х               | → 🖹 163           |
| Tecla de alerta                        | 1/2       | 20                       | Simples           | Unsigned8        | 1                 | S                               | х            | х               | $\rightarrow$ 164 |
| Modo desejado                          | 1/2       | 21                       | Simples           | Unsigned8        | 1                 | S                               | х            | х               | $\rightarrow$ 164 |
| Modo de bloco                          | 1/2       | 22                       | Registro          | DS-37            | 3                 | D                               | х            |                 | $\rightarrow$ 164 |
| Resumo de alarmes                      | 1/2       | 23                       | Registro          | DS-42            | 8                 | D                               | х            |                 | $\rightarrow$ 164 |
| Parâmetros de Bloco de entrada analógi | ca        |                          |                   |                  | 1                 | -                               | 1            | -1              |                   |
| Informações do lote                    | 1/2       | 24                       | Registro          | DS-67            | 10                | S                               | х            | х               | → 🖹 164           |
| Valor de saída (valor OUT)             | 1/2       | 26                       | Registro          | DS-33            | 5                 | D                               | х            | x <sup>2)</sup> | → 🖹 165           |
| Escala de valor de proc                | 1/2       | 27                       | Matriz            | Flutuante        | 8                 | S                               | х            | х               | → 🖹 165           |
| Escala de saída                        | 1/2       | 28                       | Registro          | DS-36            | 11                | S                               | х            | х               | → 🖹 165           |
| Caracterização                         | 1/2       | 29                       | Simples           | Unsigned8        | 1                 | S                               | х            | х               | → 🖹 165           |
| Canal                                  | 1/2       | 30                       | Simples           | Unsigned16       | 2                 | S                               | х            | х               | → 🖹 165           |
| Const. de tempo filt.                  | 1/2       | 32                       | Simples           | Flutuante        | 4                 | S                               | х            | х               | → 🖹 166           |
| Modo de segurança                      | 1/2       | 33                       | Simples           | Unsigned8        | 1                 | S                               | х            | х               | → 🖹 166           |
| Padrão de segurança                    | 1/2       | 34                       | Simples           | Flutuante        | 4                 | S                               | х            | х               | → 🖹 166           |
| Histerese limite                       | 1/2       | 35                       | Simples           | Flutuante        | 4                 | S                               | х            | х               | → 🖹 167           |
| Alarme de limite superior              | 1/2       | 37                       | Simples           | Flutuante        | 4                 | S                               | х            | х               | → 🖹 167           |
| Aviso de limite superior               | 1/2       | 39                       | Simples           | Flutuante        | 4                 | S                               | х            | х               | → 🖹 167           |
| Aviso de limite inferior               | 1/2       | 41                       | Simples           | Flutuante        | 4                 | S                               | х            | х               | → 🖹 168           |
| Alarme de limite inferior              | 1/2       | 43                       | Simples           | Flutuante        | 4                 | S                               | х            | х               | → 🖹 168           |
| Alarme de limite superior              | 1/2       | 46                       | Registro          | DS-39            | 16                | D                               | х            |                 | → 🖹 168           |
| Aviso de limite superior               | 1/2       | 47                       | Registro          | DS-39            | 16                | D                               | х            |                 | → 🖹 168           |
| Aviso de limite inferior               | 1/2       | 48                       | Registro          | DS-39            | 16                | D                               | х            |                 | → 🖹 168           |
| Alarme de limite inferior              | 1/2       | 49                       | Registro          | DS-39            | 16                | D                               | х            |                 | → 🖹 168           |
| Simular                                | 1/2       | 50                       | Registro          | DS-50            | 6                 | S                               | х            | х               | → 🖹 169           |
| Texto da unidade                       | 1/2       | 51                       | Simples           | OctetString      | 16                | S                               | х            | х               | → 🖹 169           |
| Unidade de escala PV                   | 1/2       | 61                       | Simples           | Unsigned16       | 2                 | Ν                               | х            |                 | → 🖹 169           |
| Visualização AI 1                      | 1/2       | 62                       | Simples           | FB_view          | 18                | D                               | х            |                 | → 🖹 169           |

1) Bloco de entrada analógica 1 = slot 1; bloco de entrada analógica 2 = slot 2

2) Se "Modo de bloco", modo atual = manual (Man)

### Bloco de saída analógica 1 e bloco de saída analógica 2

| Parâmetro                               | Slot 1) | Índice | Tipo de  | Tipo de       | Tamanho | Classe de | Lei- | Grava- | Página  |
|-----------------------------------------|---------|--------|----------|---------------|---------|-----------|------|--------|---------|
|                                         |         | remis- | objeto   | dados         | (byte)  | armazena- | tura | çao    |         |
|                                         |         | SIVO   |          |               |         | mento     |      |        |         |
| Parâmetros padrão do bloco de saída ana | alógica |        |          |               |         |           |      |        |         |
| Objeto de bloco                         | 3/4     | 16     | Registro | DS-32         | 20      | Cst       | х    |        | → 🖹 170 |
| Nº de rev. estático                     | 3/4     | 17     | Simples  | Unsigned16    | 2       | N         | х    |        | → 170   |
| TAG                                     | 3/4     | 18     | Simples  | VisibleString | 32      | S         | х    | х      | → 🖹 170 |
| Estratégia                              | 3/4     | 19     | Simples  | Unsigned16    | 2       | S         | х    | х      | → 🖹 170 |
| Tecla de alerta                         | 3/4     | 20     | Simples  | Unsigned8     | 1       | S         | х    | х      | → 🖻 171 |
| Modo desejado                           | 3/4     | 21     | Simples  | Unsigned8     | 1       | S         | х    | х      | → 🖹 171 |
| Modo de bloco                           | 3/4     | 22     | Registro | DS-37         | 3       | D         | х    |        | → 🖹 171 |
| Resumo de alarmes                       | 3/4     | 23     | Registro | DS-42         | 8       | D         | х    |        | → 🖹 171 |
| Parâmetros do bloco de saída analógica  |         |        |          |               |         |           |      |        |         |
| Informações do lote                     | 3/4     | 24     | Registro | DS-67         | 10      | S         | x    | х      | → 🖹 171 |
| Valor de entrada                        | 3/4     | 26     | Registro | DS-101        | 5       | D         | х    |        | → 🖹 172 |
| Canal                                   | 3/4     | 27     | Simples  | Unsigned16    | 2       | S         | х    | х      | → 🖹 172 |
| Tamanho dos dados                       | 3/4     | 28     | Simples  | Unsigned8     | 1       | Cst       | х    |        | → 🖻 172 |
| Tamanho máx. dos dados                  | 3/4     | 29     | Simples  | Unsigned8     | 1       | Cst       | х    |        | → 🖹 172 |
| Tempo de segurança                      | 3/4     | 32     | Simples  | Flutuante     | 4       | S         | х    | х      | → 🖹 172 |
| Modo de segurança                       | 3/4     | 33     | Simples  | Unsigned8     | 1       | S         | х    | х      | → 🖹 172 |
| Padrão de segurança                     | 3/4     | 34     | Simples  | Flutuante     | 4       | S         | х    | х      | → 🖹 173 |
| Unidade                                 | 3/4     | 35     | Simples  | Unsigned16    | 2       | S         | х    | х      | → 🖹 173 |
| Valor de saída (valor OUT)              | 3/4     | 36     | Simples  | DS-101        | 5       | D         | х    | х      | → 🖹 173 |
| Visualização AO 1                       | 3/4     | 39     | Simples  | OctetString   | 20      | D         | х    |        | → 🖹 173 |

1) Bloco de saída analógica 1 = slot 3; bloco de saída analógica 2 = slot 4

### Bloco totalizador (Deltabar M)

| Parâmetro                                 | Slot | Índice<br>remis-<br>sivo | Tipo de<br>objeto | Tipo de<br>dados | Tamanho<br>(byte) | Classe de<br>armazena-<br>mento | Leitura | Grava-<br>ção | Página  |
|-------------------------------------------|------|--------------------------|-------------------|------------------|-------------------|---------------------------------|---------|---------------|---------|
| Parâmetros padrão do bloco do totalizador |      |                          |                   |                  |                   |                                 |         |               |         |
| Objeto de bloco                           | 5    | 16                       | Registro          | DS-32            | 20                | Cst                             | х       |               | → 🖹 174 |
| Nº de rev. estático                       | 5    | 17                       | Simples           | Unsigned16       | 2                 | Ν                               | х       |               | → 🖹 174 |
| TAG                                       | 5    | 18                       | Simples           | VisibleString    | 32                | S                               | х       | х             | → 🖹 174 |
| Estratégia                                | 5    | 19                       | Simples           | Unsigned16       | 2                 | S                               | х       | х             | → 🖹 174 |
| Tecla de alerta                           | 5    | 20                       | Simples           | Unsigned8        | 1                 | S                               | х       | х             | → 🖹 175 |
| Modo desejado                             | 5    | 21                       | Simples           | Unsigned8        | 1                 | S                               | х       | х             | → 🖹 175 |
| Modo de bloco                             | 5    | 22                       | Registro          | DS-37            | 3                 | D                               | х       |               | → 🖹 175 |
| Resumo de alarmes                         | 5    | 23                       | Registro          | DS-42            | 8                 | D                               | х       |               | → 🖹 175 |
| Parâmetros do bloco do totalizador        |      |                          |                   |                  |                   |                                 |         |               |         |
| Informações do lote                       | 5    | 24                       | Registro          | DS-67            | 10                | S                               | х       | х             | → 🖹 175 |
| Totalizador 1                             | 5    | 26                       | Registro          | DS-36            | 11                | S                               | х       | х             | → 🖹 176 |
| Unidade de eng. Totalizador 1             | 5    | 27                       | Simples           | Unsigned8        | 1                 | S                               | х       | х             | → 🖹 176 |
| Canal                                     | 5    | 28                       | Simples           | Unsigned16       | 2                 | S                               | х       | х             | → 🖹 176 |
| Valor 1 de total                          | 5    | 29                       | Simples           | Unsigned8        | 1                 | Ν                               | х       | х             | → 🖹 176 |
| Modo totalizador 1                        | 5    | 30                       | Simples           | Flutuante        | 4                 | S                               | х       | х             | → 🖹 176 |
| Total. 1 de segurança                     | 5    | 31                       | Simples           | Unsigned8        | 1                 | S                               | х       | х             | → 🖹 176 |
| Valor predefinido                         | 5    | 32                       | Simples           | Flutuante        | 4                 | S                               | х       | х             | → 🖹 176 |
| Histerese limite                          | 5    | 33                       | Simples           | Flutuante        | 4                 | S                               | х       | х             | → 🖹 177 |
| Alarme de limite superior                 | 5    | 34                       | Simples           | Flutuante        | 4                 | S                               | х       | х             | → 🖹 177 |
| Aviso de limite superior                  | 5    | 35                       | Simples           | Flutuante        | 4                 | S                               | х       | х             | → 🖹 177 |
| Aviso de limite inferior                  | 5    | 36                       | Simples           | Flutuante        | 4                 | S                               | х       | х             | → 🖹 178 |
| Alarme de limite inferior                 | 5    | 37                       | Simples           | Flutuante        | 4                 | S                               | х       | х             | → 🖹 178 |
| Alarme de limite superior                 | 5    | 38                       | Registro          | DS-39            | 16                | D                               | х       |               | → 🖹 178 |
| Aviso de limite superior                  | 5    | 39                       | Registro          | DS-39            | 16                | D                               | х       |               | → 🖹 178 |
| Aviso de limite inferior                  | 5    | 40                       | Registro          | DS-39            | 16                | D                               | х       |               | → 🖹 178 |
| Alarme de limite inferior                 | 5    | 41                       | Registro          | DS-39            | 16                | D                               | х       |               | → 178   |
| Visualização Tot 1                        | 5    | 52                       | Simples           | OctetString      | 18                | D                               | х       |               | → 🖹 179 |

### **Bloco transdutor**

| Participant of all Biols         Interaction         Interaction <thinteractio< th=""><th>Parâmetro</th><th>Slot</th><th>Índice<br/>remis-<br/>sivo</th><th>Tipo de<br/>objeto</th><th>Tipo de<br/>dados</th><th>Tamanho<br/>(byte)</th><th>Classe de<br/>armazena-<br/>mento</th><th>Leitura</th><th>Grava-<br/>ção</th><th>Página</th></thinteractio<>                                                                                                    | Parâmetro                                                                    | Slot     | Índice<br>remis-<br>sivo | Tipo de<br>objeto | Tipo de<br>dados | Tamanho<br>(byte) | Classe de<br>armazena-<br>mento | Leitura | Grava-<br>ção | Página                           |
|----------------------------------------------------------------------------------------------------|------------------------------------------------------------------------------|----------|--------------------------|-------------------|------------------|-------------------|---------------------------------|---------|---------------|----------------------------------|
| Objects of a blocs         6         16         Registry         25-22         20         Crit         x         i         17         Sympler           Verd error existion         6         11         Sampler         Designation         2         3         x         x                                                                                                    | Parâmetros padrão de Bloco transdutor                                        |          |                          |                   |                  |                   |                                 |         |               |                                  |
| Der Arten ersetten         Serie (P)         Serie (P)         N         N                                                                                                    | Objeto de bloco                                                              | 6        | 16                       | Registro          | DS-32            | 20                | Cst                             | x       | 1             | → 🖹 179                          |
| TAG         6         18         Strapher         Vanbastering         32         5         X         X         +         19         70           Teirs deriver         6         10         Streples         Unsigned B         1         S         X         X         J         100           Madio derigo         6         21         Streples         Unsigned B         1         S         X         X         J         100           Madio derigo         6         21         Brights         DS-27         3         D         X         X         J         100           Stream Old         6         22         Streple         Platume         4         N         X         X         H         D         X         H         D         X         H         D         X         H         D         D         X         H         D         D         Z         D         D         D         D         D         D         D         D         D         D         D         D         D         D         D         D         D         D         D         D         D         D         D         D         D                                                                                                    | Nº de rev. estático                                                          | 6        | 17                       | Simples           | Unsigned16       | 2                 | N                               | x       |               | $\rightarrow$ 179                |
| Picture login         0         19         Simples         Unsapprofit         2         S         x         x         x         b         100           Modo desgado         6         21         Simples         Unsapprofit         1         S         x         x         x         b         100           Return of calarmes         6         23         Registro         D5-37         3         D         x         x         b         100           Return of calarmes         6         23         Registro         D5-37         3         D         x         x         b         100           Sector URL         6         24         Simples         Patutant         4         N         x         x         b         100           Sector URL         6         20         Simples         Patutant         4         N         x         x         b         100           Sector Calage paties         6         30         Simples         Patutant         4         N         x         x         b         100           Sector Calage paties         Displate         Displate         Displate         Displate         Displate         Displat                                                                                                    | TAG                                                                          | 6        | 18                       | Simples           | VisibleString    | 32                | S                               | х       | х             | → 🖹 179                          |
| Tech aclarita         6         20         Samples         Unsigneds         1         S         x         x                                                                                                    | Estratégia                                                                   | 6        | 19                       | Simples           | Unsigned16       | 2                 | S                               | х       | х             | → 🖹 180                          |
| Mode elsapsic621.SingleUsagened18NNNNNNNNNNNNNNNNNNNNNNNNNNNNNNNNNNNNNNNNNNNNNNNNNNNNNNNNNNNNNNNNNNNNNNNNNNNNNNNNNNNNNNNNNNNNNNNNNNNNNNNNNNNNNNNNNNNNNNNNNNNNNNNNNNNNNNNNNNNNNNNNNNNNNNNNNNNNNNNNNNNNNNNNNNNNNNNNNNNNNNNNNNNNNNNNNN </td <td>Tecla de alerta</td> <td>6</td> <td>20</td> <td>Simples</td> <td>Unsigned8</td> <td>1</td> <td>S</td> <td>х</td> <td>х</td> <td>→ 🖹 180</td>                                                                                                    | Tecla de alerta                                                              | 6        | 20                       | Simples           | Unsigned8        | 1                 | S                               | х       | х             | → 🖹 180                          |
| Mode blocs         6         22         Registro         DS-32         3         D         x         →         3180           Dessina de alerance         6         23         Singles         Flutante         4         D         x         T         3180           Sensor LR.         6         24         Singles         Flutante         4         N         x         T         2         180           Sensor LR.         6         24         Singles         Flutante         4         N         x         x         x         x         3         181           Sensor de adequição Lo         6         28         Singles         Flutante         4         S         x         x         <                                                                                                    | Modo desejado                                                                | 6        | 21                       | Simples           | Unsigned8        | 1                 | S                               | х       | х             | → 🖹 180                          |
| Resumo c alarmes         6         23         Registro         DB         x         -         -         P 100           Sensor DIA         6         24         Simples         Plutunits         4         N         x         -         P 100           Sensor LIA         6         25         Simples         Plutunits         4         N         x         -         P 101           Sensor LIA         0         27         Simples         Plutunits         4         N         x         -         P 101           Sensor LIA         0         25         Simples         Plutunits         4         N         x         -         P 101           Divalde de presido         6         30         Simples         Unaigned 10         2         N         x         -         P 101           Divalde de value printatio         6         33         Simples         Unaigned 10         2         N         x         x         +         101           Divalde right for traination         6         43         Registro         DS-33         5         D         x         x         x         +         102           Divalde right for trainatif for traination for tra                                                                                                    | Modo de bloco                                                                | 6        | 22                       | Registro          | DS-37            | 3                 | D                               | Х       |               | → 🖹 180                          |
| Pressio osensor         6         24         Simples         Pintunite         4         D         x         →         2 iso           Sensor IR.         6         26         Simples         Pintunite         4         N         x         →         2 iso           Sensor 6 adequado Di         6         26         Simples         Pintunite         4         S         x         ×         →         2 iso           Sensor 6 adequado Di         6         25         Simples         Pintunite         4         N         x         →         2 iso           Sym mixino         6         30         Simples         Unsigned10         2         N         x         →         2 iso           Valor grimánio         6         33         Simples         Unsigned12         N         x         ×         2 iso           Valor grimánio         6         35         Simples         Unsigned10         2         S         x         ×         2 iso           Valor detart         6         46         Simples         Unsigned10         2         S         x         ×         2 iso           Valor detart         1         6         46 <td< td=""><td>Resumo de alarmes</td><td>6</td><td>23</td><td>Registro</td><td>DS-42</td><td>8</td><td>D</td><td>х</td><td></td><td>→ 🖹 180</td></td<>                                                                                                    | Resumo de alarmes                                                            | 6        | 23                       | Registro          | DS-42            | 8                 | D                               | х       |               | → 🖹 180                          |
| Sensor URL         6         25         Simples         Platuame         4         N         x         →         D 180           Sensor de adequação Fil         6         27         Simples         Platuame         4         S         x         x         →         D 181           Sensor de adequação Fil         6         28         Simples         Platuame         4         N         x         x         →         D 181           Span minimo         6         28         Simples         Platuame         4         N         x         x         →         D 181           Duchade de pressão         6         30         Simples         Unsigned10         2         N         x         x         →         D 181           Valor primário         6         34         Regitro         DS-33         S         D         x         x         →         D 182           Undrá de term, do eng. (Cerubar/ Dengard 16         2         S         S         x         x         D 182         x         →         D 182           Undrá de term, do eng. (Cerubar/ Dengard 16         6         45         Regitro         DS-33         S         D         x         x                                                                                                    | Pressão do sensor                                                            | 6        | 24                       | Simples           | Flutuante        | 4                 | D                               | х       |               | → 🖹 180                          |
| Sensor 10.8.         0         26         Simples         Pointance         4         N         x         x         >>>>>>>>>>>>>>>>>>>>>>>>>>>>                                                                                                    | Sensor URL                                                                   | 6        | 25                       | Simples           | Flutuante        | 4                 | N                               | Х       |               | → <b>1</b> 80                    |
| $ \begin{array}{c c c c c c c c c c c c c c c c c c c $                                                                                                    | Sensor LRL                                                                   | 6        | 26                       | Simples           | Flutuante        | 4                 | N                               | Х       |               | $\rightarrow$ $\blacksquare$ 181 |
| $ \begin{array}{cccccccccccccccccccccccccccccccccccc$                                                                                                    | Sensor de adequação Hi                                                       | 6        | 27                       | Simples           | Flutuante        | 4                 | 5                               | X       | X             | $\rightarrow \blacksquare 181$   |
| $ \begin{array}{c} \text{Job minuto} \\ \text{Outsided expression} \\ \textbf{b} \\ \textbf{b} \\ \textbf{c} \\ \textbf{c} \\ $ | Sensor de adequação Lo                                                       | 6        | 20                       | Simples           | Flutuante        | 4                 | S<br>N                          | X       | X             | $\rightarrow \Box 101$           |
| $ \begin{array}{c ccccc} cccccccccccccccccccccccccccccc$                                                                                                    | Unidade de pressão                                                           | 6        | 30                       | Simples           | Unsigned16       | 2                 | IN S                            | x<br>v  |               | → □ 101                          |
| Tipo de med, do sensor022SimplesUnsigned 1020x10101N° de sensor633SimplesUnsigned 224Nx-5181N° de sensor634RegistroD5/335Dx182Unside de valor prindrio634RegistroD5/335Dx182Tipo de transmor636SimplesUnsigned 122Sxx182Und de term, do eng, (Cerabar/644SimplesUnsigned 162Sxx->182Valor (val sec 1)646RegistroD5/335Dxx->182Valor (val sec 1)646SimplesUnsigned 162Sxx->182Valor (val sec 1)646SimplesUnsigned 162Sxx->182Valor (val sec 1)649SimplesUnsigned 162Sxx->182Valor (val sec 1)649SimplesUnsigned 1Sxx->182Valor (val sec 1)650MatricFlutuante8Sxx-183Valor (val sec 1)650SimplesUnsigned 1Nx->184<                                                                                                    | Pressão corrigida                                                            | 6        | 31                       | Registro          | DS-33            | 5                 | D                               | x       |               | → 101                            |
| $\mathbf{x}^2$ de sensor633SimplesUnsigned324Nx $\mathbf{x}$ $\rightarrow$ ≥ 181Yako prinário634RegistroDS-335Dx $\rightarrow$ ≥ 181Unidade de vidor prinário636SimplesUnsigned162Sx $\rightarrow$ ≥ 181Unidade de vidor prinário636SimplesUnsigned162Sx $\rightarrow$ ≥ 182Unido de vido prinário643RegistroDS-335Dx $\rightarrow$ ≥ 182Unido de temp, do eng. (Carabar/644SimplesUnsigned162Sxx $\rightarrow$ ≥ 182Valor (vil sec 1)645RegistroDS-335Dx $\rightarrow$ ≥ 182Valor (vil sec 1)646SimplesUnsigned162Sxx $\rightarrow$ ≥ 182Valor (vil sec 1)646SimplesUnsigned162Sxx $\rightarrow$ ≥ 182Valor (vil sec 2)647RegistroDS-33Dxx $\rightarrow$ ≥ 182Valor (vil sec 1)646SimplesUnsigned81Sxx $\rightarrow$ ≥ 182Valor (vil sec 1)647RegistroDS-33Dxx $\rightarrow$ ≥ 182Valor (val sec 2)649SimplesUnsigned81Sxx $\rightarrow$ ≥ 182Valor (val sec 2)650MatrixFlutuante8Sxx $\rightarrow$ ≥ 184 <t< td=""><td>Tipo de med. do sensor</td><td>6</td><td>32</td><td>Simples</td><td>Unsigned16</td><td>2</td><td>N</td><td>x</td><td></td><td><math>\rightarrow</math> 181</td></t<>                                                                                                    | Tipo de med. do sensor                                                       | 6        | 32                       | Simples           | Unsigned16       | 2                 | N                               | x       |               | $\rightarrow$ 181                |
| Valor primario6368egistroDs-335Dxxx $\rightarrow \Rightarrow$ 181Unidate de valor primario636SimplesUnsigned162Sxx $\rightarrow \Rightarrow$ 182Unoda de serie, de calación643RegistroD5-335Dx $\rightarrow \Rightarrow$ 182Unoda, de serie, de eng. (Cerabar/644SimplesUnsigned162Sx $\rightarrow \Rightarrow$ 182Unoda, de serie, de eng. (Cerabar/645RegistroD5-335Dx $\rightarrow \Rightarrow$ 182Valor (val sec.1)646SimplesUnsigned162Sx $\rightarrow \Rightarrow$ 182Valor (val sec.1)646SimplesUnsigned162Sx $\rightarrow \Rightarrow$ 182Valor (val sec.1)646SimplesUnsigned11Sx $x \rightarrow \Rightarrow$ 182Valor (val sec.1)646SimplesUnsigned11Sx $x \rightarrow \Rightarrow$ 182Valor (val sec.1)649SimplesUnsigned1Sx $x \rightarrow \Rightarrow$ 182Valor (val sec.1)650MatrixFlutuante8Sx $x \rightarrow \Rightarrow$ 183Faxia de operação651MatrixFlutuante8Sx $x \rightarrow \Rightarrow$ 183Valor (val sec.1)654SimplesUnsigned81Nx $x \rightarrow \Rightarrow$ 183Número max, da tabela657SimplesUnsigned81Nx $x \rightarrow \Rightarrow$ 184Número max, da ta                                                                                                    | Nº de série do sensor                                                        | 6        | 33                       | Simples           | Unsigned32       | 4                 | N                               | x       |               | $\rightarrow$ 181                |
| $ \begin{array}{c} \mbox{Index} \begin{tabular}{ c c c c c c c c c c c c c c c c c c c$                                                                                                    | Valor primário                                                               | 6        | 34                       | Registro          | DS-33            | 5                 | D                               | x       |               | $\rightarrow$ 181                |
| $ \begin{array}{cccccc} Try of transmissor & 6 & 26 & Simples & Unsigned 16 & 2 & S & x & x & \rightarrow 162 \\ Temp. sensor (Cerabar/Deltaplot) & 6 & 43 & Registro D 5^3 & 5 & D & x & - \rightarrow 162 \\ Detaplot) & Valor (ral sec 1) & 6 & 45 & Registro D 5^3 & 5 & D & x & - \rightarrow 162 \\ Valor (ral sec 1) & 6 & 46 & Simples & Unsigned 16 & 2 & S & x & x & - \rightarrow 162 \\ Valor (ral sec 1) & 6 & 46 & Simples & Unsigned 16 & 2 & S & x & x & - \rightarrow 162 \\ Valor (ral sec 1) & 6 & 46 & Simples & Unsigned 16 & 2 & S & x & x & - \rightarrow 162 \\ Valor (ral sec 1) & 6 & 46 & Simples & Unsigned 16 & 2 & S & x & x & - \rightarrow 162 \\ Valor (ral sec 2) & 6 & 47 & Registro D 5^3 & 5 & D & x &$                                                                                                    | Unidade de valor primário                                                    | 6        | 35                       | Simples           | Unsigned16       | 2                 | S                               | х       | х             | → 🖹 182                          |
| $\begin{array}{c c c c c c c c c c c c c c c c c c c $                                                                                                    | Tipo de transmissor                                                          | 6        | 36                       | Simples           | Unsigned16       | 2                 | S                               | х       | х             | → 🖹 182                          |
| $ \begin{array}{cccccccccccccccccccccccccccccccccccc$                                                                                                    | Temp. sensor (Cerabar/Deltapilot)                                            | 6        | 43                       | Registro          | DS-33            | 5                 | D                               | х       |               | → 🖹 182                          |
| $\begin{array}{c c c c c c c c c c c c c c c c c c c $                                                                                                    | Unid; de temp. do eng. (Cerabar/<br>Deltanilot)                              | 6        | 44                       | Simples           | Unsigned16       | 2                 | S                               | х       | х             | → 🖹 182                          |
| Valor (value c)646SimplesUnsigned162Sxx $\rightarrow$ $\square$ 182Valor (value c2)647RegistroDS-335Dx $\rightarrow$ $\square$ 182Unidade de valor sec 2649SimplesUnsigned162Sx $\rightarrow$ $\square$ 182Caracterização649SimplesUnsigned161Sx $\rightarrow$ $\square$ 182Faixa de medição650MatrizFlutuante8Sx $\rightarrow$ $\square$ 183Faixa de operação651MatrizFlutuante8Sx $\rightarrow$ $\square$ 183Definir corte vazão baixa652SimplesFlutuante4Sx $\rightarrow$ $\square$ 183Número nack. da tabela654SimplesUnsigned81Nx $\rightarrow$ $\square$ 183Número nác. da tabela655SimplesUnsigned81Nx $\rightarrow$ $\square$ 183Número nác. da tabela657SimplesUnsigned81Nx $\rightarrow$ $\square$ 183Número nác. da tabela657SimplesUnsigned81Dx $x$ $\rightarrow$ $\square$ 184Status (caracteristica)6659SimplesUnsigned81Dx $x$ $\rightarrow$ $\square$ 184Tab valor xy660MatrizFlutuante4Nx $x^{-1}$ $\rightarrow$ $\square$ 184Tab valor xy6<                                                                                                    | Valor (val sec 1)                                                            | 6        | 45                       | Registro          | DS-33            | 5                 | D                               | x       |               | → <b>18</b> 2                    |
| Valor (val sec 2)647RegistroD5-335Dx $\rightarrow \Rightarrow B182$ Unidade de valor sec 2648SimplesUnsigned162Sx $\rightarrow B182$ Caracterização649SimplesUnsigned11Sx $\rightarrow B182$ Faixa de operação650MatrizFlutuante8Sx $\rightarrow B183$ Definir corte vazão baixa652SimplesFlutuante4Sx $\rightarrow B183$ Definir corte vazão baixa652SimplesFlutuante4Sx $\rightarrow B183$ Definir corte vazão baixa653SimplesFlutuante4Sx $\rightarrow B183$ Número raid a tab654SimplesUnsigned31Nx $\rightarrow B183$ Número min. da tabela655SimplesUnsigned31Nx $\rightarrow B184$ Modo de simulação658SimplesUnsigned31Nx $\rightarrow B184$ Modo de simulação659SimplesUnsigned31Dx $x \rightarrow B184$ Pressão medida máx660MatrizFlutuante8Dx $x \rightarrow B184$ Pressão medida máx661SimplesFlutuante4Nx $x \rightarrow B184$ Pressão medida máx662SimplesFlutuante4Nx $x \rightarrow B184$ Pressão medida máx661SimplesFlutuant                                                                                                    | Valor (val sec 1)                                                            | 6        | 46                       | Simples           | Unsigned16       | 2                 | S                               | x       | х             | $\rightarrow$ 182                |
| $ \begin{array}{c c c c c c c c c c c c c c c c c c c $                                                                                                    | Valor (val sec 2)                                                            | 6        | 47                       | Registro          | DS-33            | 5                 | D                               | х       |               | → 🖹 182                          |
| $\begin{array}{c c} Caracterização 6 99 Simples Unsigned8 1 S x x x \rightarrow 1827 \\ Faixa de medição 6 50 Matriz Flutuante 8 S x x x \rightarrow 1817 \\ Faixa de operação 6 51 Matriz Flutuante 8 S x x x \rightarrow 1818 \\ Definir corte vazão baixa 6 52 Simples Flutuante 4 S x x x \rightarrow 1818 \\ Ponto de raiz quadrada 6 53 Simples Flutuante 4 S x x x \rightarrow 1818 \\ Ponto de raiz quadrada 6 55 Simples Unsigned8 1 N x x \rightarrow 1818 \\ Mimero maix da tabela 6 55 Simples Unsigned8 1 N x x \rightarrow 1818 \\ Mimero maix da tabela 6 55 Simples Unsigned8 1 N x x \rightarrow 1818 \\ N^* da linha: 6 55 Simples Unsigned8 1 N x x \rightarrow 1818 \\ Nimero min. da tabela 6 56 Simples Unsigned8 1 N x x \rightarrow 1818 \\ Nimero min. da tabela 6 56 Simples Unsigned8 1 N x x \rightarrow 1818 \\ Nimero min. da tabela 6 56 Simples Unsigned8 1 N x x \rightarrow 1818 \\ Nimero min. da tabela 6 56 Simples Unsigned8 1 N x x \rightarrow 1848 \\ Modo de simulação 6 58 Simples Unsigned8 1 D x x x \rightarrow 1848 \\ Tab valor xy = 6 60 Matriz Flutuante 4 N x x x \rightarrow 1848 \\ Tab valor xy = 6 60 Matriz Flutuante 4 N x x x^{13} \rightarrow 1848 \\ Pressão medida mín. 6 62 Simples Flutuante 4 N x x x^{13} \rightarrow 1848 \\ Pressão medida mín. 6 62 Simples Flutuante 4 N x x x^{13} \rightarrow 1848 \\ Pressão medida mín. 6 66 67 Simples Flutuante 4 N x x x^{13} \rightarrow 1848 \\ Pressão medida mín. 6 66 67 Simples Flutuante 4 N x x x^{13} \rightarrow 1848 \\ Pressão medida mín. 6 66 67 Simples Flutuante 4 N x x x^{14} \rightarrow 1848 \\ Pressão medida mín. 6 66 67 Simples Flutuante 4 S x x x \rightarrow 1848 \\ Pressão medida mín. 6 668 Matriz Flutuante 8 N x x \rightarrow 1848 \\ Pressão medida mín 6 668 Matriz Flutuante 4 S x x x \rightarrow 1848 \\ Pressão medida mín 6 670 Simples Flutuante 4 S x x x \rightarrow 1848 \\ Pressão medida mín 6 6 70 Simples Flutuante 4 S x x x \rightarrow 1848 \\ Pressão medida mín 6 6 70 Simples Flutuante 4 S x x \rightarrow 2185 \\ Rado e atar pressão 6 71 Simples Flutuante 4 S x x \rightarrow 2185 \\ Rado e atar pressão 6 71 Simples Flutuante 4 S x x \rightarrow 2185 \\ Pado e di região 6 74 Simples Flutuante 4 S x x \rightarrow 2185 \\ Pado e di região 6 6 74 Simples Flutuante 4 S x x \rightarrow 2185 \\ Pado a de região 6 6 74 Simples Flutuante 4 S x x \rightarrow 2185 \\ Pado a de região 6 6 74 Simples Flutuante $                                                                                                    | Unidade de valor sec 2                                                       | 6        | 48                       | Simples           | Unsigned16       | 2                 | S                               | х       | х             | → 🖹 182                          |
| Faba de medição650MatrizFlutuante8Sxx $\rightarrow \Rightarrow 183$ Faba de operação651MatrizFlutuante8Sx $x \rightarrow \Rightarrow 183$ Definir cotre vazão baixa652SimplesFlutuante4Sx $x \rightarrow \Rightarrow 183$ Ponto de raiz quadrada653SimplesFlutuante4Sx $x \rightarrow \Rightarrow 183$ Número reid da tab654SimplesUnsigned81N $x = \rightarrow \Rightarrow 183$ Número reid da tab655SimplesUnsigned81N $x = \rightarrow \Rightarrow 184$ Número mind, da tabela656SimplesUnsigned81N $x = \rightarrow \Rightarrow 184$ Mómero mind, da tabela657SimplesUnsigned81N $x = \rightarrow \Rightarrow 184$ Mómero mind, da tabela659SimplesUnsigned81D $x = x = \rightarrow \Rightarrow 184$ Adod es imulação6660MatrizFlutuante8D $x = x = \rightarrow \Rightarrow 184$ Tab valor xy660MatrizFlutuante8D $x = x = \rightarrow \Rightarrow 184$ Pressão medida máx.661SimplesFlutuante4N $x = x^{-1} \Rightarrow 184$ Bioo transdutor, parâmetros da Endress-HauserFlutuante4N $x = x^{-1} \Rightarrow 184$ Fulcalib.667SimplesFlutuante4N $x = x \to \Rightarrow 184$ Fulcalib.666SimplesFlutuante4N $x = x \to \Rightarrow 1$                                                                                                    | Caracterização                                                               | 6        | 49                       | Simples           | Unsigned8        | 1                 | S                               | х       | х             | → 🖹 182                          |
| Faixa de operação651MatrizFlutuante8Sxx $\rightarrow \mathbb{B}$ 183Definir corte vazão baixa652SimplesFlutuante4Sxx $\rightarrow \mathbb{B}$ 183Derino de raiz guadrada653SimplesUnsigned81Nx $\rightarrow \mathbb{B}$ 183Número real da tab655SimplesUnsigned81Nx $\rightarrow \mathbb{B}$ 183Número máx, da tabela656SimplesUnsigned81Nx $\rightarrow \mathbb{B}$ 183Número máx, da tabela657SimplesUnsigned81Nx $\rightarrow \mathbb{B}$ 184Modo de simulação658SimplesUnsigned81Dx $x \rightarrow \mathbb{B}$ 184Status (característica)6659SimplesUnsigned81Dx $x \rightarrow \mathbb{B}$ 184Pressão medida máx.661SimplesFlutuante4Nx $x^{1} \rightarrow \mathbb{B}$ 184Pressão medida mín.662SimplesFlutuante4Nx $x^{1} \rightarrow \mathbb{B}$ 184Bioc transductor, parâmetros da Endress-Hauser-EndressFlutuante4Nx $x^{2} \rightarrow \mathbb{B}$ 184Bioc transductor, parâmetros da Endress-Hauser-EndressSx $x \rightarrow \rightarrow \mathbb{B}$ 184Caliba Chr666SimplesFlutuante4Sx $x \rightarrow \rightarrow \mathbb{B}$ 184 <td< td=""><td>Faixa de medição</td><td>6</td><td>50</td><td>Matriz</td><td>Flutuante</td><td>8</td><td>S</td><td>х</td><td>х</td><td>→ 183</td></td<>                                                                                                    | Faixa de medição                                                             | 6        | 50                       | Matriz            | Flutuante        | 8                 | S                               | х       | х             | → 183                            |
| $\begin{array}{c c c c c c c c c c c c c c c c c c c $                                                                                                    | Faixa de operação                                                            | 6        | 51                       | Matriz            | Flutuante        | 8                 | S                               | х       | х             | → 🖹 183                          |
| $ \begin{array}{c c c c c c c c c c c c c c c c c c c $                                                                                                    | Definir corte vazão baixa                                                    | 6        | 52                       | Simples           | Flutuante        | 4                 | S                               | х       | х             | → 🖹 183                          |
| Numero real da tab654SimplesUnsigned81Nx $\rightarrow$ $\rightarrow$ <                                                                                                    | Ponto de raiz quadrada                                                       | 6        | 53                       | Simples           | Flutuante        | 4                 | S                               | х       | х             | → 🖹 183                          |
| $ \begin{array}{cccccccccccccccccccccccccccccccccccc$                                                                                                    | Número real da tab                                                           | 6        | 54                       | Simples           | Unsigned8        | 1                 | N                               | х       |               | → 🖹 183                          |
| Numero mix, da tabela656SimplesUnsigned81Nx $\rightarrow$ 183Múmero mix, da tabela657SimplesUnsigned81Nx $\rightarrow$ 184Modo de simulação658SimplesUnsigned81Dx $\rightarrow$ 184Status (característica)659SimplesUnsigned81Dx $\rightarrow$ 184Tab valor xy660MatrizFlutuante8Dxx $\rightarrow$ 184Pressão medida máx.661SimplesFlutuante4Nxx <sup>1)</sup> $\rightarrow$ 184Bloco transdutor, parâmetros da Endress+Hauser                                                                                                    | Nº da linha:                                                                 | 6        | 55                       | Simples           | Unsigned8        | 1                 | D                               | Х       | Х             | → 🖹 183                          |
| $\begin{array}{c c c c c c c c c c c c c c c c c c c $                                                                                                    | Número máx. da tabela                                                        | 6        | 56                       | Simples           | Unsigned8        | 1                 | N                               | Х       |               | $\rightarrow$ $\blacksquare$ 183 |
| $ \begin{array}{cccccccccccccccccccccccccccccccccccc$                                                                                                    | Numero min. da tabela                                                        | 6        | 57                       | Simples           | Unsigned8        | 1                 | N                               | х       |               | $\rightarrow \blacksquare 184$   |
| Status (claracteristica)039SimplesDiskingles1Dx $\rightarrow$ $\rightarrow$                                                                                                    | Modo de simulação                                                            | 6        | 58                       | Simples           | Unsigned8        | 1                 | D                               | X       | X             | $\rightarrow \equiv 184$         |
| Hardward A00000Math2Pintuante0DxxxV $\rightarrow$ 104Pressão medida máx.661SimplesFlutuante4Nxx <sup>1</sup> $\rightarrow$ 184Pressão medida mín.662SimplesFlutuante4Nxx <sup>1</sup> $\rightarrow$ 184Bloco transdutor, parâmetros da Endress+Hauser5Sxx $x^1$ $\rightarrow$ 184Empty calib. (Tr)66667SimplesFlutuante4Sx $x \rightarrow$ 185Ful calib.667SimplesFlutuante8Nx $\rightarrow$ 185Calibration Empty/Full669MatrizFlutuante8Nx $\rightarrow$ 185Calibration Empty/Full669MatrizFlutuante8Nx $\rightarrow$ 185Lado de alta pressão671SimplesFlutuante4Sx $x \rightarrow$ $\rightarrow$ 185Reset de pico672SimplesUnsigned81Dx $x \rightarrow$ $\rightarrow$ 186Modo de medição674SimplesUnsigned81Dx $x \rightarrow$ $\rightarrow$ 187Sim. den vel677SimplesFlutuante4Dx $x \rightarrow$ $\rightarrow$ 187Sim. den data pressão677SimplesFlutuante4Dx $x \rightarrow$ $\rightarrow$ 186Reset de pico676SimplesFlutuante4Dx $x \rightarrow$ $\rightarrow$ 186Sim. de nuelação <t< td=""><td>Tab valor vy</td><td>6</td><td>59</td><td>Simples<br/>Matriz</td><td>Elutuante</td><td>8</td><td>D</td><td>x</td><td>v</td><td><math>\rightarrow \square 104</math></td></t<>                                                                                                    | Tab valor vy                                                                 | 6        | 59                       | Simples<br>Matriz | Elutuante        | 8                 | D                               | x       | v             | $\rightarrow \square 104$        |
| $\begin{array}{c c c c c c c c c c c c c c c c c c c $                                                                                                    | Pressão medida máx                                                           | 6        | 61                       | Simples           | Flutuante        | 4                 | N                               | v       | x 1)          | $\rightarrow \square 104$        |
| $\begin{array}{c c c c c c c c c c c c c c c c c c c $                                                                                                    | Pressão medida mín                                                           | 6        | 62                       | Simples           | Flutuante        | 4                 | N                               | x       | x 1           | $\rightarrow$ 104                |
| $ \begin{array}{c c c c c c c c c c c c c c c c c c c $                                                                                                    | Bloco transdutor, parâmetros da Endres                                       | s+Hauser | 02                       | ompies            | Thataante        | ī                 |                                 | A       | A             | / = 101                          |
| $\begin{array}{c c c c c c c c c c c c c c c c c c c $                                                                                                    | Events colib. (Tr)                                                           | 6        | ((                       | Cimenta -         | Electronic       | 4                 | C                               | 1       | 1             | . 10/                            |
| run cano.oo'SimplesFluttante4Sxx $\rightarrow$ $\square$ 185Pressure Empty/Full668MatrizFlutuante8Nx $\rightarrow$ $\square$ 185Calibration Empty/Full669MatrizFlutuante8Nx $\rightarrow$ $\square$ 185Rangeabilidade máx.670SimplesFlutuante4Sx $x$ $\rightarrow$ $\square$ 185Lado de alta pressão671SimplesUnsigned81Sx $x$ $\rightarrow$ $\square$ 185Reset de pico672SimplesUnsigned81Dx $x$ $\rightarrow$ $\square$ 185Modo de medição673SimplesUnsigned81Dx $x$ $\rightarrow$ $\square$ 186Sim. de nível674SimplesUnsigned81D $x$ $x$ $\rightarrow$ $\square$ 187Sim. de nível676SimplesFlutuante4D $x$ $x$ $\rightarrow$ $\square$ 187Sim. de nível677SimplesFlutuante4D $x$ $x$ $\rightarrow$ $\square$ 187Sim. de nível677SimplesFlutuante4D $x$ $x$ $\rightarrow$ $\square$ 187Sim. de nível678SimplesFlutuante4D $x$ $x$ $\rightarrow$ $\square$ 187Sim. pressão679SimplesFlutuante4D $x$ $x$ $\rightarrow$ $\square$ 187Delta P eletr. (Cerabar/Deltapilot)680SimplesFlutuante<                                                                                                    | Empty callo. (1r)                                                            | 0        | 67                       | Simples           | Flutuante        | 4                 | 5                               | X       | X             | $\rightarrow \equiv 184$         |
| Pressure Entry/Full6668MatrizFlutuante6Nx $\rightarrow$ 185Calibration Empty/Full669MatrizFlutuante8Nx $\rightarrow$ $\rightarrow$ 185Rangeabilidade máx.670SimplesFlutuante4Sxx $\rightarrow$ $\rightarrow$ 185Lado de alta pressão671SimplesUnsigned81Dxx $\rightarrow$ $\rightarrow$ 185Modo de medição672SimplesUnsigned81Dxx $\rightarrow$ $\rightarrow$ 185Modo de medição674SimplesUnsigned81Dxx $\rightarrow$ $\rightarrow$ 186Sim. de nivel676SimplesFlutuante4Dxx $\rightarrow$ $\rightarrow$ 187Sim. cont. do tanque677SimplesFlutuante4Dxx $\rightarrow$ $\rightarrow$ 187Sim. pressão679SimplesFlutuante4Dxx $\rightarrow$ $\rightarrow$ 187Sim. pressão679SimplesFlutuante4Dxx $\rightarrow$ $\rightarrow$ 187Delta P eletr. (Cerabar/Deltapilot)680SimplesFlutuante4Nx $x$ $\rightarrow$ $\rightarrow$ 187Faixa de pressão abs681SimplesFlutuante4Nx $x$ $\rightarrow$ $\rightarrow$ 187Adequação Lo medida68                                                                                                    | Full calib.                                                                  | 6        | 6/                       | Simples           | Flutuante        | 4                 | S                               | X       | Х             | → ■ 185                          |
| Calibration Linger Lin0000NameName <td>Calibration Empty/Full</td> <td>6</td> <td>69</td> <td>Matriz</td> <td>Flutuante</td> <td>8</td> <td>IN<br/>N</td> <td>x</td> <td></td> <td>→ = 185</td>                                                                                                    | Calibration Empty/Full                                                       | 6        | 69                       | Matriz            | Flutuante        | 8                 | IN<br>N                         | x       |               | → = 185                          |
| Indication070SimplesFinduante45xxx> 105Lado de alta pressão671SimplesUnsigned81Sxx $\rightarrow$ 185Reset de pico672SimplesUnsigned81Dxx $\rightarrow$ 185Modo de medição673SimplesUnsigned81Sxx $\rightarrow$ 185Modo de simulação674SimplesUnsigned81Dxx $\rightarrow$ 186Sim. de nível676SimplesFlutuante4Dxx $\rightarrow$ 187Sim. cont. do tanque677SimplesFlutuante4Dxx $\rightarrow$ 187Sim. cont. do tanque678SimplesFlutuante4Dxx $\rightarrow$ 187Sim. pressão679SimplesFlutuante4Dxx $\rightarrow$ 187Sim. pressão680SimplesFlutuante4Dxx $\rightarrow$ 187Peltr. (Cerabar/Deltapilot)680SimplesFlutuante4Nx $x$ $\rightarrow$ 187Faixa de pressão abs681SimplesFlutuante4Nx $x$ $\rightarrow$ 187Adequação Lo medida682SimplesFlutuante4Nx $x$ $\rightarrow$ 187Adequação Lo medida683SimplesFlutuante4Nx $x$ <td>Rangeabilidade máx</td> <td>6</td> <td>70</td> <td>Simples</td> <td>Flutuante</td> <td>4</td> <td>S</td> <td>v</td> <td>v</td> <td><math>\rightarrow \square 105</math></td>                                                                                                    | Rangeabilidade máx                                                           | 6        | 70                       | Simples           | Flutuante        | 4                 | S                               | v       | v             | $\rightarrow \square 105$        |
| Reset de pico672SimplesUnsigneds1Dxx $\rightarrow$ 185Modo de medição673SimplesUnsigned81Dxx $\rightarrow$ 185Modo de simulação674SimplesUnsigned81Dxx $\rightarrow$ 185Sim. de nível676SimplesUnsigned81Dxx $\rightarrow$ 186Sim. de nível676SimplesFlutuante4Dxx $\rightarrow$ 187Sim. cont. do tanque677SimplesFlutuante4Dxx $\rightarrow$ 187Sim. cont. do tanque678SimplesFlutuante4Dxx $\rightarrow$ 187Sim. pressão679SimplesFlutuante4Dxx $\rightarrow$ 187Delta P eletr. (Cerabar/Deltapilot)680SimplesFlutuante4Nx $x$ $\rightarrow$ 187Faixa de pressão abs681SimplesFlutuante4Nx $x$ $\rightarrow$ 187Adequação Lo medida682SimplesFlutuante4Nx $x$ $\rightarrow$ 187Adequação Hi medida683SimplesFlutuante4Nx $x$ $\rightarrow$ 187Adequação Hi medida683SimplesFlutuante4Nx $x$ $\rightarrow$ 188Ade                                                                                                    | Lado de alta pressão                                                         | 6        | 70                       | Simples           | Unsigned8        | 1                 | S                               | x       | x<br>x        | $\rightarrow$ 105                |
| Notice productionNoticeNotice </td <td>Reset de nico</td> <td>6</td> <td>72</td> <td>Simples</td> <td>Unsigned8</td> <td>1</td> <td>D</td> <td>x</td> <td>x</td> <td><math>\rightarrow</math> 185</td>                                                                                                    | Reset de nico                                                                | 6        | 72                       | Simples           | Unsigned8        | 1                 | D                               | x       | x             | $\rightarrow$ 185                |
| Modo de simulação674SimplesUnsigned81Dxx $\rightarrow$ 186Sim. de nível676SimplesFlutuante4Dxx $\rightarrow$ 187Sim. cont. do tanque677SimplesFlutuante4Dxx $\rightarrow$ 187Sim. cont. do tanque678SimplesFlutuante4Dxx $\rightarrow$ 187Sim. pressão679SimplesFlutuante4Dxx $\rightarrow$ 187Delta P eletr. (Cerabar/Deltapilot)680SimplesFlutuante4Dxx $\rightarrow$ 187Faixa de pressão abs681SimplesFlutuante4Nx $\rightarrow$ 187Adequação Lo medida682SimplesFlutuante4Nx $x$ $\rightarrow$ 187Ajuste da pos. zero (Deltabar M e células<br>de medição de pressão manométrica)684SimplesUnsigned81Nx $x$ $\rightarrow$ 188                                                                                                    | Modo de medicão                                                              | 6        | 73                       | Simples           | Unsigned8        | 1                 | S                               | x       | x             | $\rightarrow$ 185                |
| Sim. de nível676SimplesFlutuante4Dxx $\rightarrow$ 187Sim. cont. do tanque677SimplesFlutuante4Dxx $\rightarrow$ 187Simular vazão. (Deltabar)678SimplesFlutuante4Dxx $\rightarrow$ 187Sim. pressão679SimplesFlutuante4Dxx $\rightarrow$ 187Delta P eletr. (Cerabar/Deltapilot)680SimplesUnsigned81Sxx $\rightarrow$ 187Faixa de pressão abs681SimplesFlutuante4Nx $\rightarrow$ 187Adequação Lo medida682SimplesFlutuante4Nx $\rightarrow$ 187Adequação Hi medida683SimplesFlutuante4Nx $x$ $\rightarrow$ 188Ajuste da pos. zero (Deltabar M e células<br>de medição de pressão manométrica)684SimplesUnsigned81Nx $x$ $\rightarrow$ 188                                                                                                    | Modo de simulação                                                            | 6        | 74                       | Simples           | Unsigned8        | 1                 | D                               | х       | х             | → 🖹 186                          |
| $ \begin{array}{c c c c c c c c c c c c c c c c c c c $                                                                                                    | Sim. de nível                                                                | 6        | 76                       | Simples           | Flutuante        | 4                 | D                               | х       | х             | → 🖹 187                          |
| $\begin{array}{c c c c c c c c c c c c c c c c c c c $                                                                                                    | Sim. cont. do tanque                                                         | 6        | 77                       | Simples           | Flutuante        | 4                 | D                               | х       | х             | → 🖹 187                          |
| $\begin{array}{c c c c c c c c c c c c c c c c c c c $                                                                                                    | Simular vazão. (Deltabar)                                                    | 6        | 78                       | Simples           | Flutuante        | 4                 | D                               | х       | х             | → 🖻 187                          |
| $ \begin{array}{c c c c c c c c c c c c c c c c c c c $                                                                                                    | Sim. pressão                                                                 | 6        | 79                       | Simples           | Flutuante        | 4                 | D                               | х       | х             | $\rightarrow$ $\blacksquare$ 187 |
| $ \begin{array}{c c c c c c c c c c c c c c c c c c c $                                                                                                    | Delta P eletr. (Cerabar/Deltapilot)                                          | 6        | 80                       | Simples           | Unsigned8        | 1                 | S                               | х       | х             | → 🖹 187                          |
| Adequação Lo medida682SimplesFlutuante4Nxx→ ■ 187Adequação Hi medida683SimplesFlutuante4Nxx→ ■ 187Ajuste da pos. zero (Deltabar M e células<br>de medição de pressão manométrica)684SimplesUnsigned81Nxx→ ■ 188                                                                                                    | Faixa de pressão abs                                                         | 6        | 81                       | Simples           | Flutuante        | 4                 | N                               | х       |               | → 🖹 187                          |
| Adequação Hi medida       6       83       Simples       Flutuante       4       N       x       x       → 187         Ajuste da pos. zero (Deltabar M e células de medição de pressão manométrica)       6       84       Simples       Unsigned8       1       N       x       x       → 188                                                                                                    | Adequação Lo medida                                                          | 6        | 82                       | Simples           | Flutuante        | 4                 | N                               | х       | х             | → 🖻 187                          |
| Ajuste da pos. zero (Deltabar M e células684SimplesUnsigned81Nxx $\rightarrow = 188$ de medição de pressão manométrica)                                                                                                    | Adequação Hi medida                                                          | 6        | 83                       | Simples           | Flutuante        | 4                 | N                               | х       | х             | → 🖹 187                          |
|                                                                                                    | Ajuste da pos. zero (Deltabar M e células de medição de pressão manométrica) | 6        | 84                       | Simples           | Unsigned8        | 1                 | N                               | x       | х             | → 🖾 188                          |
| Parâmetro                                          | Slot | Índice<br>remis-<br>sivo | Tipo de<br>objeto | Tipo de<br>dados | Tamanho<br>(byte) | Classe de<br>armazena-<br>mento | Leitura | Grava-<br>ção | Página            |
|----------------------------------------------------|------|--------------------------|-------------------|------------------|-------------------|---------------------------------|---------|---------------|-------------------|
| Desvio de calib. (sensores de pressão<br>absoluta) | 6    | 86                       | Simples           | Flutuante        | 4                 | S                               | х       | х             | → 🖹 188           |
| Amortecimento                                      | 6    | 87                       | Simples           | Flutuante        | 4                 | S                               | х       | х             | → 🖹 188           |
| Pressão medida                                     | 6    | 88                       | Simples           | Flutuante        | 4                 | D                               | х       |               | → 🖹 188           |
| Unidade antes da lin.                              | 6    | 89                       | Simples           | Unsigned16       | 2                 | S                               | х       | х             | → 🖹 189           |
| Calibration mode                                   | 6    | 90                       | Simples           | Unsigned8        | 1                 | S                               | х       | х             | → 🖹 190           |
| Height unit                                        | 6    | 91                       | Simples           | Unsigned16       | 2                 | S                               | х       | х             | → 190             |
| Unidade da densidade                               | 6    | 92                       | Simples           | Unsigned16       | 2                 | S                               | х       |               | → 190             |
| Adjust density                                     | 6    | 93                       | Simples           | Flutuante        | 4                 | S                               | х       | х             | → 🖹 190           |
| Densidade do processo                              | 6    | 94                       | Simples           | Flutuante        | 4                 | S                               | х       | х             | → 🖹 190           |
| Nível medido                                       | 6    | 95                       | Simples           | Flutuante        | 4                 | D                               | х       |               | → 190             |
| Empty height                                       | 6    | 96                       | Simples           | Flutuante        | 4                 | S                               | х       | х             | → 🖹 191           |
| Full height                                        | 6    | 97                       | Simples           | Flutuante        | 4                 | S                               | х       | х             | → 🖹 191           |
| Nível antes lin.                                   | 6    | 97                       | Simples           | Flutuante        | 4                 | S                               | х       | х             | → 🖹 191           |
| Descrição do tanque                                | 6    | 101                      | Simples           | VisibleString    | 32                | S                               | х       | х             | → 🖹 191           |
| Modo lin.                                          | 6    | 102                      | Simples           | Unsigned8        | 1                 | S                               | х       | х             | → 🖹 191           |
| Unidade após lin.                                  | 6    | 103                      | Simples           | Unsigned16       | 2                 | S                               | х       | х             | → 🖹 191           |
| Conteúdo do tanque                                 | 6    | 104                      | Simples           | Flutuante        | 4                 | D                               | х       |               | → 🖹 192           |
| Empty calib.                                       | 6    | 105                      | Simples           | Flutuante        | 4                 | S                               | х       | х             | → 🖹 192           |
| Full calib.                                        | 6    | 106                      | Simples           | Flutuante        | 4                 | S                               | х       | х             | → 🖹 192           |
| Tab valor xy                                       | 6    | 107                      | Matriz            | Flutuante        | 8                 | D                               | х       |               | → 192             |
| Editar tabela                                      | 6    | 108                      | Simples           | Unsigned8        | 1                 | D                               | х       | х             | → 🖹 192           |
| Índice remissivo da tab lin 01                     | 6    | 109                      | Matriz            | Flutuante        | 8                 | D                               | х       | х             | → 🖹 193           |
| <br>Índice remissivo da tab lin 32                 | 6    | 140                      | Matriz            | Flutuante        | 8                 | D                               | x       | x             | …<br>→ 🖹 193      |
| Valor ext. 2                                       | 6    | 141                      | Registro          | DS-101           | 5                 | D                               | х       |               | → <a>〕 193</a>    |
| Unidade de val. ext. 2                             | 6    | 142                      | Simples           | Unsigned16       | 2                 | D                               | х       |               | → 🖹 193           |
| Tipo de med. da vazão                              | 6    | 143                      | Simples           | Unsigned8        | 1                 | S                               | х       | х             | → 🖹 193           |
| Vazão máx.                                         | 6    | 144                      | Simples           | Flutuante        | 4                 | S                               | х       | х             | → 🖹 193           |
| Máx. vazão de pressão                              | 6    | 145                      | Simples           | Flutuante        | 4                 | S                               | х       | х             | → 🖹 193           |
| Unidade de vazão                                   | 6    | 146                      | Simples           | Unsigned16       | 2                 | S                               | х       | х             | → 🖹 193           |
| Unidade de vazão mássica                           | 6    | 147                      | Simples           | Unsigned16       | 2                 | S                               | х       | х             | → 🖹 194           |
| Unidade de vazão padr                              | 6    | 148                      | Simples           | Unsigned16       | 2                 | S                               | х       | х             | → 194             |
| Unidade de vazão norm.                             | 6    | 149                      | Simples           | Unsigned16       | 2                 | S                               | х       | х             | → 🖹 194           |
| Unidade de vazão                                   | 6    | 150                      | Simples           | Unsigned16       | 2                 | S                               | х       | х             | → 194             |
| Vazão                                              | 6    | 151                      | Simples           | Flutuante        | 4                 | D                               | х       |               | → <a>⊇ 195</a>    |
| Modo totalizador 2                                 | 6    | 153                      | Simples           | Unsigned8        | 1                 | S                               | х       | х             | → 🖹 195           |
| Totalizador 2                                      | 6    | 154                      | Simples           | Flutuante        | 4                 | D                               | х       | х             | → 🖹 195           |
| Unidade de eng. totalizador 2                      | 6    | 155                      | Simples           | Unsigned16       | 2                 | S                               | х       | х             | → 🖹 195           |
| Totalizador 2                                      | 6    | 156                      | Simples           | VisibleString    | 8                 | D                               | х       |               | → 🖹 195           |
| Transbordamento Totalizador 2                      | 6    | 157                      | Simples           | VisibleString    | 8                 | D                               | х       |               | → 🖹 195           |
| Unidade de eng. totalizador 2                      | 6    | 158                      | Simples           | Unsigned16       | 2                 | S                               | х       | х             | → 🖹 195           |
| Unidade de eng. totalizador 2                      | 6    | 159                      | Simples           | Unsigned16       | 2                 | S                               | х       | х             | → <a>⊇ 195</a>    |
| Unidade de eng. totalizador 2                      | 6    | 160                      | Simples           | Unsigned16       | 2                 | S                               | х       | х             | → <a>〕 195</a>    |
| Unidade de eng. totalizador 2                      | 6    | 161                      | Simples           | Unsigned16       | 2                 | S                               | х       | х             | → 🖹 195           |
| Totalizador 1                                      | 6    | 162                      | Simples           | VisibleString    | 8                 | D                               | х       |               | → <a>⊇ 195</a>    |
| Transbordamento Totalizador 1                      | 6    | 163                      | Simples           | VisibleString    | 8                 | D                               | х       |               | → 🖹 195           |
| Total. 2 de seguranca                              | 6    | 164                      | Simples           | Unsigned8        | 1                 | S                               | х       | х             | → 196             |
| Amortecimento                                      | 6    | 165                      | Simples           | Flutuante        | 4                 | S                               | х       |               | → 🖹 196           |
| Seleção de nível                                   | 6    | 166                      | Simples           | Flutuante        | 1                 | S                               | х       | х             | → 196             |
| Lado de alta pressão                               | 6    | 167                      | Simples           | Unsigned8        | 1                 | N                               | х       |               | → 196             |
| Valor est. fixo (Cerabar/Deltapilot)               | 6    | 168                      | Simples           | Flutuante        | 4                 | S                               | х       | х             | → 🖹 196           |
| Empty pressure                                     | 6    | 169                      | Simples           | Flutuante        | 4                 | S                               | x       | x             | → <a>⊇ 196</a>    |
| Full pressure                                      | 6    | 170                      | Simples           | Flutuante        | 4                 | S                               | х       | х             | → <a>⊇ 196</a>    |
| Pressão após amortecimento                         | 6    | 171                      | Simples           | Flutuante        | 4                 | D                               | х       |               | → 🖹 196           |
| Calib. offset                                      | 6    | 172                      | Simples           | Flutuante        | 4                 | S                               | х       | х             | → 🖹 198           |
| Temp. do sensor                                    | 6    | 173                      | Simples           | Flutuante        | 4                 | D                               | х       |               | → 🖹 198           |
| Valor X                                            | 6    | 174                      | Simples           | Flutuante        | 4                 | D                               | х       |               | → 🖹 198           |
| Nº de série do sensor                              | 6    | 175                      | Simples           | VisibleStrina    | 16                | N                               | х       |               | → 🖹 198           |
| Totalizador 1                                      | 6    | 176                      | Simples           | Flutuante        | 4                 | D                               | х       |               | → 198             |
| Parâmetros da faixa PaTh                           | 6    | 177                      | Registro          | X                | 32                | S                               | х       | х             | → 198             |
| Unidade de eng. Totalizador 1                      | 6    | 178                      | Simples           | Unsigned16       | 2                 | S                               | х       | х             | → <a>198</a>      |
| Unidade de eng. Totalizador 1                      | 6    | 179                      | Simples           | Unsigned16       | 2                 | S                               | х       | х             | → 🖹 198           |
| Unidade de eng. Totalizador 1                      | 6    | 180                      | Simples           | Unsigned16       | 2                 | S                               | х       | х             | → 🖹 198           |
| Unidade de eng. Totalizador 1                      | 6    | 181                      | Simples           | Unsigned16       | 2                 | S                               | x       | x             | $\rightarrow$ 198 |
| Visualização TB 1                                  | 6    | 250                      | Simples           | OctetString      | 18                | D                               | х       |               | → 🖹 198           |

1) pode ser redefinido

#### 6.4.10 Formato dos dados

No caso do PROFIBUS PA, a transmissão cíclica de valores analógicos para o PLC é realizada em blocos de dados com 5 bytes de comprimento. O valor medido é representado nos primeiros 4 bytes na forma de números em ponto flutuante conforme a norma IEEE. O 5º byte contém a informação de status padronizada pertencente ao equipamento.

| Byte 1              | Byte 2 | Byte 3 | Byte 4 | Byte 5 |
|---------------------|--------|--------|--------|--------|
| Valor medido como n |        | Status |        |        |

O valor medido é transmitido como um número de ponto de flutuação IEEE 754 como se segue:

Valor medido =  $(-1)^{sinal} \ge 2^{(E-127)} \ge (1+F)$ 

| D15                 | D14        | D13  | D12  | D11  | D10            | D9               | D8               | D7               | D6               | D5               | D4               | D3   | D2              | D1   | D0              |
|---------------------|------------|------|------|------|----------------|------------------|------------------|------------------|------------------|------------------|------------------|------|-----------------|------|-----------------|
| Sinal Exponente (E) |            |      |      |      |                | Fração (F)       |                  |                  |                  |                  |                  |      |                 |      |                 |
|                     | 27         | 26   | 25   | 24   | 2 <sup>3</sup> | 22               | 21               | 20               | $2^{-1}$         | 2 <sup>-2</sup>  | 2-3              | 2-4  | 2 <sup>-5</sup> | 2-6  | 2 <sup>-7</sup> |
| Fração              | Fração (F) |      |      |      |                |                  |                  |                  |                  |                  |                  |      |                 |      |                 |
| 2 <sup>-8</sup>     | 2-9        | 2-10 | 2-11 | 2-12 | 2-13           | 2 <sup>-14</sup> | 2 <sup>-15</sup> | 2 <sup>-16</sup> | 2 <sup>-17</sup> | 2 <sup>-18</sup> | 2 <sup>-19</sup> | 2-20 | 2-21            | 2-22 | 2-23            |

#### Exemplo

40 F0 00 00 hex = 0100 0000 1111 000 000 000 000 0000 binário

```
Valor = (-1)^0 \ge 2^{(129-127)} \ge (1 + 2^{-1} + 2^{-2} + 2^{-3})
= 1 \ge 2^2 \ge (1 + 0.5 + 0.25 + 0.125)
= 1 \ge 4 \ge 1,875
= 7,5
```

Restrições:

- Nem todos os controladores lógicos programáveis (PLCs) suportam o formato IEEE 754. Um módulo de conversão deve então ser utilizado ou desenvolvido.
- Dependendo do tipo de gerenciamento de dados (byte de maior significância ou byte de menor significância) utilizado no PLC (mestre), pode ser necessário também alternar a sequência de bytes (rotina de troca de bytes).

#### Estruturas de dados

Vários tipos de dados, por exemplo, DS-36, estão listados na tabela de slot/índice. Esses tipos de dados são estruturas de dados, estruturadas de acordo com a Especificação PROFIBUS PA, Parte 1, Versão 3.0. Eles consistem em vários elementos que são endereçados por meio do slot, índice e subíndice:

| Denominação do<br>parâmetro | Тіро  | Slot | Índice<br>remissivo | Elemento                       | Subíndice | Тіро      | Tamanho<br>(byte) |
|-----------------------------|-------|------|---------------------|--------------------------------|-----------|-----------|-------------------|
| Valor de saída (valor       | DS-33 | 1    | 26                  | Valor de saída (valor OUT)     | 1         | Flutuante | 4                 |
|                             |       |      |                     | Status (status do equipamento) | 5         | Unsigned8 | 1                 |

| Denominação do<br>parâmetro | Тіро  | Slot | Índice<br>remissivo | Elemento       | Subíndice | Тіро       | Tamanho<br>(byte) |
|-----------------------------|-------|------|---------------------|----------------|-----------|------------|-------------------|
| Escala de saída             | DS-36 | 1    | 28                  | Valor superior | 1         | Flutuante  | 4                 |
|                             |       |      |                     | Valor inferior | 5         | Flutuante  | 4                 |
|                             |       |      |                     | Unidade        | 9         | Unsigned16 | 2                 |
|                             |       |      |                     | Ponto decimal  | 11        | Integer8   | 1                 |

#### 6.4.11 Atribuição do perfil PA a parâmetros internos

Conforme definido na especificação do equipamento Profibus, a tabela a seguir descreve a influência dos parâmetros de perfil sobre os parâmetros básicos e a atribuição do bloco transdutor:

|                                                          | Parâmetro básico              |                                |                                          | Parâmetro de perfil do PROFIBUS PA    |                                 |                                    |                                                   |
|----------------------------------------------------------|-------------------------------|--------------------------------|------------------------------------------|---------------------------------------|---------------------------------|------------------------------------|---------------------------------------------------|
| Tipo de<br>sensor                                        | Modo de medição<br>(005)      | Tipo de<br>vazão (044)         | Modo de lin.<br>(037) <sup>1)</sup>      | Unidade de<br>valor primário          | Caracterização<br>(TB_LIN_TYPE) | Tipo de transmis-<br>sor (PV_TYPE) | Unidade<br>(PV_UNIT)                              |
| Pressão<br>absoluta/<br>pressão<br>manomé-<br>trica/dif. | Pressão                       |                                |                                          | Unidade de<br>press. do eng.<br>(125) | Sem linearização<br>(=0)        | Pressão (=0)                       | Unidade de pressão                                |
| Diferencial<br>(Deltabar)                                | Vazão                         | Cond. de<br>oper. de<br>volume |                                          | Unidade de<br>vazão (048)             | Raiz quadrada<br>(=10)          | Vazão (=1)                         | Unidade de vazão<br>volumétrica                   |
|                                                          | Vazão                         | Cond. norm.<br>vol.            |                                          | Unidade de<br>vazão norm.<br>(046)    | Raiz quadrada<br>(=10)          | Vazão (=1)                         | Unidade de vazão<br>norm.                         |
|                                                          | Vazão                         | Cond. padr.<br>vol.            |                                          | Unidade de<br>vazão padr.<br>(047)    | Raiz quadrada<br>(=10)          | Vazão (=1)                         | Unidade de vazão<br>padrão                        |
|                                                          | Vazão                         | Massa                          |                                          | Unidade de<br>vazão mássica<br>(045)  | Raiz quadrada<br>(=10)          | Vazão (=1)                         | Unidade de vazão<br>mássica                       |
|                                                          | Vazão                         | Vazão em %                     |                                          | %                                     | Raiz quadrada<br>(=10)          | Vazão (=1)                         | %                                                 |
| Pressão<br>absoluta/<br>pressão                          | Nível (linear)                |                                | Modo de<br>edição linear<br>ou de tabela | Unidade antes<br>da lin. (025)        | Sem linearização<br>(=0)        | Nível fácil (=130)                 | Unidade de nível<br>(%, volume, massa,<br>altura) |
| manomé-<br>trica/dif.                                    | Nível<br>(com tabela de lin.) |                                | Ative a tabela                           | Unidade após<br>lin. (038)            | Linearização (=1)               | Nível fácil (=130)                 | Unidade de nível<br>(%, volume, massa,<br>altura) |

 O equipamento usa o parâmetro "Modo de lin. (037)" internamente para ativar ou desativar a tabela de linearização (para definir o equipamento para o modo de medição linear ou de linearização). O mesmo parâmetro também é usado para definir a tabela para o modo de edição ou para verificar e validar a tabela editada.

> A edição, a ativação/desativação e o controle da tabela de linearização no modo de medição "Nível" afetam o bloco do transdutor e os parâmetros internos "Básicos". Eles precisam ser atribuídos uns aos outros para obter um mecanismo simples entre a configuração interna e a do perfil.

> O equipamento contém apenas uma tabela e a linearização não pode ser ativada enquanto a tabela estiver sendo editada ou se a tabela estiver incorreta. Definimos que o modo "Nível" deve ser linear em tais instâncias. O parâmetro Caracterização (TB\_TYPE) deve ser definido como "Linear" assim que a tabela de linearização for desativada, estiver sendo editada ou não puder ser ativada.

Se a configuração de nível for modificada:

- 1. Usando os parâmetros "Básicos":
- A modificação bem-sucedida do parâmetro básico ("Modo de lin. (037)") para "Linear" ou "Ativar tabela" deve atualizar os parâmetros do perfil PA. Se a tabela de linearização não puder ser ativada devido a um erro na tabela, o parâmetro Caracterização" (TB\_TYPE) permanecerá inalterado então.
- O parâmetro básico do modo de tabela de linearização "Modo de lin. (037)" pode ser definido para o modo de edição (entrada manual ou semiautomática)): nesse caso, o parâmetro Caracterização (TB\_TYPE) Profibus deve ser alterado para "Linear".

- A opção "Apagar tabela" do parâmetro básico "Modo de lin. (037)" redefine o parâmetro para "Linear", de modo que o parâmetro Caracterização (TB\_TYPE) deve retornar para "Sem linearização".
- 2 Uso dos parâmetros de perfil PA:
- A modificação do parâmetro do perfil Caracterização (TB\_LIN\_TYPE) PA atualiza o "Modo de lin. (037)". Se a tabela de linearização não puder ser ativada devido a um erro na tabela, ela deverá ser corrigida e ativada novamente.

Para editar a tabela, o parâmetro Modo de simulação (TAB\_OP\_CODE) deve ser definido como 1 (edição) para permitir a edição. Para ativar a tabela, a seleção 3 (verificar e ativar a tabela) deve ser feita.

| Modo de simulação<br>(TAB_OP_CODE) | Função                                                                   | Efeito sobre o "Modo de lin. (037)"                            |
|------------------------------------|--------------------------------------------------------------------------|----------------------------------------------------------------|
| 0                                  | Redefinir tabela                                                         | Apagar tabela e, em seguida, "Linear"                          |
| 1                                  | Edição                                                                   | Entrada manual                                                 |
| 3                                  | Verificar e ativar a tabela                                              | Ative a tabela se ela estiver correta ou deixe ela inalterada. |
| 4                                  | Ponto de exclusão (disponível apenas<br>no modo manual e semiautomático) | Entrada manual ou semiautomática                               |
| 5                                  | Ponto de entrada (disponível apenas no<br>modo manual e semiautomático)  | Entrada manual ou semiautomática                               |

O parâmetro Caracterização (TB\_LIN\_TYPE) é afetado por:

- Modo de simulação (TAB\_OP\_CODE): se a tabela estiver sendo editada, o parâmetro Caracterização (TB\_LIN\_TYPE) é automaticamente definido como "Linear". Se a tabela foi ativada com sucesso, o parâmetro Caracterização (Lin\_Type) é automaticamente definido como "Linearização".
- "Modo de lin. (037)": assim como no caso do parâmetro Modo de simulação (TAB\_OP\_CODE), esse parâmetro também é usado pelo aplicativo básico para definir o equipamento para conversão linear ou linearizada ou para editar a tabela de linearização. As opções "Linear", "Entrada manual", "Entrada semiautomática" ou "Apagar tabela" devem redefinir Caracterização (TB\_LIN\_TYPE) para "Linear". A opção "Ativar tabela" com um resultado bem-sucedido deve redefinir Caracterização (TB\_LIN\_TYPE) para "Linearização".

## 7 Comissionando sem um menu de operação

O equipamento é configurado para o modo de medição "Pressão" (Cerabar, Deltabar) ou o modo de medição "Nível" (Deltapilot) por padrão. A faixa de medição e a unidade na qual o valor medido é transmitido correspondem aos dados na etiqueta de identificação.

#### **A** ATENÇÃO

#### A pressão do processo permitida é excedida!

Risco de ferimento devido à explosão de partes! Mensagens de aviso são geradas se a pressão estiver muito alta.

Se uma pressão menor que o mínimo permitido ou maior que o máximo permitido estiver presente no equipamento, as seguintes mensagens são fornecidas sucessivamente (dependendo da configuração no parâmetro "Comportamento do alarme" (050):

"S140 Intervalo de operação P" ou "F140 Intervalo de operação P"

"S841 Intervalo do sensor" ou "F841 Intervalo do sensor"

"S971 Ajuste"

Use o equipamento apenas dentro dos limites de intervalo do sensor!

#### AVISO

#### A pressão do processo permitida não é alcançada!

Saída de mensagens, se a pressão estiver muito baixa.

- Se uma pressão menor que o mínimo permitido ou maior que o máximo permitido estiver presente no equipamento, as seguintes mensagens são fornecidas sucessivamente (dependendo da configuração no parâmetro "Comportamento do alarme" (050):
   "S140 Intervalo de operação P" ou "F140 Intervalo de operação P"
   "S841 Intervalo do sensor" ou "F841 Intervalo do sensor"
  - "S971 Ajuste"

Use o equipamento apenas dentro dos limites de intervalo do sensor!

### 7.1 Verificação da função

Execute uma pós-instalação e uma pós-conexão para verificar de acordo com a lista de verificação, antes de comissionar o equipamento.

- Lista de verificação para "Verificações pós-instalação" → 
   33
- Lista de verificação para "Verificação pós-conexão"  $\rightarrow$   $\stackrel{>}{=}$  39

### 7.2 Ajuste de posição

As seguintes funções são possíveis por meio da tecla na unidade eletrônica:

- Ajuste de posição (correção do ponto zero)
- Reset do equipamento  $\rightarrow \ge 42$  (reset total)

### i

- A operação deve estar desbloqueada. → 
   <sup>1</sup>/<sub>2</sub> 49, "Operação de bloqueio/desbloqueio"
- O equipamento está configurado para o modo de medição "Pressão" como padrão.
- A pressão aplicada deve estar dentro dos limites de pressão nominal do sensor. Consulte informação na placa de identificação.

| Executar ajuste de posição                                 |                                                                                                    |  |  |  |  |
|------------------------------------------------------------|----------------------------------------------------------------------------------------------------|--|--|--|--|
| Pressão está presen                                        | te no equipamento.                                                                                             |  |  |  |  |
| ,                                                          | Ļ                                                                                                    |  |  |  |  |
| Pressione a tecla "Zer                                     | Pressione a tecla "Zero" por pelo menos 3 s.                                                                   |  |  |  |  |
|                                                            | L                                                                                                    |  |  |  |  |
| O LED da unidade eletrônica                                | acende por um curto período?                                                                                   |  |  |  |  |
| Sim                                                        | Não                                                                                                    |  |  |  |  |
| $\downarrow$                                               | $\downarrow$                                                                                                   |  |  |  |  |
| A pressão aplicada para o ajuste de<br>posição foi aceita. | A pressão aplicada para o ajuste <sup>1)</sup> de<br>posição não foi aceita. Observe os<br>limites de entrada. |  |  |  |  |

1) Observe o aviso referente ao comissionamento ( $\rightarrow$  77)

# 8 Comissionamento com um menu de operação (display local/FieldCare)

O equipamento é configurado para o modo de medição "Pressão" (Cerabar, Deltabar) ou o modo de medição "Nível" (Deltapilot) por padrão. A faixa de medição e a unidade na qual o valor medido é transmitido correspondem aos dados na etiqueta de identificação.

#### **A** ATENÇÃO

#### A pressão do processo permitida é excedida!

Risco de ferimento devido à explosão de partes! Mensagens de aviso são geradas se a pressão estiver muito alta.

Se uma pressão menor que o mínimo permitido ou maior que o máximo permitido estiver presente no equipamento, as seguintes mensagens são liberadas sucessivamente (dependendo da configuração no parâmetro "Comportamento do alarme P" (050)): "S140 Faixa de trabalho P" ou "F140 Faixa de trabalho P"

"S841 Alcance do sensor" ou "F841 Alcance do sensor"

"S971 Ajuste".

Opere o equipamento apenas dentro dos limites da faixa do sensor!

#### AVISO

#### A pressão do processo permitida não é alcançada!

Saída de mensagens, se a pressão estiver muito baixa.

Se uma pressão menor que o mínimo permitido ou maior que o máximo permitido estiver presente no equipamento, as seguintes mensagens são liberadas sucessivamente (dependendo da configuração no parâmetro "Comportamento do alarme P" (050)): "S140 Faixa de trabalho P" ou "F140 Faixa de trabalho P"

"S841 Alcance do sensor" ou "F841 Alcance do sensor"

"S971 Ajuste".

Opere o equipamento apenas dentro dos limites da faixa do sensor!

## 8.1 Verificação da função

Execute uma pós-instalação e uma pós-conexão para verificar de acordo com a lista de verificação, antes de comissionar o equipamento.

- Lista de verificação para "Verificações pós-instalação"  $\rightarrow$   $\supseteq$  33
- Lista de verificação para "Verificação pós-conexão"  $\rightarrow$   $\supseteq$  39

### 8.2 Comissionamento

O comissionamento inclui as seguintes etapas:

- 1. Verificação da função  $\rightarrow$  **1**79
- 2. Seleção do idioma, modo de medição e unidade de pressão  $\rightarrow$   $\stackrel{>}{=}$  80
- 3. Ajuste de posição  $\rightarrow \ge 81$
- 4. Configurar medição:
  - Medição da pressão  $\rightarrow$  🖹 96 ff
  - Medição de nível (Cerabar M e Deltapilot M)  $\rightarrow$   $\supseteq$  82 ff
  - Medição de vazão (Deltabar M)  $\rightarrow$  🖹 99 ff
  - Medição de nível (Deltabar M)  $\rightarrow$  🖹 102 ff

# 8.2.1 Seleção do idioma, do modo de medição e da unidade de pressão

#### Selecionar o idioma

| Denominação do<br>parâmetro                   | Descrição                                                                                                    |
|-----------------------------------------------|----------------------------------------------------------------------------------------------------|
| <b>Idioma (000)</b><br>Opções                 | Selecione o idioma para o display local.<br>Opcões:                                                                                                    |
| Sequência do menu:<br>Menu principal → Idioma | <ul> <li>Inglês</li> <li>Possivelmente outro idioma (conforme selecionado na solicitação do equipamento)</li> <li>Outro idioma (idioma da planta de fabricação)</li> </ul> |
|                                               | <b>Ajuste de fábrica</b> :<br>Inglês                                                                                                    |

#### Seleção do modo de medição

| Denominação do<br>parâmetro                            | Descrição                                                                                                    |  |  |  |  |
|--------------------------------------------------------|----------------------------------------------------------------------------------------------------|--|--|--|--|
| <b>Modo de medição (005)</b><br>Opções                 | Selecione o modo de medição.<br>O menu de operação é estruturado de acordo com o modo de medição selecionado.                                                                                                    |  |  |  |  |
| Sequência do menu:<br>Setup → Modo de<br>medição (005) | <ul> <li>▲ ATENÇÃO</li> <li>A alteração do modo de medição afeta o span (URV)!</li> <li>Esta situação pode resultar em transbordamento de produto.</li> <li>▶ Se o modo de medição for alterado, o ajuste de span (URV) deve ser verificado e, se necessário, reconfigurado!</li> </ul> |  |  |  |  |
|                                                        | Opções:<br>• Pressão<br>• Nível<br>• Vazão<br>Ajuste de fábrica:<br>Pressão                                                                                                    |  |  |  |  |

#### Seleção da unidade de pressão

| Denominação do<br>parâmetro                                                 | Descrição                                                                                                    |
|-----------------------------------------------------------------------------|----------------------------------------------------------------------------------------------------|
| <b>Unidade de press. eng.</b><br>(125)<br>Opções                            | Selecione a unidade de pressão.<br>Se uma nova unidade de pressão é selecionada, todos os parâmetros específicos da<br>pressão são convertidos e exibidos com a nova unidade. |
| Sequência do menu:<br>Setup → <b>Unidade de</b><br><b>press. eng. (125)</b> | <b>Opções:</b><br>• mbar, bar<br>• mmH2O, mH2O<br>• em H2O, ftH2O<br>• Pa, kPa, MPa<br>• psi<br>• mmHg, inHg<br>• kgf/cm <sup>2</sup>                                         |
|                                                                             | <b>Ajuste de fábrica:</b><br>mbar ou bar dependendo da faixa de medição nominal do sensor, ou conforme<br>especificações do pedido                                            |

# 8.3 Ajuste de posição zero

Um desvio de pressão resultante da orientação do instrumento de medição pode ser corrigido pelo ajuste de posição.

| Denominação do<br>parâmetro                                                                                                    | Descrição                                                                                                    |
|----------------------------------------------------------------------------------------------------|----------------------------------------------------------------------------------------------------|
| Pressão corrigida (172)<br>Display<br>Sequência do menu:<br>Setup → Press. corrigida<br>(172)                                                                                                    | Exibe a pressão medida após a adequação do sensor e o ajuste da posição.<br>Se este valor não for igual a "0", ele pode ser corrigido para "0" pelo ajuste da posição.                                                                                                    |
| Ajuste de pos. zero (007)<br>(Deltabar M e células de<br>medição de pressão<br>manométrica)<br>Opções<br>Sequência do menu:<br>Setup → Ajuste da pos.<br>zero (007) (Deltabar e<br>células de medição de<br>pressão manométrica) | Ajuste de posição – a diferença de pressão entre zero (valor de referência) e a<br>pressão medida não precisa ser conhecida.<br><b>Exemplo:</b><br>– Valor medido = 2,2 mbar (0,032 psi)<br>– Corrija o valor medido através do parâmetro "Ajuste da pos. zero (007)<br>(Deltabar e células de medição de pressão manométrica)" com a opção<br>"Confirm". Isso significa que você está atribuindo o valor 0,0 à pressão presente.<br>– Valor medido (após o ajuste de posição zero) = 0,0 mbar<br>Opções<br>• Confirmar<br>• Interromper<br>Ajuste de fábrica:<br>Interromper |
| Calib. deslocamento<br>(192) (008)<br>(sensores de pressão<br>absoluta)<br>Entrada<br>Sequência do menu:<br>Setup → Calib.<br>deslocamento (192)                                                                                 | <ul> <li>Ajuste de posição - a diferença de pressão entre o valor de referência e a pressão medida deve ser conhecida.</li> <li>Exemplo: <ul> <li>Valor medido = 982,2 mbar (14,25 psi)</li> <li>Você corrige o valor medido com o valor inserido (por exemplo 2,2 mbar (0,032 psi)) via parâmetro "Calib. deslocamento (192)". Isso significa que você atribui o valor 980,0 (14,21 psi) à pressão presente.</li> <li>Valor medido (após calib. offset) = 980,0 mbar (14,21 psi)</li> </ul> </li> <li>Ajuste de fábrica: <ul> <li>0.0</li> </ul> </li> </ul>                 |

# 8.4 Medição de nível (Cerabar M e Deltapilot M)

#### 8.4.1 Informação sobre a medição de nível

- Os valores-limite não são verificados, isto é, os valores registrados devem ser apropriados para o sensor e a tarefa de medição para o instrumento de medição poder fazer a medição corretamente.
- As unidades específicas do cliente não são possíveis.
- Não há nenhuma unidade de conversão.
- Os valores inseridos para "Empty calib. (028)/Full calib. (031)", "Empty pressure (029)/ Full pressure (032)", "Empty height (030)/Full height (033)" devem ter pelo menos 1% de diferença. O valor será rejeitado e uma mensagem mostrada, se os valores forem muito próximos.

Você tem dois métodos para calcular o nível: "Em pressão" e "Em altura". A tabela na seção "Visão geral da medição de nível" a seguir fornece uma visão geral dessas duas tarefas de medição.

| Tarefa de medição                                                                                | Seleção de<br>nível | Opções das variá-<br>veis de medição                                                                            | Descrição                                                                                                   | Display do valor<br>medido                                                                                    |
|--------------------------------------------------------------------------------------------------|---------------------|----------------------------------------------------------------------------------------------------|----------------------------------------------------------------------------------------------------|----------------------------------------------------------------------------------------------------|
| Calibração é feita<br>registrando-se dois<br>pares de valor de<br>pressão-nível.                 | "Em pressão"        | Através do<br>parâmetro<br><b>"Unidade antes da<br/>lin. (025)</b> ":<br>unidades %, nível,<br>volume ou massa. | <ul> <li>Calibração com pressão<br/>de referência (calibração<br/>com referência),<br/>consulte →</li></ul> | O display de valor<br>medido e o parâmetro<br><b>"Nível antes da lin.</b><br>(019)"<br>exibem o valor medido. |
| A calibração é feita<br>inserindo-se a<br>densidade e dois<br>pares de valor de<br>altura/nível. | "Em altura"         |                                                                                                    | <ul> <li>Calibração com pressão<br/>de referência (calibração<br/>com referência),<br/>consulte →</li></ul> |                                                                                                    |

#### 8.4.2 Visão geral da medição de nível

#### 8.4.3 Seleção de nível "Em pressão" Calibração com pressão de referência (calibração com referência)

#### Exemplo:

Neste exemplo, o nível em um tanque deve ser medido em "m". O nível máximo é de 3 m (9,8 pés). O faixa de pressão é derivado do nível e da densidade do meio.

#### Pré-requisito(s):

- A variável medida está em proporção direta à pressão.
- O tanque pode ser abastecido ou esvaziado.

# i

Os valores inseridos para **"Empty calib. (028)/Full calib. (031)**" e as pressões presentes no equipamento devem ser, pelo menos, 1% distantes. O valor será rejeitado e uma mensagem mostrada, se os valores forem muito próximos. Outros valores de limites não são verificados, isto é, os valores inseridos devem ser adequados ao sensor e à tarefa de medição de tal forma que o instrumento de medição seja capaz de medir corretamente.

|   | Descrição                                                                                                    |                                                                                               |
|---|----------------------------------------------------------------------------------------------------|-----------------------------------------------------------------------------------------------|
| 1 | "Executar ajuste de posição" $\rightarrow$ 🖹 81.                                                                                  | В                                                                                             |
| 2 | Selecione o modo de medição "Nível" através do<br>parâmetro " <b>Modo de medição (005)</b> ".                                     | 300 mbar<br>3 m                                                                               |
|   | Sequência do menu: setup → <b>Modo de medição</b><br>(005)                                                                        | A Owner                                                                                       |
| 3 | Selecione uma unidade de pressão através do<br>parâmetro <b>"Unidade de press. do eng. (125)</b> ", aqui,<br>por exemplo, "mbar". | 0 m                                                                                           |
|   | Sequência do menu: setup $\rightarrow$ Unidade de press. do eng. (125)                                                            | A0030028<br>Fig. 21: Calibração com pressão de referência -                                   |
| 4 | Selecione o modo de nível "Em pressão" através do<br>parâmetro " <b>Seleção de nível (024)</b> ".                                 | (calibração com referência)<br>A Consulte a tabela, etapa 7.<br>B Consulte a tabela, etapa 8. |
|   | Sequência do menu: setup → Setup estendido →<br>Nível → <b>Seleção de nível (024)</b>                                             |                                                                                               |

|    | Descrição                                                                                                    |                                                                                                    |
|----|----------------------------------------------------------------------------------------------------|----------------------------------------------------------------------------------------------------|
| 5  | Selecione uma unidade de nível por meio do<br>parâmetro <b>"Unidade antes da lin. (025)</b> ", aqui "m",<br>por exemplo.                                                           | $\frac{h}{[m]}$                                                                                                    |
|    | Sequência do menu: setup $\rightarrow$ Setup estendido $\rightarrow$<br>Nível $\rightarrow$ <b>Unidade antes da lin. (025)</b>                                                     | B 3                                                                                                    |
| 6  | Selecione a opção "Com referência" por meio do<br>parâmetro " <b>Calibration mode (027)</b> ".                                                                                     |                                                                                                    |
|    | Sequência do menu: Setup $\rightarrow$ Setup estendido $\rightarrow$<br>Nível $\rightarrow$ Calibration mode (027)                                                                 |                                                                                                    |
| 7  | A pressão para o ponto inferior de calibração está<br>presente no equipamento, aqui "O mbar", por<br>exemplo.                                                                      | $\mathbf{A}  0  \mathbf{A}  0  \mathbf{A}  0  \mathbf{A}  \mathbf{A}  $ |
|    | Selecione o parâmetro "Empty calib. (028)".                                                                                                    | -<br>A0017658                                                                                                    |
|    | Sequência do menu: Setup → Setup estendido →<br>Nível → <b>Empty calib. (028)</b>                                                                                                  | Fig. 22: Calibração com pressão de referência -<br>(calibração com referência)<br>A Consulte a tabela, etana 7.                                                                                                    |
|    | Registre o valor de nível, aqui "O m" por exemplo. O<br>valor da pressão apresentado é designado ao valor<br>de nível mais baixo confirmando-se o valor.                           | B Consulte a tabela, etapa 8.                                                                                                    |
| 8  | A pressão para o ponto mais alto de calibração está<br>presente no equipamento, aqui 300 mbar (4,35 psi)<br>por exemplo.                                                           |                                                                                                    |
|    | Selecione o parâmetro "Full calib. (031)".                                                                                                    |                                                                                                    |
|    | Sequência do menu: Setup $\rightarrow$ Setup estendido $\rightarrow$<br>Nível $\rightarrow$ <b>Full calib. (031)</b>                                                               |                                                                                                    |
|    | Insira o valor de nível, neste caso 3 (9,8 pés) m por<br>exemplo. O valor da pressão apresentado é<br>designado ao valor de nível mais alto confirmando-<br>se o valor.            |                                                                                                    |
| 9  | Se a calibração for feita com um meio diferente do<br>meio do processo, digite a densidade do meio da<br>calibração no parâmetro <b>"Densidade de ajuste</b><br>(034)".            |                                                                                                    |
|    | Sequência do menu: Setup $\rightarrow$ Setup estendido $\rightarrow$<br>Nível $\rightarrow$ <b>Densidade de ajuste (034)</b>                                                       |                                                                                                    |
| 10 | Se a calibração foi realizada com um meio diferente<br>do meio do processo, especifique a densidade do<br>meio do processo no parâmetro <b>"Densidade do<br/>processo (035)</b> ". |                                                                                                    |
|    | Sequência do menu: Setup → Setup estendido →<br>Nível → <b>Densidade do processo (035)</b> .                                                                                       |                                                                                                    |
| 11 | Resultado:<br>A faixa de medição é definida para 0 a 3 m (9,8 pés).                                                                                                    |                                                                                                    |

# i

As variáveis medidas %, nível, volume e massa são disponíveis para este modo de nível. Consulte  $\rightarrow \triangleq 129$  "Unidade antes da lin. (025)".

#### 8.4.4 Seleção de nível "Em pressão" Calibração sem pressão de referência (calibração a seco)

#### Exemplo:

Neste exemplo, o volume no tanque deve ser medido em litros. O volume máximo de 1000 litros (264 gal) corresponde a uma pressão de 450 mbar (6,53 psi). O volume mínimo de 0 litros corresponde a uma pressão de 50 mbar (0,72 psi) já que o equipamento é instalado abaixo do início da faixa de medição do nível.

#### Pré-requisito(s):

- A variável medida está em proporção direta à pressão.
- Esta é uma calibração teórica, isto é, os valores de pressão e volume para os pontos de calibração superiores e inferiores devem ser conhecidos.

## i

- Os valores inseridos para "Empty calib. (028)/Full calib. (031)", "Empty pressure (029)/ Full pressure (032)" devem ter ao menos 1% de diferença. O valor será rejeitado e uma mensagem mostrada, se os valores forem muito próximos. Outros valores de limites não são verificados, isto é, os valores inseridos devem ser adequados ao sensor e à tarefa de medição de tal forma que o instrumento de medição seja capaz de medir corretamente.

|   | Descrição                                                                                                    |                                                               |
|---|----------------------------------------------------------------------------------------------------|---------------------------------------------------------------|
| 1 | Selecione o modo de medição "Nível" através do<br>parâmetro " <b>Modo de medição (005)</b> ".<br>Sequência do menu: setup → <b>Modo de medição</b><br>(005)                                          | $p = 1 \frac{g}{cm^3}$ <b>B</b><br>1000 l<br>450 mbar         |
| 2 | Selecione uma unidade de pressão através do parâmetro <b>"Unidade de press. eng. (125)</b> ", aqui, por exemplo, "mbar".<br>Sequência do menu: setup → <b>Unidade de press.</b><br><b>eng. (125)</b> | <b>A</b><br>0 1<br>50 mbar                                    |
| 3 | Selecione o modo de nível "Em pressão" através do parâmetro " <b>Seleção de nível (024)</b> ".                                                                                                    | A0030030<br>Fig. 23: Calibração sem pressão de referência -   |
|   | Sequencia do menu: setup $\rightarrow$ Setup estendido $\rightarrow$<br>Nível $\rightarrow$ Seleção de nível (024)                                                                                   | calibração sem referência<br>A Consulte Tabela, passos 7 + 8. |
| 4 | Selecione uma unidade de volume através do parâmetro <b>"Unidade antes da lin. (025)</b> ", aqui "I" (litros), por exemplo.                                                                          | B Consulle Tubela, passos 9 + 10.                             |
|   | Nível $\rightarrow$ Unidade antes da lin. (025)                                                                                                    |                                                               |

|    | Descrição                                                                                                    |                                                                                                    |
|----|----------------------------------------------------------------------------------------------------|----------------------------------------------------------------------------------------------------|
| 5  | Selecione a opção "Seco" por meio do parâmetro<br>" <b>Calibration mode (027)</b> ".                                                                                                    | $\frac{V}{[1]}$                                                                                                   |
|    | Sequência do menu: Setup $\rightarrow$ Setup estendido $\rightarrow$<br>Nível $\rightarrow$ Calibration mode (027)                                                                                                    | <b>C</b> 1000                                                                                                    |
| 6  | <b>"Densidade de ajuste (034)</b> " contém o ajuste de fábrica 1.0, mas este valor pode ser alterado, se necessário. Os pares de valores inseridos devem corresponder à esta densidade.                                                                                            |                                                                                                    |
|    | Sequência do menu: Setup → Setup estendido →<br>Nível → <b>Densidade de ajuste (034)</b>                                                                                                    |                                                                                                    |
| 7  | Registre o valor do volume para o ponto de calibração inferior via parâmetro <b>"Empty calib. (028)</b> ", aqui 0 litro por exemplo.                                                                                                    | $\begin{array}{ccc} 50 & 450 \underline{p} \\ \mathbf{B} & \mathbf{D} \end{array}$                                |
|    | Sequência do menu: Setup $\rightarrow$ Setup estendido $\rightarrow$<br>Nível $\rightarrow$ <b>Empty calib. (028)</b>                                                                                                    | Fig. 24: Calibração com pressão de referência -<br>(calibração com referência)                                    |
| 8  | Registre o valor da pressão para o ponto de<br>calibração inferior via parâmetro <b>"Empty pressure</b><br>(029) ", aqui 50 mbar (0,72 psi) por exemplo.                                                                                                    | AConsulte a tabela, etapa 7.BConsulte a tabela, etapa 8.CConsulte a tabela, etapa 9.DConsulte a tabela, etapa 10. |
|    | Sequência do menu: Setup $\rightarrow$ Setup estendido $\rightarrow$<br>Nível $\rightarrow$ <b>Empty pressure (029)</b>                                                                                                    |                                                                                                    |
| 9  | Registre o valor do volume para o ponto de<br>calibração superior por meio do parâmetro <b>"Full<br/>calib. (031)</b> ", aqui 1000 litros (264 gal), por<br>exemplo.                                                                                                    |                                                                                                    |
|    | Sequência do menu: Setup $\rightarrow$ Setup estendido $\rightarrow$<br>Nível $\rightarrow$ Full calib. (031)                                                                                                    |                                                                                                    |
| 10 | Registre o valor da pressão para o ponto de<br>calibração superior via parâmetro <b>"Full pressure</b><br>(032) ", aqui 450 mbar (6,53 psi) por exemplo.                                                                                                    | -                                                                                                    |
|    | Sequência do menu: Setup $\rightarrow$ Setup estendido $\rightarrow$<br>Nível $\rightarrow$ Full pressure (032)                                                                                                    |                                                                                                    |
| 11 | Se a calibração foi realizada com um meio diferente<br>do meio do processo, especifique a densidade do<br>meio do processo no parâmetro <b>"Densidade do<br/>processo (035)</b> ".<br>Sequência do menu: Setup → Setup estendido →<br>Nível → <b>Densidade do processo (035)</b> . |                                                                                                    |
| 12 | Resultado::<br>A faixa de medição é ajustada de 0 a 1000 l<br>(264 gal).                                                                                                    |                                                                                                    |

# i

As variáveis medidas %, nível, volume e massa são disponíveis para este modo de nível. Consulte  $\rightarrow \ge 129$  "Unidade antes da lin. (025)".

#### 8.4.5 Seleção de nível "Em altura" Calibração com pressão de referência (calibração com referência)

#### Exemplo:

Neste exemplo, o volume em um tanque deve ser medido em litros. O volume máximo de 1000 litros (264 gal) corresponde a um nível de 4,5 m (14,8 pés). O volume mínimo de 0 litros corresponde a um nível de 0,5 m (1,6 pés) já que o equipamento é instalado abaixo do início da faixa de medição do nível.

A densidade dos fluídos é de 1 g/cm<sup>3</sup> (1 SGU).

#### Pré-requisito(s):

- A variável medida está em proporção direta à pressão.
- O tanque pode ser abastecido ou esvaziado.

# i

Os valores inseridos para **"Empty calib. (028)/Full calib. (031)**" e os valores de pressão presentes no equipamento devem ser, pelo menos, 1% distantes. O valor será rejeitado e uma mensagem mostrada, se os valores forem muito próximos. Outros valores de limites não são verificados, isto é, os valores inseridos devem ser adequados ao sensor e à tarefa de medição de tal forma que o instrumento de medição seja capaz de medir corretamente.

|   | Descrição                                                                                                    |                                                                                                  |
|---|----------------------------------------------------------------------------------------------------|--------------------------------------------------------------------------------------------------|
| 1 | Execute o ajuste da posição. Consulte → 🖹 81.                                                                                  |                                                                                                  |
| 2 | Selecione o parâmetro do modo de medição "Nível"<br>" <b>Modo de medição (005)</b> ".                                          | <b>C</b>                                                                                         |
|   | Sequência do menu: setup → <b>Modo de medição</b><br>(005)                                                                     | $\mathbf{A} \mathbf{p} = 1 \frac{\mathbf{a} \mathbf{p}}{\mathbf{cm}^3} $ 4.5 m                   |
| 3 | Selecione uma unidade de pressão através do parâmetro <b>"Unidade de press. eng. (125)</b> ", aqui, por exemplo, "mbar".       | 0 1<br>0.5 m                                                                                     |
|   | Sequência do menu: setup $\rightarrow$ Unidade de press.<br>eng. (125)                                                         |                                                                                                  |
| 4 | Selecione o modo de nível "in height" através do<br>parâmetro " <b>Seleção de nível (024)</b> ".                               | A0031027<br>Fig. 25: Calibração com pressão de referência -<br>(calibração com referência)       |
|   | Sequência do menu: setup → Setup estendido →<br>Nível → <b>Seleção de nível (024)</b>                                          | A Consulte a tabela, etapa 8.<br>B Consulte a tabela, etapa 9.<br>C Consulte a tabela, etapa 10. |
| 5 | Selecione uma unidade de volume através do parâmetro <b>"Unidade antes da lin. (025)</b> ", aqui "l" (litros), por exemplo.    |                                                                                                  |
|   | Sequência do menu: setup $\rightarrow$ Setup estendido $\rightarrow$<br>Nível $\rightarrow$ <b>Unidade antes da lin. (025)</b> |                                                                                                  |

|    | Descrição                                                                                                    |                                                                                                    |
|----|----------------------------------------------------------------------------------------------------|----------------------------------------------------------------------------------------------------|
| 6  | Selecione uma unidade de nível por meio do<br>parâmetro <b>"Unidade de altura (026)</b> ", aqui "m", por<br>exemplo.                                                                                                    | $\frac{h}{[m]} \land h = \frac{p}{\rho \cdot g}$                                                                                |
|    | Sequência do menu: setup $\rightarrow$ Setup estendido $\rightarrow$<br>Nível $\rightarrow$ <b>Unidade de altura (026)</b>                                                                                                    | 4.5                                                                                                    |
| 7  | Selecione a opção "Com referência" por meio do<br>parâmetro " <b>Calibration mode (027)</b> ".<br>Sequência do menu: setup $\rightarrow$ Setup estendido $\rightarrow$<br>Nível $\rightarrow$ <b>Calibration mode (027)</b>                                                                                                    | $P = 1 \frac{g}{cm^3}$                                                                                                    |
| 8  | Se a calibração for feita com um meio diferente do<br>meio do processo, digite a densidade do meio da<br>calibração no parâmetro " <b>Densidade de ajuste</b><br>(034)", aqui 1 g/cm <sup>3</sup> (1 SGU), por exemplo.<br>Sequência do menu: setup $\rightarrow$ Setup estendido $\rightarrow$<br>Nível $\rightarrow$ <b>Densidade de ajuste (034)</b> | $0.5 \underbrace{0.5}_{50} \underbrace{450 p}_{[mbar]}$                                                                         |
| 9  | A pressão para o ponto inferior de calibração está<br>presente no equipamento, aqui 0,5 m coberto/<br>49 mbar (0,71 psi) por exemplo.                                                                                                    | <b>C</b> 1000                                                                                                    |
|    | Registre o valor do volume para o ponto de<br>calibração inferior via parâmetro <b>"Empty calib.</b><br>(028)", aqui 0 litro por exemplo.                                                                                                    | $h = \frac{p}{\rho \cdot g}$                                                                                                    |
|    | Sequência do menu: setup $\rightarrow$ Setup estendido $\rightarrow$<br>Nível $\rightarrow$ <b>Empty calib. (028)</b>                                                                                                    | <b>B</b> OF AF                                                                                                    |
| 10 | A pressão para o ponto superior de calibração está<br>presente no equipamento, aqui 4,5 m coberto/<br>441 mbar (6,4 psi) por exemplo.                                                                                                    | Fig. 26: Calibração com pressão de referência -                                                                                 |
|    | Registre o valor do volume para o ponto de<br>calibração superior por meio do parâmetro <b>"Full<br/>calib. (031)</b> ", aqui "1000 litros" (264 gal), por<br>exemplo.                                                                                                    | (calibração com referência)<br>A Consulte a tabela, etapa 8.<br>B Consulte a tabela, etapa 9.<br>C Consulte a tabela, etapa 10. |
|    | Sequência do menu: setup $\rightarrow$ Setup estendido $\rightarrow$<br>Nível $\rightarrow$ Full calib. (031)                                                                                                    |                                                                                                    |
| 11 | Se a calibração foi realizada com um meio diferente<br>do meio do processo, especifique a densidade do<br>meio do processo no parâmetro <b>"Densidade do</b><br><b>processo (035)</b> ".                                                                                                    |                                                                                                    |
|    | Sequência do menu: setup $\rightarrow$ Setup estendido $\rightarrow$<br>Nível $\rightarrow$ <b>Densidade do processo (035)</b>                                                                                                    |                                                                                                    |
| 12 | Resultado:<br>A faixa de medição é ajustada de 0 a 1000 l<br>(264 gal).                                                                                                    |                                                                                                    |

# i

As variáveis medidas %, nível, volume e massa são disponíveis para este modo de nível,  $\rightarrow \equiv 129$  "Unidade antes da lin. (025)".

#### 8.4.6 Seleção de nível "Em altura" Calibração sem pressão de referência (calibração a seco)

#### Exemplo:

Neste exemplo, o volume em um tanque deve ser medido em litros. O volume máximo de 1000 litros (264 gal) corresponde a um nível de 4,5 m (14,8 pés). O volume mínimo de 0 litros corresponde a um nível de 0,5 m (1,6 pés) já que o equipamento é instalado abaixo do início da faixa de medição do nível.

#### Pré-requisito(s):

- A variável medida está em proporção direta à pressão.
- Esta é uma calibração teórica, isto é, os valores de altura e volume para os pontos de calibração superiores e inferiores devem ser conhecidos.

### i

- Os valores inseridos para "Empty calib. (028)/Full calib. (031)", "Empty height (030)/ Full height (033)" devem ter ao menos 1% de diferença. O valor será rejeitado e uma mensagem mostrada, se os valores forem muito próximos. Outros valores de limites não são verificados, isto é, os valores inseridos devem ser adequados ao sensor e à tarefa de medição de tal forma que o instrumento de medição seja capaz de medir corretamente.
- Devido a orientação do equipamento, pode haver variações de pressão nos valores medidos, isto é, quando o contêiner está vazio ou parcialmente cheio, o valor medido não é zero. Para informações sobre como realizar ajuste de posição, consulte → 🖹 81, "Ajuste de posição zero".

|   | Descrição                                                                                                    |                                                                                                    |
|---|----------------------------------------------------------------------------------------------------|----------------------------------------------------------------------------------------------------|
| 1 | Selecione o modo de medição "Nível" através do<br>parâmetro " <b>Modo de medição (005)</b> ".<br>Sequência do menu: setup → <b>Modo de medição</b><br>(005)                                                                   | <b>C</b><br>1000 l                                                                                   |
| 2 | Selecione uma unidade de pressão através do parâmetro <b>"Unidade de press. eng. (125)</b> ", aqui, por exemplo, "mbar".<br>Sequência do menu: setup → <b>Unidade de press.</b><br>eng. (125)                                 | $\mathbf{A} \mathbf{p} = 1 \frac{\mathbf{m}^3}{\mathbf{m}^3} $ $\mathbf{B} $ $0 1 $ $0.5 \mathbf{m}$ |
| 3 | Selecione o modo de nível "in height" através do<br>parâmetro " <b>Seleção de nível (024)</b> ".<br>Sequência do menu: setup → Setup estendido →<br>Nível → <b>Seleção de nível (024)</b>                                     | Fig. 27: Calibração sem pressão de referência -                                                      |
| 4 | Selecione uma unidade de volume através do<br>parâmetro <b>"Unidade antes da lin. (025)</b> ", aqui "I"<br>(litro) por exemplo.<br>Sequência do menu: setup → Setup estendido →<br>Nível → <b>Unidade antes da lin. (025)</b> | A Consulte a tabela, etapas 8 e 10.<br>B Consulte a tabela, etapas 8 e 11.                           |
| 5 | Selecione uma unidade de nível por meio do<br>parâmetro <b>"Unidade de altura (026)</b> ", aqui "m", p. ex.<br>Sequência do menu: setup → Setup estendido →<br>Nível → <b>Unidade de altura (026)</b>                         |                                                                                                    |
| 6 | Selecione a opção "Seco" por meio do parâmetro<br>" <b>Calibration mode (027)</b> ".<br>Sequência do menu: setup → Setup estendido →<br>Nível → <b>Calibration mode (027)</b>                                                 |                                                                                                    |
| 7 | Registre a densidade do meio através do parâmetro<br>" <b>Densidade de ajuste (034)</b> ", aqui "1 g/cm <sup>3</sup> " (1 SGU),<br>por exemplo.                                                                               |                                                                                                    |
|   | Sequência do menu: setup $\rightarrow$ Setup estendido $\rightarrow$<br>Nível $\rightarrow$ <b>Densidade de ajuste (034)</b>                                                                                                  |                                                                                                    |

|    | Descrição                                                                                                    |                                                                                                    |
|----|----------------------------------------------------------------------------------------------------|----------------------------------------------------------------------------------------------------|
| 8  | Registre o valor do volume para o ponto de calibração inferior via parâmetro <b>"Empty calib. (028)</b> ", aqui 0 litro por exemplo.                                                     | $\frac{h}{[m]} \land h = \frac{p}{\rho \cdot g}$                                                                                         |
|    | Sequência do menu: setup → Setup estendido →<br>Nível → <b>Empty calib. (028)</b>                                                                                                    | 4.5                                                                                                    |
| 9  | Registre o valor da altura para o ponto de calibração<br>inferior via parâmetro <b>"Empty height (030)</b> ", aqui<br>0,5 m (1,6 pés) por exemplo.                                       | $\mathbf{A}$ $\mathbf{\rho} = 1 \frac{\mathbf{g}}{\mathbf{cm}^3}$                                                                        |
|    | Sequência do menu: setup → Setup estendido →<br>Nível → <b>Empty height (030)</b>                                                                                                    | 0.5                                                                                                    |
| 10 | Registre o valor do volume para o ponto de<br>calibração superior por meio do parâmetro <b>"Full<br/>calib. (031)</b> ", aqui 1000 litros (264 gal), por<br>exemplo.                     | $\begin{array}{c} 50 \\ \hline \\ \hline \\ \hline \\ \hline \\ \hline \\ \hline \\ \hline \\ \hline \\ \hline \\ $                      |
|    | Sequência do menu: setup → Setup estendido →<br>Nível → <b>Full calib. (031)</b>                                                                                                    | <b>D</b> 1000                                                                                                    |
| 11 | Registre o valor da altura para o ponto de calibração<br>superior via parâmetro <b>"Full height (033)</b> ", aqui<br>4,5 m (14,8 pés) por exemplo.                                       | $h = \frac{p}{p}$                                                                                                    |
|    | Sequência do menu: setup → Setup estendido →<br>Nível → <b>Full height (033)</b>                                                                                                    | <b>B</b> 0 <b>Φ Γ Γ Γ Γ Γ Γ Γ Γ Γ Γ</b>                                                                                                  |
| 12 | Se o processo usar um meio diferente daquele em<br>que a calibração foi baseada, a nova densidade deve<br>ser especificada no parâmetro <b>"Densidade do</b><br><b>processo (035)</b> ". | 0.5     4.5     h       C     E     [m]       Fig. 28:     Calibração com pressão de referência - (calibração com pressão de referência) |
|    | Sequência do menu: setup → Setup estendido →<br>Nível → <b>Densidade do processo (035)</b> .                                                                                             | A Consulte a tabela, etapa 7.<br>B Consulte a tabela, etapa 8.                                                                           |
| 13 | Resultado::<br>A faixa de medição é ajustada de 0 a 1000 l<br>(264 gal).                                                                                                    | C Consulte a tabela, etapa 9.<br>D Consulte a tabela, etapa 10.<br>E Consulte a tabela, etapa 11.                                        |

# i

As variáveis medidas %, nível, volume e massa são disponíveis para este modo de nível  $\rightarrow \triangleq 129$ "Unidade antes da lin. (025)".

| Denominação do parâmetro       | Descrição     |
|--------------------------------|---------------|
| Seleção de nível (024)         | → 🖹 129       |
| Unidade antes da lin. (025)    | → 🖹 129       |
| Unidade de altura (026)        | → 🖹 129       |
| Calibration mode (027)         | → 🖹 130       |
| Empty calib. (028)             | → 🖹 130       |
| Empty pressure (029)           | → <b>1</b> 30 |
| Empty height (030)             | → 🖹 130       |
| Full calib. (031)              | → 🖹 130       |
| Full pressure (032)            | → 🖹 131       |
| Full height (033)              | → 🖹 131       |
| Unidade de densidade<br>(127)  | → 🖹 131       |
| Densidade de ajuste (034)      | → 🖹 131       |
| Densidade do processo<br>(035) | → 🖹 131       |
| Nível antes da lin. (019)      | → 🖹 131       |

### 8.4.7 Parâmetros necessários para o modo de medição de nível

# 8.5 Linearização

# 8.5.1 Entrada manual da tabela de linearização através do display local

#### Exemplo:

Neste exemplo, o volume em um tanque com uma saída cônica deve ser medido em m<sup>3</sup>.

#### Pré-requisito(s):

- Esta é uma calibração teórica, isto é, os pontos para a tabela de linearização são conhecidos.
- Uma calibração de nível foi realizada.

# i

Para uma descrição dos parâmetros mencionados,  $\rightarrow \text{ cap. 8.11}$  "Descrição do parâmetro".

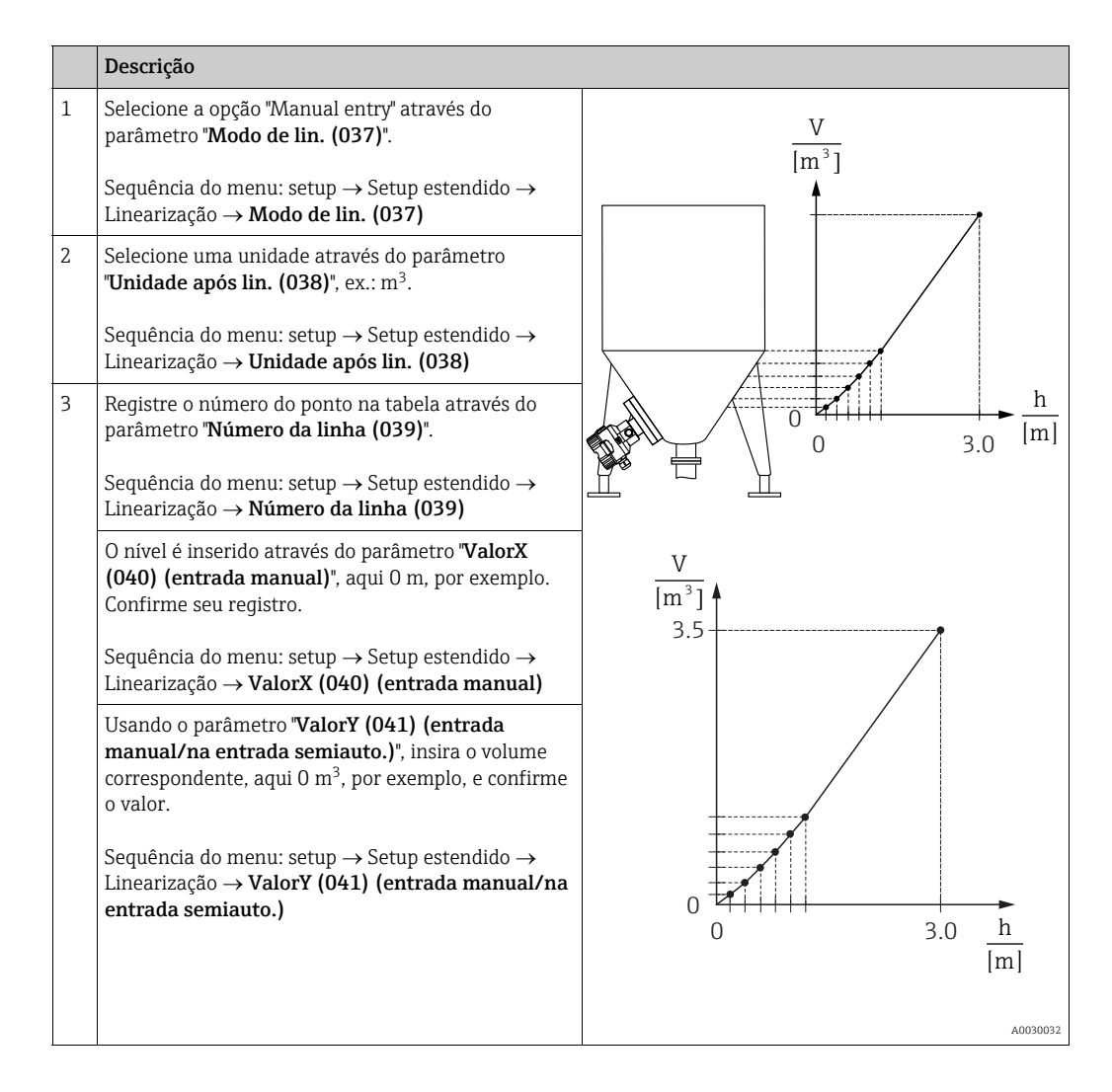

|   | Descrição                                                                                                    |
|---|----------------------------------------------------------------------------------------------------|
| 4 | Para registrar outro ponto na tabela, selecione a<br>opção "Next point" através do parâmetro " <b>Editar</b><br><b>tabela (042)</b> ".<br>Registre o próximo ponto conforme explicado no<br>passo 3.  |
|   | Sequência do menu: setup → Setup estendido →<br>Linearização → <b>Editar tabela (042)</b>                                                                                                    |
| 5 | Uma vez que todos os pontos sejam registrados na<br>tabela, selecione a opção "Activate table" através do<br>parâmetro " <b>Modo de lin. (037)</b> ".<br>Sequência do menu: setup → Setup estendido → |
|   | Linearização → Modo de lin. (037)                                                                                                    |
| 6 | Resultado:<br>O valor medido depois da linearização é mostrado.                                                                                                    |

# i

A mensagem de erro F510 "Linearização" é exibida enquanto estiverem sendo feitas entradas na tabela e ela não estiver ativada.

# 8.5.2 Entrada manual de uma tabela de linearização através da ferramenta de operação

Usando uma ferramenta de operação baseada na tecnologia FDT (ex. FieldCare), você pode inserir a linearização, usando um módulo especialmente projetado para esta finalidade. Isto proporciona a você uma visão geral da linearização selecionada, mesmo durante o registro. Além disso, é possível acessar formas de tanque pré-programadas.

## i

A tabela de linearização também pode ser registrada manualmente ponto por ponto no menu de operação da ferramenta, consulte  $\rightarrow$  cap. 8.5.1 "Entrada manual da tabela de linearização através do display local".

#### 8.5.3 Registro semi-automático de uma tabela de linearização

#### Exemplo:

Neste exemplo, o volume em um tanque com uma saída cônica deve ser medido em m<sup>3</sup>.

#### Pré-requisito(s):

- O tanque pode ser cheio ou esvaziado. A característica da linearização deve subir ou cair continuamente.
- Uma calibração de nível foi realizada.

# i

Para ver uma descrição dos parâmetros mencionados  $\rightarrow \text{ cap. 8.11}$  "Descrição do parâmetro".

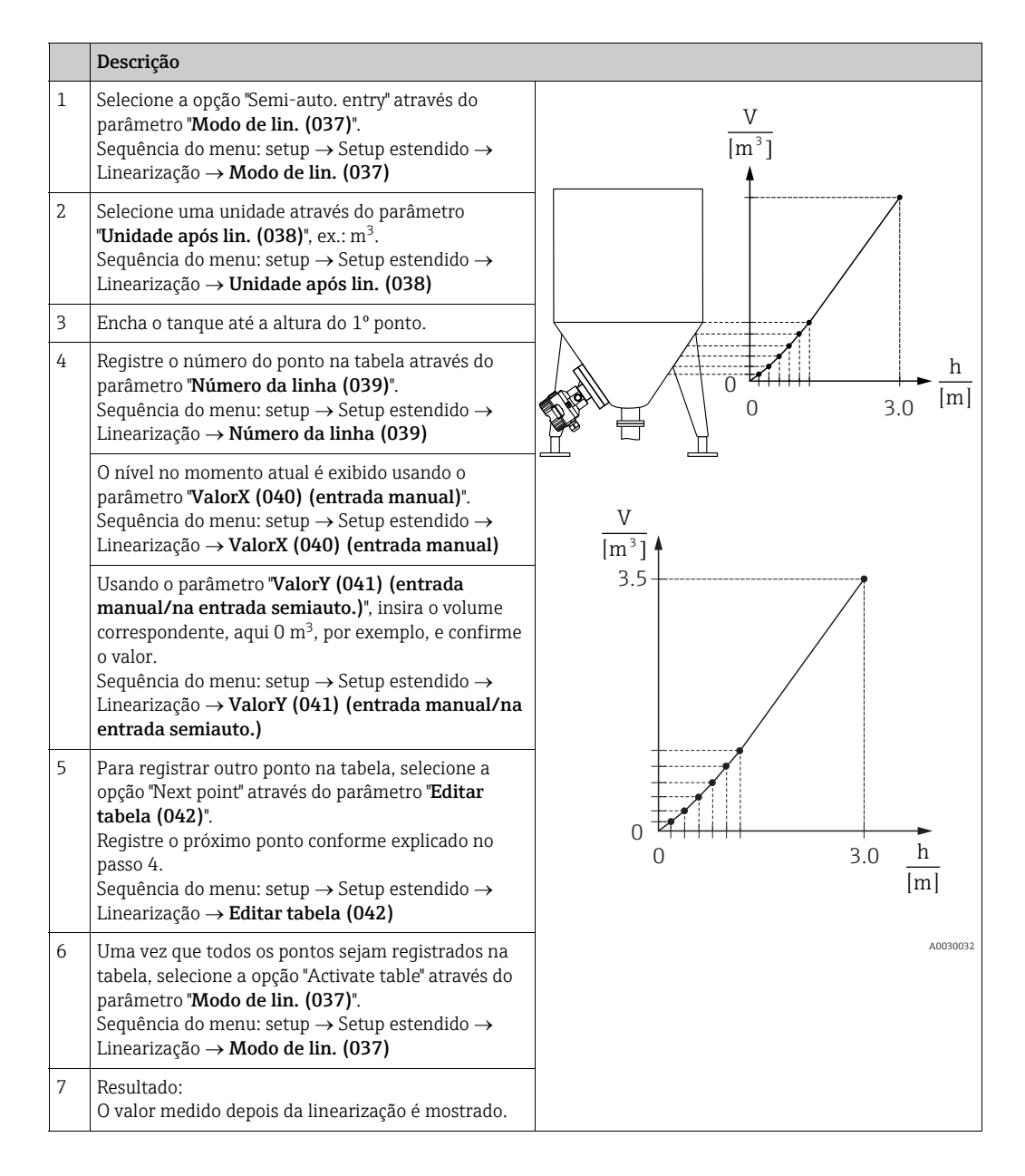

## i

A mensagem de erro F510 "Linearização" é exibida enquanto estiverem sendo feitas entradas na tabela e ela não estiver ativada.

### 8.5.4 Parâmetros necessários para a linearização

| Denominação do parâmetro                           | Descrição      |
|----------------------------------------------------|----------------|
| Modo de lin. (037)                                 | → <a>È 132</a> |
| Unidade após lin. (038)                            | → <a>È 132</a> |
| Número da linha (039)                              | → 🖹 132        |
| ValorX (040) (entrada manual)                      | → <a>È 132</a> |
| ValorY (041) (entrada manual/na entrada semiauto.) | → <a>È 132</a> |
| Editar tabela (042)                                | → <b>1</b> 33  |
| Descrição do tanque (173)                          | → <b>1</b> 33  |
| Conteúdo do tanque (043)                           | → 🖹 133        |

# 8.6 Medição da pressão

#### 8.6.1 Calibração sem pressão de referência (calibração a seco)

#### Exemplo:

Neste exemplo, um equipamento com um sensor de 400 mbar (6 psi) é configurado para a faixa de medição de 0 a +300 mbar (4,35 psi), isto é, 0 mbar e 300 mbar (4,35 psi) são atribuídos.

#### Pré-requisito(s):

Essa é uma calibração teórica, ou seja, os valores de pressão para a faixa menor e maior são conhecidos.

# i

Devido à orientação do equipamento, pode haver desvios de pressão nos valores medidos, isto é, o valor medido não é zero em uma condição sem pressão. Para informações de como realizar um ajuste de posição, consulte  $\rightarrow \triangleq 81.0$  ajuste só é possível por meio do FieldCare.

|   | Descrição                                                                                                    |
|---|----------------------------------------------------------------------------------------------------|
| 1 | Selecione o modo de medição "Pressure" através do parâmetro "Modo de medição (005)".                                                                                         |
|   | Sequência do menu: setup → <b>Modo de medição (005)</b>                                                                                                    |
| 2 | Selecione uma unidade de pressão através do parâmetro <b>"Unidade de press. do eng. (125)</b> ", aqui, por exemplo, "mbar".                                                  |
|   | Sequência do menu: setup $\rightarrow$ Unidade de press. do eng. (125)                                                                                                    |
| 3 | Quando necessário, dimensione o "Valor de saída (valor OUT)" do bloco de entrada analógica, → 🖹 147, descrições de parâmetros "Escala de valor de proc" e "Escala de saída". |
| 4 | Resultado:<br>A faixa de medição é definida para 0 a +300 mbar (4,35 psi).                                                                                                   |

# 8.7 Medição da pressão diferencial (Deltabar M)

#### 8.7.1 Preliminares

## i

Antes da calibração do equipamento, a tomada de impulso deve ser limpa e preenchida com o meio.  $\rightarrow$  Consulte a tabela a seguir.

|   | Válvulas                                                                                                    | Significado                                                                     | Instalação preferida                                                                                                    |
|---|----------------------------------------------------------------------------------------------------|---------------------------------------------------------------------------------|----------------------------------------------------------------------------------------------------|
| 1 | Feche a 3.                                                                                                    |                                                                                 |                                                                                                    |
| 2 | Abasteça o sistema de medio                                                                                                    | ção com o meio.                                                                 | I                                                                                                    |
|   | Abra A, B, 2, 4.                                                                                                    | O meio flui para dentro.                                                        |                                                                                                    |
| 3 | Limpe a tomada de impulso,<br>- soprando para fora com a<br>gases<br>- enxaguando em casos de                                       | se necessário: <sup>1)</sup><br>r comprimido no caso de<br>líquidos.            |                                                                                                    |
|   | Feche a 2 e a 4.                                                                                                    | Bloqueie o equipamento.                                                         | AX XB                                                                                                    |
|   | Abra a 1 e a 5. <sup>1</sup>                                                                                                    | Sopre para fora/enxágue a<br>tomada de impulso.                                 |                                                                                                    |
|   | Feche a 1 e a 5. <sup>1</sup>                                                                                                    | Feche as válvulas após a<br>limpeza.                                            |                                                                                                    |
| 4 | Ventile o equipamento.                                                                                                    |                                                                                 |                                                                                                    |
|   | Abra a 2 e a 4.                                                                                                    | Introduza o meio.                                                               | +                                                                                                    |
|   | Feche a 4.                                                                                                    | Feche o lado de pressão<br>baixa.                                               |                                                                                                    |
|   | Abra a 3.                                                                                                    | Equilibre o lado positivo e o<br>de pressão baixa.                              |                                                                                                    |
|   | Abra ligeiramente a 6 e a<br>7, depois feche novamente.                                                                             | Abasteça completamente o<br>instrumento de medição<br>com o meio e retire o ar. |                                                                                                    |
| 5 | Defina o ponto de medição para operação.                                                                                            |                                                                                 |                                                                                                    |
|   | Feche a 3.                                                                                                    | Desligue o lado de pressão<br>alta do lado de pressão<br>baixa.                 | ↓ ↓ ↓<br>A0030036                                                                                                    |
|   | Abra a 4.                                                                                                    | Conecte o lado de pressão<br>baixa.                                             | Acima: instalação preferida para gases<br>Abaixo: instalação preferida para liquidos<br>I Deltahar M                                                                           |
|   | Agora<br>- 1 <sup>1</sup> , 3, 5 <sup>1</sup> , 6 e 7 estão fechadas.<br>- A 2 e a 4 estão abertas.<br>- A e B abertas (se houver). |                                                                                 | II Manifold de três válvulas<br>III Separador<br>1, 5 Válvulas de drenagem<br>2, 4 Válvulas de entrada<br>3 Válvula de equalização<br>6 7 Válvula de upartilezão no Deltabar M |
| 6 | Se necessário, execute o ajus<br>página 98                                                                                          | ste. $\rightarrow$ Consulte também a                                            | A, B Válvula de desligamento                                                                                                    |

1) para o layout com 5 válvulas

# 8.7.2 Parâmetros necessários para pressão diferencial através do modo de medição de Pressão

| Denominação do parâmetro                                                         | Descrição         |
|----------------------------------------------------------------------------------|-------------------|
| Modo de medição (005)                                                            | → È 125           |
| Seletora P1/P2 (163) (Deltabar)                                                  | → 🖹 127           |
| Lado de alta pressão (006) (Deltabar)                                            | → 🖹 127           |
| Unidade de press. do eng. (125)                                                  | → 🖹 126           |
| Press. corrigida (172)                                                           | → 🖹 128           |
| Ajuste da pos. zero (007) (Deltabar e células de medição de pressão manométrica) | → 🖹 126           |
| Calib. deslocamento (192)                                                        | $\rightarrow$ 126 |
| Minisseletora de amortecimento (164)                                             | → 🖹 126           |
| Valor de amortecimento (017)                                                     | → <b>1</b> 26     |
| Pressão após o amortecimento (111)                                               | → È 128           |

## 8.8 Medição de vazão (Deltabar M)

#### 8.8.1 Informações sobre a medição de vazão

No modo de medição "Vazão", o equipamento determina um valor de vazão mássica ou volumétrica a partir da pressão do diferencial medida. A pressão diferencial é gerada por meio de elementos primários, como tubo de Pitot ou placas de orifícios e depende do volume ou vazão mássica. Há quatro tipos de vazão disponíveis: vazão volumétrica, vazão volumétrica normal (condições normais da Europa), vazão volumétrica padrão (condições da norma americana), vazão mássica e vazão em %.

Além disso, o software Deltabar M fornece dois totalizadores como padrão. Os totalizadores integram a vazão mássica ou a volumétrica. A função de cálculo e a unidade podem ser definidas separadamente para os dois totalizadores. O primeiro totalizador (totalizador 1) pode ser reiniciado no zero a qualquer momento, enquanto o segundo (totalizador 2) totaliza a vazão do comissionamento em diante e não pode ser reiniciado.

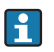

Os totalizadores não estão disponíveis para o tipo de vazão "Flow in %".

#### 8.8.2 Preliminares

# i

Antes de calibrar o Deltabar M, a tubulação de impulso deve ser limpa e abastecida com o fluido.  $\rightarrow$  Consulte a tabela a seguir.

|   | Válvulas                                                                                                    | Significado                                                                         | Instalação preferida                                                                                                    |  |
|---|----------------------------------------------------------------------------------------------------|-------------------------------------------------------------------------------------|----------------------------------------------------------------------------------------------------|--|
| 1 | Feche a 3.                                                                                                    |                                                                                     |                                                                                                    |  |
| 2 | Abasteça o sistema de medi                                                                                                    | ção com o meio.                                                                     |                                                                                                    |  |
|   | Abra A, B, 2, 4.                                                                                                    | O meio flui para dentro.                                                            |                                                                                                    |  |
| 3 | Se necessário, limpe a tomac<br>– soprando para fora com a<br>gases<br>– enxaguando em casos de                                     | da de impulso <sup>1)</sup> :<br>r comprimido no caso de<br>líquidos.               |                                                                                                    |  |
|   | Feche a 2 e a 4.                                                                                                    | Bloqueie o equipamento.                                                             | $\begin{array}{ccc} & & & - \\ & & & - \\ & & & AX & XB \end{array}$                                                                 |  |
|   | Abra a 1 e a 5.1                                                                                                    | Sopre para fora/enxágue a tomada de impulso.                                        |                                                                                                    |  |
|   | Feche a 1 e a 5. <sup>1</sup>                                                                                                    | Feche as válvulas após a<br>limpeza.                                                |                                                                                                    |  |
| 4 | Ventile o equipamento.                                                                                                    |                                                                                     |                                                                                                    |  |
|   | Abra a 2 e a 4.                                                                                                    | Introduza o meio.                                                                   | +                                                                                                    |  |
|   | Feche a 4.                                                                                                    | Feche o lado de pressão<br>baixa.                                                   |                                                                                                    |  |
|   | Abra a 3.                                                                                                    | Equilibre o lado positivo e o<br>de pressão baixa.                                  |                                                                                                    |  |
|   | Abra ligeiramente a 6 e a<br>7, depois feche novamente.                                                                             | Abasteça completamente o<br>instrumento de medição<br>com o meio e retire o ar.     |                                                                                                    |  |
| 5 | Execute o ajuste da posição a<br>condições a seguir forem ate<br>forem atendidas, não contin<br>após a etapa 6.                     | zero (→ 🖹 81) se as<br>endidas. Se as condições não<br>ue o ajuste de pos. zero até |                                                                                                    |  |
|   | Condições:<br>– O processo não pode ser b<br>– Os pontos de derivação (A<br>geodética.                                              | loqueado.<br>. e B) estão na mesma altura                                           | Acima: instalação preferida para gases<br>Abaixo: instalação preferida para líquidos<br>I Deltabar M<br>II Manifold de três válvulas |  |
| 6 | Defina o ponto de medição p                                                                                                    | para operação.                                                                      | III Separador<br>1, 5 Válvulas de drenagem                                                                                           |  |
|   | Feche a 3.                                                                                                    | Desligue o lado de pressão<br>alta do lado de pressão<br>baixa.                     | 2,4 Válvulas de entrada<br>3 Válvula de equalização<br>6,7 Válvulas de ventilação no Deltabar M<br>A, B Válvulas de desligamento     |  |
|   | Abra a 4.                                                                                                    | Conecte o lado de pressão<br>baixa.                                                 |                                                                                                    |  |
|   | Agora<br>- 1 <sup>1</sup> , 3, 5 <sup>1</sup> , 6 e 7 estão fechadas.<br>- A 2 e a 4 estão abertas.<br>- A e B abertas (se houver). |                                                                                     |                                                                                                    |  |
| 7 | Execute o ajuste da posição zero (→ 🖹 81) se a vazão<br>puder ser bloqueada. Neste caso, a passo 5 não é<br>aplicável.              |                                                                                     |                                                                                                    |  |
| 8 | Execute a calibração. 101, –                                                                                                    | → cap. 8.8.3.                                                                       |                                                                                                    |  |

1) para o layout com 5 válvulas

### 8.8.3 Parâmetros necessários para o modo de medição "Vazão"

| Denominação do parâmetro                                                         | Descrição     |
|----------------------------------------------------------------------------------|---------------|
| Seletora de lin./SQRT (133) (Deltabar)                                           | → 🖹 125       |
| Modo de medição (005)                                                            | → 🖹 125       |
| Seletora P1/P2 (163) (Deltabar)                                                  | → 🖹 127       |
| Lado de alta pressão (006) (Deltabar)                                            | → 🖹 127       |
| Unidade de press. do eng. (125)                                                  | → 🖹 126       |
| Press. corrigida (172)                                                           | → 🖹 128       |
| Ajuste da pos. zero (007) (Deltabar e células de medição de pressão manométrica) | → <b>1</b> 26 |
| Vazão máx. (009)                                                                 | → 🖹 134       |
| Vazão de pressão máx. (010)                                                      | → 🖹 134       |
| Minisseletora de amortecimento (164)                                             | → 🖹 126       |
| Valor de amortecimento (017)                                                     | → 🖹 126       |
| Vazão (018)                                                                      | → 🖹 135       |
| Pressão após o amortecimento (111)                                               | → 🖹 128       |

# 8.9 Medição de nível (Deltabar M)

#### 8.9.1 Preliminares

#### Abra o contêiner

# i

Antes da calibração do equipamento, a tomada de impulso deve ser limpa e preenchida com o meio.  $\rightarrow$  Consulte a tabela a seguir.

|   | Válvulas                                                                                                    | Significado                                                                                                    | Instalação                                                                                                    |
|---|----------------------------------------------------------------------------------------------------|----------------------------------------------------------------------------------------------------|----------------------------------------------------------------------------------------------------|
| 1 | Abasteça o contêiner a um nível acima da derivação inferior.                                                                                                    |                                                                                                    |                                                                                                    |
| 2 | Abasteça o sistema de medi                                                                                                    | ção com o meio.                                                                                                    |                                                                                                    |
|   | Abra a A.                                                                                                    | Abra a válvula de<br>desligamento.                                                                                                    | +                                                                                                    |
| 3 | Ventile o equipamento.                                                                                                    |                                                                                                    |                                                                                                    |
|   | Abra ligeiramente a 6 e<br>feche novamente.                                                                                                    | Abasteça completamente o<br>instrumento de medição<br>com o meio e retire o ar.                                                                                                    |                                                                                                    |
| 4 | Defina o ponto de medição p                                                                                                    | oara operação.                                                                                                    | AB AX II                                                                                                    |
|   | Agora:<br>– B e 6 estão fechadas.<br>– A está aberta.                                                                                                    |                                                                                                    | A0030038<br>Abra o contêiner<br>I Deltabar M                                                                                                    |
| 5 | Execute a calibração de acor<br>seguir:<br>• "em pressão" - com pressã<br>• "em pressão" - sem pressã<br>• "em altura" - com pressão<br>• "em altura" - sem pressão | do com um dos métodos a<br>o de referência ( $\rightarrow \stackrel{\square}{=} 105$ )<br>o de referência ( $\rightarrow \stackrel{\square}{=} 107$ )<br>de referência ( $\rightarrow \stackrel{\square}{=} 109$ )<br>de referência ( $\rightarrow \stackrel{\square}{=} 111$ ) | <ul> <li>II Separador</li> <li>6 Válvulas de ventilação no Deltabar M</li> <li>A Válvula de desligamento</li> <li>B Válvula de drenagem</li> </ul> |

#### Contêiner fechado

i

Antes da calibração do equipamento, a tomada de impulso deve ser limpa e preenchida com o meio.  $\rightarrow$  Consulte a tabela a seguir.

|   | Válvulas                                                                                                    | Significado                                                                                                    | Instalação                                                                                                    |
|---|----------------------------------------------------------------------------------------------------|----------------------------------------------------------------------------------------------------|----------------------------------------------------------------------------------------------------|
| 1 | Abasteça o contêiner a um nível acima da derivação inferior.                                                                                                    |                                                                                                    |                                                                                                    |
| 2 | Abasteça o sistema de medio                                                                                                    | ção com o meio.                                                                                                    |                                                                                                    |
|   | Feche a 3.                                                                                                    | Desligue o lado de pressão<br>alta do lado de pressão<br>baixa.                                                                                                    | +A                                                                                                    |
|   | Abra a A e a B.                                                                                                    | Abra as válvulas de<br>desligamento.                                                                                                    |                                                                                                    |
| 3 | Ventile o lado positivo (esva<br>se necessário).                                                                                                    | zie o lado de baixa pressão,                                                                                                    |                                                                                                    |
|   | Abra a 2 e a 4.                                                                                                    | Introduza o meio no lado<br>de alta pressão.                                                                                                    |                                                                                                    |
|   | Abra ligeiramente a 6 e a<br>7, depois feche novamente.                                                                                                    | Encha o lado de alta<br>pressão completamente<br>com o meio e remova o ar.                                                                                                    |                                                                                                    |
| 4 | Defina o ponto de medição p                                                                                                    | para operação.                                                                                                    | A0030039                                                                                                    |
|   | Agora:<br>- 3, 6 e 7 estão fechadas.<br>- 2, 4, A e B estão abertas.                                                                                                  |                                                                                                    | Contêiner fechado<br>I Deltabar M<br>II Manifold de três válvulas                                                                                             |
| 5 | Execute a calibração de acor<br>seguir:<br>• "em pressão" - com pressão<br>• "em pressão" - sem pressão<br>• "em altura" - com pressão<br>• "em altura" - sem pressão | do com um dos métodos a<br>o de referência ( $\rightarrow$ $\stackrel{>}{=}$ 105)<br>o de referência ( $\rightarrow$ $\stackrel{>}{=}$ 107)<br>de referência ( $\rightarrow$ $\stackrel{>}{=}$ 109)<br>de referência ( $\rightarrow$ $\stackrel{>}{=}$ 111) | 1, 5 Válvulas de drenagem<br>2, 4 Válvulas de entrada<br>3 Válvula de equalização<br>6, 7 Válvula de ventilação no Deltabar M<br>A, B Válvula de desligamento |

#### Contêiner fechado com vapor sobreposto

# i

Antes da calibração do equipamento, a tomada de impulso deve ser limpa e preenchida com o meio.  $\to$  Consulte a tabela a seguir.

|   | Válvulas                                                                                                    | Significado                                                                                                    | Instalação                                                                                              |
|---|----------------------------------------------------------------------------------------------------|----------------------------------------------------------------------------------------------------|----------------------------------------------------------------------------------------------------|
| 1 | Abasteça o contêiner a um r<br>inferior.                                                                                                    | lível acima da derivação                                                                                                    |                                                                                                    |
| 2 | Abasteça o sistema de medio                                                                                                    | ção com o meio.                                                                                                    |                                                                                                    |
|   | Abra a A e a B.                                                                                                    | Abra as válvulas de<br>desligamento.                                                                                                    | ДВ                                                                                                    |
|   | Encha a tomada de impulso<br>do pote de condensados.                                                                                                    | do lado negativo até a altura                                                                                                    | + A                                                                                                    |
| 3 | Ventile o equipamento.                                                                                                    |                                                                                                    |                                                                                                    |
|   | Abra a 2 e a 4.                                                                                                    | Introduza o meio.                                                                                                    |                                                                                                    |
|   | Feche a 4.                                                                                                    | Feche o lado de pressão<br>baixa.                                                                                                    |                                                                                                    |
|   | Abra a 3.                                                                                                    | Equilibre o lado positivo e o<br>de pressão baixa.                                                                                                    |                                                                                                    |
|   | Abra ligeiramente a 6 e a<br>7, depois feche novamente.                                                                                                    | Abasteça completamente o<br>instrumento de medição<br>com o meio e retire o ar.                                                                                                    |                                                                                                    |
| 4 | Defina o ponto de medição p                                                                                                    | oara operação.                                                                                                    | A0030040                                                                                                |
|   | Feche a 3.                                                                                                    | Desligue o lado de pressão<br>alta do lado de pressão<br>baixa.                                                                                                    | Contêiner fechado com vapor sobreposto<br>I Deltabar M<br>II Manifold de três válvulas<br>III Separador |
|   | Abra a 4.                                                                                                    | Conecte o lado de pressão<br>baixa.                                                                                                    | 1,5 Válvulas de drenagem<br>2,4 Válvulas de entrada<br>3 Válvula de equalização                         |
|   | Agora:<br>- 3, 6 e 7 estão fechadas.<br>- 2, 4, A e B estão abertas.                                                                                                 |                                                                                                    | 6, 7 Valvulas de ventilação no Deltabar M<br>A, B Válvulas de desligamento                              |
| 5 | Execute a calibração de acor<br>seguir:<br>• "em pressão" - com pressã<br>• "em pressão" - sem pressão<br>• "em altura" - com pressão<br>• "em altura" - sem pressão | do com um dos métodos a<br>o de referência ( $\rightarrow \square 105$ )<br>o de referência ( $\rightarrow \square 107$ )<br>de referência ( $\rightarrow \square 109$ )<br>de referência ( $\rightarrow \square 111$ ) |                                                                                                    |

#### 8.9.2 Seleção de nível "Em pressão" Calibração com pressão de referência (calibração com referência)

#### Exemplo:

Neste exemplo, o nível em um tanque deve ser medido em "m". O nível máximo é de 3 m (9,8 pés). O faixa de pressão é derivado do nível e da densidade do meio.

#### Pré-requisito(s):

- A variável medida está em proporção direta à pressão.
- O tanque pode ser abastecido ou esvaziado.

# i

Os valores inseridos para **"Empty calib. (028)/Full calib. (031)**" e as pressões presentes no equipamento devem ser, pelo menos, 1% distantes. O valor será rejeitado e uma mensagem mostrada, se os valores forem muito próximos. Outros valores de limites não são verificados, isto é, os valores inseridos devem ser adequados ao sensor e à tarefa de medição de tal forma que o instrumento de medição seja capaz de medir corretamente.

|   | Descrição                                                                                                    |
|---|----------------------------------------------------------------------------------------------------|
| 1 | Faça o "ajuste da posição". → 🖹 81                                                                                                |
| 2 | Selecione o modo de medição "Nível" através do<br>parâmetro " <b>Modo de medição (005)</b> ".                                     |
|   | Sequência do menu: setup → Modo de medição<br>(005)                                                                               |
| 3 | Selecione uma unidade de pressão através do<br>parâmetro <b>"Unidade de press. do eng. (125)</b> ", aqui,<br>por exemplo, "mbar". |
|   | Sequência do menu: setup $\rightarrow$ Unidade de press. do eng. (125)                                                            |
| 4 | Selecione o modo de nível "Em pressão" através do parâmetro " <b>Seleção de nível (024)</b> ".                                    |
|   | Sequência do menu: setup → Setup estendido →<br>Nível → <b>Seleção de nível (024)</b>                                             |

|    | Descrição                                                                                                    |                                                                                                    |
|----|----------------------------------------------------------------------------------------------------|----------------------------------------------------------------------------------------------------|
| 5  | Selecione uma unidade de nível por meio do<br>parâmetro " <b>Unidade antes da lin. (025)</b> ", aqui "m",<br>por exemplo.                                                          | $\frac{h}{[m]}$                                                                                                    |
|    | Sequência do menu: setup $\rightarrow$ Setup estendido $\rightarrow$<br>Nível $\rightarrow$ <b>Unidade antes da lin. (025)</b>                                                     | <b>B</b> 3                                                                                                    |
| 6  | Selecione a opção "Com referência" por meio do<br>" <b>Calibration mode (027)</b> ".                                                                                               |                                                                                                    |
|    | Sequência do menu: setup $\rightarrow$ Setup estendido $\rightarrow$<br>Nível $\rightarrow$ <b>Calibration mode (027)</b>                                                          |                                                                                                    |
| 7  | A pressão para o ponto inferior de calibração está<br>presente no equipamento, aqui "O mbar", por<br>exemplo.                                                                      | $A  0 \qquad \qquad \qquad \qquad \qquad \qquad \qquad \qquad \qquad \qquad \qquad \qquad \qquad \qquad \qquad \qquad \qquad \qquad$ |
|    | Selecione o parâmetro "Empty calib. (028)".                                                                                                    | A0017658                                                                                                    |
|    | Sequência do menu: setup → Setup estendido →<br>Nível → <b>Empty calib. (028)</b>                                                                                                  | Calibração com pressão de referência – calibração com<br>referência<br>A Consulte a tabela, etapa 7.                                 |
|    | Registre o valor de nível, aqui "O m" por exemplo. O<br>valor da pressão apresentado é designado ao valor<br>de nível mais baixo confirmando-se o valor.                           | B Consulte a tabela, etapa 8.                                                                                                    |
| 8  | A pressão para o ponto mais alto de calibração está<br>presente no equipamento, aqui 300 mbar (4,35 psi)<br>por exemplo.                                                           |                                                                                                    |
|    | Selecione o parâmetro "Full calib. (031)".                                                                                                    |                                                                                                    |
|    | Sequência do menu: setup $\rightarrow$ Setup estendido $\rightarrow$<br>Nível $\rightarrow$ <b>Full calib. (031)</b>                                                               |                                                                                                    |
|    | Insira o valor de nível, neste caso 3 (9,8 pés) m por<br>exemplo. O valor da pressão apresentado é<br>designado ao valor de nível mais alto confirmando-<br>se o valor.            |                                                                                                    |
| 9  | Se a calibração for feita com um meio diferente do<br>meio do processo, digite a densidade do meio da<br>calibração em <b>"Densidade de ajuste (034)</b> ".                        |                                                                                                    |
|    | Sequência do menu: setup $\rightarrow$ Setup estendido $\rightarrow$<br>Nível $\rightarrow$ <b>Densidade de ajuste (034)</b>                                                       |                                                                                                    |
| 10 | Se a calibração foi realizada com um meio diferente<br>do meio do processo, especifique a densidade do<br>meio do processo no parâmetro <b>"Densidade do<br/>processo (035)</b> ". |                                                                                                    |
|    | Sequência do menu: setup → Setup estendido →<br>Nível → <b>Densidade do processo (035)</b> .                                                                                       |                                                                                                    |
| 11 | Resultado:<br>A faixa de medição é definida para 0 a 3 m (9,8 pés).                                                                                                    |                                                                                                    |

# i

As variáveis medidas %, nível, volume e massa são disponíveis para este modo de nível. Consulte  $\rightarrow \triangleq 129$ "Unidade antes da lin. (025)".

#### 8.9.3 Seleção de nível "Em pressão" Calibração sem pressão de referência (calibração a seco)

#### Exemplo:

Neste exemplo, o volume no tanque deve ser medido em litros. O volume máximo de 1000 litros (264 gal) corresponde a uma pressão de 450 mbar (6,53 psi). O volume mínimo de 0 litros corresponde a uma pressão de 50 mbar (0,72 psi) já que o equipamento é instalado abaixo do início da faixa de medição do nível.

#### Pré-requisito(s):

- A variável medida está em proporção direta à pressão.
- Esta é uma calibração teórica, isto é, os valores de pressão e volume para os pontos de calibração superiores e inferiores devem ser conhecidos.

# i

- Os valores inseridos para "Empty calib. (028)/Full calib. (031)", "Empty pressure (029)/ Full pressure (032)" devem ter ao menos 1% de diferença. O valor será rejeitado e uma mensagem mostrada, se os valores forem muito próximos. Outros valores de limites não são verificados, isto é, os valores inseridos devem ser adequados ao sensor e à tarefa de medição de tal forma que o instrumento de medição seja capaz de medir corretamente.

|   | Descrição                                                                                                    |
|---|----------------------------------------------------------------------------------------------------|
| 1 | Selecione o modo de medição "Nível" através do<br>parâmetro " <b>Modo de medição (005)</b> ".                                     |
|   | Sequência do menu: setup → <b>Modo de medição</b><br>(005)                                                                        |
| 2 | Selecione uma unidade de pressão através do parâmetro <b>"Unidade de press. eng. (125)</b> ", aqui, por exemplo, "mbar".          |
|   | Sequência do menu: setup $\rightarrow$ Unidade de press.<br>eng. (125)                                                            |
| 3 | Selecione o modo de nível "Em pressão" através do<br>parâmetro " <b>Seleção de nível (024)</b> ".                                 |
|   | Sequência do menu: setup → Setup estendido →<br>Nível → <b>Seleção de nível (024)</b>                                             |
| 4 | Selecione uma unidade de volume através do<br>parâmetro <b>"Unidade antes da lin. (025)</b> ", aqui "I"<br>(litros), por exemplo. |
|   | Sequência do menu: setup → Setup estendido →<br>Nível → <b>Unidade antes da lin. (025)</b>                                        |

|    | Descrição                                                                                                    |                                                                                                    |
|----|----------------------------------------------------------------------------------------------------|----------------------------------------------------------------------------------------------------|
| 5  | Selecione a opção "Seco" por meio do parâmetro<br>"Calibration mode (027)".<br>Sequência do menu: setup → Setup estendido →<br>Nível → Calibration mode (027)                                                                                                    |                                                                                                    |
| 6  | <ul> <li>"Densidade de ajuste (034)" contém o ajuste de fábrica 1.0, mas este valor pode ser alterado, se necessário. Os pares de valores inseridos devem corresponder à esta densidade.</li> <li>Sequência do menu: setup → Setup estendido → Nível → Densidade de ajuste (034)</li> </ul> |                                                                                                    |
| 7  | Registre o valor do volume para o ponto de calibração inferior via parâmetro <b>"Empty calib. (028)</b> ", aqui 0 litro por exemplo.                                                                                                    | A 0 $V$ + + + $\sim$<br>50 450 $p$<br>B D [mbar]<br>A0031194                                                                                                    |
|    | Sequencia do menu: setup $\rightarrow$ Setup estendido $\rightarrow$<br>Nível $\rightarrow$ <b>Empty calib. (028)</b>                                                                                                    | referência                                                                                                    |
| 8  | Registre o valor da pressão para o ponto de calibração inferior via parâmetro <b>"Empty pressure</b> (029) ", aqui 50 mbar (0,72 psi) por exemplo.                                                                                                    | <ul> <li>A Consulte a tabela, etapa 7.</li> <li>B Consulte a tabela, etapa 8.</li> <li>C Consulte a tabela, etapa 9.</li> <li>D Consulte a tabela, etapa 10.</li> </ul> |
| 9  | Registre o valor do volume para o ponto de calibração superior por meio do parâmetro "Full calib. (031)", aqui 1000 litros (264 gal), por exemplo.                                                                                                    |                                                                                                    |
|    | Sequência do menu: setup → Setup estendido →<br>Nível → <b>Full calib. (031)</b>                                                                                                    |                                                                                                    |
| 10 | Registre o valor da pressão para o ponto de<br>calibração superior via parâmetro <b>"Full pressure</b><br>(032) ", aqui 450 mbar (6,53 psi) por exemplo.                                                                                                    |                                                                                                    |
|    | Sequência do menu: setup → Setup estendido →<br>Nível → <b>Full pressure (032)</b>                                                                                                    |                                                                                                    |
| 11 | Se a calibração foi realizada com um meio diferente<br>do meio do processo, especifique a densidade do<br>meio do processo no parâmetro <b>"Densidade do<br/>processo (035)</b> ".<br>Sequência do menu: setup → Setup estendido →<br>Nível → <b>Densidade do processo (035)</b> .          |                                                                                                    |
| 12 | Resultado::<br>A faixa de medição é ajustada de 0 a 1000 l<br>(264 gal).                                                                                                    |                                                                                                    |

# i

As variáveis medidas %, nível, volume e massa são disponíveis para este modo de nível. Consulte  $\rightarrow \ge 129$  "Unidade antes da lin. (025)".
## 8.9.4 Seleção de nível "Em altura" Calibração sem pressão de referência (calibração a seco)

#### Exemplo:

Neste exemplo, o volume em um tanque deve ser medido em litros. O volume máximo de 1000 litros (264 gal) corresponde a um nível de 4,5 m (14,8 pés). O volume mínimo de 0 litros corresponde a um nível de 0,5 m (1,6 pés) já que o equipamento é instalado abaixo do início da faixa de medição do nível.

#### Pré-requisito(s):

- A variável medida está em proporção direta à pressão.
- Esta é uma calibração teórica, isto é, os valores de altura e volume para os pontos de calibração superiores e inferiores devem ser conhecidos.

# i

- Os valores inseridos para "Empty calib. (028)/Full calib. (031)", "Empty height (030)/ Full height (033)" devem ter ao menos 1% de diferença. O valor será rejeitado e uma mensagem mostrada, se os valores forem muito próximos. Outros valores de limites não são verificados, isto é, os valores inseridos devem ser adequados ao sensor e à tarefa de medição de tal forma que o instrumento de medição seja capaz de medir corretamente.
- Devido a orientação do equipamento, pode haver variações de pressão nos valores medidos, isto é, quando o contêiner está vazio ou parcialmente cheio, o valor medido não é zero. Para informações sobre como realizar ajuste de posição, consulte → 🖹 81, "Ajuste de posição zero".

|   | Descrição                                                                                                    |
|---|----------------------------------------------------------------------------------------------------|
| 1 | Selecione o modo de medição "Nível" através do parâmetro " <b>Modo de medição (005)</b> ".                                                                                                |
|   | Sequência do menu: setup → <b>Modo de medição</b><br>(005)                                                                                                    |
| 2 | Selecione uma unidade de pressão através do parâmetro " <b>Unidade de press. eng. (125)</b> ", aqui, por exemplo, "mbar".                                                                 |
|   | Sequência do menu: setup $\rightarrow$ Unidade de press.<br>eng. (125)                                                                                                    |
| 3 | Selecione o modo de nível "in height" através do<br>parâmetro " <b>Seleção de nível (024)</b> ".<br>Sequência do menu: setup → Setup estendido →<br>Nível → <b>Seleção de nível (024)</b> |
| 4 | Selecione uma unidade de volume através do<br>parâmetro <b>"Unidade antes da lin. (025)</b> ", aqui "1"<br>(litro) por exemplo.                                                           |
|   | Sequência do menu: setup $\rightarrow$ Setup estendido $\rightarrow$<br>Nível $\rightarrow$ <b>Unidade antes da lin. (025)</b>                                                            |
| 5 | Selecione a unidade do nível por meio do parâmetro<br><b>"Unidade de altura (026)</b> ", aqui, por exemplo, "m".                                                                          |
|   | Sequência do menu: setup $\rightarrow$ Setup estendido $\rightarrow$<br>Nível $\rightarrow$ <b>Unidade de altura (026)</b>                                                                |
| 6 | Selecione a opção "Seco" por meio do parâmetro<br>" <b>Calibration mode (027)</b> ".                                                                                                    |
|   | Sequência do menu: setup $\rightarrow$ Setup estendido $\rightarrow$<br>Nível $\rightarrow$ <b>Calibration mode (027)</b>                                                                 |
| 7 | Registre a densidade do meio através do parâmetro<br>" <b>Densidade de ajuste (034)</b> ", aqui "1 g/cm <sup>3</sup> " (1 SGU),<br>por exemplo.                                           |
|   | Sequência do menu: setup $\rightarrow$ Setup estendido $\rightarrow$<br>Nível $\rightarrow$ <b>Densidade de ajuste (034)</b>                                                              |

|    | Descrição                                                                                                    |                                                                                                   |
|----|----------------------------------------------------------------------------------------------------|---------------------------------------------------------------------------------------------------|
| 8  | Registre o valor do volume para o ponto de calibração inferior via parâmetro <b>"Empty calib. (028)</b> ", aqui O litro por exemplo.                                                     | $\frac{h}{[m]} \land h = \frac{p}{\rho \cdot g}$                                                  |
|    | Sequência do menu: setup $\rightarrow$ Setup estendido $\rightarrow$<br>Nível $\rightarrow$ <b>Empty calib. (028)</b>                                                                    | 4.5                                                                                               |
| 9  | Registre o valor da altura para o ponto de calibração<br>inferior via parâmetro <b>"Empty height (030)</b> ", aqui<br>0,5 m (1,6 pés) por exemplo.                                       | $\rho = 1 \frac{g}{cm^3}$                                                                         |
|    | Sequência do menu: setup → Setup estendido →<br>Nível → <b>Empty height (030)</b>                                                                                                    |                                                                                                   |
| 10 | Registre o valor do volume para o ponto de<br>calibração superior por meio do parâmetro <b>"Full<br/>calib. (031)</b> ", aqui "1000 litros" (264 gal), por<br>exemplo.                   | $\begin{array}{c ccccccccccccccccccccccccccccccccccc$                                             |
|    | Sequência do menu: setup $\rightarrow$ Setup estendido $\rightarrow$<br>Nível $\rightarrow$ Full calib. (031)                                                                            | <b>D</b> 1000                                                                                     |
| 11 | Registre o valor da altura para o ponto de calibração<br>superior via parâmetro <b>"Full height (033)</b> ", aqui<br>4,5 m (14,8 pés) por exemplo.                                       |                                                                                                   |
|    | Sequência do menu: setup → Setup estendido →<br>Nível → <b>Full height (033)</b>                                                                                                    | $\mathbf{B} = 0$                                                                                  |
| 12 | Se o processo usar um meio diferente daquele em<br>que a calibração foi baseada, a nova densidade deve<br>ser especificada no parâmetro <b>"Densidade do</b><br><b>processo (035)</b> ". | 0.5 4.5 <u>h</u><br><b>C E</b> [m]<br>Calibração sem pressão de referência - calibração sem       |
|    | Sequência do menu: setup → Setup estendido →<br>Nível → <b>Densidade do processo (035)</b> .                                                                                             | referencia<br>A Consulte a tabela, etapa 7.<br>B Consulte a tabela, etapa 8.                      |
| 13 | Resultado::<br>A faixa de medição é ajustada de 0 a 1000 l<br>(264 gal).                                                                                                    | C Consulte a tabela, etapa 9.<br>D Consulte a tabela, etapa 10.<br>E Consulte a tabela, etapa 11. |

# i

As variáveis medidas %, nível, volume e massa são disponíveis para este modo de nível  $\rightarrow \triangleq 129$ "Unidade antes da lin. (025)".

## 8.9.5 Seleção de nível "Em altura" Calibração com pressão de referência (calibração com referência)

#### Exemplo:

Neste exemplo, o volume em um tanque deve ser medido em litros. O volume máximo de 1000 litros (264 gal) corresponde a um nível de 4,5 m (14,8 pés). O volume mínimo de 0 litros corresponde a um nível de 0,5 m (1,6 pés) já que o equipamento é instalado abaixo do início da faixa de medição do nível.

A densidade dos fluídos é de 1 g/cm<sup>3</sup> (1 SGU).

#### Pré-requisito(s):

- A variável medida está em proporção direta à pressão.
- O tanque pode ser abastecido ou esvaziado.

# i

Os valores inseridos para **"Empty calib. (028)/Full calib. (031)**" e os valores de pressão presentes no equipamento devem ser, pelo menos, 1% distantes. O valor será rejeitado e uma mensagem mostrada, se os valores forem muito próximos. Outros valores de limites não são verificados, isto é, os valores inseridos devem ser adequados ao sensor e à tarefa de medição de tal forma que o instrumento de medição seja capaz de medir corretamente.

|   | Descrição                                                                                                    |
|---|----------------------------------------------------------------------------------------------------|
| 1 | Execute o ajuste da posição. Consulte → 🖹 81.                                                                                     |
| 2 | Selecione o modo de medição "Nível" através do<br>" <b>Modo de medição (005)</b> ".                                               |
|   | Sequência do menu: setup → <b>Modo de medição</b><br>(005)                                                                        |
| 3 | Selecione uma unidade de pressão através do parâmetro <b>"Unidade de press. eng. (125)</b> ", aqui, por exemplo, "mbar".          |
|   | Sequência do menu: setup → <b>Unidade de press.</b><br>eng. (125)                                                                 |
| 4 | Selecione o modo de nível "in height" através do parâmetro " <b>Seleção de nível (024)</b> ".                                     |
|   | Sequência do menu: setup → Setup estendido →<br>Nível → <b>Seleção de nível (024)</b>                                             |
| 5 | Selecione uma unidade de volume através do<br>parâmetro <b>"Unidade antes da lin. (025)</b> ", aqui "l"<br>(litros), por exemplo. |
|   | Sequência do menu: setup → Setup estendido →<br>Nível → <b>Unidade antes da lin. (025)</b>                                        |

|    | Descrição                                                                                                    |                                                                                                    |
|----|----------------------------------------------------------------------------------------------------|----------------------------------------------------------------------------------------------------|
| 6  | Selecione a unidade do nível por meio do parâmetro<br><b>"Unidade de altura (026)</b> ", aqui, por exemplo, "m".                                                                                                    | $\frac{h}{ m } = \frac{p}{1-p}$                                                                                                    |
|    | Sequência do menu: setup → Setup estendido →<br>Nível → <b>Unidade de altura (026)</b>                                                                                                    | 4.5                                                                                                    |
| 7  | Selecione a opção "Com referência" por meio do<br>parâmetro " <b>Calibration mode (027)</b> ".<br>Sequência do menu: setup $\rightarrow$ Setup estendido $\rightarrow$<br>Nível $\rightarrow$ <b>Calibration mode (027)</b>                                                                                                    | $\mathbf{A}$ $\rho = 1 \frac{g}{cm^3}$                                                                                                    |
| 8  | Se a calibração for feita com um meio diferente do<br>meio do processo, digite a densidade do meio da<br>calibração no parâmetro <b>"Densidade de ajuste</b><br>(034)", aqui 1 g/cm <sup>3</sup> (1 SGU), por exemplo.<br>Sequência do menu: setup $\rightarrow$ Setup estendido $\rightarrow$<br>Nível $\rightarrow$ Densidade de ajuste (034) | $0.5 \frac{1}{49} \frac{441}{[mbar]}$                                                                                                    |
| 9  | A pressão para o ponto inferior de calibração está<br>presente no equipamento, aqui 0,5 m coberto/<br>49 mbar (0,71 psi) por exemplo.                                                                                                    | <b>c</b> 1000                                                                                                    |
|    | Registre o valor do volume para o ponto de calibração inferior via parâmetro <b>"Empty calib. (028)</b> ", aqui O litro por exemplo.                                                                                                    |                                                                                                    |
|    | Sequência do menu: setup → Setup estendido →<br>Nível → <b>Empty calib. (028)</b>                                                                                                    | $h = \frac{p}{\rho \cdot g}$                                                                                                    |
| 10 | A pressão para o ponto superior de calibração está<br>presente no equipamento, aqui 4,5 m coberto/<br>441 mbar (6,4 psi) por exemplo.                                                                                                    | $\begin{array}{c ccccccccccccccccccccccccccccccccccc$                                                                                                    |
|    | Registre o valor do volume para o ponto de<br>calibração superior por meio do parâmetro <b>"Full<br/>calib. (031)</b> ", aqui "1000 litros" (264 gal), por<br>exemplo.                                                                                                    | A0031196<br>Fig. 29: Calibração com pressão de referência -<br>(calibração com referência)<br>A Consulte a tabela, etapa 8.<br>B Consulte a tabela, etapa 9. |
|    | Sequência do menu: setup $\rightarrow$ Setup estendido $\rightarrow$<br>Nível $\rightarrow$ Full calib. (031)                                                                                                    | C Consulte a labela, elapa 10.                                                                                                    |
| 11 | Se a calibração foi realizada com um meio diferente<br>do meio do processo, especifique a densidade do<br>meio do processo no parâmetro <b>"Densidade do</b><br><b>processo (035)</b> ".                                                                                                    |                                                                                                    |
|    | Sequência do menu: setup → Setup estendido →<br>Nível → <b>Densidade do processo (035)</b>                                                                                                    |                                                                                                    |
| 12 | Resultado::<br>A faixa de medição é ajustada de 0 a 1000 l<br>(264 gal).                                                                                                    |                                                                                                    |

# i

As variáveis medidas %, nível, volume e massa são disponíveis para este modo de nível  $\rightarrow \triangleq 129$  "Unidade antes da lin. (025)".

| Denominação do parâmetro                     | Descrição |
|----------------------------------------------|-----------|
| Seleção de nível (024)                       | → Ē 129   |
| Unidade antes da lin. (025)                  | 129       |
| Unidade de altura (026)                      | 129       |
| Calibration mode (027)                       | 130       |
| Empty calib. (028)                           | 130       |
| Empty pressure (029)<br>Empty pressure (185) | 130       |
| Empty height (030)<br>Empty height (186)     | 130       |
| Full calib. (031)                            | 130       |
| Full pressure (187)<br>Full pressure (032)   | 131       |
| Full height (033)<br>Full height (188)       | 131       |
| Unidade de densidade (127)                   | 131       |
| Densidade de ajuste (034)                    | 131       |
| Densidade do processo (035)                  | 131       |
| Nível antes da lin. (019)                    | 131       |

# 8.9.6 Parâmetros necessários para o modo de medição de nível

# 8.10 Visão geral do display do menu de operação local

Todos os parâmetros e seus códigos de acesso direto (entre parênteses) estão listados na tabela a seguir. O número de páginas se refere ao local pode ser encontrada uma descrição do parâmetro.

| Nível 1                                                                                                    | Nível 2                                                                                                    | Nível 3                              | Nível 4                                      | Página  |  |
|----------------------------------------------------------------------------------------------------|----------------------------------------------------------------------------------------------------|--------------------------------------|----------------------------------------------|---------|--|
| Os parâmetros em itálico não podem ser editados (somente leitura). Configurações específicas, como o <b>Modo de medição (005)</b> , calibração a sec com referência, ou bloqueio de hardware, determinam se esses parâmetros são exibidos. |                                                                                                    |                                      |                                              |         |  |
| Idioma (000)                                                                                                    |                                                                                                    |                                      |                                              | → 🖹 123 |  |
| Display/Operad.                                                                                                    | Modo display (001)                                                                                                    |                                      |                                              |         |  |
|                                                                                                    | Valor de disp. ad. (002)                                                                                                    |                                      |                                              |         |  |
|                                                                                                    | Formato do 1º valor (004)                                                                                                    |                                      |                                              |         |  |
|                                                                                                    | Formato val.ext. 1 (235)                                                                                                    |                                      |                                              |         |  |
|                                                                                                    | Formato val.ext. 2 (258)                                                                                                    |                                      |                                              | → 🖹 124 |  |
| Configuração                                                                                                    | Seletora de lin./SQRT (133) (Deltabar)                                                                                                    |                                      |                                              |         |  |
|                                                                                                    | Modo de medição (005)<br>Modo de medição (182)                                                                                               |                                      |                                              | → 🖹 125 |  |
|                                                                                                    | Seletora P1/P2 (163) (Deltabar)                                                                                                    |                                      |                                              | → 🖹 127 |  |
|                                                                                                    | Lado de alta pressão (183) (Delta<br>Lado de alta pressão (006) (Delta                                                                       | abar)<br>a <b>bar)</b>               |                                              | → 🖹 127 |  |
|                                                                                                    | Unidade de press. do eng.<br>(125)                                                                                                    |                                      |                                              | → 🖹 126 |  |
|                                                                                                    | Press. corrigida (172)                                                                                                    |                                      |                                              | → 🖹 128 |  |
|                                                                                                    | Ajuste da pos. zero (007) (Deltabar e células de medição de pressão manométrica)<br>Calib. deslocamento (192) (sensores de pressão absoluta) |                                      |                                              |         |  |
|                                                                                                    | Vazão máx. (009) (modo de medição "Vazão") (Deltabar)                                                                                        |                                      |                                              |         |  |
|                                                                                                    | <b>Vazão de pressão máx. (010)</b> (modo de medição "Vazão")<br>(Deltabar)                                                                   |                                      |                                              |         |  |
|                                                                                                    | Calib. vazio (011) (modo de medição "Nível" e "Calibration mode (027)" = com referência)                                                     |                                      |                                              |         |  |
|                                                                                                    | Calib. cheio (012) (modo de medição "Nível" e "Calibration mode (027)" = com referência)                                                     |                                      |                                              |         |  |
|                                                                                                    | Minisseletora de amortecimento (164) (somente leitura)                                                                                       |                                      |                                              |         |  |
|                                                                                                    | Valor de amortecimento (184)<br>Valor de amortecimento (017)                                                                                 |                                      |                                              |         |  |
|                                                                                                    | Vazão (018) (modo de medição "V                                                                                                    | /azão") (Deltabar)                   |                                              | → 🖹 135 |  |
|                                                                                                    | Nível antes da lin. (019) (modo de medição "Nível")                                                                                          |                                      |                                              |         |  |
|                                                                                                    | Pressão após o amortecimento (111)                                                                                                    |                                      |                                              |         |  |
|                                                                                                    | Setup estendido                                                                                                    | Definição de código (023)            |                                              | → 🖹 122 |  |
|                                                                                                    |                                                                                                    | Tag do equipamento (022)             |                                              | → 🖹 123 |  |
|                                                                                                    |                                                                                                    | Sel número de<br>identificação (229) |                                              | → 🖹 136 |  |
|                                                                                                    |                                                                                                    | Código do operador (021)             |                                              | → 🖹 122 |  |
|                                                                                                    |                                                                                                    | Nível                                | Seleção de nível (024)                       | → 🖹 129 |  |
|                                                                                                    |                                                                                                    | (Modo de medição de<br>nível)        | Unidade antes da lin. (025)                  | 129     |  |
|                                                                                                    |                                                                                                    |                                      | Unidade de altura (026)                      | 129     |  |
|                                                                                                    |                                                                                                    |                                      | Calibration mode (027)                       | 130     |  |
|                                                                                                    |                                                                                                    |                                      | Empty calib. (028)                           | 130     |  |
|                                                                                                    |                                                                                                    |                                      | Empty pressure (029)<br>Empty pressure (185) | 130     |  |

| Nível 1      | Nível 2                | Nível 3                            | Nível 4                                                                                         | Página |
|--------------|------------------------|------------------------------------|-------------------------------------------------------------------------------------------------|--------|
|              |                        |                                    | Empty height (030)<br>Empty height (186)                                                        | 130    |
|              |                        |                                    | Full calib. (031)                                                                               | 130    |
| Configuração | Configuração estendida | Nível<br>(modo de medição "Nível") | Full pressure (187)<br>Full pressure (032)                                                      | 131    |
|              |                        |                                    | Full height (033)<br>Full height (188)                                                          | 131    |
|              |                        |                                    | Unidade de densidade (127)                                                                      | 131    |
|              |                        |                                    | Densidade de ajuste (034)                                                                       | 131    |
|              |                        |                                    | Densidade do processo (035)                                                                     | 131    |
|              |                        |                                    | Nível antes da lin. (019)                                                                       | 131    |
|              |                        | Linearização                       | Modo de lin. (037)                                                                              | 132    |
|              |                        |                                    | Unidade após lin. (038)                                                                         | 132    |
|              |                        |                                    | Número da linha (039)                                                                           | 132    |
|              |                        |                                    | ValorX (040) (entrada manual)<br>Valor X (123) (na tabela linear/ativ.)                         | 132    |
|              |                        |                                    | ValorY (041) (entrada manual/na<br>entrada semiauto.)<br>Valor Y (194) (na tabela linear/ativ.) | 132    |
|              |                        |                                    | Editar tabela (042)                                                                             | 133    |
|              |                        |                                    | Descrição do tanque (173)                                                                       | 133    |
|              |                        |                                    | Conteúdo do tanque (043)                                                                        | 133    |
|              |                        | Vazão (modo de medição             | Tipo de vazão (044)                                                                             | 133    |
|              |                        | "Vazão") (Deltabar)                | Unidade de vazão mássica (045)                                                                  | 133    |
|              |                        |                                    | Unidade de vazão norm. (046)                                                                    | 134    |
|              |                        |                                    | Unidade de vazão padr. (047)                                                                    | 134    |
|              |                        |                                    | Unidade de vazão (048)                                                                          | 134    |
|              |                        |                                    | Vazão máx. (009)                                                                                | 134    |
|              |                        |                                    | Vazão de pressão máx. (010)                                                                     | 134    |
|              |                        |                                    | Definir corte vazão baixa (049)                                                                 | 135    |
|              |                        |                                    | Vazão (018)                                                                                     | 135    |
|              |                        | Entrada analógica 1                | Canal (171)                                                                                     | 136    |
|              |                        |                                    | Valor de saída (valor OUT) (224)                                                                | 136    |
|              |                        |                                    | Status (196)                                                                                    | 136    |
|              |                        |                                    | Const. de tempo filt. (197)                                                                     | 136    |
|              |                        |                                    | Modo de segurança (198)                                                                         | 137    |
|              |                        |                                    | Padrão de segurança (199)                                                                       | 137    |
|              |                        | Entrada analógica 2                | Canal (230) (Cerabar/Deltapilot)                                                                | 137    |
|              |                        |                                    | Canal (231) (Deltabar)                                                                          | 137    |
|              |                        |                                    | Valor de saída (valor OUT) (201)                                                                | 137    |
|              |                        |                                    | Status (202)                                                                                    | 137    |
|              |                        |                                    | Const. de tempo filt. (203)                                                                     | 137    |
|              |                        |                                    | Modo de segurança (204)                                                                         | 137    |
|              |                        |                                    | Padrão de segurança (205)                                                                       | 137    |
|              |                        | Saída analógica 1                  | Tempo de segurança (206)                                                                        | 138    |
|              |                        |                                    | Modo de segurança (207)                                                                         | 138    |
|              |                        |                                    | Padrão de segurança (208)                                                                       | 138    |

| Nível 1      | Nível 2                     | Nível 3                  | Nível 4                                             | Página |  |
|--------------|-----------------------------|--------------------------|-----------------------------------------------------|--------|--|
|              |                             |                          | Valor de entrada (209)                              | 138    |  |
| Configuração | Configuração estendida      | Saída analógica 1        | Status de entrada (220)                             | 138    |  |
|              |                             |                          | Unidade (211)                                       | 138    |  |
|              |                             | Saída analógica 2        | Tempo de segurança (212)                            | 138    |  |
|              |                             |                          | Modo de segurança (213)                             | 138    |  |
|              |                             |                          | Padrão de segurança (214)                           | 138    |  |
|              |                             |                          | Valor de entrada (215)                              | 138    |  |
|              |                             |                          | Status de entrada (223)                             | 139    |  |
|              |                             |                          | Unidade (217)                                       | 139    |  |
|              |                             | Totalizador 1 (Deltabar) | Canal (218)                                         | 139    |  |
|              |                             |                          | Unid.eng. total.1 (058) (059) (060)<br>(061)        | 139    |  |
|              |                             |                          | Modo do totalizador 1 (175)                         | 139    |  |
|              |                             |                          | Total. 1 de segurança (221)                         | 139    |  |
|              |                             |                          | Valor do total.1 (219)                              | 139    |  |
|              |                             |                          | Valor predefinido (222)                             | 140    |  |
|              |                             |                          | Totalizador 1 (261)                                 | 140    |  |
|              |                             |                          | Status (236)                                        | 140    |  |
|              |                             | Totalizador 2 (Deltabar) | Unid. eng. totalizador 2 (065) (066)<br>(067) (068) | 140    |  |
|              |                             |                          | Modo do totalizador 2 (177)                         | 141    |  |
|              |                             |                          | Total. 2 segurança (178)                            | 141    |  |
|              |                             |                          | Totalizador 2 (069)                                 | 141    |  |
|              |                             |                          | Transbordamento do totalizador 2<br>(070)           | 141    |  |
| Diagnóstico  | Código de diagnóstico (071) |                          |                                                     | 141    |  |
|              | Último cód. diagn. (072)    |                          |                                                     |        |  |
|              | Pressão med. mín. (073)     |                          |                                                     |        |  |
|              | Pressão med. máx. (074)     |                          |                                                     |        |  |
|              | Lista de diagnóstico        | Diagnóstico 1 (075)      |                                                     | 142    |  |
|              |                             | Diagnóstico 2 (076)      |                                                     |        |  |
|              |                             | Diagnóstico 3 (077)      |                                                     | 142    |  |
|              |                             | Diagnóstico 4 (078)      |                                                     |        |  |
|              |                             | Diagnóstico 5 (079)      |                                                     |        |  |
|              |                             | Diagnóstico 6 (080)      |                                                     |        |  |
|              |                             | Diagnóstico 7 (081)      |                                                     | 142    |  |
|              |                             | Diagnóstico 8 (082)      |                                                     |        |  |
|              |                             | Diagnóstico 9 (083)      |                                                     | 142    |  |
|              |                             | Diagnóstico 10 (084)     |                                                     | 142    |  |
|              | Registros de eventos        | Último diag. 1 (085)     |                                                     |        |  |
|              |                             | Último diag. 2 (086)     |                                                     |        |  |
|              |                             | Último diag. 3 (087)     |                                                     |        |  |
|              |                             | Último diag. 4 (088)     |                                                     | 142    |  |
|              |                             | Último diag. 5 (089)     |                                                     | 142    |  |
|              |                             | Último diag. 6 (090)     |                                                     |        |  |
|              |                             | Último diag. 7 (091)     |                                                     | 142    |  |

| Nível 1     | Nível 2                            | Nível 3                               | Nível 4                                   | Página |
|-------------|------------------------------------|---------------------------------------|-------------------------------------------|--------|
|             |                                    | Último diag. 8 (092)                  |                                           | 142    |
| Diagnóstico | Registros de eventos               | Último diag. 9 (093)                  |                                           | 142    |
|             |                                    | Último diag. 10 (094)                 |                                           | 142    |
|             | Informações sobre o<br>instrumento | Versão do firmware (095)              |                                           | 123    |
|             |                                    | Número de série (096)                 |                                           | 123    |
|             |                                    | Código de pedido est. (097)           |                                           | 123    |
|             |                                    | Código de pedido (098)                |                                           | 123    |
|             |                                    | Tag do equipamento (022)              |                                           | 123    |
|             |                                    | Versão ENP (099)                      |                                           | 123    |
|             |                                    | Contador de config. (100)             |                                           | 142    |
|             |                                    | Sensor LRL (101)                      |                                           | 135    |
|             |                                    | Sensor URL (102)                      |                                           | 135    |
|             |                                    | Número de identificação<br>(225)      |                                           | 136    |
|             | Valores medidos                    | Vazão (018)                           |                                           | 135    |
|             |                                    | Nível antes da lin. (019)             |                                           | 131    |
|             |                                    | Conteúdo do tanque (043)              |                                           | 133    |
|             |                                    | Pressão de med. (020)                 |                                           | 127    |
|             |                                    | Pressão do sensor (109)               |                                           | 128    |
|             |                                    | Press. corrigida (172)                |                                           | 128    |
|             |                                    | Pressão após o<br>amortecimento (111) |                                           | 128    |
|             |                                    | Temp. sensor (110) (Cerabar           | r/Deltapilot)                             | 127    |
|             |                                    | Entrada analógica 1                   | Canal (171)                               | 136    |
|             |                                    |                                       | Valor de saída (valor OUT) (224)          | 136    |
|             |                                    |                                       | Status (196)                              | 136    |
|             |                                    | Entrada analógica 2                   | Canal (230) (Cerabar/Deltapilot)          | 137    |
|             |                                    |                                       | Canal (231) (Deltabar)                    | 137    |
|             |                                    |                                       | Valor de saída (valor OUT) (201)          | 137    |
|             |                                    |                                       | Status (202)                              | 137    |
|             |                                    | Saída analógica 1                     | Valor de entrada (209)                    | 138    |
|             |                                    |                                       | Status de entrada (220)                   | 138    |
|             |                                    | Saída analógica 2                     | Valor de entrada (215)                    | 138    |
|             |                                    |                                       | Status de entrada (223)                   | 139    |
|             |                                    | Totalizador 1 (Deltabar)              | Canal (218)                               | 139    |
|             |                                    |                                       | Totalizador 1 (261)                       | 140    |
|             |                                    |                                       | Status (236)                              | 140    |
|             |                                    | Totalizador 2 (Deltabar)              | Totalizador 2 (069)                       | 141    |
|             |                                    |                                       | Transbordamento do totalizador 2<br>(070) | 141    |
|             | Simulação                          | Modo de simulação (112)               | 143                                       |        |
|             |                                    | Sim. pressão (113)                    |                                           | 144    |
|             |                                    | Sim. vazão (114) (Deltabar)           |                                           | 144    |
|             |                                    | Sim. nível (115)                      |                                           | 144    |
|             |                                    | Sim. cont. do tanque (116)            |                                           |        |

| Nível 1      | Nível 2             | Nível 3                                               | Nível 4                                                                                | Página |
|--------------|---------------------|-------------------------------------------------------|----------------------------------------------------------------------------------------|--------|
|              |                     | Sim. nº de erro (118)                                 |                                                                                        | 144    |
|              | Reset               | Insira código de reset (124)                          |                                                                                        | 124    |
| Especialista | Acesso direto (119) |                                                       |                                                                                        | 122    |
|              | Sistema             | Definição de código (023)                             |                                                                                        | 122    |
|              |                     | Seletora de bloqueio (120)                            |                                                                                        | 122    |
|              |                     | Código do operador (021)                              |                                                                                        | 122    |
|              |                     | Informações sobre o<br>instrumento                    | Tag do equipamento (022)                                                               | 123    |
|              |                     |                                                       | Número de série (096)                                                                  | 123    |
|              |                     |                                                       | Versão do firmware (095)                                                               | 123    |
|              |                     |                                                       | Código de pedido est. (097)                                                            | 123    |
|              |                     |                                                       | Código de pedido (098)                                                                 | 123    |
|              |                     |                                                       | Versão ENP (099)                                                                       | 123    |
|              |                     |                                                       | Nº de série eletrônica (121)                                                           | 123    |
|              |                     |                                                       | Nº de série do sensor (122)                                                            | 123    |
|              |                     | Display                                               | Idioma (000)                                                                           | 123    |
|              |                     |                                                       | Modo display (001)                                                                     | 123    |
|              |                     |                                                       | Valor de disp. ad. (002)                                                               | 124    |
|              | Medição             |                                                       | Formato do 1º valor (004)                                                              | 124    |
|              |                     |                                                       | Formato val.ext. 1 (235)                                                               | 124    |
|              |                     |                                                       | Formato val.ext. 2 (258)                                                               | 124    |
|              |                     | Gestão                                                | Insira código de reset (124)                                                           | 124    |
|              |                     |                                                       | Seleção de download.                                                                   | 125    |
|              |                     | Seletora de lin./SQRT (133) (Deltabar)                |                                                                                        | 125    |
|              |                     | Modo de medição (005)<br><i>Modo de medição (182)</i> |                                                                                        | 125    |
|              |                     | Setup básico                                          | Ajuste da pos. zero (007) (Deltabar e<br>células de medição de pressão<br>manométrica) | 126    |
|              |                     |                                                       | Calib. deslocamento (192) Offset de calibração (008)                                   | 126    |
|              |                     |                                                       | Minisseletora de amortecimento (164)<br>(somente leitura)                              | 126    |
|              |                     |                                                       | Valor de amortecimento (184)<br>Valor de amortecimento (017)                           | 126    |
|              |                     |                                                       | Unidade de press. do eng. (125)                                                        | 126    |
|              |                     |                                                       | <b>Unid. de eng. de temp. (126)</b> (Cerabar/<br>Deltapilot)                           | 127    |
|              |                     |                                                       | <b>Temp. sensor (110)</b> (Cerabar/<br>Deltapilot)                                     | 127    |
|              |                     | Pressão                                               | Seletora P1/P2 (163) (Deltabar)                                                        | 127    |
|              |                     |                                                       | Lado de alta pressão (183) (Deltabar)<br>Lado de alta pressão (006) (Deltabar)         | 127    |
|              |                     |                                                       | Pressão de med. (020)                                                                  | 127    |
|              |                     |                                                       | Pressão do sensor (109)                                                                | 128    |
|              |                     |                                                       | Press. corrigida (172)                                                                 | 128    |
|              |                     |                                                       | Pressão após o amortecimento (111)                                                     | 128    |
|              |                     | Nível                                                 | Seleção de nível (024)                                                                 | 129    |

| Nível 1      | Nível 2     | Nível 3                 | Nível 4                                                                                         | Página |
|--------------|-------------|-------------------------|-------------------------------------------------------------------------------------------------|--------|
|              |             |                         | Unidade antes da lin. (025)                                                                     | 129    |
|              |             |                         | Unidade de altura (026)                                                                         | 129    |
|              |             |                         | Calibration mode (027)                                                                          | 130    |
|              |             |                         | Empty calib. (028)                                                                              | 130    |
| Especialista | Medição     | Nível                   | Empty pressure (185)<br>Empty pressure (029)                                                    | 130    |
|              |             |                         | Empty height (030)<br>Empty height (186)                                                        | 130    |
|              |             |                         | Full calib. (031)                                                                               | 130    |
|              |             |                         | Full pressure (187)<br>Full pressure (032)                                                      | 131    |
|              |             |                         | Full height (033)<br>Full height (188)                                                          | 131    |
|              |             |                         | Unidade de densidade (127)                                                                      | 131    |
|              |             |                         | Densidade de ajuste (034)                                                                       | 131    |
|              |             |                         | Densidade do processo (035)                                                                     | 131    |
|              |             |                         | Nível antes da lin. (019)                                                                       | 131    |
|              |             | Linearização            | Modo de lin. (037)                                                                              | 132    |
|              |             |                         | Unidade após lin. (038)                                                                         | 132    |
|              |             |                         | Número da linha (039)                                                                           | 132    |
|              |             |                         | ValorX (040) (entrada manual)<br>Valor X (123) (na tabela linear/ativ.)                         | 132    |
|              |             |                         | ValorY (041) (entrada manual/na<br>entrada semiauto.)<br>Valor Y (194) (na tabela linear/ativ.) | 132    |
|              |             |                         | Editar tabela (042)                                                                             | 133    |
|              |             |                         | Descrição do tanque (173)                                                                       | 133    |
|              |             |                         | Conteúdo do tanque (043)                                                                        | 133    |
|              |             | <b>Vazão</b> (Deltabar) | Tipo de vazão (044)                                                                             | 133    |
|              |             |                         | Unidade de vazão mássica (045)                                                                  | 133    |
|              |             |                         | Unidade de vazão norm. (046)                                                                    | 134    |
|              |             |                         | Unidade de vazão padr. (047)                                                                    | 134    |
|              |             |                         | Unidade de vazão (048)                                                                          | 134    |
|              |             |                         | Vazão máx. (009)                                                                                | 134    |
|              |             |                         | Vazão de pressão máx. (010)                                                                     | 134    |
|              |             |                         | Definir corte vazão baixa (049)                                                                 | 135    |
|              |             |                         | Vazão (018)                                                                                     | 135    |
|              |             | Limites do sensor       | Sensor LRL (101)                                                                                | 135    |
|              |             |                         | Sensor URL (102)                                                                                | 135    |
|              |             | Adequação do sensor     | Lo adequação medida (129)                                                                       | 135    |
|              |             |                         | Hi adequação medida (130)                                                                       | 135    |
|              |             |                         | Lo sensor adequação (131)                                                                       | 135    |
|              |             |                         | Hi sensor adequação (132)                                                                       | 135    |
|              | Comunicação | Info PB-PA              | Número de identificação (225)                                                                   | 136    |
|              |             |                         | Revisão de perfil (227)                                                                         | 136    |
|              |             | Config PB-PA            | Endereçamento (228)                                                                             | 136    |
|              |             |                         | Endereço de barramento (233)                                                                    | 136    |

| Nível 1      | Nível 2     | Nível 3                                     | Nível 4                                             | Página  |
|--------------|-------------|---------------------------------------------|-----------------------------------------------------|---------|
|              |             |                                             | Sel número de identificação (229)                   | 136     |
|              |             |                                             | Status cond. diag (234)                             | 136     |
| •••          |             | Entrada analógica 1                         | Canal (171)                                         | → 🖹 136 |
| Especialista | Comunicação | Entrada analógica 1                         | Valor de saída (valor OUT) (224)                    | 136     |
|              |             |                                             | Status (196)                                        | 136     |
|              |             |                                             | Const. de tempo filt. (197)                         | 136     |
|              |             |                                             | Modo de segurança (198)                             | 137     |
|              |             |                                             | Padrão de segurança (199)                           | 137     |
|              |             | Entrada analógica 2                         | Canal (230) (Cerabar/Deltapilot)                    | 137     |
|              |             |                                             | Canal (231) (Deltabar)                              | 137     |
|              |             |                                             | Valor de saída (valor OUT) (201)                    | 137     |
|              |             |                                             | Status (202)                                        | 137     |
|              |             |                                             | Const. de tempo filt. (203)                         | 137     |
|              |             |                                             | Modo de segurança (204)                             | 137     |
|              |             |                                             | Padrão de segurança (205)                           | 137     |
|              |             | Saída analógica 1                           | Tempo de segurança (206)                            | 138     |
|              |             |                                             | Modo de segurança (207)                             | 138     |
|              |             |                                             | Padrão de segurança (208)                           | 138     |
|              |             |                                             | Valor de entrada (209)                              | 138     |
|              |             |                                             | Status de entrada (220)                             | 138     |
|              |             |                                             | Unidade (211)                                       | 138     |
|              |             | Saída analógica 2                           | Tempo de segurança (212)                            | 138     |
|              |             |                                             | Modo de segurança (213)                             | 138     |
|              |             |                                             | Padrão de segurança (214)                           | 138     |
|              |             |                                             | Valor de entrada (215)                              | 138     |
|              |             |                                             | Status de entrada (223)                             | 139     |
|              |             |                                             | Unidade (217)                                       | 139     |
|              |             | Totalizador 1 (Deltabar)                    | Canal (218)                                         | 139     |
|              |             |                                             | Unid.eng. total.1 (058) (059) (060)<br>(061)        | 139     |
|              |             |                                             | Modo do totalizador 1 (175)                         | → 🖹 139 |
|              |             |                                             | Total. 1 de segurança (221)                         | 139     |
|              |             |                                             | Valor do total.1 (219)                              | 139     |
|              |             |                                             | Valor predefinido (222)                             | 140     |
|              |             |                                             | Totalizador 1 (261)                                 | 140     |
|              |             |                                             | Status (236)                                        | 140     |
|              | Aplicação   | Delta P elétr. (158) (Cerabar / Deltapilot) |                                                     | → 🖹 140 |
|              |             | Valor ext. fixo (174) (Cerabar/Deltapilot)  |                                                     | → 🖹 140 |
|              |             | Val. ext. 2 (259)                           |                                                     | → 🖹 140 |
|              |             | Status do val. ext. 2 (260)                 | Ι                                                   | → 🖹 140 |
|              |             | Totalizador 2 (Deltabar)                    | Unid. eng. totalizador 2 (065) (066)<br>(067) (068) | 140     |
|              |             |                                             | Modo do totalizador 2 (177)                         | 141     |
|              |             |                                             | Total. 2 segurança (178)                            | 141     |
|              |             |                                             | Totalizador 2 (069)                                 | 141     |

| Nível 1      | Nível 2     | Nível 3                               | Nível 4                                   | Página |
|--------------|-------------|---------------------------------------|-------------------------------------------|--------|
|              |             |                                       | Transbordamento do totalizador 2<br>(070) | 141    |
|              | Diagnóstico | Código de diagnóstico<br>(071)        |                                           | 141    |
|              | •••         | Último cód. diagn. (072)              |                                           | 141    |
| Especialista | Diagnóstico | Restaurar livro de registros<br>(159) |                                           | 141    |
|              |             | Pressão med. mín. (073)               |                                           | 141    |
|              |             | Pressão med. máx. (074)               |                                           | 141    |
|              |             | Reset de pico (161)                   |                                           | 142    |
|              |             | "Comp. do alarme P (050)"             |                                           | 142    |
|              |             | Tempo de operação (162)               |                                           | 142    |
|              |             | Contador de config. (100)             |                                           | 142    |
|              |             | Lista de diagnóstico                  | Diagnóstico 1 (075)                       | 142    |
|              |             |                                       | Diagnóstico 2 (076)                       | 142    |
|              |             |                                       | Diagnóstico 3 (077)                       | 142    |
|              |             |                                       | Diagnóstico 4 (078)                       | 142    |
|              |             |                                       | Diagnóstico 5 (079)                       | 142    |
|              |             |                                       | Diagnóstico 6 (080)                       | 142    |
|              |             |                                       | Diagnóstico 7 (081)                       | 142    |
|              |             |                                       | Diagnóstico 8 (082)                       | 142    |
|              |             |                                       | Diagnóstico 9 (083)                       | 142    |
|              |             |                                       | Diagnóstico 10 (084)                      | 142    |
|              |             | Registros de eventos                  | Último diag. 1 (085)                      | 142    |
|              |             |                                       | Último diag. 2 (086)                      | 142    |
|              |             |                                       | Último diag. 3 (087)                      | 142    |
|              |             |                                       | Último diag. 4 (088)                      | 142    |
|              |             |                                       | Último diag. 5 (089)                      | 142    |
|              |             |                                       | Último diag. 6 (090)                      | 142    |
|              |             |                                       | Último diag. 7 (091)                      | 142    |
|              |             |                                       | Último diag. 8 (092)                      | 142    |
|              |             |                                       | Último diag. 9 (093)                      | 142    |
|              |             |                                       | Último diag. 10 (094)                     | 142    |
|              |             | Simulação                             | Modo de simulação (112)                   | 143    |
|              |             |                                       | Sim. pressão (113)                        | 144    |
|              |             |                                       | Sim. vazão (114) (Deltabar)               | 144    |
|              |             |                                       | Sim. nível (115)                          | 144    |
|              |             |                                       | Sim. cont. do tanque (116)                | 144    |
|              |             |                                       | Sim. nº de erro (118)                     | 144    |

# 8.11 Descrição do parâmetro

# i

Esta seção descreve os parâmetros na ordem em que são organizados no menu de operação "Especialista".

#### Especialista

| Denominação do<br>parâmetro    | Descrição                                                                                                    |
|--------------------------------|----------------------------------------------------------------------------------------------------|
| Acesso direto (119)<br>Entrada | Digite o código de acesso direto para ir direto a um parâmetro.                                                                         |
|                                | <ul> <li>Opções:</li> <li>Um número entre 0 e 999 (somente as entradas válidas são reconhecidas)</li> <li>Ajuste de fábrica:</li> </ul> |
|                                | O <b>bservação:</b><br>Para acesso direto, não é necessário digitar os zeros iniciais.                                                  |

## 8.11.1 Sistema

#### Especialista $\rightarrow$ Sistema

| Denominação do<br>parâmetro                     | Descrição                                                                                                    |
|-------------------------------------------------|----------------------------------------------------------------------------------------------------|
| <b>Definição de código (023)</b><br>Entrada     | Use esta função para digitar um código de acesso com o qual o equipamento possa ser desbloqueado.                                                                                                    |
|                                                 | <b>Opções:</b><br>• Um número de 0 a 9999                                                                                                    |
|                                                 | Ajuste de fábrica:<br>0                                                                                                    |
| <b>Seletora de bloqueio</b><br>(120)<br>Display | Exibe o status da minisseletora 1 (ligado) na unidade eletrônica.<br>Você pode bloquear ou desbloquear os parâmetros relevantes para o valor medido<br>com a minisseletora 1. Se a operação for bloqueada através do <b>"Código do</b><br><b>operador (021)</b> ", você poderá desbloquear a operação novamente somente através<br>deste parâmetro. |
|                                                 | Display:<br>• Ligado (bloqueio ligado)<br>• Off (bloqueio desativado)                                                                                                    |
|                                                 | <b>Ajuste de fábrica:</b><br>Off (bloqueio desativado)                                                                                                    |
| <b>Código do operador (021)</b><br>Entrada      | Use essa função para inserir um código para bloquear ou desbloquear a operação.<br><b>Opções:</b><br>■ Para bloquear: digite um número≠ o código de liberação.<br>■ Para desbloquear: Digite o código de acesso.                                                                                                    |
|                                                 | C código de liberação é "0" na configuração do pedido. Outro código de liberação pode ser definido no parâmetro " <b>Definição de código (023)</b> ". Se o usuário esquecer o código de liberação, é possível torná-lo visível novamente inserindo a sequência de números "5864".                                                                   |
|                                                 | Ajuste de fábrica:<br>0                                                                                                    |

| Denominação do<br>parâmetro                | Descrição                                                                                     |
|--------------------------------------------|-----------------------------------------------------------------------------------------------|
| Tag do equipamento<br>(022)<br>Entrada     | Insira o tag do equipamento (máx. 32 caracteres alfanuméricos).                               |
|                                            | <b>Ajuste de fábrica</b><br>Conforme as especificações do pedido                              |
| <b>Número de série (096)</b><br>Display    | Exibe o número de série do equipamento (11 caracteres alfanuméricos).                         |
| <b>Versão do firmware (095)</b><br>Display | Exibe a versão do firmware.                                                                   |
| Código de pedido est.                      | Exibe o código do pedido estendido (máx. 60 caracteres alfanuméricos).                        |
| <b>(097)</b><br>Display                    | <b>Ajuste de fábrica</b><br>Conforme as especificações do pedido                              |
| Código de pedido (098)                     | Exibe o código do pedido (máx. 20 caracteres alfanuméricos).                                  |
| Display                                    | <b>Ajuste de fábrica</b><br>Conforme as especificações do pedido                              |
| <b>Versão ENP (099)</b><br>Display         | Exibe a versão ENP<br>(ENP = etiqueta de identificação eletrônica)                            |
| N° de série eletrônica<br>(121)<br>Display | Exibe o número de série dos componentes eletrônicos principais (11 caracteres alfanuméricos). |
| N° de série do sensor<br>(122)<br>Display  | Exibe o número de série do sensor (11 caracteres alfanuméricos).                              |

#### Especialista $\rightarrow$ Sistema $\rightarrow$ Informações dobre o instrumento

## Especialista $\rightarrow$ Sistema $\rightarrow$ Display

| Denominação do<br>parâmetro   | Descrição                                                                                                    |
|-------------------------------|----------------------------------------------------------------------------------------------------|
| <b>Idioma (000)</b><br>Opções | Selecione o idioma para o display local.                                                                                                    |
|                               | <ul> <li>Opções:</li> <li>Inglês</li> <li>Outro idioma (idioma da planta de fabricação)</li> <li>Possivelmente outro idioma (conforme selecionado na solicitação do equipamento)</li> </ul>                           |
|                               | <b>Ajuste de fábrica</b> :<br>Inglês                                                                                                    |
| Modo display (001)            | Especifique o modo de exibição para o display local durante a operação.                                                                                                    |
| Opções                        | <ul> <li>Opções:</li> <li>Main value only (valor + gráfico de barras)</li> <li>Somente valor ext. 1 (valor+status)</li> <li>Todos alternados (valor principal+valor secundário)+Valor ext. 1+Valor ext. 2)</li> </ul> |
|                               | Valor ext. 1 e Valor ext. 2 são exibidos somente se o CLP enviar esses valores ao equipamento por meio dos blocos de entrada analógica.                                                                               |
|                               | <b>Ajuste de fábrica:</b><br>Somente o valor principal                                                                                                    |

| Denominação do<br>parâmetro         | Descrição                                                                                                    |
|-------------------------------------|----------------------------------------------------------------------------------------------------|
| Valor de disp. ad. (002)<br>Opções  | Especifica o conteúdo para o segundo valor no modo de exibição alternado no modo de medição.                                                        |
|                                     | Opções:<br>Sem valor<br>Pressão<br>Valor medido (%)<br>Totalizador 1 (Deltabar M)<br>Totalizador 2 (Deltabar M)<br>Temperature (Cerabar/Deltapilot) |
|                                     | As opções dependem do modo de medição escolhido.                                                                                                    |
|                                     | <b>Ajuste de fábrica:</b><br>Sem valor                                                                                                    |
| Formato do 1º valor (004)<br>Opções | Especifica o número de casas após o ponto decimal para o valor exibido na linha principal para o valor primário.                                    |
|                                     | Opções:<br>• Auto<br>• x<br>• x.x<br>• x.xx<br>• x.xxx<br>• x.xxxx<br>• x.xxxxx<br>• x.xxxxx<br>• x.xxxxx                                           |
|                                     | Ajuste de fábrica:<br>Auto                                                                                                    |
| Formato val.ext. 1 (235)<br>Opções  | Especifica o número de casas após o ponto decimal para o valor exibido na linha principal para o valor externo 1.                                   |
|                                     | Opções:<br>• x.x<br>• x.xx<br>• x.xxx<br>• x.xxxx<br>• x.xxxx<br>• x.xxxxx                                                                          |
|                                     | Ajuste de fábrica:<br>x.x                                                                                                    |
| Formato val.ext. 2 (258)            | Especifica o número de casas após o ponto decimal para o valor exibido na linha                                                                     |
| , opyoes                            | Opções:         x.x           ×.xx         ×.xx           ×.xxx         ×.xxx           ×.xxx         ×.xxx           ×.xxx         ×.xxx           |
|                                     | Ajuste de fábrica:<br>x.x                                                                                                    |

# $Especialista \rightarrow Sistema \rightarrow Gest{\tilde{a}}o$

| Denominação do<br>parâmetro                       | Descrição                                                                                                    |
|---------------------------------------------------|----------------------------------------------------------------------------------------------------|
| <b>Insira código de reset</b><br>(124)<br>Entrada | Redefina os parâmetros total ou parcialmente para os valores de fábrica ou para a configuração do pedido, inserindo um código de reset, $\rightarrow \triangleq 50$ , "Redefinir para os ajustes de fábrica (reset)". |
|                                                   | Ajuste de fábrica:<br>0                                                                                                    |

| Denominação do<br>parâmetro             | Descrição                                                                                                    |
|-----------------------------------------|----------------------------------------------------------------------------------------------------|
| <b>Seleção de download</b> .<br>Display | Seleciona os registros de dados para a função upload/download no Fieldcare e PDM.                                                                                                    |
|                                         | Pré-requisito(s):<br>Minisseletora para a configuração "SW" e "Amortecedor" para "Ligado".<br>Um download com o ajuste de fábrica "Cópia da configuração" faz com que o<br>equipamento execute o download de todos os parâmetros necessários para uma<br>medição. A configuração "Substituição de componentes eletrônicos" só funciona se<br>um código de liberação apropriado for inserido no parâmetro "Código do operador".                                                                                                    |
|                                         | <ul> <li>Opções:</li> <li>Cópia da configuração: com essa opção, parâmetros de configuração gerais são sobrescritos, exceto pelo número de série, número do pedido, calibração, ajuste de posição, aplicação e informações de tag.</li> <li>Subs. do equipamento: Esta opção sobrescreve os parâmetros da configuração geral com exceção do número de série, número do pedido, calibração e ajuste de posição.</li> <li>Substituição de componentes eletrônicos: esta opção sobrescreve os parâmetros de configuração gerais.</li> </ul> |
|                                         | <b>Ajuste de fábrica:</b><br>Configuração de cópia                                                                                                    |

# 8.11.2 Medição

# Especialista → Medição

| Denominação do<br>parâmetro                              | Descrição                                                                                                    |
|----------------------------------------------------------|----------------------------------------------------------------------------------------------------|
| Seletora de lin./SQRT<br>(133) (Deltabar)                | Exibe o status da minisseletora 4 na unidade eletrônica, que é usada para definir as características de saída da saída em corrente.                                                                                                    |
| Display                                                  | <ul> <li>Display:</li> <li>Configuração de SW <ul> <li>A característica de saída depende do modo de medição; padrão = "linear".</li> <li>Raiz quadrada <ul> <li>A medição de vazão está ativa e o sinal de raiz guadrada é usado.</li> </ul> </li> </ul></li></ul>                      |
|                                                          | <b>Ajuste de fábrica</b><br>Configuração de SW                                                                                                    |
| Modo de medição (005)<br>Modo de medição (182)<br>Opções | Selecione o modo de medição.<br>O menu de operação é estruturado de acordo com o modo de medição selecionado.                                                                                                    |
|                                                          | <ul> <li>▲ ATENÇÃO</li> <li>A alteração do modo de medição afeta o span (URV)!</li> <li>Esta situação pode resultar em transbordamento de produto.</li> <li>▶ Se o modo de medição for alterado, o ajuste de span (URV) deve ser verificado e, se necessário, reconfigurado!</li> </ul> |
|                                                          | <b>Opções:</b><br>• Pressão<br>• Nível<br>• Vazão (somente Deltabar M)                                                                                                    |
|                                                          | <b>Ajuste de fábrica</b><br>Pressão ou conforme especificações do pedido                                                                                                    |

# Especialista $\rightarrow$ Medição $\rightarrow$ Setup básico

| Denominação do<br>parâmetro                                                                         | Descrição                                                                                                    |
|----------------------------------------------------------------------------------------------------|----------------------------------------------------------------------------------------------------|
| Ajuste da pos. zero (007)<br>(Deltabar e células de<br>medição de pressão<br>manométrica)<br>Opções | <ul> <li>Ajuste de posição - a diferença de pressão entre zero (valor de referência) e a pressão medida não precisa ser conhecida.</li> <li>Exemplo: <ul> <li>Valor medido = 2,2 mbar (0,032 psi)</li> <li>Corrija o valor medido através do parâmetro "Ajuste da pos. zero (007) (Deltabar e células de medição de pressão manométrica)" com a opção "Confirm". Isso significa que você está atribuindo o valor 0,0 à pressão presente.</li> <li>Valor medido (após o ajuste de posição zero) = 0,0 mbar</li> </ul> </li> </ul> |
|                                                                                                    | Opções<br>- Confirmar<br>- Interromper<br>Ajuste de fábrica:                                                                                                    |
|                                                                                                    | Interromper                                                                                                    |
| Calib. deslocamento<br>(192)<br>Offset de calibração (008)<br>Entrada                               | <ul> <li>Ajuste de posição - a diferença de pressão entre o valor de referência e a pressão medida deve ser conhecida.</li> <li>Exemplo: <ul> <li>Valor medido = 982,2 mbar (14,25 psi)</li> <li>Você corrige o valor medido com o valor inserido (por exemplo 2,2 mbar (0,032 psi)) via parâmetro "Calib. deslocamento (192)". Isso significa que você atribui o valor 980,0 (14,21 psi) à pressão presente.</li> <li>Valor medido (após ajuste de pos. zero) = 980,0 mbar (14,21 psi)</li> </ul> </li> </ul>                   |
|                                                                                                    | Ajuste de fábrica:                                                                                                    |
| <b>Minisseletora de</b><br><b>amortecimento (164)</b><br>Display                                    | <ul> <li>Exibe a posição da minisseletora 2 que é usada para ligar e desligar o amortecimento do sinal de saída.</li> <li>Display:</li> <li>Off</li> <li>O sinal de saída não é amortecido.</li> </ul>                                                                                                    |
|                                                                                                    | <ul> <li>On<br/>O sinal de saída é amortecido. A constante de atenuação é especificada no<br/>parâmetro "Valor de amortecimento (184)"</li> </ul>                                                                                                    |
|                                                                                                    | <b>Ajuste de fábrica</b><br>Ligado                                                                                                    |
| Valor de amortecimento<br>(017)<br>Valor de amortecimento                                           | Insira o tempo de amortecimento (constante de tempo $\tau$ ). O amortecimento afeta a velocidade com que o valor medido reage a alterações na pressão.                                                                                                    |
| <b>(184)</b><br>Entrada                                                                             | <b>Faixa de entrada:</b><br>0,0 a 999,0 s                                                                                                    |
|                                                                                                    | <b>Ajuste de fábrica:</b><br>2,0 ou conforme especificações de pedido                                                                                                    |
| Unidade de press. do eng.<br>(125)<br>Opções                                                        | Selecione a unidade de pressão.<br>Se uma nova unidade de pressão é selecionada, todos os parâmetros específicos da<br>pressão são convertidos e exibidos com a nova unidade.                                                                                                    |
|                                                                                                    | <b>Opções:</b><br>• mbar, bar<br>• mmH2O, mH2O<br>• inH2O, ftH2O<br>• Pa, kPa, MPa<br>• psi<br>• mmHg, inHg<br>• kgf/cm <sup>2</sup>                                                                                                    |
|                                                                                                    | Ajuste de fábrica:<br>mbar ou bar dependendo da faixa de medição nominal do sensor, ou conforme<br>especificações do pedido                                                                                                    |

| Denominação do<br>parâmetro                                              | Descrição                                                                                                    |
|--------------------------------------------------------------------------|----------------------------------------------------------------------------------------------------|
| <b>Unid. de eng. de temp.</b><br>(126)<br>(Cerabar/Deltapilot)<br>Opções | Selecione a unidade para os valores medidos de temperatura.                                                                                               |
|                                                                          | A configuração afeta a unidade para o parâmetro <b>"Temp. sensor (110)</b> ".<br><b>Opções:</b><br>• °C<br>• °F<br>• K<br><b>Ajuste de fábrica:</b><br>°C |
| <b>Temp. sensor (110)</b><br>(Cerabar/Deltapilot)<br>Display             | Exibe a temperatura atualmente medida no sensor. Isso pode desviar da temperatura de processo.                                                            |

# Especialista $\rightarrow$ Medição $\rightarrow$ Pressão

| Denominação do parâmetro                             | Descrição                                                                                                    |  |  |
|------------------------------------------------------|----------------------------------------------------------------------------------------------------|--|--|
| <b>Seletora P1/P2 (163)</b><br>(Deltabar)<br>Display | Indica se a minisseletora "SW/P2 alta" (minisseletora 5) está ligada.                                                                                                    |  |  |
|                                                      | A minisseletora "SW/P2 alta" determina que entrada de pressão corresponde ao lado de alta pressão.                                                                                                    |  |  |
|                                                      | <ul> <li>Display:</li> <li>Configuração de SW<br/>"SW/P2 alta" está desligada: o parâmetro "Lado de alta pressão (183)<br/>(Deltabar)" determina qual entrada de pressão corresponde ao lado de alta<br/>pressão.</li> <li>P2 alta<br/>"SW/P2 alta" está ligada: a entrada de pressão P2 corresponde ao lado de alta<br/>pressão, independentemente da configuração no parâmetro "Lado de alta<br/>pressão (183) (Deltabar)".</li> </ul> |  |  |
|                                                      | <b>Ajuste de fábrica:</b><br>Configuração de SW                                                                                                    |  |  |
| Lado de alta pressão (006)                           | Determina que entrada de pressão corresponde ao lado de alta pressão.                                                                                                    |  |  |
| Lado de alta pressão (183)                           |                                                                                                    |  |  |
| (Deltabar)<br>Opções                                 | Essa configuração só é válida se a seletora "SW/P2 alta" estiver desligada<br>(consulte o parâmetro "Seletora P1/P2 (163) (Deltabar)"). Do contrário, P2<br>corresponde ao lado de alta pressão em qualquer caso.                                                                                                    |  |  |
|                                                      | <ul> <li>Opções:</li> <li>P1 alta: a entrada de pressão P1 é o lado de alta pressão</li> <li>P2 alta: a entrada de pressão P2 é o lado de alta pressão</li> </ul>                                                                                                    |  |  |
|                                                      | <b>Ajuste de fábrica</b><br>P1 alta                                                                                                    |  |  |
| <b>Pressão de med. (020)</b><br>Display              | Exibe a pressão medida após ajuste do sensor, ajuste de posição e amortecimento.                                                                                                    |  |  |
| Cerabar M/<br>Deltapilot M                           | Sensor                                                                                                    |  |  |
|                                                      | → Pressão do sensor                                                                                                    |  |  |
|                                                      | Adequação do sensor                                                                                                    |  |  |
|                                                      | ↓                                                                                                    |  |  |
|                                                      | Ajuste de posição                                                                                                    |  |  |

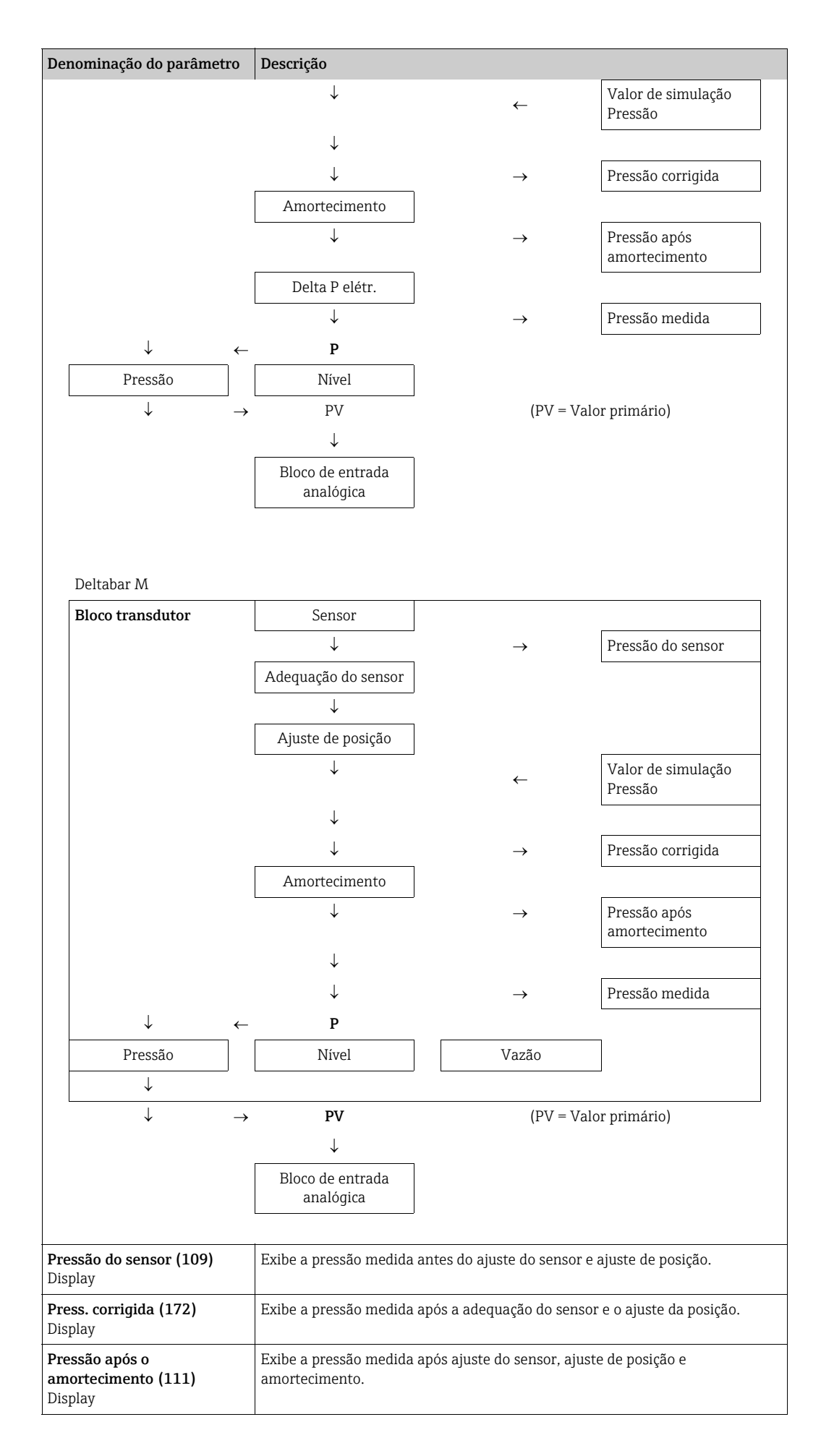

| Denominação do                           | Descrição                                                                                                    |
|------------------------------------------|----------------------------------------------------------------------------------------------------|
| parâmetro                                | Descrição                                                                                                    |
| <b>Seleção de nível (024)</b><br>Opções  | <ul> <li>Selecione o método para calcular o nível</li> <li>Opções: <ul> <li>In pressure</li> <li>Se esta opção for selecionada, especifique dois pares de valores pressão/nível.</li> <li>O valor do nível é exibido diretamente na unidade que você seleciona por meio do parâmetro "Unidade antes da lin. (025)".</li> <li>In height</li> <li>Se esta opção for selecionada, especifique dois pares de valores altura/nível.</li> <li>A partir da pressão medida, o equipamento primeiro calcula a altura usando a densidade. Essas informações são usadas para calcular o nível na "Unidade antes da lin. (025)" selecionada usando os dois pares de valores especificados.</li> </ul> </li> <li>Ajuste de fábrica: <ul> <li>In pressure</li> </ul> </li> </ul> |
| Unidade antes da lin.<br>(025)<br>Opções | <ul> <li>Selecione a unidade para a exibição do valor medido para nível antes da linearização.</li> <li>A unidade selecionada é usada apenas para descrever o valor medido. Isso significa que o valor medido não é convertido quando selecionada uma nova unidade de saída.</li> <li>Exemplo: <ul> <li>Valor medido atual: 0,3 pés</li> <li>Nova unidade de saída: m</li> <li>Novo valor medido: 0,3 m</li> </ul> </li> <li>Opções <ul> <li>%</li> <li>mm, cm, dm, m</li> <li>pés, pol.</li> <li>m<sup>3</sup>, pol.<sup>3</sup></li> <li>l, hl</li> <li>pés<sup>3</sup></li> <li>gal, Igal</li> <li>kg, t</li> <li>lb</li> </ul> </li> <li>Ajuste de fábrica: %</li> </ul>                                                                                       |
| <b>Unidade de altura (026)</b><br>Opções | Selecione a unidade da altura. A pressão medida é convertida para a unidade de<br>altura selecionada usando o parâmetro " <b>Densidade de ajuste (034)</b> ".<br><b>Pré-requisito(s)</b><br>" <b>Seleção de nível (024)</b> " = em altura<br><b>Opções</b><br>• mm<br>• m<br>• pol.<br>• pés<br><b>Ajuste de fábrica:</b><br>m                                                                                                    |

#### Especialista $\rightarrow$ Medição $\rightarrow$ Nível

| Denominação do<br>parâmetro                                     | Descrição                                                                                                    |
|-----------------------------------------------------------------|----------------------------------------------------------------------------------------------------|
| Calibration mode (027)                                          | Selecione o modo de calibração.                                                                                                    |
| Opções                                                          | <ul> <li>Opções:</li> <li>Com referência <ul> <li>A calibração com referência é efetuada enchendo e esvaziando o contêiner. No caso de dois níveis diferentes, o valor de nível, volume, massa ou porcentagem inserido é atribuído à pressão medida nesse momento "(parâmetros Empty calib. (028)" e "Full calib. (031)").</li> <li>A seco <ul> <li>A calibração a seco é uma calibração teórica. Para essa calibração, você especifica dois pares de valores de pressão/nível ou pares de valores de altura/nível por meio dos seguintes parâmetros: "Empty calib. (028)", "Empty pressure (029)", "Full calib. (031)", "Full pressure (032)", "Empty height (030)", "Full height (033)".</li> </ul> </li> <li>Ajuste de fábrica: Com referência</li> </ul></li></ul> |
| Empty calib. (028)<br>Calib. vazio (011)<br>Entrada             | Insira o valor de saída para o ponto de calibração inferior (tanque vazio).<br>A unidade definida na <b>"Unidade antes da lin. (025)</b> " deve ser usada.                                                                                                    |
|                                                                 | <ul> <li>No caso de calibração com referência, o nível (tanque vazio) deve estar disponível. A pressão associada é então automaticamente registrada pelo equipamento.</li> <li>No caso da calibração a seco, o nível (tanque vazio) não precisa estar disponível. A pressão associada deve ser inserida no parâmetro "Empty pressure (029)" para a seleção de nível "Em pressão". A altura associada deve ser inserida no parâmetro "Empty height (030)" para a seleção do nível "Em altura".</li> </ul>                                                                                                    |
|                                                                 | Ajuste de fábrica:<br>0.0                                                                                                    |
| Empty pressure (029)<br>Empty pressure (185)<br>Entrada/display | Insira o valor de pressão para o ponto de calibração inferior (tanque vazio).<br>→ Consulte também "Empty calib. (028)".<br>Pré-requisito(s)<br>= "Seleção de nível (024)" = Em pressão<br>= "Calibration mode (027)" = A seco -> Entrada<br>= "Calibration mode (027)" = Com referência -> Display<br>Ajuste de fábrica:<br>0.0                                                                                                    |
| Empty height (030)<br>Empty height (186)                        | Insira o valor de altura para o ponto de calibração inferior (tanque vazio). Selecione<br>a unidade através do parâmetro <b>"Unidade de altura (026)</b> ".                                                                                                    |
| Entrada/display                                                 | Pré-requisito(s):<br>• "Seleção de nível (024)" Em altura<br>• "Calibration mode (027)" = A seco -> Entrada<br>• "Calibration mode (027)" = Com referência -> Display<br>Aiuste de fábrica:                                                                                                    |
|                                                                 | 0.0                                                                                                    |
| Full calib. (031)<br>Calib. cheio (012)<br>Entrada              | Insira o valor de saida para o ponto superior da calibração (tanque cheio).<br>A unidade definida na <b>"Unidade antes da lin. (025)</b> " deve ser usada.                                                                                                    |
|                                                                 | <ul> <li>No caso de calibração com referência, o nível (tanque cheio) deve estar disponível. A pressão associada é então automaticamente registrada pelo equipamento.</li> <li>No caso da calibração a seco, o nível (tanque cheio) não precisa estar disponível. A pressão associada deve ser inserida no parâmetro "Full pressure (032)" para a seleção de nível "Em pressão". A altura associada deve ser inserida no parâmetro "Full height (033)" para a seleção do nível "Em altura".</li> <li>Ajuste de fábrica:</li> <li>100.0</li> </ul>                                                                                                    |

| Denominação do<br>parâmetro                                                 | Descrição                                                                                                    |
|-----------------------------------------------------------------------------|----------------------------------------------------------------------------------------------------|
| <b>Full pressure (032)</b><br><b>Full pressure (187)</b><br>Entrada/display | Insira o valor de pressão para o ponto superior da calibração (tanque cheio).<br>→ Consulte também "Full calib. (031)".<br>Pré-requisito(s)<br>• "Seleção de nível (024)" = Em pressão<br>• "Calibration mode (027)" = A seco -> Entrada<br>• "Calibration mode (027)" = Com referência -> Display<br>Ajuste de fábrica:<br>Limite da faixa superior (URL) do sensor                                                                                                    |
| <b>Full height (033)</b><br><b>Full height (188)</b><br>Entrada/display     | Insira o valor de altura para o ponto superior da calibração (tanque cheio).<br>Selecione a unidade através do parâmetro <b>"Unidade de altura (026)</b> ".<br><b>Pré-requisito(s):</b><br>• "Seleção de nível (024)" = em altura<br>• "Calibration mode (027)" = A seco -> Entrada<br>• "Calibration mode (027)" = Com referência -> Display<br>Ajuste de fábrica:<br>O limite superior da faixa (URL) é convertido em uma unidade de nível                                                                                                    |
| <b>Unidade de densidade</b><br>(127)<br>Display                             | Exibe a unidade de densidade. A pressão medida é convertida em uma altura<br>usando os parâmetros <b>"Unidade de altura (026)</b> " e <b>"Densidade de ajuste (034)</b> ".<br><b>Ajuste de fábrica:</b><br>g/cm <sup>3</sup>                                                                                                    |
| <b>Densidade de ajuste<br/>(034)</b><br>Entrada                             | Insira a densidade do meio com que o ajuste deve ser realizado. A pressão medida é<br>convertida em uma altura usando os parâmetros <b>"Unidade de altura (026)</b> " e<br><b>"Densidade de ajuste (034)</b> ".<br>Ajuste de fábrica:<br>1.0                                                                                                    |
| <b>Densidade do processo</b><br>(035)<br>Entrada                            | Insira um novo valor de densidade para correção da densidade.<br>A calibração foi realizada com o meio água, por exemplo. Agora o recipiente deve<br>ser usado para outro meio com outra densidade. A calibração é corrigida<br>adequadamente, inserindo o novo valor de densidade no parâmetro " <b>Densidade do<br/>processo (035)</b> ".<br>Se você mudar para a calibração a seco depois de concluir uma calibração com<br>referência usando o parâmetro " <b>Calibration mode (027)</b> ", a densidade para os<br>parâmetros " <b>Densidade de ajuste (034)</b> " e " <b>Densidade do processo (035)</b> " deve ser<br>inserida corretamente antes de alterar o modo de calibração.<br><b>Ajuste de fábrica:</b><br>1.0 |
| <b>Nível antes da lin. (019)</b><br>Display                                 | Exibe o valor do nível antes da tabela de linearização.                                                                                                    |

| Denominação do<br>parâmetro                                                                                                    | Descrição                                                                                                    |
|----------------------------------------------------------------------------------------------------|----------------------------------------------------------------------------------------------------|
| Modo de lin. (037)<br>Opções                                                                                                    | <ul> <li>Selecione o modo de linearização.</li> <li>Opções: <ul> <li>Linear:</li> <li>O nível é emitido sem ser convertido previamente. "Nível antes da lin. (019)" é emitido.</li> </ul> </li> <li>Excluir tabela: <ul> <li>A tabela de linearização existente foi apagada.</li> </ul> </li> <li>Entrada manual (define a tabela para o modo de edição, um alarme é emitido): os pares de valores da tabela ("ValorX (040) (entrada manual)" e "ValorY (041) (entrada manual/na entrada semiauto.)") são inseridos manualmente.</li> <li>Entrada semi-automática (define a tabela para o modo de edição, um alarme é emitido):</li> <li>O recipiente é esvaziado ou preenchido em estágios neste modo de entrada. O equipamento registra o valor de nível automaticamente ("ValorX (040) (entrada manual)"). O valor associado de volume, massa ou % é inserido manualmente ("ValorY (041) (entrada manual/na entrada semiauto.)").</li> <li>Ativar tabela</li> <li>A tabela inserida é ativada e verificada com esta opção. O equipamento exibe o nível após a linearização.</li> </ul> |
| <b>Unidade após lin. (038)</b><br>Opções                                                                                                    | Selecione a unidade do valor do nível após a linearização (unidade do valor Y).<br><b>Opções:</b> <ul> <li>%</li> <li>cm, dm, m, mm</li> <li>hl</li> <li>in<sup>3</sup>, ft<sup>3</sup>, m<sup>3</sup></li> <li>l</li> <li>pol., pés</li> <li>kg, t</li> <li>lb</li> <li>gal</li> <li>Igal</li> </ul> <li>Ajuste de fábrica:</li> <li>%</li>                                                                                                    |
| <b>Número da linha (039)</b><br>Entrada                                                                                                    | Insira o número do ponto de corrente na tabela.<br>As entradas subsequentes em <b>"ValorX (040) (entrada manual)</b> " e <b>"ValorY (041) (entrada manual/na entrada semiauto.)</b> " se referem a esse ponto.<br><b>Faixa de entrada:</b><br>1 a 32                                                                                                    |
| ValorX (040) (entrada<br>manual)<br>Valor X (123) (na tabela<br>linear/ativ.)<br>Valor X (193) (na entrada<br>semiauto.)<br>Entrada/display | <ul> <li>Insira "ValorX (040) (entrada manual)" (nível antes da linearização) para o ponto específico na tabela e confirme.</li> <li>Se "Modo de lin. (037)" = "entrada manual", o valor do nível deve ser inserido.</li> <li>Se "Modo de lin. (037)" = "entrada semiauto.", o valor do nível é exibido e deve ser confirmado inserindo o valor Y associado.</li> </ul>                                                                                                    |
| ValorY (041) (entrada<br>manual/na entrada<br>semiauto.)<br>Valor Y (194) (na tabela<br>linear/ativ.)<br>Entrada/display                    | Insira <b>"ValorY (041) (entrada manual/na entrada semiauto.)</b> " (valor após a linearização) para o ponto específico na tabela.<br>A unidade é determinada pela <b>"Unidade após lin. (038)</b> ".                                                                                                    |

# Especialista $\rightarrow$ Medição $\rightarrow$ Linearização

| Denominação do<br>parâmetro                    | Descrição                                                                                                    |
|------------------------------------------------|----------------------------------------------------------------------------------------------------|
| <b>Editar tabela (042)</b><br>Opções           | <ul> <li>Selecione a função para inserir a tabela.</li> <li>Opções: <ul> <li>Próximo ponto: o parâmetro "Número da linha" é incrementado em 1. O próximo ponto pode ser inserido.</li> <li>Ponto atual: permaneça no ponto atual para corrigir um erro, por exemplo.</li> <li>Ponto anterior: o parâmetro "Número da linha" é diminuído em 1. O ponto anterior pode ser corrigido/inserido novamente.</li> <li>Insert point: inserir um ponto adicional (veja o exemplo abaixo).</li> <li>Delete point: excluir o ponto atual (veja o exemplo abaixo).</li> </ul> </li> </ul> |
|                                                | <ul> <li>Exemplo: Adicionar um ponto - neste caso entre o 4º e 5º pontos, por exemplo</li> <li>Selecione o ponto 5 por meio do parâmetro "Número da linha (039)".</li> <li>Selecione a opção "Inserir ponto" por meio do parâmetro "Editar tabela (042)".</li> <li>O ponto 5 é exibido para o parâmetro "Número da linha (039)". Insira novos valores para os parâmetros "ValorX (040) (entrada manual)" e "ValorY (041) (entrada manual/na entrada semiauto.)".</li> </ul>                                                                                                   |
|                                                | <ul> <li>Exemplo: Exclua um ponto - neste caso, o 5º ponto</li> <li>Selecione o ponto 5 por meio do parâmetro "Número da linha (039)".</li> <li>Selecione a opção "Excluir ponto" por meio do parâmetro "Editar tabela (042)".</li> <li>O 5º ponto é excluído. Todos os pontos subsequentes são movidos para cima um número, ou seja, após a exclusão, o 6º ponto passa a ser o ponto 5.</li> <li>Ajuste de fábrica:</li> </ul>                                                                                                    |
|                                                | Ponto atual                                                                                                    |
| <b>Descrição do tanque</b><br>(173)<br>Entrada | Insira a descrição do tanque (máx. 32 caracteres alfanuméricos)                                                                                                    |
| Conteúdo do tanque<br>(043)<br>Display         | Exibe o valor do nível após a linearização                                                                                                    |

# Especialista $\rightarrow$ Medição $\rightarrow$ Vazão (Deltabar M)

| Denominação do<br>parâmetro                        | Descrição                                                                                                    |
|----------------------------------------------------|----------------------------------------------------------------------------------------------------|
| Tipo de vazão (044)<br>Opções                      | <ul> <li>Selecione o tipo de vazão.</li> <li>Opções: <ul> <li>Volume cond. operac. (volume em condições operacionais)</li> </ul> </li> <li>Volume cond. norm. (volume normal em condições normais na Europa: 1013,25 mbar e 273,15 K (0 °C))</li> <li>Volume cond. padr. (volume padrão sob condições padrão nos EUA: 1013,25 mbar (14,7 psi) e 288,15 K (15 °C/59 °F))</li> <li>Massa</li> <li>Vazão em %</li> </ul> |
|                                                    | <b>Ajuste de fábrica:</b><br>Condições de oper. do volume                                                                                                    |
| <b>Unidade de vazão mássica</b><br>(045)<br>Opções | Selecione a unidade de vazão mássica.<br>Quando uma nova unidade de vazão é selecionada, todos os parâmetros específicos<br>de vazão são convertidos e exibidos com a nova unidade no modo de vazão (tipo de<br>med. da vazão). Quando o modo de vazão é alterado, não é possível fazer a<br>conversão.                                                                                                    |
|                                                    | Pré-requisito(s):<br>■ "Tipo de vazão" (044) = Massa                                                                                                    |
|                                                    | Opções:<br>g/s, kg/s, kg/min, kg/h<br>t/s, t/min, t/h, t/d<br>oz/s, oz/min<br>lb/s, lb/min, lb/h<br>ton/s, ton/min, ton/h, ton/d                                                                                                    |
|                                                    | <b>Ajuste de fábrica:</b><br>kg/s                                                                                                    |

| Denominação do<br>parâmetro                      | Descrição                                                                                                    |
|--------------------------------------------------|----------------------------------------------------------------------------------------------------|
| <b>Unidade de vazão norm.</b><br>(046)<br>Opções | Selecione a unidade de vazão volumétrica norm.<br>Quando uma nova unidade de vazão é selecionada, todos os parâmetros específicos<br>de vazão são convertidos e exibidos com a nova unidade no modo de vazão (tipo de<br>med. da vazão). Quando o modo de vazão é alterado, não é possível fazer a<br>conversão.                                                                                                    |
|                                                  | Pré-requisito(s):<br>■ "Tipo de vazão" (044) = Cond. norm. Volume                                                                                                    |
|                                                  | <b>Opções:</b><br>■ Nm <sup>3</sup> /s, Nm <sup>3</sup> /min, Nm <sup>3</sup> /h, Nm <sup>3</sup> /d                                                                                                    |
|                                                  | <b>Ajuste de fábrica:</b><br>Nm <sup>3</sup> /s                                                                                                    |
| <b>Unidade de vazão padr.</b><br>(047)<br>Opções | Selecione a unidade de vazão volumétrica padrão.<br>Quando uma nova unidade de vazão é selecionada, todos os parâmetros específicos<br>de vazão são convertidos e exibidos com a nova unidade no modo de vazão (tipo de<br>med. da vazão). Quando o modo de vazão é alterado, não é possível fazer a<br>conversão.                                                                                                    |
|                                                  | Pré-requisito(s):<br>■ "Tipo de vazão" (044) = volume cond. padr.                                                                                                    |
|                                                  | <b>Opções:</b><br>• Sm <sup>3</sup> /s, Sm <sup>3</sup> /min, Sm <sup>3</sup> /h, Sm <sup>3</sup> /d<br>• SCFS, SCFM, SCFH, SCFD                                                                                                    |
|                                                  | <b>Ajuste de fábrica:</b><br>Sm <sup>3</sup> /s                                                                                                    |
| <b>Unidade de vazão (048)</b><br>Opções          | Selecione a unidade de vazão volumétrica.<br>Quando uma nova unidade de vazão é selecionada, todos os parâmetros específicos<br>de vazão são convertidos e exibidos com a nova unidade no modo de vazão (tipo de<br>med. da vazão). Quando o modo de vazão é alterado, não é possível fazer a<br>conversão.                                                                                                    |
|                                                  | Pré-requisito(s):<br>■ "Tipo de vazão" (044) = volume cond. operac.                                                                                                    |
|                                                  | <b>Opções:</b><br>• dm <sup>3</sup> /s, dm <sup>3</sup> /min, dm <sup>3</sup> /h<br>• m <sup>3</sup> /s, m <sup>3</sup> /min, m <sup>3</sup> /h, m <sup>3</sup> /d<br>• l/s, l/min, l/h<br>• hl/s, hl/min, hl/d<br>• ft <sup>3</sup> /s, ft <sup>3</sup> /min, ft <sup>3</sup> /h, ft <sup>3</sup> /d<br>• ACFS, ACFM, ACFH, ACFD<br>• ozf/s, ozf/min<br>• gal/s, gal/min, gal/h, gal/d, Mgal/d<br>• Igal/s, Igal/min, Igal/h<br>• bbl/s, bbl/min, bbl/h, bbl/d |
|                                                  | <b>Ajuste de fábrica:</b><br>m <sup>3</sup> /h                                                                                                    |
| <b>Vazão máx. (009)</b><br>Entrada               | Insira a vazão máxima no equipamento primário.<br>Consulte também a folha de layout do equipamento primário. A vazão máxima é<br>atribuída à pressão máxima que é inserida através do parâmetro "Max. pressure<br>flow" (010).                                                                                                    |
|                                                  | Ajuste de fábrica:<br>100.0                                                                                                    |
| <b>Vazão de pressão máx.</b><br>(010)<br>Entrada | Insira pressão máxima do instrumento primário.<br>→ Consulte a folha de layout do equipamento primário. Esse valor é atribuído ao<br>valor de vazão máxima (→ consulte <b>"Vazão máx. (009)</b> ").                                                                                                    |
|                                                  | Ajuste de fábrica:<br>Limite da faixa superior (URL) do sensor                                                                                                    |

| Denominação do<br>parâmetro                          | Descrição                                                                                                    |
|------------------------------------------------------|----------------------------------------------------------------------------------------------------|
| <b>Definir corte vazão baixa</b><br>(049)<br>Entrada | Insira o ponto de ativação do corte de vazão baixa.<br>A histerese entre o ponto de ligar e o ponto de desligar é sempre 1% do valor<br>máximo de vazão. |
|                                                      | Faixa de entrada:<br>Ponto de desligar: 0 a 50% do valor de vazão final ("Vazão máx. (009)").                                                            |
|                                                      | Q     Q       Qmax     Q                                                                                                    |
|                                                      |                                                                                                    |
|                                                      |                                                                                                    |
|                                                      | Ajuste de fábrica:<br>5 % (do valor de vazão máx.)                                                                                                    |
| <b>Vazão (018)</b><br>Display                        | Exibe o valor de vazão presente.                                                                                                    |

# Especialista $\rightarrow$ Medição $\rightarrow$ Limites do sensor

| Denominação do<br>parâmetro        | Descrição                                   |
|------------------------------------|---------------------------------------------|
| <b>Sensor LRL (101)</b><br>Display | Exibe o limite inferior da faixa do sensor. |
| <b>Sensor URL (102)</b><br>Display | Exibe o limite superior da faixa do sensor. |

#### Especialista $\rightarrow$ Medição $\rightarrow$ Adequação do sensor

| Denominação do<br>parâmetro                     | Descrição                                                                                   |
|-------------------------------------------------|---------------------------------------------------------------------------------------------|
| <b>Lo adequação medida</b><br>(129)<br>Display  | Exibe a pressão de referência presente a ser aceita para o ponto de calibração inferior.    |
| <b>Hi adequação medida</b><br>(130)<br>Display  | Exibe a pressão de referência presente a ser aceita para o ponto de calibração<br>superior. |
| <b>Lo sensor adequação<br/>(131)</b><br>Display | Parâmetro de serviço interno.                                                               |
| Hi sensor adequação<br>(132)<br>Display         | Parâmetro de serviço interno.                                                               |

# 8.11.3 Comunicação

#### Especialista → Comunicação → Informações PROFIBUS PA

| Denominação do<br>parâmetro                         | Descrição                                 |
|-----------------------------------------------------|-------------------------------------------|
| <b>Número de identificação<br/>(225)</b><br>Display | Exibe o número de identificação definido. |
| <b>Revisão de perfil (227)</b><br>Display           | Exibe a versão do perfil do equipamento.  |

## Especialista $\rightarrow$ Comunicação $\rightarrow$ Conf PROFIBUS PA

| Denominação do<br>parâmetro                      | Descrição                                                                                                    |
|--------------------------------------------------|----------------------------------------------------------------------------------------------------|
| <b>Endereçamento (228)</b><br>Display            | Exibe o modo de endereçamento: via hardware (minisseletora) ou software.                                                                                                    |
|                                                  | Ajuste de fábrica:<br>Software                                                                                                    |
| Endereço de barramento                           | Exibe o endereço de barramento definido.                                                                                                    |
| (233)<br>Display                                 | Ajuste de fábrica:<br>126                                                                                                    |
| Sel número de<br>identificação (229)<br>Opções   | Use essa função para inserir o número de identificação do equipamento.<br>Para informações adicionais, consulte cap. 6.4.4.                                                                                                    |
|                                                  | <ul> <li>Opções:</li> <li>Número de identificação automática: modo de adaptação do equipamento</li> <li>Perfil: 0x9700</li> <li>Específico do fabricante: 0x1553 (Cerabar), 0x1554 (Deltabar), 0x1555 (Deltapilot)</li> <li>Modo de compatibilidade: 0x151C (Cerabar), 0x1503 (Deltapilot)</li> </ul> |
|                                                  | <b>Ajuste de fábrica:</b><br>Número de identificação automática                                                                                                    |
| <b>Status cond. diag (234)</b><br>Display/opções | Exibe se "Status do condensado" ou "Status clássico" está definido. Para informações adicionais, consulte $\to$ cap. 6.4.4.                                                                                                    |
|                                                  | Ajuste de fábrica:<br>Status do condensado                                                                                                    |

#### Especialista $\rightarrow$ Comunicação $\rightarrow$ Entrada analógica 1

| Denominação do<br>parâmetro                    | Descrição                                                                                                    |
|------------------------------------------------|----------------------------------------------------------------------------------------------------|
| <b>Canal (171)</b><br>Display                  | Exibe a variável medida do bloco transdutor que é usada.<br><b>Ajuste de fábrica:</b><br>Valor primário                          |
| Valor de saída (valor<br>OUT) (224)<br>Display | Exibe o valor de saída (valor Out) do bloco de entrada analógica 1.                                                              |
| <b>Status (196)</b><br>Display                 | Exibe o status de saída (status Out) do bloco de entrada analógica 1.                                                            |
| Const. de tempo filt.<br>(197)<br>Entrada      | Use essa função para inserir o tempo de amortecimento do bloco de entrada<br>analógica 1.<br><b>Ajuste de fábrica:</b><br>O seg. |

| Denominação do<br>parâmetro              | Descrição                                                                                                    |
|------------------------------------------|----------------------------------------------------------------------------------------------------|
| <b>Modo de segurança (198)</b><br>Opções | Especifica o valor de saída da entrada analógica 1 no caso de um erro. Consulte $\rightarrow$ cap. 6.4.4.                                                          |
| Padrão de segurança<br>(199)<br>Entrada  | <ul> <li>Opções:</li> <li>Valor de segurança</li> <li>Last valid out val.</li> <li>Status RUIM</li> <li>Ajuste de fábrica:</li> <li>Last valid out val.</li> </ul> |
|                                          | Valor substituto em caso de erro.<br>Pré-requisito(s):<br>• "Modo de segurança (198)" = valor de segurança                                                         |
|                                          | Ajuste de fábrica:<br>0.0                                                                                                    |

#### Especialista $\rightarrow$ Comunicação $\rightarrow$ Entrada analógica 2

| Denominação do<br>parâmetro                                              | Descrição                                                                                                    |
|--------------------------------------------------------------------------|----------------------------------------------------------------------------------------------------|
| Canal (230) (Cerabar/<br>Deltapilot)<br>Canal (231) (Deltabar)<br>Opções | Selecione a variável medida do bloco transdutor a ser usada.<br><b>Opções:</b><br>• Totalizador 2 (Deltabar)<br>• <b>Nível antes da lin. (019)</b><br>• Pressão<br>• Temperature (Cerabar/Deltapilot)<br><b>Ajuste de fábrica:</b> |
| Valor de saída (valor<br>OUT) (201)<br>Display                           | Pressão<br>Valor de saída (valor Out) do bloco de entrada analógica 2.                                                                                                    |
| <b>Status (202)</b><br>Display                                           | Status de saída (status Out) do bloco de entrada analógica 2.                                                                                                    |
| Const. de tempo filt.<br>(203)<br>Entrada                                | Use essa função para inserir o tempo de amortecimento do bloco de entrada<br>analógica 2.<br>Ajuste de fábrica:<br>0 seg.                                                                                                    |
| <b>Modo de segurança (204)</b><br>Opções                                 | Especifica o valor de saída da entrada analógica 2 no caso de um erro.<br><b>Opções:</b><br>• Valor de segurança<br>• Last valid out val.<br>• Status RUIM<br><b>Ajuste de fábrica:</b><br>Last valid out val.                     |
| <b>Padrão de segurança</b><br>(205)<br>Entrada                           | Valor substituto em caso de erro.<br><b>Pré-requisito(s):</b><br>• " <b>Modo de segurança (204)</b> " = valor de segurança<br><b>Ajuste de fábrica:</b><br>0.0                                                                     |

| Denominação do<br>parâmetro                     | Descrição                                                                                                    |  |  |  |  |
|-------------------------------------------------|----------------------------------------------------------------------------------------------------|--|--|--|--|
| <b>Tempo de segurança</b><br>(206)<br>Opções    | Use essa função para inserir o tempo de amortecimento do bloco de saída<br>analógica 1.<br>Ajuste de fábrica:<br>O seg.                                                                                                    |  |  |  |  |
| <b>Modo de segurança (207)</b><br>Opções        | Especifica o valor de saída da saída analógica 1 no caso de um erro.<br><b>Opções:</b><br>• Valor de segurança<br>• Last valid out val.<br>• Status RUIM<br><b>Ajuste de fábrica:</b><br>Last valid out val.                                       |  |  |  |  |
| <b>Padrão de segurança<br/>(208)</b><br>Entrada | Valor substituto em caso de erro.<br>Pré-requisito(s):<br>• "Modo de segurança (207)" = valor de segurança<br>Ajuste de fábrica:<br>0.0                                                                                                    |  |  |  |  |
| <b>Valor de entrada (209)</b><br>Display        | Exibe o valor que é enviado ao equipamento.                                                                                                    |  |  |  |  |
| <b>Status de entrada (220)</b><br>Display       | Exibe o status que é enviado ao equipamento.                                                                                                    |  |  |  |  |
| <b>Unidade (211)</b><br>Opções                  | Use essa função para inserir a unidade do valor que é enviado ao equipamento.<br><b>Opções:</b><br>• %<br>• Unidades de pressão<br>• Unidades de vazão<br>• Unidades de temperatura<br>• Desconhecido<br><b>Ajuste de fábrica:</b><br>Desconhecido |  |  |  |  |

#### Especialista $\rightarrow$ Comunicação $\rightarrow$ Saída analógica 1

# Especialista $\rightarrow$ Comunicação $\rightarrow$ Saída analógica 2

| Denominação do<br>parâmetro                    | Descrição                                                                                                    |
|------------------------------------------------|----------------------------------------------------------------------------------------------------|
| <b>Tempo de segurança</b><br>(212)<br>Opções   | Insira o tempo de amortecimento do bloco de saída analógica 2.<br>Ajuste de fábrica:<br>O seg.                                                                                                    |
| <b>Modo de segurança (213)</b><br>Opções       | Especifica o valor de saída da saída analógica 2 no caso de um erro.<br><b>Opções:</b><br>• Valor de segurança<br>• Last valid out val.<br>• Status RUIM<br><b>Ajuste de fábrica:</b><br>Last valid out val. |
| <b>Padrão de segurança</b><br>(214)<br>Entrada | Valor substituto em caso de erro.<br>Pré-requisito(s):<br>• "Modo de segurança (213)" = valor de segurança<br>Ajuste de fábrica:<br>0.0                                                                      |
| <b>Valor de entrada (215)</b><br>Display       | Exibe o valor que é enviado ao equipamento.                                                                                                    |

| Denominação do<br>parâmetro               | Descrição                                                                                                    |
|-------------------------------------------|----------------------------------------------------------------------------------------------------|
| <b>Status de entrada (223)</b><br>Display | Exibe o status que é enviado ao equipamento.                                                                                                    |
| <b>Unidade (217)</b><br>Opções            | Use essa função para inserir a unidade do valor que é enviado ao equipamento.<br><b>Opções:</b><br>• Unidades de pressão, unidades de temperatura |

Especialista → Comunicação → Totalizador 1 (Deltabar)

# i

Com a configuração de tipo de vazão "Flow in %", o totalizador não está disponível e não é exibido nesta posição.

| Denominação do<br>parâmetro                                   | Descrição                                                                                                    |  |  |  |
|---------------------------------------------------------------|----------------------------------------------------------------------------------------------------|--|--|--|
| <b>Canal (218)</b><br>Display                                 | Exibe a variável medida que é usada como valor de entrada para o canal.<br>Ajuste de fábrica:<br>Vazão                                                                                                    |  |  |  |
| <b>Unid.eng. total.1 (058)</b><br>(059) (060) (061)<br>Opções | <ul> <li>Selecione a unidade para o totalizador 1.</li> <li>Opções</li> <li>Dependendo da configuração no parâmetro "Tipo de vazão (044)" (→ 133), esse parâmetro oferece uma lista de unidades de volume, volume normal, volume padrão e massa. Quando um novo volume ou unidade mássica é selecionado, parâmetros específicos do totalizador são convertidos e exibidos com a nova unidade dentro de um grupo de unidades. Quando o modo de vazão é alterado, o valor do totalizador não é convertido.</li> <li>O código de acesso direto depende do "Tipo de vazão (044)":</li> <li>(058): tipo de med. da vazão "Massa"</li> <li>(059): tipo de med. da vazão "Volume cond. norm."</li> <li>(060): tipo de med. da vazão "Volume cond. padr."</li> </ul> |  |  |  |
|                                                               | <ul> <li>(001): upo de med. da vazão volume cond. operac.</li> <li>Ajuste de fábrica:</li> <li>m<sup>3</sup> (tipo de med. da vazão "Volume cond. operac.")</li> </ul>                                                                                                    |  |  |  |
| <b>Modo do totalizador 1</b><br>(175)<br>Opções               | <ul> <li>Defina o comportamento do totalizador.</li> <li>Opções: <ul> <li>Equilibrado: integração de todas as vazões medidas (positivas e negativas).</li> <li>Somente vazão pos.: apenas vazões positivas são integradas.</li> <li>Somente vaz. neg.: apenas vazões negativas são integradas.</li> <li>Retenção: o totalizador é parado e mantém seu valor atual.</li> </ul> </li> <li>Ajuste de fábrica:</li> <li>Somente vazão pos.</li> </ul>                                                                                                    |  |  |  |
| <b>Total. 1 de segurança</b><br>(221)<br>Opções               | Defina o modo de segurança do totalizador.<br><b>Opções:</b><br>• Valor real (é integrado continuamente com o valor de vazão atual)<br>• Retenção (parar o totalizador)<br>• Memória (o totalizador continua funcionando com o último valor válido)<br><b>Ajuste de fábrica:</b><br>Valor real                                                                                                    |  |  |  |
| <b>Valor do total.1 (219)</b><br>Opções                       | Defina o totalizador como zero ou um valor predefinido.<br><b>Opções:</b><br>• Totalizar (função normal do totalizador)<br>• Reset (o totalizador é zerado)<br>• Predefinição (o totalizador é definido para um valor predefinido) (consulte<br>"Valor predefinido (222)").)<br>Ajuste de fábrica:<br>Totalizar                                                                                                    |  |  |  |

| Denominação do<br>parâmetro               | Descrição                                                                                                    |
|-------------------------------------------|----------------------------------------------------------------------------------------------------|
| <b>Valor predefinido (222)</b><br>Entrada | Valor para definir o totalizador em um valor predefinido, consulte a opção<br>"Predefinição" de <b>"Valor do total.1 (219)</b> ". |
|                                           | Ajuste de fábrica:<br>0.0                                                                                                    |
| <b>Totalizador 1 (261)</b><br>Display     | Exibe o valor do totalizador.                                                                                                    |
| <b>Status (236)</b><br>Display            | Exibe o status do totalizador.                                                                                                    |

# 8.11.4 Aplicação

| Especialista | $\rightarrow$ | Aplicaçã | о ( | Cerabar | М | e De | eltapilo | ot I | (IV |
|--------------|---------------|----------|-----|---------|---|------|----------|------|-----|
|              |               | F        | - 1 |         |   |      |          |      | /   |

| Denominação do<br>parâmetro                                     | Descrição                                                                                                    |  |  |  |
|-----------------------------------------------------------------|----------------------------------------------------------------------------------------------------|--|--|--|
| <b>Delta P elétr. (158)</b><br>(Cerabar / Deltapilot)<br>Opções | Essa função ativa a aplicação do delta P elétrico com um valor externo ou constante.                                                                                              |  |  |  |
|                                                                 | <b>Opções:</b><br>• Desligado<br>• Valor ext. 2<br>• Constante                                                                                                    |  |  |  |
|                                                                 | <b>Ajuste de fábrica:</b><br>Desligado                                                                                                    |  |  |  |
| <b>Valor ext. fixo (174)</b><br>(Cerabar/Deltapilot)<br>Entrada | Utilize esta função para inserir o valor constante para a aplicação electr. delta P.<br>O valor se refere a <b>"Unidade de press. do eng. (125)"</b><br>Ajuste de fábrica:<br>0.0 |  |  |  |
| <b>Val. ext. 2 (259)</b><br>Display                             | Exibe o valor de entrada 2 do PROFIBUS (saída analógica 2).                                                                                                    |  |  |  |
| <b>Status do val. ext. 2 (260)</b><br>Display                   | Exibe o status do valor de entrada 2 do PROFIBUS (saída analógica 2).                                                                                                    |  |  |  |

#### Especialista $\rightarrow$ Aplicação $\rightarrow$ Totalizador 2 (Deltabar M)

# i

Com a configuração de tipo de vazão "Flow in %", o totalizador não está disponível e não é exibido nesta posição.

| Denominação do<br>parâmetro                                          | Descrição                                                                                                    |
|----------------------------------------------------------------------|----------------------------------------------------------------------------------------------------|
| <b>Unid. eng. totalizador 2</b><br>(065) (066) (067) (068)<br>Opções | Selecione a unidade para o totalizador 2.<br>O código de acesso direto depende do <b>"Tipo de vazão (044)</b> ":<br>- (065): tipo de med. da vazão "Massa"<br>- (066): tipo de med. da vazão "Gás cond. norm."<br>- (067): tipo de med. da vazão "gás. condições padrão"<br>- (068): tipo de med. da vazão "Volume cond. operac."<br><b>Ajuste de fábrica:</b><br>m <sup>3</sup> |

| Denominação do<br>parâmetro                                        | Descrição                                                                                                    |  |  |
|--------------------------------------------------------------------|----------------------------------------------------------------------------------------------------|--|--|
| <b>Modo do totalizador 2</b><br>(177)<br>Opções                    | <ul> <li>Defina o comportamento do totalizador 2.</li> <li>Opções: <ul> <li>Equilibrado: integração de todas as vazões medidas (positivas e negativas).</li> <li>Somente vazão pos.: apenas vazões positivas são integradas.</li> <li>Somente vaz. neg.: apenas vazões negativas são integradas.</li> <li>Retenção: o totalizador é parado e mantém seu valor atual.</li> </ul> </li> <li>Ajuste de fábrica:<br/>Somente vazão pos</li> </ul> |  |  |
| <b>Total. 2 segurança (178)</b><br>Opções                          | Defina o comportamento do totalizador no caso de um erro.<br><b>Opções:</b><br>• Valor real: é integrado continuamente com o valor de vazão atual.<br>• Retenção: o totalizador é parado e mantém seu valor atual.<br><b>Ajuste de fábrica:</b><br>Valor real                                                                                                    |  |  |
| <b>Totalizador 2 (069)</b><br>Display                              | Exibe o valor do totalizador. O parâmetro <b>"Transbordamento do totalizador 2</b><br>(070)" exibe o transbordamento.<br>Exemplo: O valor 123456789 m <sup>3</sup> é exibido como segue:<br>- Totalizador 1: 3456789 m <sup>3</sup><br>- Transbordamento do totalizador 1: 12 E7 m <sup>3</sup>                                                                                                    |  |  |
| <b>Transbordamento do</b><br><b>totalizador 2 (070)</b><br>Display | Exibe o valor do transbordamento do totalizador 2.<br>→ Consulte também <b>"Totalizador 2 (069)</b> ".                                                                                                    |  |  |

# 8.11.5 Diagnóstico

## Especialista $\rightarrow$ Diagnóstico

| Denominação do<br>parâmetro                             | Descrição                                                                                                    |
|---------------------------------------------------------|----------------------------------------------------------------------------------------------------|
| <b>Código de diagnóstico<br/>(071)</b><br>Display       | Exibe a mensagem de diagnóstico com a prioridade máxima presente no momento.                                                                                                    |
| <b>Último cód. diagn. (072)</b><br>Display              | Exibe a última mensagem de diagnóstico que ocorreu e foi retificada.                                                                                                    |
|                                                         | As mensagens listadas no parâmetro " <b>Restaurar livro de registros (159)</b> " podem ser excluídas por meio do parâmetro " <b>Último cód. diagn. (072)</b> ".                                   |
| <b>Restaurar livro de<br/>registros (159)</b><br>Opções | Com esse parâmetro, você redefine todas as mensagens do parâmetro " <b>Último cód.</b><br><b>diagn. (072)</b> " e o registro de eventos "Último diag. 1 (085)" para o "Último diag. 10<br>(094)". |
|                                                         | <b>Opções:</b><br>• Interromper<br>• Confirmar                                                                                                    |
|                                                         | <b>Ajuste de fábrica:</b><br>Interromper                                                                                                    |
| Pressão med. mín. (073)<br>Display                      | Exibe o menor valor de pressão medido (indicador de pico). Você pode redefinir esse indicador por meio do parâmetro <b>"Reset de pico (161)</b> ".                                                |
| <b>Pressão med. máx. (074)</b><br>Display               | Exibe o maior valor de pressão medido (indicador de pico). Você pode redefinir esse indicador por meio do parâmetro <b>"Reset de pico (161)</b> ".                                                |

| Denominação do<br>parâmetro                    | Descrição                                                                                                    |
|------------------------------------------------|----------------------------------------------------------------------------------------------------|
| <b>Reset de pico (161)</b><br>Opções           | Você pode restaurar os indicadores "Pressão min. de med." e "Pressão máx. de med." com este parâmetro.                                                                                                    |
|                                                | Opções:<br>• Interromper<br>• Confirmar                                                                                                    |
|                                                | <b>Ajuste de fábrica:</b><br>Interromper                                                                                                    |
| <b>"Comp. do alarme P<br/>(050)"</b><br>Opções | Defina o status do valor medido se os limites do sensor forem ultrapassados ou não alcançados.                                                                                                    |
|                                                | <ul> <li>Opções:</li> <li>Aviso <ul> <li>O equipamento continua a medir. Aparece uma mensagem de erro.</li> <li>"UNCERTAIN" é exibido para o status do valor medido.</li> </ul> </li> <li>Alarme <ul> <li>"BAD" é exibido para o status do valor medido. Aparece uma mensagem de erro.</li> </ul> </li> <li>Ajuste de fábrica: <ul> <li>Aviso</li> </ul> </li> </ul> |
| <b>Tempo de operação (162)</b><br>Display      | Exibe o tempo de operação do equipamento. Este parâmetro não pode ser redefinido.                                                                                                    |
| <b>Contador de config. (100)</b><br>Display    | Exibe o contador de configuração.<br>Esse contador é acrescido de um a cada alteração de parâmetro ou grupo. O<br>contador conta até 65535 e depois reinicia em zero.                                                                                                    |

#### Especialista $\rightarrow$ Diagnóstico $\rightarrow$ Lista de diagnósticos

| Denominação do<br>parâmetro                                                                                                    | Descrição                                                                                                  |
|----------------------------------------------------------------------------------------------------|----------------------------------------------------------------------------------------------------|
| Diagnóstico 1 (075)<br>Diagnóstico 2 (076)<br>Diagnóstico 3 (077)<br>Diagnóstico 4 (078)<br>Diagnóstico 5 (079)<br>Diagnóstico 6 (080)<br>Diagnóstico 7 (081)<br>Diagnóstico 8 (082)<br>Diagnóstico 9 (083)<br>Diagnóstico 10 (084) | Esses parâmetros contêm até dez mensagens de diagnóstico pendentes,<br>organizadas em ordem de prioridade. |

#### Especialista $\rightarrow$ Diagnóstico $\rightarrow$ Livro de registro de eventos

| Denominação do<br>parâmetro                                                                                                    | Descrição                                                                                                    |
|----------------------------------------------------------------------------------------------------|----------------------------------------------------------------------------------------------------|
| Último diag. 1 (085)<br>Último diag. 2 (086)<br>Último diag. 3 (087)<br>Último diag. 4 (088)<br>Último diag. 5 (089)<br>Último diag. 5 (090)<br>Último diag. 7 (091)<br>Último diag. 8 (092)<br>Último diag. 9 (093)<br>Último diag. 10 (094) | Esses parâmetros contêm as últimas 10 mensagens de diagnóstico que devem<br>ocorrer e serem retificadas.<br>Eles podem ser redefinidos usando o parâmetro <b>"Restaurar livro de registros</b><br>(159)".<br>Erros que ocorreram múltiplas vezes são exibidos apenas uma vez. |

|                                          | -                                                                                                    |                     |                                                        |  |
|------------------------------------------|----------------------------------------------------------------------------------------------------|---------------------|--------------------------------------------------------|--|
| Denominação do parâmetro                 | Descrição                                                                                                    |                     |                                                        |  |
| <b>Modo de simulação (112)</b><br>Opções | <ul> <li>Ative o modo de simulação e selecione o tipo de simulação.</li> <li>Qualquer simulação em execução é desativada se o Modo de lin. (037) modo de medição ou o tipo de nível for alterado.</li> <li>Opções: <ul> <li>Nenhum</li> <li>Para pressão, → consulte essa tabela, parâmetro "Sim. pressão (113)"</li> <li>Para nível, → consulte essa tabela, parâmetro "Sim. nível (115)"</li> <li>Para vazão, → consulte essa tabela, parâmetro "Sim. vazão (114) (Deltabar)</li> <li>Para conteúdo do tanque, → consulte essa tabela, parâmetro "Sim. cont. do tanque (116)"</li> <li>Para alarme/aviso, → consulte essa tabela, parâmetro "Sim. n° de erro (118)</li> </ul> </li> </ul> |                     |                                                        |  |
| Cerabar M/<br>Deltapilot M               | '                                                                                                    |                     |                                                        |  |
| Bloco transdutor                         | Sensor                                                                                                    |                     |                                                        |  |
|                                          | ↓                                                                                                    |                     |                                                        |  |
|                                          | Adequação do sensor                                                                                                    |                     |                                                        |  |
|                                          | $\downarrow$                                                                                                    |                     |                                                        |  |
|                                          | Ajuste de posição                                                                                                    |                     |                                                        |  |
|                                          | $\downarrow$                                                                                                    | $\leftarrow$        | Valor de simulação<br>Pressão                          |  |
|                                          | Amortecimento                                                                                                    |                     |                                                        |  |
|                                          | $\downarrow$                                                                                                    |                     |                                                        |  |
|                                          | Delta P elétr.                                                                                                    |                     |                                                        |  |
|                                          | $\downarrow$                                                                                                    |                     |                                                        |  |
| ↓ .                                      | ← P                                                                                                    |                     |                                                        |  |
| Pressão                                  | Nível                                                                                                    | $\leftarrow$        | Valor de simulação:<br>- Nível<br>- Conteúdo do tanque |  |
| $\downarrow$                             |                                                                                                    |                     |                                                        |  |
| $\rightarrow$                            | PV                                                                                                    | PV = Valor Primário |                                                        |  |
|                                          | $\downarrow$                                                                                                    |                     |                                                        |  |
|                                          | Bloco de entrada<br>analógica                                                                                                    |                     |                                                        |  |
| Deltabar M                               |                                                                                                    |                     |                                                        |  |
| Bloco transdutor                         | Sensor                                                                                                    |                     |                                                        |  |
|                                          | ↓<br>                                                                                                    |                     |                                                        |  |
|                                          | Adequação do sensor                                                                                                    |                     |                                                        |  |
|                                          | $\downarrow$                                                                                                    |                     |                                                        |  |
|                                          | Ajuste de posição                                                                                                    |                     |                                                        |  |
|                                          | $\downarrow$                                                                                                    | $\leftarrow$        | Valor de simulação<br>Pressão                          |  |
|                                          | Amortecimento                                                                                                    |                     |                                                        |  |
|                                          | $\downarrow$                                                                                                    |                     |                                                        |  |
| ↓ .                                      | ← P                                                                                                    |                     |                                                        |  |
| Pressão                                  | Nível                                                                                                    | ←                   | Valor de simulação:<br>- Nível<br>- Conteúdo do tanque |  |
| $\downarrow$                             | Vazão                                                                                                    | ←                   | Valor de simulação:<br>- Vazão                         |  |

# Especialista $\rightarrow$ Diagnóstico $\rightarrow$ Simulação

| Denominação do parâmetro                      | Descrição                                                                                                    |                                                                                              |  |  |
|-----------------------------------------------|----------------------------------------------------------------------------------------------------|----------------------------------------------------------------------------------------------|--|--|
| $\downarrow$                                  |                                                                                                    |                                                                                              |  |  |
| $\rightarrow$                                 | PV                                                                                                    | PV = Valor Primário                                                                          |  |  |
|                                               | $\downarrow$                                                                                                    |                                                                                              |  |  |
|                                               | Bloco de entrada<br>analógica                                                                                       |                                                                                              |  |  |
|                                               | 1                                                                                                    |                                                                                              |  |  |
| <b>Sim. pressão (113)</b><br>Entrada          | Use essa função para inserir o valor da simulação.<br>→ Consulte também " <b>Modo de simulação (112)</b> ".         |                                                                                              |  |  |
|                                               | Pré-requisito(s):<br>■ "Modo de simulação (112)" = pressão                                                          |                                                                                              |  |  |
|                                               | <b>Valor quando ligado:</b><br>Valor medido de pressão atual                                                        |                                                                                              |  |  |
| <b>Sim. vazão (114) (Deltabar)</b><br>Entrada | Use essa função para inserir o valor da simulação.<br>→ Consulte também <b>"Modo de simulação (112)</b> ".          |                                                                                              |  |  |
|                                               | Pré-requisito(s):<br>• "Modo de medição (005)" = vazão e "Modo de simulação (112)" = vazão                          |                                                                                              |  |  |
| <b>Sim. nível (115)</b><br>Entrada            | Use essa função para inserir o valor da simulação.<br>→ Consulte também <b>"Modo de simulação (112)</b> ".          |                                                                                              |  |  |
|                                               | Pré-requisito(s):<br>■ "Modo de medição (005)" = nível e "Modo de simulação (112)" = nível                          |                                                                                              |  |  |
| <b>Sim. cont. do tanque (116)</b><br>Entrada  | Use essa função para inserir o valor da simulação.<br>→ Consulte também <b>"Modo de simulação (112)</b> ".          |                                                                                              |  |  |
|                                               | Pré-requisito(s):<br>• "Modo de medição (<br>"Modo de simulação                                                     | 005)" = nível, <b>Modo de lin. (037)</b> = "Ativar tabela" e<br>(112)" = conteúdo do tanque. |  |  |
| <b>Sim. nº de erro (118)</b><br>Entrada       | Sim. n° de erro (118)Insira o número da mensagem de diagnóstico.Entrada→ Consulte também "Modo de simulação (112)". |                                                                                              |  |  |
|                                               | (112)"= alarme/aviso                                                                                                |                                                                                              |  |  |
|                                               | Valor quando ligado:<br>484 ( <b>Modo de simulação (112)</b> ativo)                                                 |                                                                                              |  |  |

# 8.12 Fazendo cópia de segurança ou duplicando os dados do equipamento

O equipamento não possui um módulo de memória. Com uma ferramenta operacional baseada na tecnologia FDT (por exemplo, FieldCare), no entanto, as seguintes opções estão disponíveis (consulte o parâmetro "Seleção de download."  $\rightarrow \square$  125 no menu de operação ou por meio do bloco físico  $\rightarrow \square$  162.):

- Armazenamento/recuperação de dados de configuração
- Duplicação de configurações de instrumentos
- Transferência de todos os parâmetros relevantes quando se está substituindo unidades eletrônicas.

Para mais informações, leia o manual de operação para o programa de operação FieldCare.
# 9 Comissionamento através de mestre Classe 2 (FieldCare)

O equipamento é configurado para o modo de medição "Pressão" (Cerabar, Deltabar) ou o modo de medição "Nível" (Deltapilot) por padrão. A faixa de medição e a unidade na qual o valor medido é transmitido correspondem aos dados na etiqueta de identificação.

### **A** ATENÇÃO

#### A pressão do processo permitida é excedida!

Risco de ferimento devido à explosão de partes! Mensagens de aviso são geradas se a pressão estiver muito alta.

Se uma pressão menor que o mínimo permitido ou maior que o máximo permitido estiver presente no equipamento, as seguintes mensagens são liberadas sucessivamente (dependendo da configuração no parâmetro "Comportamento do alarme P" (050)): "S140 Faixa de trabalho P" ou "F140 Faixa de trabalho P"

"S841 Alcance do sensor" ou "F841 Alcance do sensor"

"S971 Ajuste".

Opere o equipamento apenas dentro dos limites da faixa do sensor!

#### AVISO

#### A pressão do processo permitida não é alcançada!

Saída de mensagens, se a pressão estiver muito baixa.

Se uma pressão menor que o mínimo permitido ou maior que o máximo permitido estiver presente no equipamento, as seguintes mensagens são liberadas sucessivamente (dependendo da configuração no parâmetro "Comportamento do alarme P" (050)): "S140 Faixa de trabalho P" ou "F140 Faixa de trabalho P"

"S841 Alcance do sensor" ou "F841 Alcance do sensor"

"S971 Ajuste".

Opere o equipamento apenas dentro dos limites da faixa do sensor!

# 9.1 Verificação da função

Execute uma pós-instalação e uma pós-conexão para verificar de acordo com a lista de verificação, antes de comissionar o equipamento.

- Lista de verificação para "Verificações pós-instalação"  $\rightarrow$  🖹 33
- Lista de verificação para "Verificação pós-conexão"  $\rightarrow$   $\supseteq$  39

# 9.2 Comissionamento

O procedimento para comissionamento e operação do programa FieldCare é descrito na ajuda online FieldCare integrada.

Proceda da seguinte forma para comissionar o equipamento:

- Verifique a proteção contra gravação de hardware na unidade eletrônica (→ ≜ 49, cap. 6.3.5 "Operação de bloqueio/desbloqueio").
   O parâmetro "Seletora de bloqueio (120)" indica o status da proteção contra gravação de hardware (sequência do menu: Especialista → Sistema ou Especialista → Comunicação → Bloco físico → Parâmetro PB → Equipamento)
- Insira o nome da tag por meio do parâmetro "Tag do equipamento". (Sequência do menu: Especialista → Sistema → Informações sobre o instrumento ou Setup → Setup estendido → Informações sobre o instrumento)
- Atribua um endereço ao equipamento no barramento: Programa de operação do master DP Classe 2, como FieldCare: FieldCare: (→ <sup>1</sup>/<sub>2</sub> 55, cap. 6.4.5 "Identificação e endereçamento do equipamento" ou por meio da seletora de endereço.
- Configure os parâmetros do equipamento específicos do fabricante por meio do menu Setup ou configure o bloco transdutor Configurar o bloco de saída analógica Configurar o bloco do totalizador (Deltabar).
- 5. Configurar o bloco físico (sequência do menu: Especialista  $\rightarrow$  Comunicação  $\rightarrow$  Bloco físico)
- 6. Configurar o bloco de entrada analógica ou o bloco AI.
  - No bloco de entrada analógica, o valor de entrada ou o intervalo de entrada pode ser dimensionado de acordo com os requisitos do sistema de automação (→ 147, cap. 9.3.1 "Escala do valor de saída (valor Out)").
  - Se necessário, configure os valores limite.
- Configure a transmissão de dados cíclica (→ <sup>1</sup>/<sub>2</sub> 57, cap. 6.4.6 "Integração do sistema" e → <sup>1</sup>/<sub>2</sub> 60, cap. 6.4.7 "Troca cíclica de dados").

# 9.3 Valor de saída (valor OUT)

## 9.3.1 Escala do valor de saída (valor Out)

No bloco de entrada analógica, o valor de entrada ou a faixa de entrada podem ser dimensionados em conformidade com as especificações de automação.

#### Exemplo:

A faixa de medição 0 a 500 mbar devem ser re-escalonados para 0 a 10000.

- Selecione o grupo "Escala de saída".
  - Sequência do menu: Especialista  $\to$  Comunicação  $\to$  Entrada analógica 1  $\to$  Parâmetro AI  $\to$  Escala de valor de proc
  - Digite "O" como VALOR INFERIOR.
  - Digite "500" como VALOR SUPERIOR.
- Selecione o grupo "Escala de saída".
  - Sequência do menu: Especialista  $\rightarrow$  Comunicação  $\rightarrow$  Entrada analógica 1 $\rightarrow$  Parâmetro AI  $\rightarrow$  Escala de saída
  - Digite "0" como valor inferior.
  - Digite "10000" como valor superior.
  - Para UNIT, selecione "User unit" por exemplo.

A unidade selecionada aqui não tem nenhum efeito sobre o escalonamento.

Resultado:

Em uma pressão de 350 mbar, o valor 7000 é enviado ao CLP como o valor de saída (valor OUT).

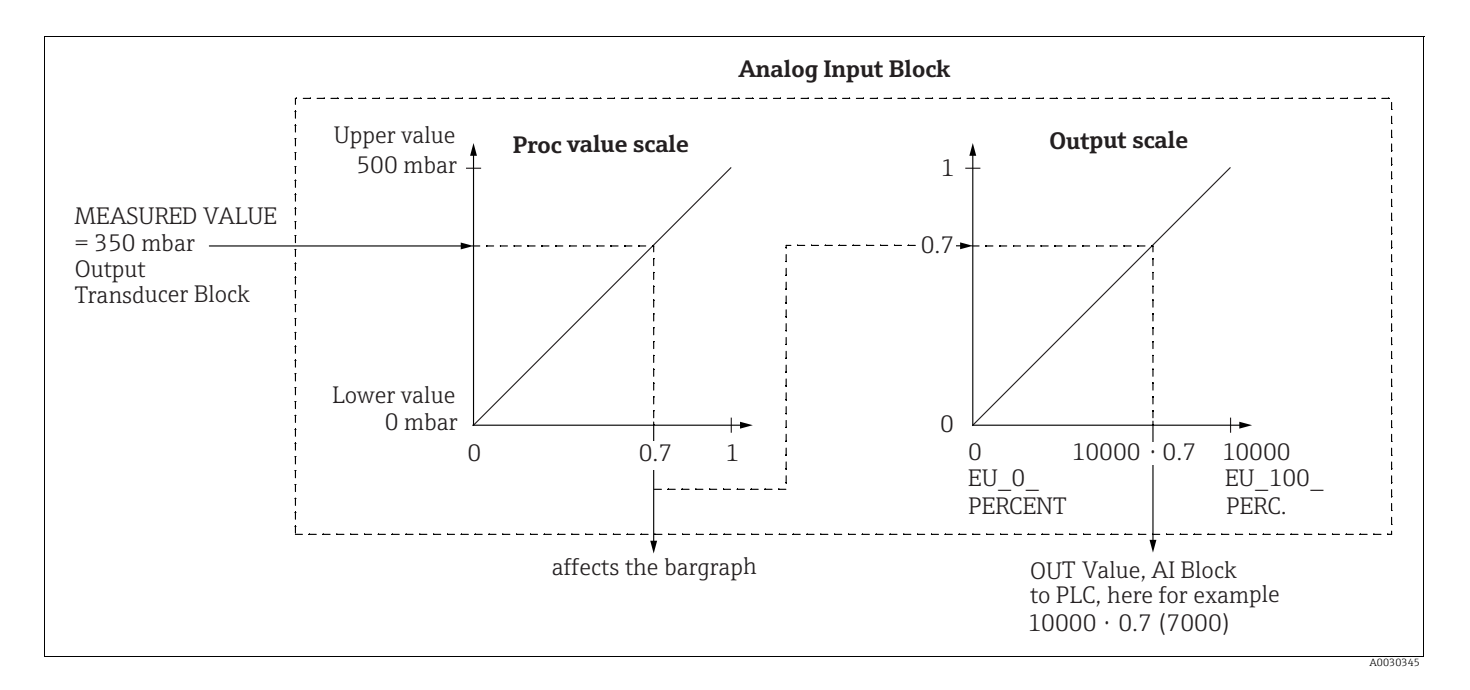

#### 

#### Nota: Dependências ao ajustar parâmetros!

- O valor de saída (valor Out) só pode ser dimensionado por meio de operação remota (por exemplo, FieldCare).
- Quando uma unidade muda em um modo de medição (pressão, vazão tipo de medição de vazão), os valores de "Escala de valor de proc" e "Escala de saída" são convertidos. Quando uma unidade muda em um modo de medição, o "Escala de valor de proc" é convertido e "Escala de saída" é atualizado.
- Quando o modo de medição é alterado, nenhuma conversão é efetuada. O equipamento precisa ser recalibrado se o modo de medição for alterado.

- 2 AIs estão disponíveis. O primeiro é atribuído ao valor primário e o segundo pode ser atribuído a uma segunda variável medida. Ambos devem ser dimensionados de acordo.
- Quando a configuração (modo de medição, unidade, escala) é alterada no bloco do transdutor, os valores "Escala de valor de proc" e "Escala de saída" são automaticamente definidos como iguais de acordo com a escala do bloco transdutor.
- A unidade da "Escala de valor de proc" é a principal unidade de valor medido do bloco transdutor.
- A configuração do bloco AI 1 é atualizada automaticamente com a configuração do bloco transdutor (se a configuração do bloco transdutor for alterada no menu Setup, essa alteração será copiada para o bloco AI). Isso significa que a configuração dos blocos AI deve ser realizada no final, pois, caso contrário, a configuração seria substituída pelo setup.

#### Medição de pressão diferencial elétrica com células de 9.4 medição de pressão manométrica (Cerabar M ou **Deltapilot M)**

#### Exemplo:

No exemplo dado, dois equipamentos Cerabar M ou Deltapilot M (cada um com uma célula de medição de pressão manométrica) estão interconectados. A diferença da pressão pode assim ser medida usando-se dois equipamentos independentes Cerabar M ou Deltapilot M.

## H

Para uma descrição dos parâmetros mencionados "→ cap. 8.11Descrição do parâmetro".

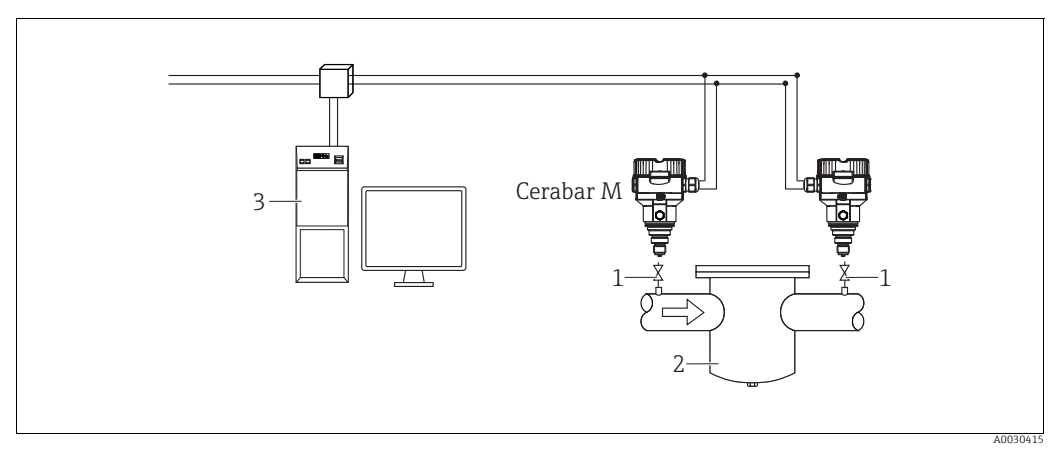

Fig. 30:

- . Válvulas de desligamento por exemplo, filtro Sistema PA HOST 2 3

#### 1.)

|   | Descrição<br>Ajuste do Cerabar M/Deltapilot M no lado de alta pressão no bloco do transdutor                                              |
|---|----------------------------------------------------------------------------------------------------|
| 1 | Abra o bloco transdutor.                                                                                                    |
| 2 | Selecione o modo de medição "Pressão" por meio do parâmetro " <b>Modo de medição (005)</b> " ou "Tipo de transmissor".                    |
| 3 | Selecione uma unidade de pressão por meio do parâmetro "Unid. press. eng." (125), aqui "mbar", por exemplo.                               |
| 4 | O Cerabar M/Deltapilot M está despressurizado, faça o ajuste da posição, consulte $\rightarrow$ $B$ 81.                                   |
| 5 | Quando necessário, configure por meio do parâmetro do bloco de entrada analógica "Canal" e escala de saída ( $\rightarrow \exists 165$ ). |

#### 2.)

A saída do bloco de entrada analógica do equipamento na alta pressão é lida pelo CLP e enviada como uma variável de saída por meio da entrada do bloco de saída analógica 2 do equipamento no lado da baixa pressão. Aqui, a "Unidade" da saída analógica 2 deve ser definida como uma unidade de pressão (a mesma unidade que a unidade do equipamento no lado de alta pressão).

#### 3.)

|   | Descrição<br>Ajuste do Cerabar M/Deltapilot M no lado de baixa pressão (o diferencial é gerado nesse<br>equipamento) no bloco transdutor                                                   |
|---|----------------------------------------------------------------------------------------------------|
| 1 | Selecione o modo de medição "Pressão" por meio do parâmetro " <b>Modo de medição (005)</b> " ou "Tipo de transmissor".                                                                     |
| 2 | Selecione uma unidade de engenharia de pressão por meio do parâmetro "Unidade de press. eng. (125)".                                                                                       |
| 3 | O Cerabar M/Deltapilot M está despressurizado, faça o ajuste da posição, consulte $\rightarrow$ 🖹 81.                                                                                      |
| 4 | Selecione "Valor ext. 2" por meio do parâmetro "Delta P elétr. (158) (Cerabar / Deltapilot)".                                                                                              |
| 5 | Selecione a unidade de pressão desejada por meio do parâmetro "Unidade" no bloco de saída analógica 2<br>(aqui "mbar", por exemplo).                                                       |
| 6 | Os valores medidos atuais e as informações de status retornadas pelo equipamento no lado de alta pressão podem ser lidos por meio dos parâmetros "Valor ext. 2" e "Status do val. ext. 2". |

#### **A** CUIDADO

#### Nota: Dependências ao ajustar parâmetros!

- ▶ Não é permitido reverter a atribuição dos pontos de medição em direção à comunicação.
- O valor medido do equipamento de transmissão deve ser sempre maior do que o valor medido do equipamento de recepção (por meio da função "Delta P elétr.").
- Ajustes que resultam em um desvio nos valores de pressão (ex. ajuste de posição, adequação) devem sempre ser executados de acordo com o sensor individual e a orientação do sensor, independente da aplicação do "Delta P eletr.". Outras configurações resultam em uso não permitido do modo "Delta P eletr." e pode levar a valores de medição incorretos.
- Para poder transmitir o status "RUIM" do equipamento de transmissão (lado de alta pressão) para o equipamento de recepção (lado de baixa pressão), o parâmetro " Modo de segurança (198) da entrada analógica do equipamento no lado de alta pressão e o Modo de segurança (213) da saída analógica 2 do equipamento no lado de baixa pressão deve ser definido como "Status RUIM".

# 9.5 Descrição do parâmetro

## 9.5.1 Modelo do bloco

O Cerabar M/Deltabar M/Deltapilot M possui os seguintes blocos:

- Bloco físico
- Bloco de entrada analógica 1/Bloco de entrada analógica 2
- Bloco de saída analógica 1/Bloco de saída analógica 2
- Bloco totalizador (Deltabar M)
- Bloco transdutor

# 9.5.2 Bloco físico

| $\blacksquare$ Especialista $\rightarrow$ Comunicação $\rightarrow$ Bloco físico $\rightarrow$ Parâmetro PB padrão |                                                                                                    |  |
|----------------------------------------------------------------------------------------------------|----------------------------------------------------------------------------------------------------|--|
| Denominação do<br>parâmetro                                                                                        | Descrição                                                                                                    |  |
| Objeto de bloco<br>Display                                                                                         | O parâmetro "Objeto de bloco" é um parâmetro estruturado que consiste em<br>13 elementos. Esse parâmetro descreve as características do bloco físico.                                                                                   |  |
| Slot: 0<br>Índice remissivo: 16                                                                                    | Parâmetro de perfil reservado<br>■ 250 = Não usado                                                                                                    |  |
|                                                                                                    | <b>Objeto de bloco</b><br>• 1 = Bloco físico                                                                                                    |  |
|                                                                                                    | Classe principal<br>• 1 = Transmissor                                                                                                    |  |
|                                                                                                    | Classe<br>• 250 = não usado                                                                                                    |  |
|                                                                                                    | Rev. de equipamento<br>• 1                                                                                                    |  |
|                                                                                                    | Comp rev. de equipamento<br>• 1                                                                                                    |  |
|                                                                                                    | <ul><li>DD_revision</li><li>0 (para uso futuro)</li></ul>                                                                                                    |  |
|                                                                                                    | <ul> <li>Profile</li> <li>Número do perfil PROFIBUS PA no PNO</li> <li>0x40, 0x02 (classe compacta B)</li> </ul>                                                                                                    |  |
|                                                                                                    | <ul><li>Profile revision</li><li>Exibe a versão do perfil, aqui: 0x302 (perfis 3.02)</li></ul>                                                                                                    |  |
|                                                                                                    | Tempo de execução<br>• 0 (para uso futuro)                                                                                                    |  |
|                                                                                                    | <ul><li>Nº de parâmetros</li><li>Número de parâmetros do bloco físico, aqui: 110</li></ul>                                                                                                    |  |
|                                                                                                    | <ul> <li>Índice remissivo da visualização 1</li> <li>Endereço do parâmetro "Visualização PB 1", aqui: 0x00, 0x7E</li> </ul>                                                                                                    |  |
|                                                                                                    | <ul> <li>Número de listas de visualização</li> <li>1 = o bloco contém um "objeto de visualização".</li> </ul>                                                                                                    |  |
| Nº de rev. estático<br>Display                                                                                     | Exibe o contador de revisão estático dos parâmetros do bloco físico.<br>O contador é incrementado em um a cada alteração de um parâmetro estático do<br>bloco de saída analógica. O contador conta até 65535 e denois reinicia em zero. |  |
| Índice remissivo: 0<br>Slot: 17                                                                                    | Ajuste de fábrica:<br>0                                                                                                    |  |
| Tag do equipamento<br>Entrada                                                                                      | Insira um tag do equipamento ex. TAG número (máx. 32 caracteres alfanuméricos).                                                                                                    |  |
| Slot: 0                                                                                                    | Ajuste de fábrica:                                                                                                    |  |
| IIIuice lelliissivo. 10                                                                                            | de pedido                                                                                                    |  |

| $\blacksquare$ Especialista $ ightarrow$ Comunicação $ ightarrow$ Bloco físico $ ightarrow$ Parâmetro PB padrão                     |                                                                                                    |  |
|----------------------------------------------------------------------------------------------------|----------------------------------------------------------------------------------------------------|--|
| Denominação do<br>parâmetro                                                                                                    | Descrição                                                                                                    |  |
| Estratégia<br>Entrada<br>Slot: 0<br>Índice remissivo: 19                                                                            | Insira valores específicos do usuário para agrupamento e, assim, acelere a avaliação<br>dos blocos.<br>O agrupamento é efetuado ao inserir o mesmo valor numérico para o parâmetro<br>"Estratégia" do bloco em questão.<br>Faixa de entrada:<br>O a 65535<br>Ajuste de fábrica:<br>O                                                                                                    |  |
| Tecla de alerta<br>Entrada<br>Slot: 0<br>Índice remissivo: 20                                                                       | Insira o valor específico do usuário (por exemplo, o número de identificação da<br>unidade da fábrica).<br>O sistema de controle de processos pode usar essas informações para classificar os<br>alarmes e eventos gerados por esse bloco.<br><b>Faixa de entrada:</b><br>O a 255<br><b>Ajuste de fábrica:</b><br>O                                                                                                    |  |
| Modo desejado<br>Opções<br>Slot: 0<br>Índice remissivo: 21                                                                          | Selecione o modo de bloco desejado. Somente o modo "Automático (Auto)" pode ser<br>selecionado para o bloco físico.<br><b>Opções:</b><br>• Automático (Auto)<br><b>Ajuste de fábrica:</b>                                                                                                    |  |
| Modo de bloco<br>Display<br>Slot: 0<br>Índice remissivo: 22                                                                         | Automático (Auto)<br>O parâmetro "Modo de bloco" é um parâmetro estruturado que consiste em três<br>elementos.<br>O PROFIBUS faz distinção entre os seguintes modos de bloco: modo automático<br>(Auto), intervenção manual do usuário (Man) e fora de operação (O/S). O bloco<br>físico só funciona no modo automático (Auto) e fora de operação (O/S).<br><b>Modo efetivo</b><br>• Exibe o modo de bloco atual.<br>• Ajuste de fábrica: automático (Auto)<br><b>Modo permitido</b><br>• Exibe os modos suportados pelo bloco.<br>• Ajuste de fábrica 8: automático (Auto)<br><b>Modo normal</b><br>• Exibe o modo de trabalho normal do bloco.<br>• Ajuste de fábrica: automático (Auto) |  |
| Resumo de alarmes<br>Display<br>Slot: 0<br>Índice remissivo: 23<br>Versão do firmware<br>Display<br>Slot: 0<br>Índice remissivo: 24 | O parâmetro "Resumo de alarmes" é um parâmetro estruturado que consiste em<br>quatro elementos.<br><b>Resumo de alarmes atuais</b><br>• Exibe os alarmes atuais<br>• Ajuste de fábrica: 0x0, 0x0<br>Exibe a versão do software.<br>Por ex.: 01.00.10                                                                                                    |  |
| Rev. de hardware<br>Display<br>Slot: 0<br>Índice remissivo: 25<br>ID do fabricante<br>Display<br>Slot: 0<br>Índice remissivo: 26    | Exibe o número de revisão dos componentes eletrônicos principais.<br>Por ex., 01.00.00<br>Exibe o número do fabricante em formato numérico decimal.<br>Aqui: 17 Endress+Hauser                                                                                                    |  |

| $\blacksquare$ Especialista $\rightarrow$ Comunicação $\rightarrow$ Bloco físico $\rightarrow$ Parâmetro PB padrão |                                                                                                    |  |  |
|----------------------------------------------------------------------------------------------------|----------------------------------------------------------------------------------------------------|--|--|
| Denominação do<br>parâmetro                                                                                        | Descrição                                                                                                    |  |  |
| Str. do nome do<br>equipamento<br>Display                                                                          | Exibe o nome do equipamento.<br>Possíveis nomes: Cerabar M, Deltabar M ou Deltapilot M                                                                                                    |  |  |
| Slot: 0<br>Índice remissivo: 27                                                                                    |                                                                                                    |  |  |
| Número de série<br>Display                                                                                         | Exibe o número de série do equipamento (11 caracteres alfanuméricos).                                                                                                    |  |  |
| Slot: 0<br>Índice remissivo: 28                                                                                    |                                                                                                    |  |  |
| Diagnóstico<br>Display<br>Slot: 0<br>Índice remissivo: 29                                                          | O parâmetro "Diagnóstico" é um parâmetro estruturado que consiste em dois<br>elementos.<br>Esse parâmetro exibe os alarmes de perfil pendentes, codificados em bits. Mais de<br>um alarme é possível ao mesmo tempo. Se o bit mais alto do quarto byte for<br>definido como 1, os parâmetros "Extensão de diag" (→ consulte essa tabela) e<br>"Diagnóstico avançado 7 (diag ad ext.)" (→ 🖹 160) exibem mensagens adicionais.<br><b>Diagnóstico</b> |  |  |
|                                                                                                    | <ul> <li>Ajuste de fábrica: 0x0, 0x0, 0x0, 0x0</li> </ul>                                                                                                    |  |  |
| Extensão de diag<br>Display<br>Slot: 0<br>Índice remissivo: 30                                                     | O parâmetro "Extensão de diag" é um parâmetro estruturado que consiste em três elementos.<br>Esse parâmetro exibe os alarmes e avisos pendentes específicos do fabricante, codificados em bits. Mais de um alarme é possível ao mesmo tempo. Além disso, o parâmetro "Diagnóstico avançado 7 (diag ad ext.)" (→ 🖹 160) pode exibir mensagens de alarme e avisos adicionais.                                                                        |  |  |
|                                                                                                    | <ul> <li>Diagnósticos estendidos 1, 2</li> <li>Ajuste de fábrica: 0x0, 0x0</li> </ul>                                                                                                    |  |  |
|                                                                                                    | <ul><li>Diagnósticos estendidos 3, 4</li><li>Ajuste de fábrica: 0x0, 0x0</li></ul>                                                                                                    |  |  |
|                                                                                                    | <ul><li>Diagnósticos estendidos 5, 6</li><li>Ajuste de fábrica: 0x0, 0x0</li></ul>                                                                                                    |  |  |
| Máscara de diag<br>Display<br>Slot: 0<br>Índice remissivo: 31                                                      | O parâmetro "Máscara de diag" é um parâmetro estruturado que consiste em dois<br>elementos.<br>Esse parâmetro descreve quais alarmes de perfil são compatíveis com o<br>equipamento.<br>Bit = 0: o alarme não é suportado; Bit = 1: o alarme é suportado.                                                                                                    |  |  |
|                                                                                                    | Máscara de diag A<br>• 0xB1, 0x24                                                                                                    |  |  |
|                                                                                                    | Máscara de diag B<br>• 0x0, 0x80                                                                                                    |  |  |
| Máscara de diag Ex<br>Display<br>Slot: 0<br>Índice remissivo: 32                                                   | Esse parâmetro descreve quais alarmes e avisos específicos do fabricante são<br>suportados pelo equipamento.<br>Bit = 0: o alarme não é suportado; Bit = 1: o alarme é suportado                                                                                                    |  |  |
| Certificado do equip.<br>Display                                                                                   | Exibe o certificado                                                                                                    |  |  |
| Índice remissivo: 33                                                                                               |                                                                                                    |  |  |

| $\blacksquare$ Especialista $\rightarrow$ Comu                                 | Especialista $ ightarrow$ Comunicação $ ightarrow$ Bloco físico $ ightarrow$ Parâmetro PB padrão                                                                                                    |  |  |  |
|--------------------------------------------------------------------------------|----------------------------------------------------------------------------------------------------|--|--|--|
| Denominação do<br>parâmetro                                                    | Descrição                                                                                                    |  |  |  |
| Bloqueio de gravação<br>Entrada<br>Slot: 0<br>Índice remissivo: 34             | <ul> <li>Use essa função para inserir um código para bloquear ou desbloquear a operação.</li> <li>O símbolo In no display local indica que a operação está bloqueada. Os parâmetros que se referem a como o display aparece, por exemplo, "Idioma (000)" ainda podem ser alterados.</li> <li>Se a operação for bloqueada por meio da minisseletora, você só pode desbloquear novamente a operação por meio da minisseletora. Caso a operação esteja bloqueada por meio de operação remota, por exemplo, FieldCare, é possível desbloquear novamente por meio de operação remota.</li> <li>Opções: <ul> <li>Bloqueio: insira o número 0.</li> <li>Desbloquear: insira o número 2457.</li> </ul> </li> </ul>                                             |  |  |  |
|                                                                                | Ajuste de fábrica:<br>2457                                                                                                    |  |  |  |
| Insira código de reset<br>Entrada<br>Slot: 0<br>Índice remissivo: 35           | Redefina os parâmetros total ou parcialmente para os valores de fábrica ou para a configuração do pedido usando o botão "Insira código de reset".<br>Ajuste de fábrica:<br>O                                                                                                    |  |  |  |
| Descrição<br>Entrada<br>Slot: 0<br>Índice remissivo: 36                        | Inserir a descrição do TAG (máx. 32 caracteres alfanuméricos).<br>Ajuste de fábrica:<br>Campo vazio ou de conforme especificações de pedido                                                                                                    |  |  |  |
| Mensagem<br>Entrada<br>Slot: 0<br>Índice remissivo: 37                         | Insira a "Mensagem" específica do usuário, por exemplo, uma descrição do equipamento na aplicação ou na fábrica (no máx., 32 caracteres alfanuméricos).<br>Ajuste de fábrica:                                                                                                    |  |  |  |
| Data de instal.<br>Entrada<br>Slot: 0<br>Índice remissivo: 38                  | Insira a data de instalação do equipamento (no máx., 16 caracteres alfanuméricos)<br>Ajuste de fábrica:<br>Campo vazio                                                                                                    |  |  |  |
| Sel do número de<br>identificação<br>Opções<br>Slot: 0<br>Índice remissivo: 40 | <ul> <li>Selecione o arquivo mestre do equipamento (GSD).</li> <li>Cerabar M: <ul> <li>0x9700: perfil GSD</li> <li>0x1553: GSD específico do equipamento (configuração de fábrica)</li> <li>0x151C: GSD específico do equipamento. O equipamento se comporta como um Cerabar M PMC41,<br/>PMC45, PMP41, PMP45, PMP46, PMP48. → Consulte as Instruções de operação BA00222P.</li> </ul> </li> <li>Deltabar M: <ul> <li>0x9700: perfil GSD</li> <li>0x1554: GSD específico do equipamento (ajuste de fábrica)</li> </ul> </li> <li>Deltapilot M: <ul> <li>0x9700: perfil GSD</li> <li>0x1555: GSD específico do equipamento (ajuste de fábrica)</li> <li>0x1503: GSD específico do equipamento. O equipamento se comporta como um</li> </ul> </li> </ul> |  |  |  |

| $\blacksquare$ Especialista $\rightarrow$ Comunicação $\rightarrow$ Bloco físico $\rightarrow$ Parâmetro PB padrão |                                                                                                    |  |
|----------------------------------------------------------------------------------------------------|----------------------------------------------------------------------------------------------------|--|
| Denominação do<br>parâmetro                                                                                        | Descrição                                                                                                    |  |
| Seletora de bloqueio<br>Display<br>Slot: 0<br>Índice remissivo: 41                                                 | Exibe o status da minisseletora 1 (ligado) na unidade eletrônica.<br>Você pode bloquear ou desbloquear os parâmetros relevantes para o valor medido<br>com a minisseletora 1. Se a operação for bloqueada através do "Bloqueio de<br>gravação", você poderá desbloquear a operação novamente somente através deste<br>parâmetro ("Bloqueio de gravação" $\rightarrow \square$ 154).                                                                                                    |  |
|                                                                                                    | Displays:<br>• Ligado (bloqueio ligado)<br>• Off (bloqueio desativado)                                                                                                    |  |
|                                                                                                    | <b>Ajuste de fábrica:</b><br>Off (bloqueio desativado)                                                                                                    |  |
| Recurso<br>Display<br>Slot: 0<br>Índice remissivo: 42                                                              | Exibe os recursos opcionais implementados no equipamento e o status desses<br>recursos. Indica se o recurso é compatível ou não.<br>As configurações são baseadas no número de identificação real do equipamento.<br>No perfil "Ident_Number", os recursos para os status "Clássico" e "Condensado" são<br>compatíveis e foram definidos.<br>Somente o status "Clássico" é compatível com o modo de compatibilidade (número<br>de identificação antigo). Somente o status "Condensado" é compatível com o novo<br>número de identificação. |  |
| Diag de status cond.<br>Display                                                                                    | Indica o modo de um equipamento que pode ser configurado para status e comportamento de diagnóstico.                                                                                                    |  |
| Slot: 0<br>Índice remissivo: 43                                                                                    | <b>Opções:</b><br>• Status do condensado<br>• Status clássico                                                                                                    |  |
|                                                                                                    | <b>Ajuste de fábrica:</b><br>Status do condensado                                                                                                    |  |

| $\blacksquare$ Especialista $\rightarrow$ Comunicação $\rightarrow$ Bloco físico $\rightarrow$ Parâmetro PB                                                                                                    |  |  |
|----------------------------------------------------------------------------------------------------|--|--|
| Descrição                                                                                                    |  |  |
| Exibe as mensagens atuais presentes. → Consulte também estas Instruções de operação, → cap. 11.1 "Mensagens".<br>O campo "Status (status do equipamento)" e o "Código de diagnóstico" exibem a mensagem com a prioridade máxima.                                                                                                    |  |  |
| <ul> <li>Exibe a última mensagem que ocorreu e já foi corrigida.</li> <li>As mensagens listadas no parâmetro Último cód. diagn. podem ser excluídas por meio do parâmetro "Redefinir livro de registro".</li> </ul>                                                                                                    |  |  |
| Exibe o endereço do equipamento no barramento PROFIBUS PA.<br>Você pode configurar o endereço localmente na unidade eletrônica<br>(endereçamento de hardware) ou por meio do software (endereçamento de<br>software). Usando uma minisseletora na unidade eletrônica, você especifica se o<br>endereço de hardware ou o endereço de software tem efeito.<br>Ajuste de fábrica: |  |  |
|                                                                                                    |  |  |

|                            | ~ . ~         | <b>D</b> 1 (( )                          |           | <b>DD</b> 1 7 |
|----------------------------|---------------|------------------------------------------|-----------|---------------|
| Especialista $\rightarrow$ | Comunicação — | $\rightarrow$ Bloco fisico $\rightarrow$ | Parametro | PB padrao     |

| $\begin{tabular}{lllllllllllllllllllllllllllllllllll$      |                                                                                                    |  |
|------------------------------------------------------------|----------------------------------------------------------------------------------------------------|--|
| Denominação do<br>parâmetro                                | Descrição                                                                                                    |  |
| Definir a Unidade para<br>barramento<br>Opções             | O display local e o parâmetro "Valor primário" exibem o mesmo valor que o padrão.<br>O valor de saída digital (valor Out) do bloco de entrada analógica "Valor de saída<br>(valor OUT)" é independente do display local e do "Valor primário".                                                                                                    |  |
| Slot: 0<br>Índice remissivo: 61                            | <ul> <li>As seguintes opções estão disponíveis para fazer com que o display local, o "Valor primário" e o valor da saída digital (valor Out) exibam o mesmo valor:</li> <li>Defina os valores para o limite inferior e superior da "Escala de valor de proc" (→  165) e "Escala de saída" (→  165) como iguais no bloco de entrada analógica</li> <li>Por meio do parâmetro "Definir a Unidade para barramento", confirme a opção "Ligado". A confirmação da opção define automaticamente os limites da "Escala de valor de proc" e "Escala de saída" para valores iguais.</li> </ul> |  |
|                                                            | i                                                                                                    |  |
|                                                            | Se você confirmar o parâmetro "Definir a Unidade para barramento", observe que<br>uma alteração no valor da saída digital (valor Out) pode afetar o sistema de<br>controle.                                                                                                    |  |
| Valor ext. 1<br>Display<br>Slot: 0<br>Índice remissivo: 62 | O parâmetro "Valor ext. 1" é um parâmetro estruturado que consiste em três<br>elementos.<br>O valor e o status exibidos aqui são transmitidos ao equipamento pelo CLP por meio<br>do bloco de saída analógica 1. O "Valor ext. 1" pode ser exibido no display local<br>(consulte o parâmetro → Fig. 23 e "Modo de exibição").                                                                                                    |  |
|                                                            | Val. ext. 1<br>▪ Ajuste de fábrica: 0.0                                                                                                    |  |
|                                                            | Status do val. ext. 1<br>Ajuste de fábrica: RUIM                                                                                                    |  |
|                                                            | <ul> <li>Val. est. 1 disponível</li> <li>Esse elemento indica se o CLP está enviando um valor para o equipamento.</li> <li>0: o CLP não está enviando um valor, juntamente com o status, para o equipamento.</li> <li>1: o CLP envia um valor com um status para o equipamento.</li> <li>Ajuste de fábrica:0</li> </ul>                                                                                                    |  |
| Profile revision<br>Display                                | Exibe a versão do perfil, aqui: 3.02.                                                                                                    |  |
| Slot: 0<br>Índice remissivo: 64                            |                                                                                                    |  |
| Redefinir livro de registro<br>Opções                      | Use esse parâmetro para redefinir todas as mensagens do parâmetro "Último cód.<br>diagn.".                                                                                                    |  |
| Slot: 0<br>Índice remissivo: 65                            | <b>Opções:</b><br>• Interromper<br>• Confirmar                                                                                                    |  |
|                                                            | Ajuste de fábrica:<br>Interromper                                                                                                    |  |

| $\square$ Especialista $\rightarrow$ Comunicação $\rightarrow$ Bloco físico $\rightarrow$ Parâmetro PB |                                                                                                    |  |  |
|----------------------------------------------------------------------------------------------------|----------------------------------------------------------------------------------------------------|--|--|
| Denominação do<br>parâmetro                                                                            | Descrição                                                                                                    |  |  |
| Número de identificação<br>(Ident_Number)<br>Display                                                   | Exibe o número de ID do equipamento e o arquivo mestre do equipamento<br>selecionado (GSD).<br>Selecione os dados mestre do equipamento (arquivo GSD) por meio do parâmetro<br>"Sel do número de identificação" (→ 🖹 154).                                                                                                   |  |  |
| Slot: 0<br>Índice remissivo: 66                                                                        | <ul> <li>Cerabar M:</li> <li>0x9700: perfil GSD</li> <li>0x1553: GSD específico do equipamento (configuração de fábrica)</li> <li>0x151C: GSD específico do equipamento. O equipamento se comporta como um Cerabar M PMC41,<br/>PMC45, PMP41, PMP45, PMP46, PMP48. → Consulte as Instruções de operação BA00222P.</li> </ul> |  |  |
|                                                                                                    | <ul> <li>Deltabar M:</li> <li>0x9700: perfil GSD</li> <li>0x1554: GSD específico do equipamento (ajuste de fábrica)</li> </ul>                                                                                                    |  |  |
|                                                                                                    | <ul> <li>Deltapilot M:</li> <li>0x9700: perfil GSD</li> <li>0x1555: GSD específico do equipamento (ajuste de fábrica)</li> <li>0x1503: GSD específico do equipamento. O equipamento se comporta como um Deltapilot S DB50, DB50L, DB51, DB52 ou DB53. → Consulte as Instruções de operação BA00164F.</li> </ul>              |  |  |
| Verificar conf.<br>Display                                                                             | Função para verificar se a configuração de um master da Classe 1 foi aceita no equipamento para troca de dados cíclicos.                                                                                                    |  |  |
| Slot: 0<br>Índice remissivo: 67                                                                        | Display:<br>• 0 (configuração não OK)<br>• 1 (configuração OK)                                                                                                    |  |  |
|                                                                                                    | <b>Ajuste de fábrica:</b><br>0                                                                                                    |  |  |
| Código de pedido<br>Display<br>Slot: O<br>Índice remissivo: 69                                         | Código de pedido do equipamento.<br><b>Ajuste de fábrica:</b><br>Conforme as especificações do pedido                                                                                                    |  |  |
| Local da tag<br>Entrada                                                                                | Descrição de ID do usuário do local do módulo de slot.                                                                                                    |  |  |
| Slot: 0<br>Índice remissivo: 70                                                                        |                                                                                                    |  |  |
| Assinatura<br>Entrada<br>Slot: 0<br>Índice remissivo: 71                                               | Insira a assinatura.<br><b>Ajuste de fábrica:</b><br>Conforme as especificações do pedido                                                                                                    |  |  |
| Versão ENP<br>Display                                                                                  | Esse parâmetro indica a versão do padrão para etiquetas de identificação<br>eletrônicas suportadas<br>pelo equipamento                                                                                                    |  |  |
| Slot: 0<br>Índice remissivo: 72                                                                        | Ajuste de fábrica:<br>2.02.00                                                                                                    |  |  |
| Diag. do equipamento<br>Display                                                                        | Contém o diagnóstico do equipamento em formato codificado por bits (cadeia de bits). Permite o acesso a todos os dados de diagnóstico do equipamento por meio de um único comando de leitura acíclico.                                                                                                    |  |  |
| Slot: 0<br>Índice remissivo: 73                                                                        |                                                                                                    |  |  |
| Código de pedido est.<br>Display<br>Slot: 0<br>Índice remissivo: 74                                    | Exibe o número de pedido estendido.<br><b>Ajuste de fábrica</b><br>Conforme as especificações do pedido                                                                                                    |  |  |

| $\blacksquare$ Especialista $\rightarrow$ Comunicação $\rightarrow$ Bloco físico $\rightarrow$ Parâmetro PB |                                                                                                    |  |  |
|----------------------------------------------------------------------------------------------------|----------------------------------------------------------------------------------------------------|--|--|
| Denominação do<br>parâmetro                                                                                 | Descrição                                                                                                    |  |  |
| Bloqueio de serviço<br>Entrada                                                                              | Parâmetro de serviço interno.                                                                                                    |  |  |
| Slot: 0<br>Índice remissivo: 75                                                                             |                                                                                                    |  |  |
| Recurso Up/Dl<br>Display                                                                                    | Descreve a função suportada pelo equipamento.<br>Ajuste de fábrica                                                                                                    |  |  |
| Slot: 0<br>Índice remissivo: 76                                                                             | 3                                                                                                    |  |  |
| Controle Updl                                                                                               | Parâmetro de controle para transação de parâmetros.                                                                                                    |  |  |
| Display                                                                                                    | Ajuste de fábrica                                                                                                    |  |  |
| Slot: 0<br>Índice remissivo: 77                                                                             | passivo                                                                                                    |  |  |
| Status Updl                                                                                                 | Informações de status sobre o status atual da transação de parâmetros.                                                                                                    |  |  |
| Display                                                                                                    | Ajuste de fábrica                                                                                                    |  |  |
| Slot: 0                                                                                                    |                                                                                                    |  |  |
| Atrace no verif. do                                                                                         | Atusos outros o fim do doumilos do o otivo ão do novo configuração. Amés coso                                                                                                    |  |  |
| atualização<br>Entrada                                                                                      | atraso entre o fini do download e a ativação da nova configuração. Apos esse<br>atraso, o parâmetro "Status Updl" deve ser atualizado corretamente. Pode ser<br>necessário reiniciar o equipamento. |  |  |
| Slot: 0<br>Índice remissivo: 79                                                                             | Ajuste de fábrica<br>120                                                                                                    |  |  |
| Rev de Up/Dl                                                                                                | Versão da especificação de upload/download.                                                                                                    |  |  |
| Display                                                                                                    | Ajuste de fábrica                                                                                                    |  |  |
| Slot: 0<br>Índice remissivo: 80                                                                             | 1                                                                                                    |  |  |
| Contador de config.<br>Display                                                                              | Exibe o contador de configuração.<br>Esse contador é aumentado em 1 toda vez que um parâmetro ou grupo de<br>configuração é alterado. O contador conta até 65535 e depois reinicia em zero.         |  |  |
| Slot: 0<br>Índice remissivo: 89                                                                             |                                                                                                    |  |  |
| Tempo de operação<br>Display                                                                                | Exibe o tempo de operação do equipamento. Este parâmetro não pode ser redefinido.                                                                                                    |  |  |
| Slot: 0<br>Índice remissivo: 90                                                                             |                                                                                                    |  |  |
| Sim. nº de erroInsira o número da mensagem de diagnóstico.Entrada→ Consulte também "Modo de simulação".     |                                                                                                    |  |  |
| Slot: 0<br>Índice remissivo: 91                                                                             | <pre>Pré-requisito(s):     "Modo de simulação" = alarme/aviso</pre>                                                                                                    |  |  |
|                                                                                                    | <b>Valor quando ligado:</b><br>484 (Modo de simulação ativo)                                                                                                    |  |  |
| Sim. mensagens                                                                                              | Insira o número do diagnóstico para simulação.                                                                                                    |  |  |
| Entrada<br>Slot: 0                                                                                          | <ul><li>Pré-requisito(s):</li><li>Simulação = alarme/aviso</li></ul>                                                                                                    |  |  |
| Índice remissivo: 92                                                                                        | <b>Ajuste de fábrica:</b><br>484 "Simul erro" (simulação ativa)                                                                                                    |  |  |

| $ \blacksquare Especialista \rightarrow Comunicação \rightarrow Bloco físico \rightarrow Parâmetro PB $ |                                                                                                    |  |
|----------------------------------------------------------------------------------------------------|----------------------------------------------------------------------------------------------------|--|
| Denominação do<br>parâmetro                                                                             | Descrição                                                                                                    |  |
| Idioma<br>Opções<br>Slot: 0<br>Índice remissivo: 93                                                     | <ul> <li>Selecione o idioma.</li> <li><b>Opções:</b> <ul> <li>Inglês</li> <li>Possivelmente outro idioma (conforme selecionado na solicitação do equipamento)</li> <li>Outro idioma (idioma da planta de fabricação)</li> </ul> </li> <li>Ajuste de fábrica:<br/>Inglês</li> </ul>                                                                                                    |  |
| Str. do nome do<br>equipamento<br>Display                                                               | Exibe o nome do equipamento.<br>Possíveis nomes: Cerabar M, Deltabar M ou Deltapilot M                                                                                                    |  |
| Slot: 0<br>Índice remissivo: 94                                                                         |                                                                                                    |  |
| Modo de exibição<br>Opções<br>Slot: 0<br>Índice remissivo: 95                                           | <ul> <li>Especifique o modo de exibição para o display local durante a operação.</li> <li>Opções: <ul> <li>Main value only (valor + gráfico de barras)</li> <li>Somente valor externo 1 (valor+status)</li> <li>Todos alternados (valor principal+valor secundário)+Valor ext. 1+ Val. ext. 2 (259))</li> <li>Valor ext. 1 e Val. ext. 2 (259) são exibidos somente se o CLP enviar esses valores ao equipamento.</li> </ul> </li> <li>Ajuste de fábrica:</li> </ul> |  |
| Adicionar valor disp                                                                                    | Somente o valor principal<br>Especifica o conteúdo para o segundo valor no modo de exibição alternado no modo                                                                                                    |  |
| Opções<br>Slot: 0<br>Índice remissivo: 96                                                               | de medição.<br><b>Opções:</b><br>• Sem valor<br>• Pressão<br>• Valor medido (%)<br>• Totalizador 1 (Deltabar M)<br>• Totalizador 2 (Deltabar M)<br>• Temperature (Cerabar/Deltapilot)                                                                                                    |  |
|                                                                                                    | As opções dependem do modo de medição escolhido.<br>Ajuste de fábrica:                                                                                                    |  |
| 1º valor do formato                                                                                     | Sem valor<br>Especifique o número de casas denois da casa decimal para o valor evibido na linha                                                                                                    |  |
| Opções                                                                                                  | principal.                                                                                                    |  |
| Slot: 0<br>Índice remissivo: 97                                                                         | <ul> <li>Auto</li> <li>x</li> <li>x.x</li> <li>x.xx</li> <li>x.xxx</li> <li>x.xxx</li> <li>x.xxxx</li> <li>X.xxxx</li> <li>Ajuste de fábrica:</li> <li>Auto</li> </ul>                                                                                                    |  |

| $\blacksquare$ Especialista $\rightarrow$ Comunicação $\rightarrow$ Bloco físico $\rightarrow$ Parâmetro PB |                                                                                                    |  |
|----------------------------------------------------------------------------------------------------|----------------------------------------------------------------------------------------------------|--|
| Denominação do<br>parâmetro                                                                                 | Descrição                                                                                                    |  |
| 1º valor do formato<br>Display<br>Slot: 0<br>Índice remissivo: 98                                           | Especifique o número de casas depois da casa decimal para o valor exibido na linha<br>principal.<br>Opções:<br>• Auto<br>• x<br>• x.x<br>• x.xx<br>• x.xx<br>• x.xxx<br>• x.xxx<br>• x.xxxx<br>• x.xxxxx<br>• x.xxxxx<br>• X.xxxxx<br>• Ajuste de fábrica:<br>Auto                                                   |  |
| Status (status do<br>equipamento)<br>Display<br>Slot: O<br>Índice remissivo: 99                             | Fornece informações sobre o status atual do equipamento.<br><b>Display:</b><br>• Bom<br>• Falha<br>• Verificação da função<br>• Manutenção necessária<br>• Fora da espec.                                                                                                    |  |
| Formato de val. ext. 2<br>Opções<br>Slot: 0<br>Índice remissivo: 100                                        | Especifique o número de casas depois da casa decimal para o valor exibido na linha<br>principal.<br>Opções:<br>• x.x<br>• x.xx<br>• x.xxx<br>• x.xxx<br>• x.xxxx<br>• x.xxxx<br>• x.xxxx<br>• x.xxxxx<br>• x.xxxxx<br>• x.xxxxx<br>• x.xxxxx<br>• x.xxxxx<br>• x.xxxxx<br>• x.xxxxx                                  |  |
| Diagnóstico avançado 7<br>(diag ad ext.)<br>Display<br>Slot: 0<br>Índice remissivo: 101                     | <ul> <li>Esse parâmetro exibe os alarmes e avisos pendentes específicos do fabricante, codificados em bits. Mais de um alarme é possível ao mesmo tempo. Além disso, o parâmetro "Extensão de diag" (→ 153) pode exibir mensagens de alarme e avisos adicionais.</li> <li>Ajuste de fábrica:<br/>0x0. 0x0</li> </ul> |  |
| Máscara de diag ad. ext.<br>Display<br>Slot: 0<br>Índice remissivo: 102                                     | Esse parâmetro descreve quais alarmes e avisos específicos do fabricante são<br>suportados pelo equipamento. Bit = 0: o alarme não é suportado;<br>Bit = 1: o alarme é suportado.                                                                                                    |  |
| Nº de série elétr.<br>Display<br>Slot: 0<br>Índice remissivo: 103                                           | Exibe o número de série dos componentes eletrônicos principais (11 caracteres alfanuméricos).                                                                                                    |  |
| Código de diagnóstico<br>Display<br>Slot: 0<br>Índice remissivo: 104                                        | <ul> <li>Exibe as mensagens atuais presentes. → Consulte também estas Instruções de operação, → cap. 11.1 "Mensagens".</li> <li>O campo "status" (slot 0 índice remissivo 99) e o parâmetro Código de diagnóstico exibem a mensagem com a prioridade máxima.</li> </ul>                                              |  |
| Nº de comp. de Sw<br>Display<br>Slot: 0<br>Índice remissivo: 105                                            | Esse parâmetro exibe o número de compilação do software.                                                                                                    |  |

| $\begin{tabular}{lllllllllllllllllllllllllllllllllll$             |                                                                                                    |  |
|-------------------------------------------------------------------|----------------------------------------------------------------------------------------------------|--|
| Denominação do<br>parâmetro                                       | Descrição                                                                                                    |  |
| Bloqueio de status<br>Display                                     | Exibe o status de bloqueio atual do equipamento ou as condições que podem bloquear o equipamento (bloqueio de hardware, bloqueio de software).                                                                                                    |  |
| Slot: 0<br>Índice remissivo: 106                                  |                                                                                                    |  |
| Contadores.err.com<br>Display<br>Slot: 0<br>Índice remissivo: 107 | Esse parâmetro é estruturado e monitora os erros específicos da comunicação<br>PROFIBUS nas camadas de comunicação mais baixas.<br>"Erro CRC do quadro": número de quadros recebidos com um erro PA CRC.<br>"Erro de delim. de quadro": número de quadros recebidos com um caractere de<br>delimitação de início ASIC incorreto.<br>"Erro no compr. do quadro": número de quadros recebidos com número incorreto do<br>byte recebido.<br>"Erro de repet. de quadro": número de vezes que o master tentou executar uma<br>solicitação de repetição.<br>"Erro de tipo de quadro.": número de quadros recebidos com um primeiro caractere<br>de delimitação de quadro.": número de quadros recebidos com um primeiro caractere |  |
| Endereçamento<br>Display<br>Slot: 0<br>Índice remissivo: 108      | Exibe o modo de endereçamento: via hardware (minisseletora) ou software.<br><b>Ajuste de fábrica:</b><br>Software                                                                                                    |  |
| Alarm behav. P<br>Opções<br>Slot: 0                               | Defina o status do valor medido se os limites do sensor forem ultrapassados ou não<br>alcançados.<br><b>Opções:</b>                                                                                                    |  |
| Índice remissivo: 109                                             | <ul> <li>AVISO<br/>O equipamento continua a medir. Aparece uma mensagem de erro.<br/>"UNCERTAIN" é exibido para o status do valor medido.</li> <li>Alarme<br/>"BAD" é exibido para o status do valor medido. Aparece uma mensagem de erro.</li> <li>Ajuste de fábrica:<br/>Aviso</li> </ul>                                                                                                    |  |
| Instruções de manutenção<br>Display<br>Slot: 0                    | Exibe a mensagem de diagnóstico com a prioridade máxima atualmente presente<br>(registro com as 10 mensagens de aviso/erro ativas mais altas).                                                                                                    |  |
| Índice remissivo: 110                                             |                                                                                                    |  |
| Código do operador<br>Entrada<br>Slot: 0<br>Índice remissivo: 111 | <ul> <li>Use essa função para inserir um código para bloquear ou desbloquear a operação.</li> <li>Entrada:</li> <li>Para bloquear: digite um número do código de liberação (faixa de valor:<br/>0 a 9999).</li> <li>Para desbloquear: Digite o código de acesso.</li> </ul>                                                                                                    |  |
|                                                                   | C código de liberação é "0" na configuração do pedido. Outro código de liberação pode ser definido no parâmetro "Definição do código".<br>Se o usuário esqueceu o código de liberação, o código de liberação pode ser visível digitando-se o número "5864".<br>Ajuste de fábrica:<br>O                                                                                                    |  |
| Formato de val. ext. 1<br>Opções                                  | Especifique o número de casas depois da casa decimal para o valor exibido na linha principal.                                                                                                    |  |
| Slot: 0<br>Índice remissivo: 112                                  | Opções:<br>• x.x<br>• x.xx<br>• x.xxx<br>• x.xxxx<br>• x.xxxx<br>• x.xxxxx                                                                                                    |  |
|                                                                   | Ajuste de fábrica:<br>x.x                                                                                                    |  |

| $\square$ Especialista $\rightarrow$ Comunicação $\rightarrow$ Bloco físico $\rightarrow$ Parâmetro PB |                                                                                                    |
|----------------------------------------------------------------------------------------------------|----------------------------------------------------------------------------------------------------|
| Denominação do<br>parâmetro                                                                            | Descrição                                                                                                    |
| Reset<br>Entrada                                                                                       | Redefinir os parâmetros total ou parcialmente para os valores de fábrica ou configuração do pedido.                                                                                                    |
| Slot: 0<br>Índice remissivo: 113                                                                       | Ajuste de fábrica:<br>0                                                                                                    |
| Definição do código<br>Entrada                                                                         | Use esta função para digitar um código de acesso com o qual o equipamento possa ser desbloqueado.                                                                                                    |
| Slot: 0<br>Índice remissivo: 114                                                                       | Entrada:<br>• Um número de 0 a 9999                                                                                                    |
|                                                                                                    | Ajuste de fábrica:<br>0                                                                                                    |
| Minisseletora<br>Display                                                                               | Exibe o status das minisseletoras ativas.                                                                                                    |
| Slot: 0<br>Índice remissivo: 115                                                                       |                                                                                                    |
| Último cód. diagn.<br>Display                                                                          | Registro com as últimas 10 mensagens de diagnóstico que ocorreram e foram corrigidas.                                                                                                    |
| Slot: 0<br>Índice remissivo: 116                                                                       | i                                                                                                    |
|                                                                                                    | <ul> <li>Comunicação digital: a última mensagem é exibida.</li> <li>As mensagens listadas no parâmetro Último cód. diagn. podem ser excluídas por meio do parâmetro "Redefinir livro de registro".</li> </ul>                                                                                                    |
| instruções<br>Display                                                                                  | Instruções para resolver a mensagem de aviso/erro ativa mais alta.                                                                                                    |
| Slot: 0<br>Índice remissivo: 117                                                                       |                                                                                                    |
| Seleção de download.<br>Display                                                                        | Seleciona os registros de dados para a função upload/download no Fieldcare e PDM.                                                                                                    |
| Slot: 0<br>Índice remissivo: 118                                                                       | <ul> <li>Pré-requisito(s):<br/>Minisseletoras 1, 3, 4 e 5 definidas como "DESLIGADAS", minisseletora 2 definida<br/>como "LIGADAS" (veja a figura na cap. 6.2.1).<br/>Um download com o ajuste de fábrica "Cópia da configuração" faz com que o<br/>equipamento execute o download de todos os parâmetros necessários para uma<br/>medição. A configuração "Substituição de componentes eletrônicos" só funciona se<br/>um código de liberação apropriado for inserido no parâmetro "Código do operador".</li> <li><b>Opções:</b></li> <li>Cópia de configuração: com essa opção, parâmetros de configuração gerais são<br/>sobrescritos exceto pelo número de série, número do pedido, calibração, ajuste<br/>de posição, aplicação e informação tag.</li> <li>Subs. do equipamento: Esta opção sobrescreve os parâmetros da configuração<br/>geral com exceção do número de série, número do pedido, calibração e ajuste de<br/>posição.</li> <li>Substituição de componentes eletrônicos: essa opção contém todos os<br/>parâmetros de "cópia de configuração" e "substituição de equipamento" e "ajuste<br/>de posição, "adequação do sensor", "número de série", "número de pedido".</li> <li>Ajuste de fábrica:<br/>Configuração de cópia</li> </ul> |
| Visualização PB 1<br>Display                                                                           | Grupo de parâmetros do bloco físico que são lidos como um só por meio de uma solicitação de comunicação.                                                                                                    |
| Slot: 0<br>Índice remissivo: 126                                                                       | <ul> <li>A "Visualização PB 1" inclui:</li> <li>Nº de rev. estático</li> <li>Modo de bloco</li> <li>Resumo de alarmes</li> <li>Diagnóstico</li> </ul>                                                                                                    |

#### 9.5.3 Bloco de entrada analógica 1/Bloco de entrada analógica 2

| $\blacksquare \ \texttt{Especialista} \rightarrow \texttt{Comunica} \\ \texttt{cao} \rightarrow \texttt{Entrada} \ \texttt{anal} \\ \texttt{ógica 1/entrada} \ \texttt{anal} \\ \texttt{ógica 2} \rightarrow \texttt{Par} \\ \texttt{ametro} \ \texttt{padr} \\ \texttt{ao} \ \texttt{AI}$ |                                                                                                    |  |
|----------------------------------------------------------------------------------------------------|----------------------------------------------------------------------------------------------------|--|
| Denominação do<br>parâmetro                                                                                                    | Descrição                                                                                                    |  |
| Objeto de bloco<br>Display                                                                                                    | O parâmetro "Objeto de bloco" é um parâmetro estruturado que consiste em<br>13 elementos. Esse parâmetro descreve as características do bloco de entrada<br>analógica.                                                                      |  |
| Slot AI2: 2<br>Índice remissivo: 16                                                                                                    | Parâmetro de perfil reservado<br>■ 250 = não usado                                                                                                    |  |
|                                                                                                    | <b>Objeto de bloco</b><br>• 2 = Bloco de função                                                                                                    |  |
|                                                                                                    | Classe principal <ul> <li>1 = Entrada</li> </ul>                                                                                                    |  |
|                                                                                                    | Classe <ul> <li>1 = Entrada analógica</li> </ul>                                                                                                    |  |
|                                                                                                    | Rev. de equipamento<br>• 1                                                                                                    |  |
|                                                                                                    | Comp rev. de equipamento<br>• 1                                                                                                    |  |
|                                                                                                    | <ul><li>DD_revision</li><li>0 (para uso futuro)</li></ul>                                                                                                    |  |
|                                                                                                    | <ul> <li>Profile</li> <li>Número do perfil PROFIBUS PA no PNO</li> <li>0x40, 0x02 (classe compacta B)</li> </ul>                                                                                                    |  |
|                                                                                                    | <ul><li>Profile revision</li><li>Exibe a versão do perfil, aqui: 0x302 (perfis 3.02)</li></ul>                                                                                                    |  |
|                                                                                                    | <b>Tempo de execução</b> <ul> <li>0 (para uso futuro)</li> </ul>                                                                                                    |  |
|                                                                                                    | <ul> <li>N° de parâmetros</li> <li>Número de parâmetros do bloco de entrada analógica, aqui: 46</li> </ul>                                                                                                    |  |
|                                                                                                    | <ul> <li>Índice remissivo da visualização 1</li> <li>Endereço do parâmetro "Visualização AI 1", aqui: AI1 = 0x01, 0x3E; AI2 = 0x02, 0x3E</li> </ul>                                                                                         |  |
|                                                                                                    | <ul> <li>Número de listas de visualização</li> <li>1 = o bloco contém um "objeto de visualização".</li> </ul>                                                                                                    |  |
| Nº de rev. estático<br>Display<br>Slot AI1: 1                                                                                                    | Exibe a revisão estática dos parâmetros do bloco de entrada analógica.<br>O contador é incrementado em um a cada alteração de um parâmetro estático do<br>bloco de entrada analógica. O contador conta até 65535 e depois reinicia em zero. |  |
| Slot AI2: 2<br>Índice remissivo: 17                                                                                                    | Ajuste de fábrica:<br>0                                                                                                    |  |
| TAG<br>Entrada                                                                                                    | Insira um tag do equipamento ex. TAG número (máx. 32 caracteres alfanuméricos).                                                                                                    |  |
| Slot AI1: 1                                                                                                    | Ajuste de fábrica:                                                                                                    |  |
| Índice remissivo: 18                                                                                                    | de pedido                                                                                                    |  |
| Estratégia<br>Entrada                                                                                                    | Insira valores específicos do usuário para agrupamento e, assim, acelere a avaliação<br>dos blocos.<br>O agrupamento é efetuado ao inserir o mesmo valor numérico para o parâmetro                                                          |  |
| Slot AI2: 2<br>Índice remissivo: 19                                                                                                    | Faixa de entrada:                                                                                                    |  |
|                                                                                                    | Ajuste de fábrica:                                                                                                    |  |
|                                                                                                    |                                                                                                    |  |

| 🔤 Especialista → Comunicação → Entrada analógica 1/entrada analógica 2→ Parametro padrão Al |                                                                                                    |  |
|---------------------------------------------------------------------------------------------|----------------------------------------------------------------------------------------------------|--|
| Denominação do<br>parâmetro                                                                 | Descrição                                                                                                    |  |
| Tecla de alerta<br>Entrada<br>Slot AI1: 1<br>Slot AI2: 2<br>Índice remissivo: 20            | Insira o valor específico do usuário (por exemplo, o número de identificação da<br>unidade da fábrica).<br>O sistema de controle de processos pode usar essas informações para classificar os<br>alarmes e eventos gerados por esse bloco.<br>Faixa de entrada:                                                                                                    |  |
|                                                                                             | Ajuste de fábrica:                                                                                                    |  |
| Modo desejado<br>Opções<br>Slot AI1: 1<br>Slot AI2: 2<br>Índice remissivo: 21               | Selecione o modo de bloco desejado.<br><b>Opções:</b><br>• Automático (Auto)<br>• Manual (Man)<br>• Fora de operação (O/S)<br><b>Ajuste de fábrica:</b><br>Automático (Auto)                                                                                                    |  |
| Modo de bloco<br>Display<br>Slot AI1: 1<br>Slot AI2: 2<br>Índice remissivo: 22              | <ul> <li>O parâmetro "Modo de bloco" é um parâmetro estruturado que consiste em três elementos.</li> <li>O PROFIBUS faz distinção entre os seguintes modos de bloco: modo automático (Auto), intervenção manual do usuário (Man) e fora de operação (O/S).</li> <li>Modo efetivo <ul> <li>Exibe o modo de bloco atual.</li> <li>Ajuste de fábrica: automático (Auto)</li> </ul> </li> <li>Modo permitido <ul> <li>Exibe os modos suportados pelo bloco.</li> <li>Ajuste de fábrica: 152 = automático (Auto), intervenção manual do usuário ou fora de operação</li> </ul> </li> <li>Modo normal <ul> <li>Exibe o modo de trabalho normal do bloco.</li> <li>Ajuste de fábrica: automático (Auto)</li> </ul> </li> </ul> |  |
| Resumo de alarmes<br>Display<br>Slot AI1: 1<br>Slot AI2: 2<br>Índice remissivo: 23          | O parâmetro "Resumo de alarmes" é um parâmetro estruturado que consiste em<br>quatro elementos.<br><b>Resumo de alarmes atuais</b><br>• Exibe os alarmes atuais<br>• Ajuste de fábrica: 0x0, 0x0                                                                                                    |  |

| $\blacksquare$ Especialista $\rightarrow$ Comunicação $\rightarrow$ Entrada analógica 1/entrada analógica 2 $\rightarrow$ Parâmetro AI |                                                                                                    |
|----------------------------------------------------------------------------------------------------|----------------------------------------------------------------------------------------------------|
| Denominação do<br>parâmetro                                                                                                    | Descrição                                                                                                    |
| Informações do lote<br>Entrada<br>Slot AI1: 1<br>Slot AI2: 2<br>Índice remissivo: 24                                                   | O parâmetro "Informações do lote" é um parâmetro estruturado que consiste em<br>quatro elementos.<br>Esse parâmetro é usado em processos de lote, de acordo com a IEC 61512 Parte 1<br>(ISA S88). O parâmetro "Informações do lote" é necessário em um sistema de<br>automação descentralizado para identificar os canais de entrada usados. Além<br>disso, os erros que ocorrem no processo de lote atual também podem ser exibidos |
|                                                                                                    | <ul> <li>ID de lote</li> <li>Insira o ID de uma aplicação de lote para que você possa atribuir mensagens ao equipamento, como alarmes etc.</li> </ul>                                                                                                    |
|                                                                                                    | <ul> <li>Unidade de lote (número do procedimento da unidade de receita ou da unidade)</li> <li>Insira o código de receita necessário para a aplicação de lote ou a unidade relacionada, como o reator, por exemplo.</li> </ul>                                                                                                    |
|                                                                                                    | <ul><li>Operação de lote</li><li>Insira a receita disponível no momento.</li></ul>                                                                                                    |
|                                                                                                    | Fase de lote<br>■ Insira a fase de receita atual.                                                                                                    |

| $\begin{tabular}{lllllllllllllllllllllllllllllllllll$ |                                                                                                    |  |
|-------------------------------------------------------|----------------------------------------------------------------------------------------------------|--|
| Denominação do<br>parâmetro                           | Descrição                                                                                                    |  |
| Valor de saída (valor OUT)<br>Display/entrada         | O parâmetro "Valor de saída (valor OUT)" é um parâmetro estruturado que consiste em dois elementos.                                                                                                    |  |
| Slot AI1: 1                                           | <ul> <li>Valor de saída (valor OUT)</li> <li>Exibe o valor de saída (valor Out) do bloco de entrada analógica</li> </ul>                                                                                                   |  |
| Índice remissivo: 26                                  | <ul><li>Status Out</li><li>Exibe o status do Valor de saída (valor OUT)</li></ul>                                                                                                    |  |
|                                                       | <b>1</b>                                                                                                    |  |
|                                                       | Se o modo de bloco "MAN" (manual) tiver sido selecionado por meio do parâmetro<br>"Modo de bloco", o valor de saída (valor Out) "Valor de saída (valor OUT)" e seu<br>status podem ser especificados manualmente aqui.     |  |
| Escala de valor de proc                               | Dimensiona o valor de entrada do bloco de entrada analógica.                                                                                                    |  |
| Entrada<br>Slot AI1: 1<br>Slot AI2: 2                 | <ul> <li>Valor mais baixo :</li> <li>Insira o valor inferior para o valor de entrada do bloco de entrada analógica.</li> <li>Ajuste de fábrica:0</li> </ul>                                                                |  |
| Índice remissivo: 27                                  | <ul> <li>Valor mais alto :</li> <li>Insira o valor superior para o valor de entrada do bloco de entrada analógica.</li> <li>Ajuste de fábrica: 100</li> </ul>                                                              |  |
|                                                       | Exemplo:<br>$\rightarrow = 147$                                                                                                    |  |
| Escala de saída<br>Entrada                            | Dimensione o valor de saída (valor Out) do bloco de entrada analógica.<br>→ Consulte também esta tabela, descrição do parâmetro "Escala de valor de proc".                                                                 |  |
| Slot AI1: 1<br>Slot AI2: 2<br>Índice remissivo: 28    | <ul> <li>Valor mais baixo :</li> <li>Insira o limite inferior do valor de saída (valor Out) do bloco de entrada analógica.</li> <li>Ajuste de fábrica:0</li> </ul>                                                         |  |
|                                                       | <ul> <li>Valor mais alto :</li> <li>Insira o limite superior do valor de saída (valor Out) do bloco de entrada analógica.</li> <li>Ajuste de fábrica: 100</li> </ul>                                                       |  |
|                                                       | <ul> <li>Unidade:</li> <li>Selecione a unidade. A unidade selecionada aqui não tem nenhum efeito sobre o escalonamento. Essa unidade só pode ser editada no programa de operação.</li> <li>Ajuste de fábrica: %</li> </ul> |  |
|                                                       | <ul> <li>Ponto decimal:</li> <li>Especifique o número de casas decimais para o valor de saída (valor Out).</li> <li>Ajuste de fábrica:0</li> </ul>                                                                         |  |
| Caracterização<br>Opções                              | Esse parâmetro é usado para definir o tipo de característica do bloco de entrada analógica sempre linear.                                                                                                    |  |
| Slot AI1: 1<br>Slot AI2: 2<br>Índice remissivo: 29    |                                                                                                    |  |
| Canal<br>Entrada                                      | Esse parâmetro é usado para atribuir uma variável de processo do bloco transdutor<br>à entrada do bloco de entrada analógica.                                                                                              |  |
| Slot AI1: 1<br>Slot AI2: 2<br>Índice remissivo: 30    | <ul> <li>Pressão (0x011D)</li> <li>Nível antes da lin. (0x0152)</li> <li>Totalizador 2 (0x18A) (Deltabar)</li> <li>Temperatura do sensor (0x011B) (Deltapilot/Cerabar)</li> </ul>                                          |  |
|                                                       | <b>Ajuste de fábrica:</b><br>AI1: valor medido (valor digital) 0x0112) (configuração fixa)<br>AI2: pressão (valor digital 0x011D)                                                                                          |  |

| $\blacksquare$ Especialista $\rightarrow$ Comunicação $\rightarrow$ Entrada analógica 1/entrada analógica 2 $\rightarrow$ Parâmetro AI |                                                                                                    |  |
|----------------------------------------------------------------------------------------------------|----------------------------------------------------------------------------------------------------|--|
| Denominação do<br>parâmetro                                                                                                    | Descrição                                                                                                    |  |
| Const. de tempo filt.<br>Entrada<br>Slot AI1: 1<br>Slot AI2: 2<br>Índice remissivo: 32                                                 | Insira a constante de tempo do filtro para o filtro digital de 1ª ordem. Esse tempo é<br>necessário para que 63% de uma alteração no bloco de entrada analógica (valor de<br>entrada) tenha efeito sobre o "Valor de saída (valor OUT)". → Consulte também a<br>descrição do parâmetro "Amortecimento" ( → 🖹 188).                                                                                                    |  |
|                                                                                                    | Se o modo de bloco "MAN" (manual) tiver sido selecionado por meio do parâmetro<br>"Modo desejado", o tempo inserido aqui não afeta o valor de saída (valor Out).                                                                                                    |  |
|                                                                                                    | <b>Ajuste de fábrica:</b><br>0.0 s                                                                                                    |  |
| Modo de segurança<br>Opções                                                                                                    | Se o bloco de entrada analógica receber um valor de entrada ou um valor de<br>simulação com o status RUIM, o bloco de entrada analógica continuará trabalhando<br>com o modo de segurança definido por meio desse parâmetro.                                                                                                    |  |
| Slot AI1: 1<br>Slot AI2: 2<br>Índice remissivo: 33                                                                                     | <ul> <li>As seguintes opções estão disponíveis por meio do parâmetro "Modo de segurança":</li> <li>Last valid out val.</li> <li>O último valor válido é utilizado para o processamento subsequente com o status UNCERTAIN.</li> <li>Valor de segurança</li> <li>O valor especificado por meio do parâmetro "Padrão de segurança" é usado para processamento adicional com o status INCERTO. → Consulte esta tabela, descrição do parâmetro "Padrão de segurança".</li> <li>Status RUIM</li> <li>O valor atual é usado para continuidade do processamento com o status BAD.</li> <li>Image: Constant de text de text d</li></ul> |  |
| Padrão de segurança<br>Entrada                                                                                                    | Insira o valor da opção "Valor de segurança" selecionada por meio do parâmetro<br>"Modo de segurança".<br>→ Consulte também esta tabela, descrição do parâmetro "Modo de segurança"                                                                                                    |  |
| Slot AI1: 1<br>Slot AI2: 2<br>Índice remissivo: 34                                                                                     | Ajuste de fábrica:<br>0.0000 %                                                                                                    |  |

| $\blacksquare$ Especialista $\rightarrow$ Comunicação $\rightarrow$ Entrada analógica 1/entrada analógica 2 $\rightarrow$ Parâmetro AI |                                                                                                    |  |
|----------------------------------------------------------------------------------------------------|----------------------------------------------------------------------------------------------------|--|
| Denominação do<br>parâmetro                                                                                                    | Descrição                                                                                                    |  |
| Histerese limite<br>Entrada                                                                                                    | Insira o valor de histerese para o valor de alarme superior e inferior ou o valor de<br>alarme crítico. As condições de alarme permanecem ativas enquanto o valor<br>medido estiver na histerese.                                                                                                    |  |
| Slot AI1: 1<br>Slot AI2: 2<br>Índice remissivo: 35                                                                                     | <ul> <li>A histerese afeta os seguintes valores-limite de alarme ou alarme crítico:</li> <li>"Alarme de limite superior": valor-limite do alarme crítico superior</li> <li>"Aviso de limite superior": valor-limite do alarme superior</li> <li>"Aviso de limite inferior": valor-limite do alarme inferior</li> <li>"Alarme de limite inferior": valor-limite do alarme crítico inferior</li> </ul> |  |
|                                                                                                    | Out limit values                                                                                                    |  |
|                                                                                                    | Upper lim alarm ALARM_HYS<br>Upper lim warn ALARM_HYS                                                                                                    |  |
|                                                                                                    | Output value<br>(Out value)                                                                                                    |  |
|                                                                                                    | Lower lim warn - ALARM_HYS<br>Lower lim alarm - ALARM_HYS                                                                                                    |  |
|                                                                                                    | Upper lim alarm 1                                                                                                    |  |
|                                                                                                    | Upper lim warn 1                                                                                                    |  |
|                                                                                                    | Lower lim warn 1                                                                                                    |  |
|                                                                                                    | Lower lim alarm 1                                                                                                    |  |
|                                                                                                    | A00303533<br>Fig. 31: Ilustração do valor de saída (valor Out) com valores-limite e histerese, bem como os<br>alarmes "Alarme de limite superior", "Aviso de limite superior", "Aviso de limite inferior" e "Alarme<br>de limite inferior"                                                                                                    |  |
|                                                                                                    | Faixa de entrada:<br>0,0 a 50,0 % com relação à faixa do grupo "Escala de saída" (→ 🖹 165)                                                                                                    |  |
|                                                                                                    | Ajuste de fábrica:<br>0,5000%                                                                                                    |  |
| Alarme de limite superior<br>Entrada<br>Slot AI1: 1<br>Slot AI2: 2<br>Índice remissivo: 37                                             | Insira o valor-limite crítico superior.<br>Se o "Valor de saída (valor OUT)" exceder esse valor-limite, o parâmetro "Alarme de<br>limite superior" exibirá uma mensagem de alarme. → Consulte também esta<br>tabela, descrição do parâmetro "Histerese limite".                                                                                                    |  |
|                                                                                                    | Ajuste de fábrica:<br>3.4028e+038%                                                                                                    |  |
| Aviso de limite superior<br>Entrada<br>Slot AI1: 1                                                                                     | Insira o valor-limite superior.<br>Se o "Valor de saída (valor OUT)" exceder esse valor-limite, o parâmetro "Aviso de<br>limite superior" exibirá uma mensagem de alarme. → Consulte também esta<br>tabela, descrição do parâmetro "Histerese limite".                                                                                                    |  |
| Slot AI2: 2<br>Índice remissivo: 39                                                                                                    | <b>Ajuste de fábrica:</b><br>3.4028e+038%                                                                                                    |  |

| $\blacksquare$ Especialista $\rightarrow$ Comunicação $\rightarrow$ Entrada analógica 1/entrada analógica 2 $\rightarrow$ Parâmetro AI |                                                                                                    |  |
|----------------------------------------------------------------------------------------------------|----------------------------------------------------------------------------------------------------|--|
| Denominação do<br>parâmetro                                                                                                    | Descrição                                                                                                    |  |
| Aviso de limite inferior<br>Entrada<br>Slot AI1: 1                                                                                     | Insira o valor-limite inferior.<br>Se o "Valor de saída (valor OUT)" cair abaixo desse valor-limite, o parâmetro "Aviso<br>de limite inferior" exibirá uma mensagem de alarme. $\rightarrow$ Consulte também esta<br>tabela, descrição do parâmetro "Histerese limite".                    |  |
| Slot AI2: 2<br>Índice remissivo: 41                                                                                                    | Ajuste de fábrica:<br>−3.4028e+038 %                                                                                                    |  |
| Alarme de limite inferior<br>Entrada<br>Slot AI1: 1<br>Slot AI2: 2                                                                     | Insira o valor-limite crítico inferior.<br>Se o "Valor de saída (valor OUT)" cair abaixo desse valor-limite, o parâmetro<br>"Alarme de limite inferior" exibirá uma mensagem de alarme. → Consulte também<br>esta tabela, descrição do parâmetro "Histerese limite".<br>Ajuste de fábrica: |  |
| Índice remissivo: 43                                                                                                    | -3.4028e+038 %                                                                                                    |  |
| Alarme de limite superior<br>Display<br>Slot AI1: 1                                                                                    | O parâmetro "Alarme de limite superior" é um parâmetro estruturado que consiste<br>em quatro elementos.<br>O parâmetro exibe o status do alarme do valor-limite crítico superior.<br>→ 🖹 167, "Histerese limite", gráfico.                                                                 |  |
| Slot AI2: 2<br>Índice remissivo: 46                                                                                                    | <ul> <li>Status</li> <li>Exibe o status atual do "Alarme de limite superior", por exemplo, alarme ainda ativo, alarme relatado ao nível de controle etc.</li> <li>Ajuste de fábrica:0</li> </ul>                                                                                           |  |
|                                                                                                    | <ul> <li>Valor de saída do alarme (valor Out)</li> <li>Exibe o valor que violou o limite crítico superior ("Alarme de limite superior").</li> <li>Ajuste de fábrica: 0.0000 %</li> </ul>                                                                                                   |  |
| Aviso de limite superior<br>Display<br>Slot AI1: 1<br>Slot AI2: 2<br>Índice remissivo: 47                                              | <ul> <li>O parâmetro "Aviso de limite superior" é um parâmetro estruturado que consiste em quatro elementos.</li> <li>O parâmetro exibe o status do alarme do valor-limite superior.</li> <li>→</li></ul>                                                                                  |  |
|                                                                                                    | <ul> <li>Valor de saída de aviso (valor Out)</li> <li>Exibe o valor que violou o limite superior ("Aviso de limite superior").</li> <li>Ajuste de fábrica: 0.0000 %</li> </ul>                                                                                                    |  |
| Aviso de limite inferior<br>Display<br>Slot AI1: 1<br>Slot AI2: 2<br>Índice remissivo: 48                                              | O parâmetro "Aviso de limite inferior" é um parâmetro estruturado que consiste em quatro elementos.<br>O parâmetro exibe o status do alarme do valor-limite inferior.<br>→ 🖹 167, "Histerese limite", gráfico.                                                                             |  |
|                                                                                                    | <ul> <li>Status</li> <li>Exibe o status atual do "Aviso de limite inferior", por exemplo, alarme ainda ativo, alarme relatado ao nível de controle etc.</li> <li>Ajuste de fábrica:0</li> </ul>                                                                                            |  |
|                                                                                                    | <ul> <li>Valor de saída de aviso (valor Out)</li> <li>Exibe o valor que violou o limite inferior ("Aviso de limite inferior").</li> <li>Ajuste de fábrica: 0.0000 %</li> </ul>                                                                                                    |  |
| Alarme de limite inferior<br>Display<br>Slot AI1: 1                                                                                    | <ul> <li>O parâmetro "Alarme de limite inferior" é um parâmetro estruturado que consiste em quatro elementos.</li> <li>O parâmetro exibe o status do alarme do valor-limite crítico inferior.</li> <li>→  <sup>1</sup> 167, "Histerese limite", gráfico.</li> </ul>                        |  |
| Índice remissivo: 49                                                                                                    | <ul> <li>Status</li> <li>Exibe o status atual do "Alarme de limite inferior", por exemplo, alarme ainda ativo, alarme relatado ao nível de controle etc.</li> <li>Ajuste de fábrica:0</li> </ul>                                                                                           |  |
|                                                                                                    | <ul> <li>Valor de saída do alarme (valor Out)</li> <li>Exibe o valor que violou o limite crítico inferior ("Alarme de limite inferior").</li> <li>Ajuste de fábrica: 0.0000 %</li> </ul>                                                                                                   |  |

| $\blacksquare$ Especialista $\rightarrow$ Comunicação $\rightarrow$ Entrada analógica 1/entrada analógica 2 $\rightarrow$ Parâmetro AI |                                                                                                    |  |
|----------------------------------------------------------------------------------------------------|----------------------------------------------------------------------------------------------------|--|
| Denominação do<br>parâmetro                                                                                                    | Descrição                                                                                                    |  |
| Simular<br>Entrada<br>Slot AI1: 1<br>Slot AI2: 2<br>Índice remissivo: 50                                                               | O parâmetro "Simular" é um parâmetro estruturado que consiste em três elementos.<br>O valor de entrada e o status do bloco de entrada analógica podem ser simulados<br>por meio desse parâmetro. Como esse valor percorre todo o algoritmo, o<br>comportamento do bloco de entrada analógica pode ser verificado.                                                    |  |
|                                                                                                    | Simulação<br>• 0: modo de simulação desligado<br>• 1: modo de simulação ligado                                                                                                    |  |
|                                                                                                    | <ul> <li>Valor de simulação</li> <li>Esse elemento será exibido se o modo de simulação tiver sido ativado por meio do elemento de simulação. Dependendo das configurações da seleção de nível "Modo de medição (005)" e parâmetros de unidade, você pode inserir um valor de pressão, nível, volume, massa ou vazão aqui.</li> <li>Ajuste de fábrica: 0.0</li> </ul> |  |
|                                                                                                    | <ul> <li>Status</li> <li>Esse elemento será exibido se o modo de simulação tiver sido ativado por meio do elemento de simulação. Insira o status do valor da simulação.</li> <li>Ajuste de fábrica: 128 (Gut (BOM))</li> </ul>                                                                                                    |  |
| Texto da unidade<br>Entrada<br>Slot AI1: 1                                                                                             | Insira o texto (no máx., 16 caracteres alfanuméricos).<br>Ajuste de fábrica:<br>Campo vazio                                                                                                    |  |
| Slot AI2: 2<br>Índice remissivo: 51                                                                                                    |                                                                                                    |  |
| Unidade de escala PV<br>Display                                                                                                    | Esse parâmetro descreve a unidade da variável de processo do bloco transdutor que é atribuída a esse bloco de entrada analógica por meio do canal (consulte o parâmetro "Canal" $\rightarrow \square$ 165.                                                                                                    |  |
| Slot AI1: 1<br>Slot AI2: 2<br>Índice remissivo: 61                                                                                     |                                                                                                    |  |
| Visualização AI 1<br>Display                                                                                                    | Grupo de parâmetros do bloco de entrada analógica que são lidos como um só por<br>meio de uma solicitação de comunicação.<br>A "Visualização AI 1" inclui:                                                                                                    |  |
| Slot AI1: 1<br>Slot AI2: 2<br>Índice remissivo: 62                                                                                     | <ul> <li>Nº de rev. estático</li> <li>Modo de bloco</li> <li>Resumo de alarmes</li> <li>Valor de saída (valor OUT)</li> </ul>                                                                                                    |  |

| Especialista $\rightarrow$ Comunicação $\rightarrow$ Entrada analógica 1/entrada analógica 2 $\rightarrow$ Parâmetro AI |           |  |
|----------------------------------------------------------------------------------------------------|-----------|--|
| enominação do                                                                                                    | Descrição |  |

# 9.5.4 Bloco de saída analógica 1/Bloco de saída analógica 2

| $\blacksquare$ Especialista $\rightarrow$ Comunicação $\rightarrow$ Saída analógica 1/Saída analógica 2 $\rightarrow$ Parâmetro padrão AO |                                                                                                    |  |
|----------------------------------------------------------------------------------------------------|----------------------------------------------------------------------------------------------------|--|
| Denominação do<br>parâmetro                                                                                                    | Descrição                                                                                                    |  |
| Objeto de bloco<br>Display                                                                                                    | O parâmetro "Objeto de bloco" é um parâmetro estruturado que consiste em 13 elementos. Esse parâmetro descreve as características do bloco de saída analógica.                                                                                      |  |
| Slot AO2: 4<br>Índice remissivo: 16                                                                                                    | Parâmetro de perfil reservado<br>■ 250 = não usado                                                                                                    |  |
|                                                                                                    | <b>Objeto de bloco</b><br>• 2 = Bloco de função                                                                                                    |  |
|                                                                                                    | Classe principal<br>• 2 = saída                                                                                                    |  |
|                                                                                                    | <b>Classe</b><br>• 128 = bloco de saída analógica Endress+Hauser (DAO_EH)                                                                                                    |  |
|                                                                                                    | Rev. de equipamento<br>• 1                                                                                                    |  |
|                                                                                                    | Comp rev. de equipamento<br>• 1                                                                                                    |  |
|                                                                                                    | Revisão DD<br>• 0 (para uso futuro)                                                                                                    |  |
|                                                                                                    | <ul> <li>Profile</li> <li>Número do perfil PROFIBUS PA no PNO</li> <li>0x40, 0x02 (classe compacta B)</li> </ul>                                                                                                    |  |
|                                                                                                    | <ul><li>Profile revision</li><li>Exibe a versão do perfil, aqui: 0x302 (perfis 3.02)</li></ul>                                                                                                    |  |
|                                                                                                    | <b>Tempo de execução</b> <ul> <li>0 (para uso futuro)</li> </ul>                                                                                                    |  |
|                                                                                                    | <ul> <li>Nº de parâmetros</li> <li>Número de parâmetros da saída analógica da Endress+Hauser, aqui: 23</li> </ul>                                                                                                    |  |
|                                                                                                    | <ul> <li>Índice remissivo da visualização 1</li> <li>Endereço do parâmetro "Visualização AO 1", aqui: AO1 = 0x03, 0x27;<br/>AO2 = 0x04, 0x27</li> </ul>                                                                                             |  |
|                                                                                                    | <ul> <li>Número de listas de visualização</li> <li>1 = o bloco contém um "objeto de visualização".</li> </ul>                                                                                                    |  |
| Nº de rev. estático<br>Display                                                                                                    | Exibe o contador de revisão estático dos parâmetros do bloco de saída analógica.<br>O contador é incrementado em um a cada alteração de um parâmetro estático do<br>bloco de saída analógica. O contador conta até 65535 e depois reinicia em zero. |  |
| Slot AO1: 3<br>Slot AO2: 4<br>Índice remissivo: 17                                                                                        | Ajuste de fábrica:<br>0                                                                                                    |  |
| TAG<br>Entrada                                                                                                    | Insira o nome da tag, por exemplo, o número da TAG (no máx., 32 caracteres alfanuméricos).                                                                                                    |  |
| Slot AO1: 3<br>Slot AO2: 4                                                                                                    | Ajuste de fábrica:                                                                                                    |  |
| Índice remissivo: 18                                                                                                    |                                                                                                    |  |
| Estratégia<br>Entrada<br>Slot AO1: 3<br>Slot AO2: 4<br>Índice remissivo: 10                                                               | Insira valores específicos do usuário para agrupamento e, assim, acelere a avaliação<br>dos blocos.<br>O agrupamento é efetuado ao inserir o mesmo valor numérico para o parâmetro                                                                  |  |
|                                                                                                    | "Estratégia" do bloco em questão.<br>Faixa de entrada:                                                                                                    |  |
|                                                                                                    | U a 65535<br>Ajuste de fábrica:                                                                                                    |  |
|                                                                                                    | 0                                                                                                    |  |

| $\blacksquare$ Especialista $\rightarrow$ Comunicação $\rightarrow$ Saída analógica 1/Saída analógica 2 $\rightarrow$ Parâmetro padrão AO |                                                                                                    |  |
|----------------------------------------------------------------------------------------------------|----------------------------------------------------------------------------------------------------|--|
| Denominação do<br>parâmetro                                                                                                    | Descrição                                                                                                    |  |
| Tecla de alerta<br>Entrada<br>Slot AO1: 3<br>Slot AO2: 4<br>Índice remissivo: 20                                                          | Insira o valor específico do usuário (por exemplo, o número de identificação da<br>unidade da fábrica).<br>O sistema de controle de processos pode usar essas informações para classificar os<br>alarmes e eventos gerados por esse bloco.<br>Faixa de entrada:<br>O a 255<br>Ajuste de fábrica:<br>O                                                                                                    |  |
| Modo desejado<br>Opções<br>Slot AO1: 3<br>Slot AO2: 4<br>Índice remissivo: 21                                                             | Selecione o modo de bloco desejado.<br><b>Opções:</b><br>• Automático (Auto)<br>• Manual (Man)<br>• Fora de operação (O/S)<br><b>Ajuste de fábrica:</b><br>Automático (Auto)                                                                                                    |  |
| Modo de bloco<br>Display<br>Slot AO1: 3<br>Slot AO2: 4<br>Índice remissivo: 22                                                            | <ul> <li>O parâmetro "Modo de bloco" é um parâmetro estruturado que consiste em três elementos.</li> <li>O PROFIBUS faz distinção entre os seguintes modos de bloco: modo automático (Auto), intervenção manual do usuário (Man) e fora de operação (O/S).</li> <li>Modo efetivo <ul> <li>Exibe o modo de bloco atual.</li> <li>Ajuste de fábrica: automático (Auto)</li> </ul> </li> <li>Modo permitido <ul> <li>Exibe os modos suportados pelo bloco.</li> <li>Ajuste de fábrica: 152 = automático (Auto), intervenção manual do usuário ou fora de operação</li> </ul> </li> <li>Modo normal <ul> <li>Exibe o modo de trabalho normal do bloco.</li> </ul> </li> </ul> |  |
| Resumo de alarmes<br>Display                                                                                                    | O parâmetro "Resumo de alarmes" é um parâmetro estruturado que consiste em quatro elementos.                                                                                                    |  |
| Slot AO1: 3<br>Slot AO2: 4<br>Índice remissivo: 23                                                                                        | <ul> <li>Resumo de alarmes atuais</li> <li>Exibe os alarmes atuais</li> <li>Ajuste de fábrica: 0x0, 0x0</li> </ul>                                                                                                    |  |

| $Especialista \rightarrow Comunicação \rightarrow Saída \ analógica \ 1/Saída \ analógica \ 2 \rightarrow Parâmetro \ padrão \ AO$ |          |  |
|----------------------------------------------------------------------------------------------------|----------|--|
| an anaime añ a da                                                                                                    | Descriss |  |

| $\blacksquare$ Especialista $\rightarrow$ Comunicação $\rightarrow$ Saída analógica 1/Saída analógica 2 $\rightarrow$ Parâmetro AO |                                                                                                    |
|----------------------------------------------------------------------------------------------------|----------------------------------------------------------------------------------------------------|
| Denominação do<br>parâmetro                                                                                                    | Descrição                                                                                                    |
| Informações do lote<br>Entrada<br>Slot AO1: 3<br>Slot AO2: 4<br>Índice remissivo: 24                                               | O parâmetro "Informações do lote" é um parâmetro estruturado que consiste em quatro elementos.<br>Esse parâmetro é usado em processos de lote, de acordo com a IEC 61512 Parte 1 (ISA S88). O parâmetro "Informações do lote" é necessário em um sistema de automação descentralizado para identificar os canais de entrada usados. Além disso, os erros que ocorrem no processo de lote atual também podem ser exibidos. |
|                                                                                                    | <ul> <li>ID de lote</li> <li>Insira o ID de uma aplicação de lote para que você possa atribuir mensagens ao equipamento, como alarmes etc.</li> </ul>                                                                                                    |
|                                                                                                    | <ul> <li>Unidade de lote (número do procedimento da unidade de receita ou da unidade)</li> <li>Insira o código de receita necessário para a aplicação de lote ou a unidade relacionada, como o reator, por exemplo.</li> </ul>                                                                                                    |
|                                                                                                    | Operação de lote<br>■ Insira a receita disponível no momento.                                                                                                    |
|                                                                                                    | <ul><li>Fase de lote</li><li>Insira a fase de receita atual.</li></ul>                                                                                                    |

Г

П

| $\blacksquare$ Especialista $\rightarrow$ Comunicação $\rightarrow$ Saída analógica 1/Saída analógica 2 $\rightarrow$ Parâmetro AO |                                                                                                    |  |
|----------------------------------------------------------------------------------------------------|----------------------------------------------------------------------------------------------------|--|
| Denominação do<br>parâmetro                                                                                                    | Descrição                                                                                                    |  |
| Valor de entrada<br>Display                                                                                                    | O parâmetro "Valor de entrada" é um parâmetro estruturado que consiste em dois elementos.                                                                                                    |  |
| Slot AO1: 3                                                                                                    | <ul><li>Valor de entrada</li><li>Exibe o valor de entrada do bloco de saída analógica</li></ul>                                                                                                    |  |
| Índice remissivo: 26                                                                                                    | <ul><li>Status de entrada</li><li>Exibe o status do valor de entrada</li></ul>                                                                                                    |  |
|                                                                                                    | <b>1</b>                                                                                                    |  |
|                                                                                                    | Se o modo de bloco "MAN" (manual) tiver sido selecionado por meio do parâmetro<br>"Modo de bloco", o "Valor de entrada" seu status podem ser especificados<br>manualmente aqui.                                                                                                    |  |
| Canal<br>Display                                                                                                    | Esse parâmetro é usado para atribuir a saída do bloco de saída analógica ao parâmetro recebido do bloco transdutor.                                                                                                    |  |
| Slot AO1: 3<br>Slot AO2: 4<br>Índice remissivo: 27                                                                                 | <ul> <li>Ajuste de fábrica:</li> <li>Atribuição fixa do "val. ext. 1" ao valor externo 1 da saída analógica 1</li> <li>Atribuição fixa do "valor ext. 2" ao valor externo 2 da saída analógica 2</li> </ul>                                                                                                    |  |
| Tamanho dos dados<br>Display                                                                                                    | Tamanho do parâmetro "Valor de saída (valor OUT)" em número de bytes, com byte de status.                                                                                                    |  |
| Slot AO1: 3<br>Slot AO2: 4<br>Índice remissivo: 28                                                                                 | Ajuste de fábrica:<br>4                                                                                                    |  |
| Tamanho máx. dos dados<br>Display                                                                                                  | Tamanho máximo do parâmetro "Valor de saída (valor OUT)" em número de bytes, com byte de status.                                                                                                    |  |
| Slot AO1: 3<br>Slot AO2: 4<br>Índice remissivo: 29                                                                                 |                                                                                                    |  |
| Tempo de segurança<br>Entrada                                                                                                    | Tempo em segundos desde que a falha foi detectada até a ação por parte do bloco, se a condição persistir.                                                                                                    |  |
| Slot AO1: 3<br>Slot AO2: 4<br>Índice remissivo: 32                                                                                 | Ajuste de fábrica:<br>0                                                                                                    |  |
| Modo de segurança<br>Opções                                                                                                    | Se o bloco de saída analógica receber um valor de entrada com o status RUIM, o<br>bloco de saída analógica continuará operando com o modo de segurança definido<br>por meio desse parâmetro.                                                                                                    |  |
| Slot AO1: 3<br>Slot AO2: 4<br>Índice remissivo: 33                                                                                 | <ul> <li>As seguintes opções estão disponíveis por meio do parâmetro "Modo de segurança":</li> <li>Last valid out val.</li> <li>O último valor válido é utilizado para o processamento subsequente com o status UNCERTAIN.</li> <li>Valor de segurança</li> <li>O valor especificado por meio do parâmetro "Padrão de segurança" é usado para processamento adicional com o status INCERTO. → Consulte esta tabela, descrição do parâmetro "Padrão de segurança".</li> <li>Status RUIM</li> </ul> |  |
|                                                                                                    | O valor atual é usado para continuidade do processamento com o status BAD.                                                                                                    |  |
|                                                                                                    | O modo de segurança também será ativado se a opção "Fora de operação" (O/S)<br>tiver sido selecionada por meio do parâmetro "Modo desejado".                                                                                                    |  |
|                                                                                                    | <b>Ajuste de fábrica:</b><br>Last valid out val.                                                                                                    |  |

| $Especialista \rightarrow Comunicação \rightarrow Saída \ analógica \ 1/Saída \ analógica \ 2 \rightarrow Parâmetro \ AO$ |
|----------------------------------------------------------------------------------------------------|
|----------------------------------------------------------------------------------------------------|

| $\blacksquare$ Especialista $ ightarrow$ Comunicação $ ightarrow$ Saída analógica 1/Saída analógica 2 $ ightarrow$ Parâmetro AO |                                                                                                    |  |
|----------------------------------------------------------------------------------------------------|----------------------------------------------------------------------------------------------------|--|
| Denominação do<br>parâmetro                                                                                                    | Descrição                                                                                                    |  |
| Padrão de segurança<br>Entrada                                                                                                  | Insira o valor da opção "Valor de segurança" selecionada por meio do parâmetro<br>"Modo de segurança".<br>→ Consulte também esta tabela, descrição do parâmetro "Modo de segurança".                          |  |
| Slot AO1: 3<br>Slot AO2: 4<br>Índice remissivo: 34                                                                              | Ajuste de fábrica:<br>0.0000                                                                                                    |  |
| Unidade                                                                                                    | Esse parâmetro descreve a unidade do valor de entrada.                                                                                                    |  |
| Entrada                                                                                                    | Ajuste de fábrica:                                                                                                    |  |
| Slot AO1: 3<br>Slot AO2: 4<br>Índice remissivo: 35                                                                              | Desconnecido                                                                                                    |  |
| Valor de saída (valor OUT)<br>Display                                                                                           | O parâmetro "Valor de saída (valor OUT)" é um parâmetro estruturado que consiste em dois elementos.                                                                                                    |  |
| Slot AO1: 3<br>Slot AO2: 4<br>Índice remissivo: 36                                                                              | <ul> <li>Valor de saída (valor OUT)</li> <li>Exibe o valor de saída (valor Out) do bloco de saída analógica. Ele é transmitido para o parâmetro "val. ext. 1" ou 'valor ext. 2' por meio do canal.</li> </ul> |  |
|                                                                                                    | <ul><li>Status Out</li><li>Exibe o status do valor de saída (valor Out)</li></ul>                                                                                                    |  |
|                                                                                                    | <b>1</b>                                                                                                    |  |
|                                                                                                    | Se o modo de bloco "MAN" (manual) tiver sido selecionado por meio do parâmetro "Modo de bloco", o "Valor de saída (valor OUT)" seu status podem ser especificados manualmente aqui.                           |  |
| Visualização AO 1<br>Display<br>Slot AO1: 3<br>Slot AO2: 4<br>Índice remissivo: 39                                              | Grupo de parâmetros do bloco de saída analógica que são lidos como um só por<br>meio de uma solicitação de comunicação.<br>A "Visualização AO 1" inclui:                                                      |  |
|                                                                                                    | <ul> <li>Nº de rev. estático</li> <li>Modo de bloco</li> <li>Resumo de alarmes</li> <li>Valor de entrada</li> <li>Tamanho dos dados</li> <li>Tamanho máx. dos dados</li> </ul>                                |  |

| Especialista $\rightarrow$ | Comunicação $\rightarrow$ | Saída analógica | 1/Saída analógica 2 | $\rightarrow$ Parâmetro AO |
|----------------------------|---------------------------|-----------------|---------------------|----------------------------|
|                            |                           |                 |                     |                            |

# 9.5.5 Bloco totalizador (Deltabar M)

| $\blacksquare$ Especialista $ ightarrow$ Comunicação $ ightarrow$ Totalizador 1 $ ightarrow$ Parâmetro padrão TOT |                                                                                                    |  |
|----------------------------------------------------------------------------------------------------|----------------------------------------------------------------------------------------------------|--|
| Denominação do<br>parâmetro                                                                                       | Descrição                                                                                                    |  |
| Objeto de bloco<br>Display                                                                                        | O parâmetro "Objeto de bloco" é um parâmetro estruturado que consiste em<br>13 elementos. Esse parâmetro descreve as características do bloco do totalizador.                                                                               |  |
| Slot: 5<br>Índice remissivo: 16                                                                                   | Parâmetro de perfil reservado<br>• 250 = não usado                                                                                                    |  |
|                                                                                                    | <b>Objeto de bloco</b><br>• 2 = Bloco de função                                                                                                    |  |
|                                                                                                    | Classe principal<br>• 5 = Cálculo                                                                                                    |  |
|                                                                                                    | Classe <ul> <li>8 = totalizador</li> </ul>                                                                                                    |  |
|                                                                                                    | Rev. de equipamento<br>• 1                                                                                                    |  |
|                                                                                                    | Comp rev. de equipamento<br>1                                                                                                    |  |
|                                                                                                    | Revisão DD<br>• 0 (para uso futuro)                                                                                                    |  |
|                                                                                                    | <ul> <li>Profile</li> <li>Número do perfil PROFIBUS PA no PNO</li> <li>0x40, 0x02 (classe compacta B)</li> </ul>                                                                                                    |  |
|                                                                                                    | <ul><li>Profile revision</li><li>Exibe a versão do perfil, aqui: 0x302 (perfis 3.02)</li></ul>                                                                                                    |  |
|                                                                                                    | Tempo de execução<br>• 0 (para uso futuro)                                                                                                    |  |
|                                                                                                    | <ul><li>N° de parâmetros</li><li>Número de parâmetros para o totalizador, aqui: 36</li></ul>                                                                                                    |  |
|                                                                                                    | Índice remissivo da visualização 1<br>■ Endereço do parâmetro "Visualização Tot 1", aqui: 0x05, 0x34                                                                                                    |  |
|                                                                                                    | <ul> <li>Número de listas de visualização</li> <li>1 = o bloco contém um "objeto de visualização".</li> </ul>                                                                                                    |  |
| Nº de rev. estático<br>Display                                                                                    | Exibe o contador de revisão estático dos parâmetros do bloco do totalizador.<br>O contador é incrementado em um a cada alteração de um parâmetro estático do<br>bloco do totalizador. O contador conta até 65535 e depois reinicia em zero. |  |
| Índice remissivo: 5<br>Slot: 17                                                                                   | Ajuste de fábrica:<br>0                                                                                                    |  |
| TAG<br>Entrada                                                                                                    | Insira um tag do equipamento ex. TAG número (máx. 32 caracteres alfanuméricos).                                                                                                    |  |
| Slot: 5                                                                                                    | Ajuste de fábrica:                                                                                                    |  |
| Índice remissivo: 18                                                                                              | de pedido                                                                                                    |  |
| Estratégia<br>Entrada<br>Slot: 5<br>Índice remissivo: 19                                                          | Insira valores específicos do usuário para agrupamento e, assim, acelere a avaliação<br>dos blocos.<br>O agrupamento é efetuado ao inserir o mesmo valor numérico para o parâmetro<br>"Estratégia" do bloco em questão.                     |  |
|                                                                                                    | Faixa de entrada:<br>O a 65535                                                                                                    |  |
|                                                                                                    | Ajuste de fábrica:<br>0                                                                                                    |  |

| $\blacksquare$ Especialista $ ightarrow$ Comunicação $ ightarrow$ Totalizador 1 $ ightarrow$ Parâmetro padrão TOT |                                                                                                    |  |
|----------------------------------------------------------------------------------------------------|----------------------------------------------------------------------------------------------------|--|
| Denominação do<br>parâmetro                                                                                       | Descrição                                                                                                    |  |
| Tecla de alerta<br>Entrada<br>Slot: 5<br>Índico romicsivo: 20                                                     | Insira o valor específico do usuário (por exemplo, o número de identificação da<br>unidade da fábrica).<br>O sistema de controle de processos pode usar essas informações para classificar os<br>alarmes e eventos gerados por esse bloco.        |  |
|                                                                                                    | 0 a 255                                                                                                    |  |
|                                                                                                    | Ajuste de fábrica:<br>0                                                                                                    |  |
| Modo desejado                                                                                                    | Selecione o modo de bloco desejado.                                                                                                    |  |
| Opções<br>Slot: 5<br>Índice remissivo: 21                                                                         | Opções:<br>• Automático (Auto)<br>• Manual (Man)<br>• Fora de operação (O/S)                                                                                                    |  |
|                                                                                                    | Ajuste de fábrica:<br>Automático (Auto)                                                                                                    |  |
| Modo de bloco<br>Display<br>Slot: 5<br>Índice remissivo: 22                                                       | O parâmetro "Modo de bloco" é um parâmetro estruturado que consiste em três<br>elementos.<br>O PROFIBUS faz distinção entre os seguintes modos de bloco: modo automático<br>(Auto), intervenção manual do usuário (Man) e fora de operação (O/S). |  |
|                                                                                                    | <ul> <li>Exibe o modo de bloco atual.</li> <li>Ajuste de fábrica: automático (Auto)</li> </ul>                                                                                                    |  |
|                                                                                                    | <ul> <li>Modo permitido</li> <li>Exibe os modos suportados pelo bloco.</li> <li>Ajuste de fábrica: 152 = automático (Auto), intervenção manual do usuário ou fora de operação</li> </ul>                                                          |  |
|                                                                                                    | <ul><li>Modo normal</li><li>Exibe o modo de trabalho normal do bloco.</li><li>Ajuste de fábrica: automático (Auto)</li></ul>                                                                                                    |  |
| Resumo de alarmes<br>Display                                                                                      | O parâmetro "Resumo de alarmes" é um parâmetro estruturado que consiste em quatro elementos.                                                                                                    |  |
| Slot: 5<br>Índice remissivo: 23                                                                                   | <ul> <li>Resumo de alarmes atuais</li> <li>Exibe os alarmes atuais</li> <li>Ajuste de fábrica: 0x0, 0x0</li> </ul>                                                                                                    |  |

| $\blacksquare$ Especialista $\rightarrow$ Comunicação $\rightarrow$ Totalizador 1 $\rightarrow$ Parâmetro TOT |                                                                                                    |
|----------------------------------------------------------------------------------------------------|----------------------------------------------------------------------------------------------------|
| Denominação do<br>parâmetro                                                                                   | Descrição                                                                                                    |
| Informações do lote<br>Entrada<br>Slot: 5<br>Índice remissivo: 24                                             | O parâmetro "Informações do lote" é um parâmetro estruturado que consiste em quatro elementos.<br>Esse parâmetro é usado em processos de lote, de acordo com a IEC 61512 Parte 1 (ISA S88). O parâmetro "Informações do lote" é necessário em um sistema de automação descentralizado para identificar os canais de entrada usados. Além disso, os erros que ocorrem no processo de lote atual também podem ser exibidos. |
|                                                                                                    | <ul> <li>ID de lote</li> <li>Insira o ID de uma aplicação de lote para que você possa atribuir mensagens ao equipamento, como alarmes etc.</li> </ul>                                                                                                    |
|                                                                                                    | <ul> <li>Unidade de lote (número do procedimento da unidade de receita ou da unidade)</li> <li>Insira o código de receita necessário para a aplicação de lote ou a unidade relacionada, como o reator, por exemplo.</li> </ul>                                                                                                    |
|                                                                                                    | Operação de lote<br>Insira a receita disponível no momento.                                                                                                    |
|                                                                                                    | <ul><li>Fase de lote</li><li>Insira a fase de receita atual.</li></ul>                                                                                                    |

| _ |                            |                            |                |                              |  |
|---|----------------------------|----------------------------|----------------|------------------------------|--|
|   | Femaliate .                | Commission                 | Totoling day 1 | Douômo duo no du             |  |
|   | $ESDECIALISTA \rightarrow$ | $Lominicaciao \rightarrow$ | - Loranzador I | $\rightarrow$ parametro baor |  |

| $\blacksquare$ Especialista $\rightarrow$ Comunicação $\rightarrow$ Totalizador 1 $\rightarrow$ Parâmetro TOT |                                                                                                    |  |
|----------------------------------------------------------------------------------------------------|----------------------------------------------------------------------------------------------------|--|
| Denominação do<br>parâmetro                                                                                   | Descrição                                                                                                    |  |
| Totalizador 1<br>Display                                                                                      | O parâmetro do bloco de função "Totalizador 1" contém o valor e o status associado<br>do Totalizador 1.                                                                                                    |  |
| Slot: 5<br>Índice remissivo: 26                                                                               |                                                                                                    |  |
| Unidade de eng.<br>Totalizador 1<br>Entrada                                                                   | Unidade do Totalizador 1.<br>Ajuste de fábrica:<br>m <sup>3</sup>                                                                                                    |  |
| Slot: 5<br>Índice remissivo: 27                                                                               |                                                                                                    |  |
| Canal<br>Entrada                                                                                              | Descreve o canal de valor medido da vazão que é calculado pelo bloco transdutor.                                                                                                    |  |
| Slot: 5<br>Índice remissivo: 28                                                                               |                                                                                                    |  |
| Valor 1 de total                                                                                              | Defina o totalizador como zero ou um valor predefinido.                                                                                                    |  |
| Slot: 5<br>Índice remissivo: 29                                                                               | <ul> <li>Opções:</li> <li>Totalizar (função normal do totalizador)</li> <li>Reset (o totalizador é zerado)</li> <li>Predefinição (o totalizador é definido para um valor predefinido)</li> </ul>                                                                                                    |  |
|                                                                                                    | <b>Ajuste de fábrica:</b><br>Totalizar                                                                                                    |  |
| Modo totalizador 1<br>Opções                                                                                  | Esse parâmetro do bloco de função controla o comportamento da totalização. As seguintes opções estão disponíveis:                                                                                                    |  |
| Slot: 5<br>Índice remissivo: 30                                                                               | <ul> <li>Equilibrado: integração aritmética real dos valores de vazão.</li> <li>Somente vazão positiva: somente os valores de vazão positivos são totalizados.</li> <li>Somente vazão negativa: somente os valores de vazão negativos são totalizados.</li> <li>Retenção: o totalizador para de totalizar.</li> </ul> |  |
|                                                                                                    | Ajuste de fábrica:<br>Somente vazão pos.                                                                                                    |  |
| Total. 1 de segurança                                                                                         | Defina o comportamento do totalizador no caso de um erro.                                                                                                    |  |
| Opçoes<br>Slot: 5<br>Índice remissivo: 31                                                                     | <ul> <li>Opções:</li> <li>Valor real: é integrado continuamente com o valor de vazão atual.</li> <li>Retenção: o totalizador é parado e mantém seu valor atual.</li> <li>Memória (o totalizador continua funcionando com o último valor válido).</li> </ul>                                                           |  |
|                                                                                                    | <b>Ajuste de fábrica:</b><br>Valor real                                                                                                    |  |
| Valor predefinido<br>Entrada                                                                                  | Valor para definir o totalizador em um valor predefinido, consulte a opção<br>"Predefinição" de "Valor 1 de total"                                                                                                    |  |
| Slot: 5<br>Índice remissivo: 32                                                                               | Ajuste de fábrica:<br>0.0                                                                                                    |  |

| $\exists$ Especialista $ ightarrow$ Comunicação $ ightarrow$ Totalizador 1 $ ightarrow$ Parâmetro TOT |                                                                                                    |  |  |
|----------------------------------------------------------------------------------------------------|----------------------------------------------------------------------------------------------------|--|--|
| Denominação do<br>parâmetro                                                                           | Descrição                                                                                                    |  |  |
| Histerese limite<br>Entrada<br>Slot: 5<br>Índice remissivo: 33                                        | Insira o valor de histerese para o valor de alarme superior e inferior ou o valor de<br>alarme crítico. As condições de alarme permanecem ativas enquanto o valor<br>medido estiver na histerese. A histerese afeta os seguintes valores-limite de alarme<br>ou alarme crítico:<br>A histerese afeta os seguintes valores-limite de alarme ou alarme crítico:<br>"Alarme de limite superior": valor-limite do alarme crítico superior<br>"Aviso de limite superior": valor-limite do alarme superior<br>"Aviso de limite inferior": valor-limite do alarme inferior<br>"Alarme de limite inferior": valor-limite do alarme crítico inferior                                                                                                    |  |  |
|                                                                                                    | Out limit values<br>Upper lim alarm<br>Upper lim warn<br>Output value<br>(Out value)<br>Lower lim warn<br>Lower lim alarm<br>Upper lim alarm<br>Upper lim warn<br>Lower lim warn<br>Upper lim warn<br>Upper lim warn |  |  |
|                                                                                                    | Fig. 32: Ilustração do valor de saida (totalizador 1) com valores-limite e histerese, bem<br>como os alarmes "Alarme de limite superior", "Aviso de limite superior", "Aviso de limite inferior" e<br>"Alarme de limite inferior"<br>Ajuste de fábrica:<br>0 m <sup>3</sup>                                                                                                    |  |  |
| Alarme de limite superior<br>Entrada<br>Slot: 5<br>Índice remissivo: 34                               | Insira o valor-limite crítico superior.<br>Se o "Valor de saída (valor OUT)" exceder esse valor-limite, o parâmetro "Alarme de<br>limite superior" exibirá uma mensagem de alarme. → Consulte também esta<br>tabela, descrição do parâmetro "Histerese limite".<br>Ajuste de fábrica:<br>3.4028e+038 m <sup>3</sup>                                                                                                    |  |  |
| Aviso de limite superior<br>Entrada<br>Slot: 5<br>Índice remissivo: 35                                | Insira o valor-limite superior.<br>Se o "Totalizador 1" exceder esse valor-limite, o parâmetro "Aviso de limite superior"<br>exibirá uma mensagem de alarme. → Consulte também esta tabela, descrição do<br>parâmetro "Histerese limite".<br>Ajuste de fábrica:<br>3.4028e+038 m <sup>3</sup>                                                                                                    |  |  |

| $\square$ Especialista $\rightarrow$ Comunicação $\rightarrow$ Totalizador 1 $\rightarrow$ Parâmetro TOT |                                                                                                    |  |
|----------------------------------------------------------------------------------------------------|----------------------------------------------------------------------------------------------------|--|
| Denominação do<br>parâmetro                                                                              | Descrição                                                                                                    |  |
| Aviso de limite inferior<br>Entrada<br>Slot: 5                                                           | Insira o valor-limite inferior.<br>Se o "Totalizador 1" cair abaixo desse valor-limite, o parâmetro "Aviso de limite<br>inferior" exibirá uma mensagem de alarme. → Consulte também esta tabela,<br>descrição do parâmetro "Histerese limite".          |  |
| Índice remissivo: 36                                                                                     | Ajuste de fábrica:<br>-3.4028e+038 m <sup>3</sup>                                                                                                    |  |
| Alarme de limite inferior<br>Entrada<br>Slot: 5<br>Índice remissivo: 37                                  | Insira o valor-limite crítico inferior.<br>Se o "Totalizador 1" cair abaixo desse valor-limite, o parâmetro "Alarme de limite<br>inferior" exibirá uma mensagem de alarme. → Consulte também esta tabela,<br>descrição do parâmetro "Histerese limite". |  |
|                                                                                                    | Ajuste de fábrica:<br>-3.4028e+038 m <sup>3</sup>                                                                                                    |  |
| Alarme de limite superior<br>Display<br>Slot: 5                                                          | <ul> <li>O parâmetro "Alarme de limite superior" é um parâmetro estruturado que consiste em quatro elementos.</li> <li>O parâmetro exibe o status do alarme do valor-limite crítico superior.</li> <li>→  177, "Histerese limite", gráfico.</li> </ul>  |  |
| Índice remissivo: 38                                                                                     | <ul> <li>Status</li> <li>Exibe o status atual do "Alarme de limite superior", por exemplo, alarme ainda ativo, alarme relatado ao nível de controle etc.</li> <li>Ajuste de fábrica:0</li> </ul>                                                        |  |
|                                                                                                    | <ul> <li>Valor de saída do alarme (valor Out)</li> <li>Exibe o valor que violou o limite crítico superior ("Alarme de limite superior").</li> <li>Ajuste de fábrica: 0.0000 m<sup>3</sup></li> </ul>                                                    |  |
| Aviso de limite superior<br>Display<br>Slot: 5                                                           | O parâmetro "Aviso de limite superior" é um parâmetro estruturado que consiste em<br>quatro elementos.<br>O parâmetro exibe o status do alarme do valor-limite superior.<br>→ 🖹 177, "Histerese limite", gráfico.                                       |  |
| Índice remissivo: 39                                                                                     | <ul> <li>Status</li> <li>Exibe o status atual do "Aviso de limite superior", por exemplo, alarme ainda ativo, alarme relatado ao nível de controle etc.</li> <li>Ajuste de fábrica:0</li> </ul>                                                         |  |
|                                                                                                    | <ul> <li>Valor de saída de aviso</li> <li>Exibe o valor que violou o limite superior ("Aviso de limite superior").</li> <li>Ajuste de fábrica: 0.0000 m<sup>3</sup></li> </ul>                                                                          |  |
| Aviso de limite inferior<br>Display<br>Slot: 5<br>Índice remissivo: 48                                   | O parâmetro "Aviso de limite inferior" é um parâmetro estruturado que consiste em<br>quatro elementos.<br>O parâmetro exibe o status do alarme do valor-limite inferior.<br>→ 🖻 177, "Histerese limite", gráfico.<br>Status                             |  |
|                                                                                                    | <ul> <li>Exibe o status atual do "Aviso de limite inferior", por exemplo, alarme ainda ativo, alarme relatado ao nível de controle etc.</li> <li>Ajuste de fábrica:0</li> </ul>                                                                         |  |
|                                                                                                    | <ul> <li>Valor de saída de aviso</li> <li>Exibe o valor que violou o limite inferior ("Aviso de limite inferior").</li> <li>Ajuste de fábrica: 0.0000 m<sup>3</sup></li> </ul>                                                                          |  |
| Alarme de limite inferior<br>Display<br>Slot: 5                                                          | O parâmetro "Alarme de limite inferior" é um parâmetro estruturado que consiste<br>em quatro elementos.<br>O parâmetro exibe o status do alarme do valor-limite crítico inferior.<br>→ 🖹 177, "Histerese limite", gráfico.                              |  |
| nuice remissivo: 41                                                                                      | <ul> <li>Status</li> <li>Exibe o status atual do "Alarme de limite inferior", por exemplo, alarme ainda ativo, alarme relatado ao nível de controle etc.</li> <li>Ajuste de fábrica:0</li> </ul>                                                        |  |
|                                                                                                    | <ul> <li>Valor de saída do alarme</li> <li>Exibe o valor que violou o limite crítico inferior ("Alarme de limite inferior").</li> <li>Ajuste de fábrica: 0.0000 m<sup>3</sup></li> </ul>                                                                |  |

| $egin{array}{c} & egin{array}{c} & egin{arra$ |                                                                                                    |
|----------------------------------------------------------------------------------------------------|----------------------------------------------------------------------------------------------------|
| Denominação do<br>parâmetro                                                                                                    | Descrição                                                                                                    |
| Visualização Tot 1<br>Display                                                                                                    | Grupo de parâmetros do bloco do totalizador que são lidos como um só por meio de<br>uma solicitação de<br>comunicação.                                   |
| Slot: 5<br>Índice remissivo: 52                                                                                                    | <ul> <li>A "Visualização Tot 1" inclui:</li> <li>Nº de rev. estático</li> <li>Modo de bloco</li> <li>Resumo de alarmes</li> <li>Totalizador 1</li> </ul> |

# 9.5.6 Bloco transdutor

| $\blacksquare$ Especialista $\rightarrow$ Comunicação $\rightarrow$ Bloco transdutor $\rightarrow$ Parâmetro padrão TB |                                                                                                    |
|----------------------------------------------------------------------------------------------------|----------------------------------------------------------------------------------------------------|
| Denominação do<br>parâmetro                                                                                            | Descrição                                                                                                    |
| Objeto de bloco<br>Display                                                                                             | O parâmetro "Objeto de bloco" é um parâmetro estruturado que consiste em<br>13 elementos. Esse parâmetro descreve as características do bloco transdutor.                                                                          |
| Slot: 6<br>Índice remissivo: 16                                                                                        | <ul><li>Parâmetro de perfil reservado</li><li>● 250 = não usado</li></ul>                                                                                                    |
|                                                                                                    | <b>Objeto de bloco</b><br>• 3 = Bloco transdutor                                                                                                    |
|                                                                                                    | Classe principal<br>■ 1 = Pressão                                                                                                    |
|                                                                                                    | <ul> <li>Classe</li> <li>7 = Pressão diferencial, pressão manométrica, pressão absoluta</li> </ul>                                                                                                    |
|                                                                                                    | Rev. de equipamento<br>• 1                                                                                                    |
|                                                                                                    | Comp rev. de equipamento<br>• 1                                                                                                    |
|                                                                                                    | Revisão DD <ul> <li>0 (para uso futuro)</li> </ul>                                                                                                    |
|                                                                                                    | <ul> <li>Profile</li> <li>Número do perfil PROFIBUS PA no PNO</li> <li>0x40, 0x02 (classe compacta B)</li> </ul>                                                                                                    |
|                                                                                                    | <ul><li>Profile revision</li><li>Exibe a versão do perfil, aqui: 0x302 (perfis 3.02)</li></ul>                                                                                                    |
|                                                                                                    | <b>Tempo de execução</b><br>• 0 (para uso futuro)                                                                                                    |
|                                                                                                    | <ul><li>N° de parâmetros</li><li>Número de parâmetros do transdutor, aqui: 234</li></ul>                                                                                                    |
|                                                                                                    | <ul> <li>Índice remissivo da visualização 1</li> <li>Endereço do parâmetro "Visualização TB 1", aqui: 0x06, 0xFA</li> </ul>                                                                                                    |
|                                                                                                    | <ul> <li>Número de listas de visualização</li> <li>1 = o bloco contém um "objeto de visualização".</li> </ul>                                                                                                    |
| Nº de rev. estático<br>Display                                                                                         | Exibe o contador de revisão estático dos parâmetros do bloco transdutor<br>O contador é incrementado em um a cada alteração de um parâmetro estático do<br>bloco transdutor. O contador conta até 65535 e depois reinicia em zero. |
| Índice remissivo: 6<br>Slot: 17                                                                                        | <b>Ajuste de fábrica:</b><br>0                                                                                                    |
| TAG<br>Entrada                                                                                                    | Insira o nome da tag, por exemplo, o número da TAG (no máx., 32 caracteres alfanuméricos).                                                                                                    |
| Slot: 6                                                                                                    | Ajuste de fábrica:                                                                                                    |
| Índice remissivo: 18                                                                                                   | especificações de pedido                                                                                                    |

| $\square$ Especialista $\rightarrow$ Comunicação $\rightarrow$ Bloco transdutor $\rightarrow$ Parâmetro padrão TB |                                                                                                    |  |
|----------------------------------------------------------------------------------------------------|----------------------------------------------------------------------------------------------------|--|
| Denominação do<br>parâmetro                                                                                       | Descrição                                                                                                    |  |
| Estratégia<br>Entrada<br>Slot: 6<br>Índice remissivo: 19                                                          | Insira valores específicos do usuário para agrupamento e, assim, acelere a avaliação<br>dos blocos.<br>O agrupamento é efetuado ao inserir o mesmo valor numérico para o parâmetro<br>"Estratégia" do bloco em questão.<br>Faixa de entrada:<br>O a 65535                                                     |  |
|                                                                                                    | Ajuste de fábrica:<br>0                                                                                                    |  |
| Tecla de alerta<br>Entrada<br>Slot: 6                                                                             | Insira o valor específico do usuário (por exemplo, o número de identificação da<br>unidade da fábrica).<br>O sistema de controle de processos pode usar essas informações para classificar os<br>alarmes e eventos gerados por esse bloco.                                                                    |  |
| Indice remissivo: 20                                                                                              | <b>Faixa de entrada:</b><br>0 a 255                                                                                                    |  |
|                                                                                                    | Ajuste de fábrica:<br>0                                                                                                    |  |
| Modo desejado<br>Opções                                                                                           | Selecione o modo de bloco desejado. Somente o modo "Automático (Auto)" pode ser selecionado para o bloco transdutor.                                                                                                    |  |
| Slot: 6<br>Índice remissivo: 21                                                                                   | Opções:<br>• Automático (Auto)                                                                                                    |  |
|                                                                                                    | Automático (Auto)                                                                                                    |  |
| Modo de bloco<br>Display<br>Slot: 6<br>Índice remissivo: 22                                                       | O parâmetro "Modo de bloco" é um parâmetro estruturado que consiste em três<br>elementos.<br>O PROFIBUS faz distinção entre os seguintes modos de bloco: modo automático<br>(Auto), intervenção manual do usuário (Man) e fora de operação (O/S). O bloco<br>transdutor só opera no modo "Automático (Auto)". |  |
|                                                                                                    | <ul><li>Modo efetivo</li><li>Exibe o modo de bloco atual.</li><li>Ajuste de fábrica: automático (Auto)</li></ul>                                                                                                    |  |
|                                                                                                    | <ul><li>Modo permitido</li><li>Exibe os modos suportados pelo bloco.</li><li>Ajuste de fábrica 8: automático (Auto)</li></ul>                                                                                                    |  |
|                                                                                                    | <ul><li>Modo normal</li><li>Exibe o modo de trabalho normal do bloco.</li><li>Ajuste de fábrica: automático (Auto)</li></ul>                                                                                                    |  |
| Resumo de alarmes<br>Display                                                                                      | O parâmetro "Resumo de alarmes" é um parâmetro estruturado que consiste em quatro elementos.                                                                                                    |  |
| Slot: 6<br>Índice remissivo: 23                                                                                   | <ul> <li>Resumo de alarmes atuais</li> <li>Exibe os alarmes atuais</li> <li>Ajuste de fábrica: 0x0, 0x0</li> </ul>                                                                                                    |  |

| $\begin{tabular}{lllllllllllllllllllllllllllllllllll$ |                                                                                                    |  |
|-------------------------------------------------------|----------------------------------------------------------------------------------------------------|--|
| Denominação do parâmetro                              | Descrição                                                                                                    |  |
| Pressão do sensor<br>Display                          | Exibe a pressão medida antes da adequação do sensor, o ajuste da posição e o amortecimento. $\rightarrow \triangleq 127$ , <b>Pressão de med. (020)</b> , gráfico |  |
| Slot: 6<br>Índice remissivo: 24                       |                                                                                                    |  |
| Sensor URL<br>Display                                 | Exibe o limite superior da faixa do sensor.                                                                                                    |  |
| Slot: 6<br>Índice remissivo: 25                       |                                                                                                    |  |
| $\begin{tabular}{lllllllllllllllllllllllllllllllllll$ |                                                                                                    |  |
|-------------------------------------------------------|----------------------------------------------------------------------------------------------------|--|
| Denominação do parâmetro                              | Descrição                                                                                                    |  |
| Sensor LRL<br>Display                                 | Exibe o limite inferior da faixa do sensor.                                                                                                    |  |
| Slot: 6<br>Índice remissivo: 26                       |                                                                                                    |  |
| Sensor de adequação Hi<br>Display                     | Recalibração do sensor ao inserir uma pressão alvo enquanto aceita<br>simultaneamente e automaticamente uma pressão de referência presente para<br>o ponto de calibração superior                                                                                        |  |
| Slot: 6<br>Índice remissivo: 27                       |                                                                                                    |  |
| Sensor de adequação Lo<br>Entrada                     | Recalibração do sensor ao inserir uma pressão alvo enquanto aceita<br>simultaneamente e automaticamente uma pressão de referência presente para<br>o ponto de calibração inferior.                                                                                       |  |
| Slot: 6<br>Índice remissivo: 28                       |                                                                                                    |  |
| Span mínimo<br>Display                                | Mostra o menor span possível.                                                                                                    |  |
| Slot: 6<br>Índice remissivo: 29                       |                                                                                                    |  |
| Unidade de pressão<br>Opções                          | Selecione a unidade de pressão.<br>Se uma nova unidade de pressão é selecionada, todos os parâmetros específicos<br>da pressão são convertidos e exibidos com a nova unidade.                                                                                            |  |
| Slot: 6<br>Índice remissivo: 30                       | <b>Opções:</b><br>• mbar, bar<br>• mmH2O, mH2O<br>• inH2O, ftH2O<br>• Pa, kPa, MPa<br>• psi<br>• mmHg, inHg<br>• kgf/cm <sup>2</sup>                                                                                                    |  |
|                                                       | Ajuste de fábrica:<br>mbar ou bar dependendo da faixa de medição nominal do sensor, ou conforme<br>especificações do pedido                                                                                                    |  |
| Pressão corrigida<br>Display                          | Exibe a pressão medida após a adequação do sensor e o ajuste da posição.                                                                                                    |  |
| Slot: 6                                               | i                                                                                                    |  |
| Índice remissivo: 31                                  | Se este valor não for igual a "0", ele pode ser corrigido para "0" pelo ajuste da posição.                                                                                                    |  |
| Tipo de med. do sensor                                | Exibe o tipo de sensor.                                                                                                    |  |
| Slot: 6<br>Índice remissivo: 32                       | <ul> <li>Deltabar M = diferencial</li> <li>Cerabar M com células de medição de pressão manométrica = manômetro</li> <li>Cerabar M com sensores de pressão absoluta = absoluta</li> <li>Deltapilot M com células de medição de pressão manométrica = manômetro</li> </ul> |  |
| № de série do sensor<br>Display                       | Exibe o número de série do sensor (11 caracteres alfanuméricos).                                                                                                    |  |
| Slot: 6<br>Índice remissivo: 33                       |                                                                                                    |  |
| Valor primário<br>Display                             | O parâmetro "Valor primário" é um parâmetro estruturado que consiste em dois elementos.                                                                                                    |  |
| Slot: 6<br>Índice remissivo: 34                       | <ul> <li>Valor medido</li> <li>Dependendo das configurações do "Modo de medição (005)", Modo de lin. (037) e dos parâmetros de unidade, um valor de pressão, nível, volume, massa ou vazão é exibido aqui.</li> </ul>                                                    |  |
|                                                       | Status<br>• Exibe o status do valor medido                                                                                                    |  |

| $\blacksquare$ Especialista $\rightarrow$ Comunicação $\rightarrow$ Bloco transdutor $\rightarrow$ Parâmetro TB Endress+Hauser |                                                                                                    |  |
|----------------------------------------------------------------------------------------------------|----------------------------------------------------------------------------------------------------|--|
| Denominação do parâmetro                                                                                                    | Descrição                                                                                                    |  |
| Unidade de valor primário<br>Display                                                                                           | Esse parâmetro descreve a unidade do valor primário, dependendo do "tipo de transmissor".                                                                                                    |  |
| Slot: 6<br>Índice remissivo: 35                                                                                                |                                                                                                    |  |
| Tipo de transmissor<br>Display                                                                                                 | Esse parâmetro descreve o modo de medição do transmissor de pressão.<br><b>Opções:</b>                                                                                                    |  |
| Slot: 6<br>Índice remissivo: 36                                                                                                | <ul> <li>Pressão</li> <li>Vazão</li> <li>Nível</li> </ul>                                                                                                    |  |
| Temp. sensor (Cerabar/<br>Deltapilot)<br>Display                                                                               | O parâmetro "Temp. sensor (Cerabar/Deltapilot)" é um parâmetro estruturado que consiste em dois elementos.                                                                                         |  |
| Slot: 6<br>Índice remissivo: 43                                                                                                | <ul> <li>Temp. do sensor</li> <li>Exibe a temperatura atualmente medida no sensor. Isso pode desviar da temperatura de processo.</li> <li>Status</li> </ul>                                        |  |
|                                                                                                    | Exibe o status da temperatura medida                                                                                                    |  |
| Unid; de temp. do eng.<br>(Cerabar/Deltapilot)<br>Opções                                                                       | Selecione a unidade para os valores medidos de temperatura.                                                                                                    |  |
| Slot: 6<br>Índice remissivo: 44                                                                                                | A configuração afeta a unidade para o parâmetro "Temp. do sensor".<br><b>Opções:</b>                                                                                                    |  |
|                                                                                                    | ● ℃<br>● ℉<br>● K                                                                                                    |  |
|                                                                                                    | Ajuste de fábrica:<br>℃                                                                                                    |  |
| Valor (val sec 1)<br>Display                                                                                                   | Esse parâmetro contém o valor da pressão e o status que está disponível para o bloco de função.                                                                                                    |  |
| Slot: 6<br>Índice remissivo: 45                                                                                                |                                                                                                    |  |
| Valor (val sec 1)<br>Display                                                                                                   | Esse parâmetro contém a unidade de pressão do parâmetro "Valor (val sec 1)"<br>(= "Unidade de pressão").                                                                                           |  |
| Slot: 6<br>Índice remissivo: 46                                                                                                |                                                                                                    |  |
| Valor (val sec 2)<br>Display                                                                                                   | Esse parâmetro contém o valor medido após a escala de entrada e o status<br>disponível para o bloco de função. O parâmetro contém o valor de pressão<br>padronizado sem uma unidade de engenharia. |  |
| Slot: 6<br>Índice remissivo: 47                                                                                                |                                                                                                    |  |
| Unidade de valor sec 2<br>Display                                                                                              | Esse parâmetro contém a unidade do parâmetro "Valor (val sec 2)". O valor<br>digital que corresponde a "Nenhum" e é transmitido é 1997 (perfil PROFIBUS<br>PA).                                    |  |
| Slot: 6<br>Índice remissivo: 48                                                                                                |                                                                                                    |  |
| Caracterização<br>Display                                                                                                    | Tipo de característica.                                                                                                    |  |
| Dispitay                                                                                                    | Opções:<br>• Linear                                                                                                    |  |
| Slot: 6<br>Índice remissivo: 49                                                                                                | <ul><li>Linearização</li><li>Raiz quadrada</li></ul>                                                                                                    |  |

| $\begin{tabular}{lllllllllllllllllllllllllllllllllll$ |                                                                                                    |  |
|-------------------------------------------------------|----------------------------------------------------------------------------------------------------|--|
| Denominação do parâmetro                              | Descrição                                                                                                    |  |
| Faixa de medição<br>Entrada                           | O parâmetro "Faixa de medição" é um parâmetro estruturado que consiste em dois elementos.                                                                                                    |  |
| Slot: 6<br>Índice remissivo: 50                       | <ul> <li>Full pressure</li> <li>Insira o limite superior do valor de entrada do bloco transdutor.</li> <li>Ajuste de fábrica: sensor URL (→ Para obter o valor da faixa superior do sensor, consulte "Sensor URL".)</li> </ul>         |  |
|                                                       | <ul><li>Empty pressure</li><li>Insira o limite inferior do valor de entrada do bloco transdutor.</li><li>Ajuste de fábrica:0</li></ul>                                                                                                 |  |
| Faixa de operação<br>Entrada                          | O parâmetro "Faixa de operação" é um parâmetro estruturado que consiste em dois elementos.                                                                                                    |  |
| Slot: 6<br>Índice remissivo: 51                       | <ul> <li>Full calib.</li> <li>Insira o limite superior do valor de saída (valor Out) do bloco transdutor.</li> <li>Ajuste de fábrica: sensor URL (→ Para obter o valor da faixa superior do sensor, consulte "Sensor URL".)</li> </ul> |  |
|                                                       | <ul> <li>Empty calib.</li> <li>Insira o limite inferior do valor de saída (valor Out) do bloco transdutor.</li> <li>Ajuste de fábrica:0</li> </ul>                                                                                     |  |
| Definir corte vazão baixa<br>Display                  | Insira o ponto de ativação do corte de vazão baixa.<br>A histerese entre o ponto de ligar e o ponto de desligar é sempre 1% do valor<br>máximo de vazão.                                                                               |  |
| Índice remissivo: 52                                  | Faixa de entrada:<br>Ponto de desligar: 0 a 50% do valor de vazão final ( <b>"Vazão máx. (009)</b> ").                                                                                                    |  |
|                                                       | Q<br>Qmax<br>0%<br>Ap                                                                                                    |  |
|                                                       | <b>Ajuste de fábrica:</b><br>5 % (do valor de vazão máx.)                                                                                                    |  |
| Ponto de raiz quadrada<br>Display                     | Esse é o ponto na função de vazão quando a curva muda de uma função linear<br>para uma função de raiz quadrada. O valor deve ser inserido como uma<br>porcentagem da vazão padronizada.                                                |  |
| Slot: 6<br>Índice remissivo: 53                       |                                                                                                    |  |
| Número real da tab<br>Display                         | Contém os números reais de entradas na tabela. É calculado quando a transmissão da tabela termina.                                                                                                    |  |
| Slot: 6<br>Índice remissivo: 54                       |                                                                                                    |  |
| Nº da linha:<br>Display                               | O parâmetro "Nº da linha." identifica qual elemento da tabela está atualmente no parâmetro "Tab valor xy".                                                                                                    |  |
| Slot: 6<br>Índice remissivo: 55                       |                                                                                                    |  |
| Número máx. da tabela<br>Display                      | "Número máx. da tabela" é o tamanho máximo (número de pares de valores)<br>"Valor X" e "valor Y") da tabela no equipamento.                                                                                                    |  |
| Slot: 6<br>Índice remissivo: 56                       |                                                                                                    |  |

| $\begin{tabular}{lllllllllllllllllllllllllllllllllll$                 |                                                                                                    |  |  |
|-----------------------------------------------------------------------|----------------------------------------------------------------------------------------------------|--|--|
| Denominação do parâmetro                                              | Descrição                                                                                                    |  |  |
| Número mín. da tabela<br>Display<br>Slot: 6                           | Por motivos internos do equipamento (por exemplo, cálculo), às vezes é<br>necessário usar um número mínimo de valores da tabela. Esse número é<br>fornecido no parâmetro "Número mín. da tabela".                                                                                                    |  |  |
| Índice remissivo: 57                                                  |                                                                                                    |  |  |
| Modo de simulação<br>Opções<br>Slot: 6<br>Índice remissivo: 58        | <ul> <li>Selecione a função para inserir a tabela.</li> <li><b>Opções:</b> <ul> <li>Excluir tabela: exclui uma tabela de linearização ativa</li> <li>Nova operação: cria uma nova tabela de linearização</li> <li>Aceitar tabela de entrada: ativa a tabela de linearização inserida</li> <li>Excluir ponto: exclui um ponto de linearização.</li> <li>Inserir ponto: adiciona um novo ponto de linearização.</li> </ul> </li> </ul>                                                                                                    |  |  |
|                                                                       | <b>Ajuste de fábrica:</b><br>Limpar tabela                                                                                                    |  |  |
| Status (característica)<br>Display<br>Slot: 6<br>Índice remissivo: 59 | Exibe o resultado da verificação da tabela de linearização.                                                                                                    |  |  |
| Tab valor xy<br>Display<br>Slot: 6<br>Índice remissivo: 60            | Pares de valores "valor X" e "valor Y" para a curva de linearização.                                                                                                    |  |  |
| Pressão medida máx.<br>Display<br>Slot: 6<br>Índice remissivo: 61     | Exibe o maior valor de pressão medido (indicador de pico). Você pode redefinir esse indicador por meio do parâmetro "Reset de pico".                                                                                                    |  |  |
| Pressão medida mín.<br>Display<br>Slot: 6<br>Índice remissivo: 62     | Exibe o valor de pressão medida mais baixo (indicador de pico). Você pode<br>redefinir esse indicador por meio do parâmetro "Reset de pico".                                                                                                    |  |  |
| Empty calib.<br>Entrada<br>Slot: 6<br>Índice remissivo: 66            | <ul> <li>Insira o valor de saída para o ponto de calibração inferior (tanque vazio).<br/>A unidade definida na "Unidade antes da lin." deve ser usada.</li> <li>No caso de calibração com referência, o nível (tanque vazio) deve estar disponível. A pressão associada é então automaticamente registrada pelo equipamento.</li> <li>No caso da calibração a seco, o nível (tanque vazio) não precisa estar disponível. A pressão associada deve ser inserida no parâmetro "Empty pressure" para a seleção de nível "Em pressão". A altura associada deve ser inserida no parâmetro "Empty height" para a seleção do nível "Em altura".</li> <li>Ajuste de fábrica:</li> <li>O 0</li> </ul> |  |  |

| $\begin{tabular}{lllllllllllllllllllllllllllllllllll$ |                                                                                                    |  |  |
|-------------------------------------------------------|----------------------------------------------------------------------------------------------------|--|--|
| Denominação do parâmetro                              | Descrição                                                                                                    |  |  |
| Full calib.<br>Entrada                                | Insira o valor de saída para o ponto superior da calibração (tanque cheio).<br>A unidade definida na "Unidade antes da lin." deve ser usada.                                                                                                    |  |  |
| Slot: 6<br>Índice remissivo: 67                       | 1                                                                                                    |  |  |
|                                                       | <ul> <li>No caso de calibração com referência, o nível (tanque cheio) deve estar disponível. A pressão associada é então automaticamente registrada pelo equipamento.</li> <li>No caso da calibração a seco, o nível (tanque cheio) não precisa estar disponível. A pressão associada deve ser inserida no parâmetro "Full pressure" para a seleção de nível "Em pressão". A altura associada deve ser inserida no parâmetro "Full height" para a seleção do nível "Em altura".</li> </ul> |  |  |
|                                                       | Ajuste de fábrica:<br>100.0                                                                                                    |  |  |
| Pressure Empty/Full<br>Display                        | Parâmetro de serviço interno.                                                                                                    |  |  |
| Slot: 6<br>Índice remissivo: 68                       |                                                                                                    |  |  |
| Calibration Empty/Full<br>Display                     | Parâmetro de serviço interno.                                                                                                    |  |  |
| Slot: 6<br>Índice remissivo: 69                       |                                                                                                    |  |  |
| Rangeabilidade máx.<br>Display                        | Parâmetro de serviço interno                                                                                                    |  |  |
| Slot: 6<br>Índice remissivo: 70                       |                                                                                                    |  |  |
| Lado de alta pressão<br>Display                       | Determina que entrada de pressão corresponde ao lado de alta pressão.                                                                                                    |  |  |
| Slot: 6<br>Índice remissivo: 71                       | Essa configuração só é válida se a seletora "SW/P2 alta" estiver desligada<br>(consulte o parâmetro "Seletora P1/P2 (163) (Deltabar)"). Do contrário, P2<br>corresponde ao lado de alta pressão em qualquer caso.                                                                                                    |  |  |
| Reset de pico<br>Display                              | Você pode restaurar os indicadores "Pressão min. de med." e "Pressão máx. de med." com este parâmetro.                                                                                                    |  |  |
| Slot: 6<br>Índice remissivo: 72                       | <b>Opções:</b><br>• Interromper<br>• Confirmar                                                                                                    |  |  |
|                                                       | Ajuste de fábrica:<br>Interromper                                                                                                    |  |  |
| Modo de medição<br>Opções                             | Selecione o modo de medição.<br>O menu de operação é estruturado de acordo com o modo de medição<br>selecionado.                                                                                                    |  |  |
| Slot: 6<br>Índice remissivo: 73                       | <ul> <li>▲ ATENÇÃO</li> <li>A alteração do modo de medição afeta o span (URV)!</li> <li>Esta situação pode resultar em transbordamento de produto.</li> <li>▶ Se o modo de medição for alterado, o ajuste de span (URV) deve ser verificado e, se necessário, reconfigurado!</li> <li>Opções:</li> </ul>                                                                                                    |  |  |
|                                                       | <ul> <li>Pressão</li> <li>Nível</li> <li>Vazão (Deltabar)</li> <li>Ajuste de fábrica:</li> </ul>                                                                                                    |  |  |
|                                                       | Pressão                                                                                                    |  |  |

| Especialista $\rightarrow$ Comunica                       | ação $ ightarrow$ Bloco transdutor $ ightarrow$                                                                                                    | Parâmetro TB Endress+H                                                                                                    | Iauser                                                                                                    |
|-----------------------------------------------------------|----------------------------------------------------------------------------------------------------|----------------------------------------------------------------------------------------------------|----------------------------------------------------------------------------------------------------|
| enominação do parâmetro                                   | o Descrição                                                                                                    |                                                                                                    |                                                                                                    |
| iodo de simulação<br>pções<br>ot: 6<br>dice remissivo: 74 | <ul> <li>Ative o modo de simulaç<br/>Uma simulação que está<br/>ou o (Modo de lin. (037<br/>Opções:</li> <li>Nenhum</li> <li>Para pressão, → consult</li> <li>Para nível, → consult</li> <li>Para vazão, → consult</li> <li>Para conteúdo do tané<br/>tanque"</li> <li>Para alarme/aviso, →</li> </ul> | ão e selecione o tipo de sin<br>em execução será desligad<br>')) ou o modo de nível for a<br>ulte essa tabela, parâmetro<br>e essa tabela, parâmetro "Si<br>te essa tabela, parâmetro "S<br>que, → consulte essa tabela<br>consulte essa tabela, parâr | nulação.<br>a se o modo de medição<br>lterado.<br>"Sim. pressão"<br>m. de nível"<br>imular vazão. (Deltabar)<br>a, parâmetro "Sim. cont. c<br>netro "Sim. nº de erro" |
| Cerabar M/<br>Deltanilot M                                |                                                                                                    |                                                                                                    |                                                                                                    |
| Bloco transdutor                                          | Sensor                                                                                                    |                                                                                                    |                                                                                                    |
|                                                           | ↓                                                                                                    |                                                                                                    |                                                                                                    |
|                                                           | Adequação do sensor                                                                                                    |                                                                                                    |                                                                                                    |
|                                                           | $\downarrow$                                                                                                    |                                                                                                    |                                                                                                    |
|                                                           | Ajuste de posição                                                                                                    |                                                                                                    |                                                                                                    |
|                                                           | $\downarrow$                                                                                                    | ←                                                                                                    | Valor de simulação<br>Pressão                                                                                                    |
|                                                           | Amortecimento                                                                                                    |                                                                                                    |                                                                                                    |
|                                                           | $\downarrow$                                                                                                    |                                                                                                    |                                                                                                    |
|                                                           | Delta P elétr.                                                                                                    |                                                                                                    |                                                                                                    |
|                                                           | $\downarrow$                                                                                                    |                                                                                                    |                                                                                                    |
| ↓                                                         | ← P                                                                                                    |                                                                                                    |                                                                                                    |
| Pressão                                                   | Nível                                                                                                    | ←                                                                                                    | Valor de simulação:<br>- Nível<br>- Conteúdo do tanque                                                                                                    |
| $\downarrow$                                              |                                                                                                    |                                                                                                    |                                                                                                    |
| $\rightarrow$                                             | PV                                                                                                    | PV = Valor Primário                                                                                                    |                                                                                                    |
|                                                           | $\downarrow$                                                                                                    |                                                                                                    |                                                                                                    |
|                                                           | Bloco de entrada<br>analógica                                                                                                    |                                                                                                    |                                                                                                    |
| Deltabar M                                                |                                                                                                    |                                                                                                    |                                                                                                    |
| Bloco transdutor                                          | Sensor                                                                                                    |                                                                                                    |                                                                                                    |
|                                                           | $\downarrow$                                                                                                    |                                                                                                    |                                                                                                    |
|                                                           | Adequação do sensor                                                                                                    |                                                                                                    |                                                                                                    |
|                                                           | ↓                                                                                                    |                                                                                                    |                                                                                                    |
|                                                           | Ajuste de posição                                                                                                    |                                                                                                    |                                                                                                    |
|                                                           | ↓                                                                                                    | $\leftarrow$                                                                                                    | Valor de simulação<br>Pressão                                                                                                    |
|                                                           | Amortecimento                                                                                                    |                                                                                                    |                                                                                                    |
|                                                           | $\downarrow$                                                                                                    |                                                                                                    |                                                                                                    |
| ↓<br>                                                     | ← P                                                                                                    |                                                                                                    | [                                                                                                    |
| Pressão                                                   | Nível                                                                                                    | $\leftarrow$                                                                                                    | Valor de simulação:<br>- Nível<br>- Conteúdo do tanque                                                                                                    |

| $\blacksquare$ Especialista $\rightarrow$ Comunicação $\rightarrow$ Bloco transdutor $\rightarrow$ Parâmetro TB Endress+Hauser |                                                                                                    |                                                                                              |                                |  |
|----------------------------------------------------------------------------------------------------|----------------------------------------------------------------------------------------------------|----------------------------------------------------------------------------------------------|--------------------------------|--|
| Denominação do parâmetro                                                                                                    | Descrição                                                                                              |                                                                                              |                                |  |
| Ļ                                                                                                    | Vazão                                                                                                  | ←                                                                                            | Valor de simulação:<br>- Vazão |  |
| $\downarrow$                                                                                                    |                                                                                                    |                                                                                              |                                |  |
| $\rightarrow$                                                                                                    | PV                                                                                                    | PV = Valor Primário                                                                          |                                |  |
|                                                                                                    | ↓<br>Bloco de entrada<br>analógica                                                                     | ]                                                                                            |                                |  |
| Sim. de nível<br>Entrada                                                                                                    | Use essa função para ir<br>→ Consulte também "N                                                        | nserir o valor da simulação.<br>Nodo de simulação".                                          |                                |  |
| Slot: 6<br>Índice remissivo: 76                                                                                                | <pre>Pré-requisito(s):     "Modo de medição" =</pre>                                                   | nível e "Modo de simulação"                                                                  | = nível                        |  |
| Sim. cont. do tanque<br>Entrada                                                                                                | Use essa função para ir<br>→ Consulte também "N                                                        | nserir o valor da simulação.<br>Nodo de simulação".                                          |                                |  |
| Slot: 6<br>Índice remissivo: 77                                                                                                | <ul> <li>Pré-requisito(s):</li> <li>"Modo de medição" = conteúdo do tanque.</li> </ul>                 | nível, Modo lin. = "Ativar tab                                                               | ela" e "Modo de simulação" =   |  |
| Simular vazão. (Deltabar)<br>Entrada                                                                                           | Use essa função para ir<br>→ Consulte também "N                                                        | nserir o valor da simulação.<br>Nodo de simulação".                                          |                                |  |
| Slot: 6<br>Índice remissivo: 78                                                                                                | <ul> <li>Pré-requisito(s):</li> <li>"Modo de medição" = vazão e "Modo de simulação" = vazão</li> </ul> |                                                                                              |                                |  |
| Sim. pressão<br>Entrada                                                                                                    | Use essa função para ir<br>→ Consulte também "N                                                        | Use essa função para inserir o valor da simulação.<br>→ Consulte também "Modo de simulação". |                                |  |
| Slot: 6<br>Índice remissivo: 79                                                                                                | <pre>Pré-requisito(s):     "Modo de simulação" = pressão</pre>                                         |                                                                                              |                                |  |
|                                                                                                    | <b>Valor quando ligado:</b><br>Valor medido de pressã                                                  | ăo atual                                                                                     |                                |  |
| Delta P eletr. (Cerabar/<br>Deltapilot)<br>Oncões                                                                              | Essa função ativa a apl<br>constante.                                                                  | icação do delta P elétrico com                                                               | um valor externo ou            |  |
| opçoes                                                                                                    | Opções:                                                                                                |                                                                                              |                                |  |
| Slot: 6<br>Índice remissivo: 80                                                                                                | <ul><li>Desligado</li><li>Valor ext. 2</li><li>Constante</li></ul>                                     |                                                                                              |                                |  |
|                                                                                                    | <b>Ajuste de fábrica:</b><br>Desligado                                                                 |                                                                                              |                                |  |
| Faixa de pressão abs<br>Entrada                                                                                                | Faixa de medição absol                                                                                 | luta do sensor.                                                                              |                                |  |
| Slot: 6<br>Índice remissivo: 81                                                                                                |                                                                                                    |                                                                                              |                                |  |
| Adequação Lo medida<br>Display                                                                                                 | Exibe a pressão de refe<br>inferior.                                                                   | rência presente a ser aceita p                                                               | ara o ponto de calibração      |  |
| Slot: 6<br>Índice remissivo: 82                                                                                                |                                                                                                    |                                                                                              |                                |  |
| Adequação Hi medida<br>Display                                                                                                 | Exibe a pressão de refe<br>superior.                                                                   | rência presente a ser aceita p                                                               | ara o ponto de calibração      |  |
| Slot: 6<br>Índice remissivo: 83                                                                                                |                                                                                                    |                                                                                              |                                |  |

| $\begin{tabular}{lllllllllllllllllllllllllllllllllll$                                                                              |                                                                                                    |                                                  |                                                            |
|----------------------------------------------------------------------------------------------------|----------------------------------------------------------------------------------------------------|--------------------------------------------------|------------------------------------------------------------|
| Denominação do parâmetro                                                                                                    | Descrição                                                                                                    |                                                  |                                                            |
| Ajuste da pos. zero<br>(Deltabar M e células de<br>medição de pressão<br>manométrica)<br>Opções<br>Slot: 6<br>Índice remissivo: 84 | <ul> <li>Ajuste de posição - a diferença de pressão entre zero (valor de referência) e a pressão medida não precisa ser conhecida.</li> <li>Exemplo: <ul> <li>Valor medido = 2,2 mbar (0,032 psi)</li> <li>Corrija o valor medido através do parâmetro "Ajuste da pos. zero (Deltabar M e células de medição de pressão manométrica)" com a opção "Confirm". Isso significa que você está atribuindo o valor 0.0 à pressão presente.</li> </ul> </li> </ul> |                                                  |                                                            |
|                                                                                                    | Opções <ul> <li>Confirmar</li> <li>Interromper</li> </ul> Aiuste de fábrica:                                                                                                    |                                                  |                                                            |
|                                                                                                    | Interromper                                                                                                    |                                                  |                                                            |
| Desvio de calib.<br>(sensores de pressão absoluta)                                                                                 | Ajuste de posição – a di<br>pressão medida deve se                                                                                                    | ferença de pressão entr<br>r conhecida.          | re o valor de referência e a                               |
| Entrada<br>Slot: 6<br>Índice remissivo: 86                                                                                         | Exemplo:<br>- Valor medido = 982,2 mbar (14,25 psi)<br>- Você corrige o valor medido com o valor inserido (por exemplo 2,2 mbar<br>(0,032 psi)) via parâmetro "Calib. offset". Isso significa que você atribui o<br>valor 980,0 (14,21 psi) à pressão presente.<br>Volar medido (préa selib. offset) = 080.0 mbar (14,21 psi)                                                                                                    |                                                  |                                                            |
|                                                                                                    | <b>Ajuste de fábrica:</b><br>0.0                                                                                                    |                                                  |                                                            |
| Amortecimento<br>Entrada/display                                                                                                   | Insira o tempo de amor<br>afeta a velocidade com                                                                                                    | tecimento (constante d<br>que o valor medido rea | e tempo τ). O amortecimento<br>ge a alterações na pressão. |
| Slot: 6<br>Índice remissivo: 87                                                                                                    | <b>i</b>                                                                                                    |                                                  |                                                            |
|                                                                                                    | O amortecimento some<br>posição "ON".                                                                                                    | nte é ativo se a minisse                         | letora 2 ("dampingτ ") estiver na                          |
| Pressão medida<br>Display                                                                                                    | Exibe a pressão medida<br>amortecimento.                                                                                                    | após ajuste do sensor,                           | ajuste de posição e                                        |
| Slot: 6<br>Índice remissivo: 88                                                                                                    |                                                                                                    |                                                  |                                                            |
| Cerabar M/<br>Deltapilot M                                                                                                    | Sensor                                                                                                    |                                                  |                                                            |
|                                                                                                    | ↓                                                                                                    | $\rightarrow$                                    | Pressão do sensor                                          |
|                                                                                                    | Adequação do sensor                                                                                                    |                                                  |                                                            |
|                                                                                                    | ↓                                                                                                    |                                                  |                                                            |
|                                                                                                    | Ajuste de posição                                                                                                    |                                                  | <b>TTTTTTTTTTTTT</b>                                       |
|                                                                                                    | $\checkmark$                                                                                                    | $\leftarrow$                                     | Valor de simulação<br>Pressão                              |
|                                                                                                    | $\downarrow$                                                                                                    |                                                  |                                                            |
|                                                                                                    | ↓                                                                                                    | $\rightarrow$                                    | Pressão corrigida                                          |
|                                                                                                    | Amortecimento                                                                                                    |                                                  | _                                                          |
|                                                                                                    | ↓<br>                                                                                                    | $\rightarrow$                                    | Pressão após<br>amortecimento                              |
|                                                                                                    | Delta P elétr.                                                                                                    |                                                  | ·                                                          |
|                                                                                                    | $\downarrow$                                                                                                    | $\rightarrow$                                    | Pressão medida                                             |
| ↓ ↓ ←                                                                                                    | P                                                                                                    | l                                                |                                                            |
| Pressão                                                                                                    | Nível                                                                                                    | /                                                |                                                            |
| $\downarrow \rightarrow$                                                                                                    | PV                                                                                                    | (PV =                                            | = Valor primário)                                          |

| enominação do parâmetro         | ) Descrição                                                                                                    |                                                   |                                                           |
|---------------------------------|----------------------------------------------------------------------------------------------------|---------------------------------------------------|-----------------------------------------------------------|
|                                 | $\downarrow$                                                                                                    |                                                   |                                                           |
|                                 | Bloco de entrada<br>analógica                                                                                           |                                                   |                                                           |
|                                 |                                                                                                    |                                                   |                                                           |
| Deltabar M                      |                                                                                                    |                                                   |                                                           |
| Bloco transdutor                | Sensor                                                                                                    |                                                   |                                                           |
|                                 | $\downarrow$                                                                                                    | $\rightarrow$                                     | Pressão do sensor                                         |
|                                 | Adequação do sensor                                                                                                    |                                                   |                                                           |
|                                 | $\downarrow$                                                                                                    |                                                   |                                                           |
|                                 | Ajuste de posição                                                                                                    |                                                   |                                                           |
|                                 | $\downarrow$                                                                                                    | ←                                                 | Valor de simulação<br>Pressão                             |
|                                 | $\downarrow$                                                                                                    |                                                   |                                                           |
|                                 | $\downarrow$                                                                                                    | $\rightarrow$                                     | Pressão corrigida                                         |
|                                 | Amortecimento                                                                                                    |                                                   |                                                           |
|                                 | $\downarrow$                                                                                                    | $\rightarrow$                                     | Pressão após<br>amortecimento                             |
|                                 | $\downarrow$                                                                                                    |                                                   |                                                           |
|                                 | $\downarrow$                                                                                                    | $\rightarrow$                                     | Pressão medida                                            |
| ↓ .                             | ← P                                                                                                    |                                                   |                                                           |
| Pressão                         | Nível                                                                                                    | Vazão                                             |                                                           |
| $\downarrow$                    |                                                                                                    |                                                   |                                                           |
| ↓ -                             | → PV                                                                                                    | (PV = )                                           | Valor primário)                                           |
|                                 | ↓                                                                                                    |                                                   |                                                           |
|                                 | Bloco de entrada<br>analógica                                                                                           |                                                   |                                                           |
| inidade antes da lin.<br>ntrada | Selecione a unidade para<br>linearização.                                                                               | a exibição do valor me                            | dido para nível antes da                                  |
| lot: 6<br>ndice remissivo: 89   | A unidade selecionada é                                                                                                 | usada apenas para desi<br>ido não é convertido qu | crever o valor medido. Isso<br>Jando selecionada uma nova |
|                                 | unidade de saída.<br><b>Exemplo:</b><br>• Valor medido atual: 0,<br>• Nova unidade de saída<br>• Novo valor medido: 0,5 | 3 pés<br>: m<br>3 m                               |                                                           |
|                                 | <b>Opções</b><br>• %<br>• mm, cm, dm, m<br>• pés, pol.<br>• m <sup>3</sup> , in <sup>3</sup><br>• l, hl                 |                                                   |                                                           |
|                                 | <ul> <li>pés<sup>3</sup></li> <li>gal, Igal</li> <li>kg t</li> <li>lb</li> </ul>                                        |                                                   |                                                           |
|                                 | Ajuste de fábrica:<br>%                                                                                                 |                                                   |                                                           |

| $\blacksquare$ Especialista $\rightarrow$ Comunicação $\rightarrow$ Bloco transdutor $\rightarrow$ Parâmetro TB Endress+Hauser      |                                                                                                    |  |
|----------------------------------------------------------------------------------------------------|----------------------------------------------------------------------------------------------------|--|
| Denominação do parâmetro                                                                                                    | Descrição                                                                                                    |  |
| Calibration mode<br>Opções<br>Slot: 6<br>Índice remissivo: 90                                                                       | <ul> <li>Selecione o modo de calibração.</li> <li>Opções: <ul> <li>Com referência</li> <li>A calibração com referência é realizada ao encher e esvaziar o contêiner. No caso de dois níveis diferentes, o valor de nível, volume, massa ou porcentagem inserido é atribuído à pressão medida nesse momento (parâmetros "Empty calib." e "Full calib.").</li> <li>A seco</li> <li>A calibração a seco é uma calibração teórica. Para essa calibração, você especifica dois pares de valores de pressão/nível por meio dos seguintes parâmetros: "Empty calib.", "Empty pressure", "Full calib.", "Full pressure", "Empty height", "Full height".</li> </ul> </li> <li>Ajuste de fábrica:</li> </ul>                                                                                                    |  |
| Height unit<br>Opções<br>Slot: 6<br>Índice remissivo: 91                                                                            | Selecione a unidade de altura. A pressão medida é convertida para a unidade de<br>altura selecionada usando o parâmetro "Adjust density".<br>Pré-requisito(s)<br>"Seleção de nível" = em altura<br>Opções<br>• mm<br>• m<br>• pol.<br>• pés<br>Ajuste de fábrica:<br>m                                                                                                    |  |
| Unidade da densidade<br>Display<br>Slot: 6<br>Índice remissivo: 92                                                                  | Selecione a unidade de densidade. A pressão medida é convertida em uma<br>altura usando os parâmetros "Height unit" e "Adjust density".<br>Ajuste de fábrica:<br>• g/cm <sup>3</sup>                                                                                                    |  |
| Adjust density<br>Entrada<br>Slot: 6<br>Índice remissivo: 93<br>Densidade do processo<br>Entrada<br>Slot: 6<br>Índice remissivo: 94 | Insira a densidade do meio. A pressão medida é convertida em uma altura<br>usando os parâmetros "Height unit" e "Adjust density".<br>Ajuste de fábrica:<br>1.0<br>Insira um novo valor de densidade para correção da densidade.<br>A calibração foi realizada com água como meio, por exemplo. Agora o recipiente<br>deve ser usado para outro meio com outra densidade. A calibração é corrigida<br>adequadamente, inserindo o novo valor de densidade no parâmetro "Densidade<br>do processo".<br>Se você mudar para a calibração a seco depois de concluir uma calibração com<br>referência usando o parâmetro "Calibration mode", a densidade para os<br>parâmetros "Adjust density" e "Densidade do processo" deve ser inserida<br>corretamente antes de alterar o modo de calibração.<br>Ajuste de fábrica:<br>1.0 |  |
| Nível medido<br>Display<br>Slot: 6<br>Índice remissivo: 95                                                                          | Exibe a altura atualmente medida.<br>A pressão medida é convertida em uma altura usando o parâmetro <b>Densidade</b><br><b>do processo (035)</b> .                                                                                                    |  |

| $\blacksquare$ Especialista $\rightarrow$ Comunicação $\rightarrow$ Bloco transdutor $\rightarrow$ Parâmetro TB Endress+Hauser |                                                                                                    |  |
|----------------------------------------------------------------------------------------------------|----------------------------------------------------------------------------------------------------|--|
| Denominação do parâmetro                                                                                                    | Descrição                                                                                                    |  |
| Empty height<br>Entrada/display                                                                                                | Insira o valor de altura para o ponto de calibração inferior (tanque vazio).<br>Selecione a unidade através do parâmetro "Height unit".                                                                                                    |  |
| Slot: 6<br>Índice remissivo: 96                                                                                                | <pre>Pré-requisito(s):     "Seleção de nível" = em altura     "Calibration mode" = A seco -&gt; Entrada     "Calibration mode" = Com referência -&gt; Display</pre>                                                                                                    |  |
|                                                                                                    | Ajuste de fábrica:<br>0.0                                                                                                    |  |
| Full height<br>Entrada/display                                                                                                 | Insira o valor de altura para o ponto superior da calibração (tanque cheio).<br>Selecione a unidade através do parâmetro "Height unit".                                                                                                    |  |
| Slot: 6<br>Índice remissivo: 97                                                                                                | <pre>Pré-requisito(s):     "Seleção de nível" = em altura     "Calibration mode" = A seco -&gt; Entrada     "Calibration mode" = Com referência -&gt; Display</pre>                                                                                                    |  |
|                                                                                                    | <b>Ajuste de fábrica:</b><br>O limite superior da faixa (URL) é convertido em uma unidade de nível                                                                                                    |  |
| Nível antes lin.<br>Display                                                                                                    | Exibe o valor do nível antes da tabela de linearização.                                                                                                    |  |
| Slot: 6<br>Índice remissivo: 98                                                                                                |                                                                                                    |  |
| Descrição do tanque<br>Entrada                                                                                                 | Insira a descrição do tanque (máx. 32 caracteres alfanuméricos)                                                                                                    |  |
| Slot: 6<br>Índice remissivo: 101                                                                                               |                                                                                                    |  |
| Modo lin.<br>Opções<br>Slot: 6<br>Índice remissivo: 102                                                                        | <ul> <li>Selecione o modo de linearização.</li> <li>Opções: <ul> <li>Linear:</li> <li>O nível é emitido sem ser convertido previamente. "Nível antes lin." é emitido.</li> <li>Excluir tabela:</li> <li>A tabela de linearização existente foi apagada.</li> </ul> </li> <li>Entrada manual (define a tabela para o modo de edição, um alarme é emitido): <ul> <li>os pares de valores da tabela ("Valor X" e "ValorY (041) (entrada manual/na entrada semiauto.)") são inseridos manualmente.</li> <li>Entrada semi-automática (define a tabela para o modo de edição, um alarme é emitido):</li> <li>O recipiente é esvaziado ou preenchido em estágios neste modo de entrada. O equipamento registra o valor de nível automaticamente ("Valor X"). O valor associado de volume, massa ou % é inserido manualmente ("ValorY (041) (entrada manual/na entrada semiauto.)").</li> <li>Ativar tabela <ul> <li>A tabela inserida é ativada e verificada com esta opção. O equipamento exibe o nível após a linearização.</li> </ul> </li> </ul></li></ul> |  |
| Unidade após lin.<br>Opções<br>Slot: 6<br>Índice remissivo: 103                                                                | Selecione a unidade do valor do nível após a linearização (unidade do valor Y).<br>Opções:<br>• %<br>• cm, dm, m, mm<br>• hl<br>• in <sup>3</sup> , ft <sup>3</sup> , m <sup>3</sup><br>• 1<br>• pol., pés<br>• kg, t<br>• lb<br>• gal<br>• Igal<br>Ajuste de fábrica:<br>%                                                                                                    |  |

| $\begin{tabular}{lllllllllllllllllllllllllllllllllll$ |                                                                                                    |  |
|-------------------------------------------------------|----------------------------------------------------------------------------------------------------|--|
| Denominação do parâmetro                              | Descrição                                                                                                    |  |
| Conteúdo do tanque<br>Display                         | Exibe o valor do nível após a linearização                                                                                                    |  |
| Slot: 6<br>Índice remissivo: 104                      |                                                                                                    |  |
| Empty calib.<br>Entrada                               | Insira o valor de saída para o ponto de calibração inferior (tanque vazio).<br>A unidade definida na "Unidade antes da lin." deve ser usada.                                                                                                    |  |
| Slot: 6<br>Índice remissivo: 105                      | 1                                                                                                    |  |
|                                                       | <ul> <li>No caso de calibração com referência, o nível (tanque vazio) deve estar disponível. A pressão associada é então automaticamente registrada pelo equipamento.</li> <li>No caso da calibração a seco, o nível (tanque vazio) não precisa estar disponível. A pressão associada deve ser inserida no parâmetro "Empty pressure" para a seleção de nível "Em pressão". A altura associada deve ser inserida no parâmetro "Empty height" para a seleção do nível "Em altura".</li> </ul>                                          |  |
|                                                       | Ajuste de fábrica:<br>0.0                                                                                                    |  |
| Full calib.<br>Entrada                                | Insira o valor de saída para o ponto superior da calibração (tanque cheio).<br>A unidade definida na "Unidade antes da lin." deve ser usada.                                                                                                    |  |
| Slot: 6<br>Índice remissivo: 106                      | 1                                                                                                    |  |
|                                                       | <ul> <li>No caso de calibração com referência, o nível (tanque cheio) deve estar disponível. A pressão associada é então automaticamente registrada pelo equipamento.</li> <li>No caso da calibração a seco, o nível (tanque cheio) não precisa estar disponível. A pressão associada deve ser inserida no parâmetro "Full pressure" para a seleção de nível "Em pressão". A altura associada deve ser inserida no parâmetro "Full height" para a seleção do nível "Em altura".</li> <li>Ajuste de fábrica:</li> <li>100.0</li> </ul> |  |
| Tab valor xy                                          | Exibe um par de pontos da tabela de linearização.                                                                                                    |  |
| Display/entrada<br>Slot: 6<br>Índice remissivo: 107   |                                                                                                    |  |
| Editar tabela<br>Opcões                               | Selecione a função para inserir a tabela.                                                                                                    |  |
| Slot: 6<br>Índice remissivo: 108                      | <ul> <li>Opções:</li> <li>Next point: inserir o próximo ponto.</li> <li>Ponto atual: permaneça no ponto atual para corrigir um erro, por exemplo.</li> <li>Ponto anterior: pule de volta para o ponto anterior para corrigir um erro, por exemplo.</li> <li>Insert point: inserir um ponto adicional (veja o exemplo abaixo).</li> <li>Delete point: excluir o ponto atual (veja o exemplo abaixo).</li> </ul>                                                                                                    |  |
|                                                       | <ul> <li>Exemplo: Adicionar um ponto - neste caso entre o 4º e 5º pontos, por exemplo</li> <li>Selecione o ponto 5 por meio do parâmetro "Nº da linha.".</li> <li>Selecione a opção "Inserir ponto" por meio do parâmetro "Editar tabela".</li> <li>O ponto 5 é exibido para o parâmetro "Nº da linha.". Insira novos valores para os parâmetros "Valor X" e "ValorY (041) (entrada manual/na entrada semiauto.)".</li> </ul>                                                                                                    |  |
|                                                       | <ul> <li>Exemplo: Exclua um ponto - neste caso, o 5° ponto</li> <li>Selecione o ponto 5 por meio do parâmetro "Nº da linha.".</li> <li>Selecione a opção "Excluir ponto" por meio do parâmetro "Editar tabela".</li> <li>O 5° ponto é excluído. Todos os pontos subsequentes são movidos para cima um número, ou seja, após a exclusão, o 6° ponto passa a ser o ponto 5.</li> </ul>                                                                                                    |  |
|                                                       | Ajuste de fabrica:<br>Ponto atual                                                                                                    |  |

| $\begin{tabular}{lllllllllllllllllllllllllllllllllll$               |                                                                                                    |  |  |
|---------------------------------------------------------------------|----------------------------------------------------------------------------------------------------|--|--|
| Denominação do parâmetro                                            | Descrição                                                                                                    |  |  |
| Índice remissivo da tab lin 01<br>Entrada                           | Primeiro parâmetro de ponto da tabela para linearização por meio do módulo<br>Fieldcare.                                                                                                    |  |  |
| Slot: 6<br>Índice remissivo: 109                                    |                                                                                                    |  |  |
|                                                                     |                                                                                                    |  |  |
| Índice remissivo da tab lin 32<br>Entrada                           | Último parâmetro de ponto da tabela para linearização por meio do módulo<br>Fieldcare.                                                                                                    |  |  |
| Slot: 6<br>Índice remissivo: 140                                    |                                                                                                    |  |  |
| Valor ext. 2<br>Display                                             | Valor de saída e parâmetros de status da saída analógica 2.                                                                                                    |  |  |
| Slot: 6<br>Índice remissivo: 141                                    |                                                                                                    |  |  |
| Unidade de val. ext. 2<br>Entrada                                   | Unidade do parâmetro de valor de saída da saída analógica 2.                                                                                                    |  |  |
| Slot: 6<br>Índice remissivo: 142                                    |                                                                                                    |  |  |
| Tipo de med. da vazão<br>Opções<br>Slot: 6<br>Índice remissivo: 143 | <ul> <li>Selecione o tipo de vazão.</li> <li>Opções: <ul> <li>Volume cond. operac. (volume em condições operacionais)</li> <li>Volume cond. norm. (volume normal em condições normais na Europa: 1013,25 mbar e 273,15 K (0 °C))</li> <li>Volume cond. padr. (volume padrão sob condições padrão nos EUA: 1013,25 mbar (14,7 psi) e 288,15 K (15 °C/59 °F))</li> <li>Massa</li> <li>Vazão em %</li> </ul> </li> </ul> |  |  |
|                                                                     | Ajuste de fábrica:<br>Condições de oper. do volume                                                                                                    |  |  |
| Vazão máx.<br>Entrada<br>Slot: 6                                    | Insira a vazão máxima no equipamento primário.<br>Consulte também a folha de layout do equipamento primário. A vazão máxima é<br>atribuída à pressão máxima que você insere por meio de <b>"Vazão de pressão</b><br><b>máx. (010)</b> ".                                                                                                    |  |  |
| Indice remissivo: 144                                               |                                                                                                    |  |  |
| Máx. vazão de pressão<br>Entrada<br>Slot: 6                         | Insira pressão máxima do instrumento primário.<br>→ Consulte a folha de layout do equipamento primário. Esse valor é atribuído ao<br>valor de vazão máxima (→ consulte <b>"Vazão máx. (009)</b> ").                                                                                                    |  |  |
| Índice remissivo: 145                                               |                                                                                                    |  |  |
| Unidade de vazão<br>Entrada                                         | Unidade do "tipo de vazão" definido.                                                                                                    |  |  |
| Slot: 6<br>Índice remissivo: 146                                    |                                                                                                    |  |  |

| $\blacksquare Especialista \rightarrow Comunicação \rightarrow Bloco transdutor \rightarrow Parâmetro TB Endress+Hauser$ |                                                                                                    |  |
|----------------------------------------------------------------------------------------------------|----------------------------------------------------------------------------------------------------|--|
| Denominação do parâmetro                                                                                                 | Descrição                                                                                                    |  |
| Unidade de vazão mássica<br>Opções<br>Slot: 6<br>Índice remissivo: 147                                                   | Selecione a unidade de vazão mássica.<br>Quando uma nova unidade de vazão é selecionada, todos os parâmetros<br>específicos de vazão são convertidos e exibidos com a nova unidade no modo de<br>vazão (tipo de med. da vazão). Quando o modo de vazão é alterado, não é<br>possível fazer a conversão.                                                                                                    |  |
|                                                                                                    | <b>Pré-requisito(s):</b><br>■ "Tipo de med. da vazão" = massa                                                                                                    |  |
|                                                                                                    | Opções:<br>g/s, kg/s, kg/min, kg/h<br>t/s, t/min, t/h, t/d<br>oz/s, oz/min<br>lb/s, lb/min, lb/h<br>ton/s, ton/min, ton/h, ton/d                                                                                                    |  |
|                                                                                                    | <b>Ajuste de fábrica:</b><br>kg/s                                                                                                    |  |
| Unidade de vazão padr<br>Opções<br>Slot: 6<br>Índice remissivo: 148                                                      | Selecione a unidade de vazão volumétrica padrão.<br>Quando uma nova unidade de vazão é selecionada, todos os parâmetros<br>específicos de vazão são convertidos e exibidos com a nova unidade no modo de<br>vazão (tipo de med. da vazão). Quando o modo de vazão é alterado, não é<br>possível fazer a conversão.                                                                                                    |  |
|                                                                                                    | <ul><li>Pré-requisito(s):</li><li>■ "Tipo de med. da vazão" = volume cond. padr.</li></ul>                                                                                                    |  |
|                                                                                                    | <b>Opções:</b><br>• Sm <sup>3</sup> /s, Sm <sup>3</sup> /min, Sm <sup>3</sup> /h, Sm <sup>3</sup> /d<br>• SCFS, SCFM, SCFH, SCFD                                                                                                    |  |
|                                                                                                    | <b>Ajuste de fábrica:</b><br>Sm <sup>3</sup> /s                                                                                                    |  |
| Unidade de vazão norm.<br>Opções<br>Slot: 6<br>Índice remissivo: 149                                                     | Selecione a unidade de vazão volumétrica norm.<br>Quando uma nova unidade de vazão for selecionada, todos os parâmetros<br>específicos de vazão são convertidos e exibidos com a nova unidade dentro de<br>um tipo de vazão Tipo de med. da vazão. Quando o modo de vazão é alterado,<br>não é possível fazer a conversão.                                                                                                    |  |
|                                                                                                    | Pré-requisito(s):<br>■ "Tipo de med. da vazão" = volume cond. norm.                                                                                                    |  |
|                                                                                                    | <b>Opções:</b><br>• Nm <sup>3</sup> /s, Nm <sup>3</sup> /min, Nm <sup>3</sup> /h, Nm <sup>3</sup> /d                                                                                                    |  |
|                                                                                                    | Ajuste de fábrica:<br>Nm³/s                                                                                                    |  |
| Unidade de vazão<br>Opções<br>Slot: 6<br>Índice remissivo: 150                                                           | Selecione a unidade de vazão volumétrica.<br>Quando uma nova unidade de vazão for selecionada, todos os parâmetros<br>específicos de vazão são convertidos e exibidos com a nova unidade dentro de<br>um tipo de vazão Tipo de med. da vazão. Quando o modo de vazão é alterado,<br>não é possível fazer a conversão.                                                                                                    |  |
|                                                                                                    | <ul><li>Pré-requisito(s):</li><li>"Tipo de med. da vazão" = Cond. de oper. de volume</li></ul>                                                                                                    |  |
|                                                                                                    | Opções:<br>• dm <sup>3</sup> /s, dm <sup>3</sup> /min, dm <sup>3</sup> /h<br>• m <sup>3</sup> /s, m <sup>3</sup> /min, m <sup>3</sup> /h, m <sup>3</sup> /d<br>• l/s, l/min, l/h<br>• hl/s, hl/min, hl/d<br>• ft <sup>3</sup> /s, ft <sup>3</sup> /min, ft <sup>3</sup> /h, ft <sup>3</sup> /d<br>• ACFS, ACFM, ACFH, ACFD<br>• ozf/s, ozf/min<br>• gal/s, gal/min, gal/h, gal/d, Mgal/d<br>• Igal/s, Igal/min, Igal/h<br>• bbl/s, bbl/min, bbl/h, bbl/d<br>Ajuste de fábrica: |  |
|                                                                                                    | m <sup>3</sup> /h                                                                                                    |  |

| $\begin{tabular}{lllllllllllllllllllllllllllllllllll$        |                                                                                                    |  |
|--------------------------------------------------------------|----------------------------------------------------------------------------------------------------|--|
| Denominação do parâmetro                                     | Descrição                                                                                                    |  |
| Vazão<br>Display                                             | Exibe o valor de vazão presente.                                                                                                    |  |
| Slot: 6<br>Índice remissivo: 151                             |                                                                                                    |  |
| Modo totalizador 2<br>Opções                                 | Defina o comportamento do totalizador.<br><b>Opções:</b>                                                                                                    |  |
| Slot: 6<br>Índice remissivo: 153                             | <ul> <li>Equilibrado: integração de todas as vazões medidas (positivas e negativas).</li> <li>Somente vazão pos.: apenas vazões positivas são integradas.</li> <li>Somente vaz. neg.: apenas vazões negativas são integradas.</li> <li>Retenção: o totalizador é parado e mantém seu valor atual.</li> </ul>                                        |  |
|                                                              | Ajuste de fábrica:<br>Somente vazão pos.                                                                                                    |  |
| Totalizador 2<br>Display                                     | Exibe a leitura do contador do totalizador 2. O parâmetro "Transbordamento<br>Totalizador 2" exibe o transbordamento.                                                                                                    |  |
| Slot: 6<br>Índice remissivo: 154                             | <b>Exemplo:</b> O valor 123456789 m <sup>3</sup> é exibido como segue:<br>- Totalizador 1: 3456789 m <sup>3</sup><br>- Transbordamento do totalizador 1: 12 E7 m <sup>3</sup>                                                                                                    |  |
| Unidade de eng. totalizador 2                                | Selecione a unidade para o totalizador 2.                                                                                                    |  |
| Opções<br>Slot: 6<br>Índice remissivo: 155                   | O código de acesso direto e a lista de opções dependem do "Tipo de med. da<br>vazão" selecionado:<br>- (065): tipo de med. da vazão "Massa"<br>- (066): tipo de med. da vazão "Gás cond. norm."<br>- (067): tipo de med. da vazão "gás. condições padrão"<br>- (068): tipo de med. da vazão "volume cond. operac."                                  |  |
|                                                              | Ajuste de fábrica:                                                                                                    |  |
|                                                              | m <sup>3</sup>                                                                                                    |  |
| Totalizador 2<br>Display                                     | Exibe o valor de total de vazão do totalizador 2. O parâmetro "Transbordamento<br>Totalizador 2" exibe o transbordamento.                                                                                                    |  |
| Slot: 6<br>Índice remissivo: 156                             | <ul> <li>Exemplo: O valor 123456789 m<sup>3</sup> é exibido como segue:</li> <li>Totalizador 1: 3456789 m<sup>3</sup></li> <li>Transbordamento do totalizador 1: 12 E7 m<sup>3</sup></li> </ul>                                                                                                    |  |
| Transbordamento Totalizador<br>2<br>Display                  | Exibe o valor do transbordamento do totalizador 2.<br>→ Consulte também "Totalizador 2".                                                                                                    |  |
| Slot: 6<br>Índice remissivo: 157                             |                                                                                                    |  |
| Unidade de eng. totalizador 2                                | Selecione a unidade para o totalizador 2.                                                                                                    |  |
| Opçoes<br>Slot: 6<br>Índice remissivo: 158, 159,<br>160, 161 | <ul> <li>O código de acesso direto e a lista de opções dependem do "Tipo de med. da vazão" selecionado:</li> <li>(065): tipo de med. da vazão "Massa"</li> <li>(066): tipo de med. da vazão "Gás cond. norm."</li> <li>(067): tipo de med. da vazão "gás. condições padrão"</li> <li>(068): tipo de med. da vazão "volume cond. operac."</li> </ul> |  |
|                                                              | Ajuste de fábrica:<br>m <sup>3</sup>                                                                                                    |  |
| Totalizador 1<br>Display                                     | Exibe o valor do totalizador.                                                                                                    |  |
| Slot: 6<br>Índice remissivo: 162                             |                                                                                                    |  |
| Transbordamento Totalizador<br>1<br>Display                  | Exibe o valor do transbordamento do totalizador 1.<br>→ Consulte também "Totalizador 1"                                                                                                    |  |
| Slot: 6<br>Índice remissivo: 163                             |                                                                                                    |  |

| $\begin{tabular}{lllllllllllllllllllllllllllllllllll$               |                                                                                                    |  |
|---------------------------------------------------------------------|----------------------------------------------------------------------------------------------------|--|
| Denominação do parâmetro                                            | Descrição                                                                                                    |  |
| Total. 2 de segurança<br>Opções<br>Slot: 6<br>Índico romissivo: 164 | Defina o comportamento do totalizador 2 no caso de um erro.<br><b>Opções:</b><br>• Valor real: é integrado continuamente com o valor de vazão atual.<br>• Retenção: o totalizador é parado e mantém seu valor atual.                                                                                                    |  |
| mate remissivo. 104                                                 | <b>Ajuste de fábrica:</b><br>Valor real                                                                                                    |  |
| Amortecimento<br>Entrada/display                                    | Insira o tempo de amortecimento (constante de tempo $\tau$ ). O amortecimento afeta a velocidade com que o valor medido reage a alterações na pressão.                                                                                                    |  |
| Slot: 6<br>Índice remissivo: 165                                    | 1                                                                                                    |  |
|                                                                     | O amortecimento somente é ativo se a minisseletora 2 ("damping $\tau$ ") estiver na posição "ON".                                                                                                    |  |
| Seleção de nível<br>Opções                                          | Selecione o método para calcular o nível<br><b>Opções:</b>                                                                                                    |  |
| Slot: 6<br>Índice remissivo: 166                                    | <ul> <li>In pressure<br/>Se esta opção for selecionada, especifique dois pares de valores pressão/nível.<br/>O valor do nível é exibido diretamente na unidade que você seleciona por<br/>meio do parâmetro "Unidade antes da lin.".</li> <li>In height<br/>Se esta opção for selecionada, especifique dois pares de valores altura/nível.<br/>A partir da pressão medida, o equipamento primeiro calcula a altura usando a</li> </ul> |  |
|                                                                     | densidade. Essas informações são usadas para calcular o nivel na "Unidade<br>antes da lin." selecionada usando os dois pares de valores especificados.<br>Ajuste de fábrica:                                                                                                    |  |
|                                                                     | In pressure                                                                                                    |  |
| Lado de alta pressão<br>Opções/display                              | Determina que entrada de pressão corresponde ao lado de alta pressão.                                                                                                    |  |
| Slot: 6<br>Índice remissivo: 167                                    | Essa configuração só é válida se a seletora "SW/P2 alta" estiver desligada<br>(consulte o parâmetro " <b>Seletora P1/P2 (163) (Deltabar)</b> "). Do contrário,<br>P2 corresponde ao lado de alta pressão em qualquer caso.                                                                                                    |  |
| Valor est. fixo (Cerabar/<br>Deltapilot)<br>Entrada                 | Use esta função para inserir o valor constante.<br>O valor se refere a Delta P eletr. (Cerabar/Deltapilot)→ 🖹 187.                                                                                                    |  |
| Slot: 6<br>Índice remissivo: 168                                    | <b>Ajuste de fábrica:</b><br>0.0                                                                                                    |  |
| Empty pressure<br>Entrada/display                                   | Insira o valor de pressão para o ponto de calibração inferior (tanque vazio).<br>→ Consulte também "Empty calib.".                                                                                                    |  |
| Slot: 6<br>Índice remissivo: 169                                    | <ul> <li>Pré-requisito(s)</li> <li>"Seleção de nível" = Em pressão</li> <li>"Calibration mode" = A seco -&gt; Entrada</li> <li>"Calibration mode" = Com referência -&gt; Display</li> </ul>                                                                                                    |  |
|                                                                     | Ajuste de fábrica:<br>0.0                                                                                                    |  |
| Full pressure<br>Entrada/display                                    | Insira o valor de pressão para o ponto superior da calibração (tanque cheio).<br>$\rightarrow$ Consulte também "Full calib. (031)".                                                                                                    |  |
| Slot: 6<br>Índice remissivo: 170                                    | <ul> <li>Pré-requisito(s)</li> <li>"Seleção de nível" = Em pressão</li> <li>"Calibration mode" = A seco -&gt; Entrada</li> <li>"Calibration mode" = Com referência -&gt; Display</li> </ul>                                                                                                    |  |
|                                                                     | Ajuste de fábrica:<br>Limite da faixa superior (URL) do sensor                                                                                                    |  |
| Pressão após amortecimento<br>Display                               | Exibe a pressão medida após ajuste do sensor, ajuste de posição e amortecimento.                                                                                                    |  |
| Slot: 6<br>Índice remissivo: 171                                    |                                                                                                    |  |

| $egin{array}{c} egin{array}{c} egin{array}$ | $	ilde{ao}  ightarrow 	extbf{Bloco}$ transdutor — | Parâmetro TB Endress+H | lauser                        |
|----------------------------------------------------------------------------------------------------|---------------------------------------------------|------------------------|-------------------------------|
| Denominação do parâmetro                                                                                                    | Descrição                                         |                        |                               |
| Cerabar M/<br>Deltapilot M                                                                                                    | Sensor                                            |                        |                               |
|                                                                                                    | ↓                                                 | $\rightarrow$          | Pressão do sensor             |
|                                                                                                    | Adequação do sensor                               |                        |                               |
|                                                                                                    | $\downarrow$                                      |                        |                               |
|                                                                                                    | Ajuste de posição                                 |                        |                               |
|                                                                                                    | $\downarrow$                                      | $\leftarrow$           | Valor de simulação<br>Pressão |
|                                                                                                    | $\downarrow$                                      |                        |                               |
|                                                                                                    | $\downarrow$                                      | $\rightarrow$          | Pressão corrigida             |
|                                                                                                    | Amortecimento                                     |                        |                               |
|                                                                                                    | $\downarrow$                                      | $\rightarrow$          | Pressão após<br>amortecimento |
|                                                                                                    | Delta P elétr.                                    |                        |                               |
|                                                                                                    | $\downarrow$                                      | $\rightarrow$          | Pressão medida                |
| → ←                                                                                                    | Р                                                 |                        |                               |
| Pressão                                                                                                    | Nível                                             |                        |                               |
| $\downarrow \rightarrow$                                                                                                    | PV                                                | (PV = Valo             | or primário)                  |
|                                                                                                    | ↓<br>                                             |                        |                               |
|                                                                                                    | Bloco de entrada<br>analógica                     |                        |                               |
| Deltabar M                                                                                                    |                                                   |                        |                               |
| Bloco transdutor                                                                                                    | Sensor                                            |                        |                               |
|                                                                                                    | $\downarrow$                                      | $\rightarrow$          | Pressão do sensor             |
|                                                                                                    | Adequação do sensor                               |                        |                               |
|                                                                                                    | ↓                                                 |                        |                               |
|                                                                                                    | Ajuste de posição                                 |                        |                               |
|                                                                                                    | $\downarrow$                                      |                        |                               |
|                                                                                                    | ↓                                                 | $\rightarrow$          | Pressão corrigida             |
|                                                                                                    | Amortecimento                                     |                        |                               |
|                                                                                                    | $\downarrow$                                      | $\rightarrow$          | Pressão após<br>amortecimento |
|                                                                                                    | $\downarrow$                                      |                        |                               |
|                                                                                                    | $\downarrow$                                      | $\rightarrow$          | Pressão medida                |
| ↓ ←                                                                                                    | Р                                                 | [                      |                               |
| Pressão                                                                                                    | Nível                                             | Vazão                  |                               |
| ↓                                                                                                    |                                                   |                        |                               |
| $\downarrow \rightarrow$                                                                                                    | PV                                                | (PV = valc             | r primário)                   |
|                                                                                                    | $\downarrow$                                      |                        |                               |

| $\blacksquare$ Especialista $\rightarrow$ Comunicação $\rightarrow$ Bloco transdutor $\rightarrow$ Parâmetro TB Endress+Hauser |                                                                                                    |  |
|----------------------------------------------------------------------------------------------------|----------------------------------------------------------------------------------------------------|--|
| Denominação do parâmetro                                                                                                    | Descrição                                                                                                    |  |
| Calib. offset<br>Entrada<br>Slot: 6<br>Índice remissivo: 172                                                                   | <ul> <li>Ajuste de posição - a diferença de pressão entre o valor de referência e a pressão medida deve ser conhecida.</li> <li>Exemplo: <ul> <li>Valor medido = 982,2 mbar (14,25 psi)</li> <li>Você corrige o valor medido com o valor inserido (por exemplo 2,2 mbar (0,032 psi)) via parâmetro "Calib. offset". Isso significa que você atribui o valor 980,0 (14,21 psi) à pressão presente.</li> <li>Valor medido (após calib. offset) = 980,0 mbar (14,21 psi)</li> </ul> </li> </ul> |  |
|                                                                                                    | Ajuste de fábrica:<br>0.0                                                                                                    |  |
| Temp. do sensor<br>(Cerabar/Deltapilot)<br>Display                                                                             | Exibe a temperatura atualmente medida no sensor. Isso pode desviar da temperatura de processo.                                                                                                    |  |
| Slot: 6<br>Índice remissivo: 173                                                                                               |                                                                                                    |  |
| Valor X<br>Display (entrada<br>semiautomática)                                                                                 | Se "Modo lin." = "semiautomático", o valor do nível é exibido e deve ser<br>confirmado com a inserção do valor Y associado.                                                                                                    |  |
| Slot: 6<br>Índice remissivo: 174                                                                                               |                                                                                                    |  |
| Nº de série do sensor<br>Display                                                                                               | Exibe o número de série do sensor (11 caracteres alfanuméricos).                                                                                                    |  |
| Slot: 6<br>Índice remissivo: 175                                                                                               |                                                                                                    |  |
| Totalizador 1<br>Display                                                                                                    | Exibe o valor do totalizador.                                                                                                    |  |
| Slot: 6<br>Índice remissivo: 176                                                                                               |                                                                                                    |  |
| Parâmetros da faixa PaTb<br>Entrada                                                                                            | Esse parâmetro é um parâmetro estruturado com informações de escala do transdutor para a função interna do módulo de upload/download.                                                                                                    |  |
| Slot: 6<br>Índice remissivo: 177                                                                                               |                                                                                                    |  |
| Unidade de eng. Totalizador 1<br>Opções                                                                                        | Selecione a unidade para o totalizador 1.                                                                                                    |  |
| Slot: 6<br>Índice remissivo: 178, 179,<br>180, 181                                                                             | <b>Opções</b><br>Dependendo da configuração no parâmetro "Tipo de med. da vazão" ( $\rightarrow \square$ 193),<br>esse parâmetro oferece uma lista de unidades de volume, volume normal,<br>volume padrão e massa. Quando um novo volume ou unidade mássica é<br>selecionado, parâmetros específicos do totalizador são convertidos e exibidos<br>com a nova unidade dentro de um grupo de unidades. Quando o modo de vazão<br>é alterado, o valor do totalizador não é convertido.          |  |
|                                                                                                    | O código de acesso direto depende do "Tipo de med. da vazão":<br>– (058): tipo de med. da vazão "Massa"<br>– (059): tipo de med. da vazão "Volume cond. norm."<br>– (060): tipo de med. da vazão "Volume cond. padr."<br>– (061): tipo de med. da vazão "Volume cond. operac."                                                                                                    |  |
|                                                                                                    | Ajuste de fábrica:<br>m <sup>3</sup>                                                                                                    |  |
| Visualização TB 1<br>Entrada                                                                                                   | Grupo de parâmetros do bloco transdutor que são lidos como um só por meio de<br>uma solicitação de comunicação.<br>A "Visualização TB 1" inclui:                                                                                                    |  |
| Slot: 6<br>Índice remissivo: 182                                                                                               | <ul> <li>Nº de rev. estático</li> <li>Modo de bloco</li> <li>Resumo de alarmes</li> <li>Valor primário</li> </ul>                                                                                                    |  |

# 9.6 Fazendo cópia de segurança ou duplicando os dados do equipamento

O equipamento não possui um módulo de memória. As seguintes opções estão disponíveis para você com uma ferramenta de operação baseada na tecnologia FDT (ex. FieldCare):

- Armazenamento/recuperação de dados de configuração
- Duplicação de configurações de instrumentos
- Transferência de todos os parâmetros relevantes quando se está substituindo unidades eletrônicas.

Para mais informações, leia o manual de operação para o programa de operação FieldCare.

# 10 Manutenção

Deltabar M não exige manutenção. No caso do Cerabar M e do Deltapilot M, mantenha a compensação de pressão e o filtro GORE-TEX<sup>®</sup> (1) livre de sujeira.

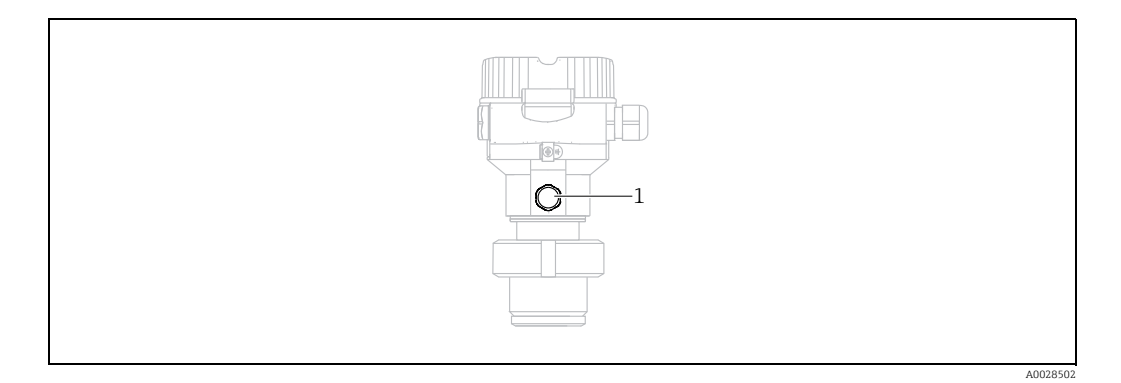

## 10.1 Instruções de limpeza

A Endress+Hauser oferece anéis de lavagem como acessório para permitir a limpeza da membrana do processo sem remover o transmissor do processo. Para mais informações, entre em contato com a sua central de vendas local Endress+Hauser.

#### 10.1.1 Cerabar M PMP55

Recomendamos que você realize a CIP (cleaning in place (limpeza no local) (água quente)) antes da SIP (sterilization in place (esterilização no local) (vapor)) para vedações integradas. O uso frequente da limpeza SIP aumenta o estresse e tensão na membrana do processo. Sob condições desfavoráveis, mudanças frequentes de temperatura podem levar à fatiga do material da membrana do processo e potencialmente a vazamentos a longo prazo.

# 10.2 Limpeza externa

Note os seguintes pontos ao limpar o instrumento de medição:

- Os agentes de limpeza utilizados não devem corroer a superfície e as vedações.
- Danos mecânicos à membrana, por exemplo, devido a objetos pontiagudos, devem ser evitados.

# 11 Solução de problemas

#### 11.1 Mensagens

A tabela a seguir lista as mensagens que podem ocorrer. O display do valor medido exibe a mensagem e um código com a prioridade máxima. O equipamento tem quatro status diferentes de códigos de informação, de acordo com o NE107:

- F = Falha
- M (aviso) = manutenção necessária
- C (aviso) = verificação da função
- S (aviso) = fora da especificação (desvios das condições ambientes ou de processo permitidas determinadas pelo equipamento com a função de automonitoramento, ou erros no equipamento por si só indicam que a incerteza da medição é maior do que o que seria esperado sob condições de operação normais).

| Código de<br>diagnóstico | Mensagem de<br>erro                      | Causa                                                                                                    | Medida                                                                                                    |
|--------------------------|------------------------------------------|----------------------------------------------------------------------------------------------------|----------------------------------------------------------------------------------------------------|
| 0                        | Sem erro                                 | -                                                                                                    | -                                                                                                    |
| C411                     | Upload/download                          | - Upload ativo.                                                                                                    | Upload/download ativo, aguarde                                                                                                    |
| C484                     | Simul. erro                              | <ul> <li>O estado de falha da simulação está ligado, isto é, o<br/>equipamento não é medido no momento.</li> </ul>                                                                                                    | Finalize a simulação                                                                                                    |
| C485                     | Simul. medição                           | <ul> <li>A simulação está ligada, isto é, o equipamento não é medido<br/>no momento.</li> </ul>                                                                                                    | Finalize a simulação                                                                                                    |
| C824                     | Pressão de<br>processo                   | <ul> <li>Pressão do manômetro ou baixa pressão presente.</li> <li>Efeitos eletromagnéticos são maiores que as especificações<br/>nos dados técnicos. Esta mensagem normalmente aparece<br/>apenas brevemente.</li> </ul>                                                           | <ol> <li>Verifique o valor de pressão</li> <li>Reinicie o equipamento</li> <li>Execute uma restauração</li> </ol>                                                                                                   |
| F002                     | Sens. desconhecido                       | <ul> <li>O sensor não é adequado para o equipamento (etiqueta de<br/>identificação do sensor eletrônico).</li> </ul>                                                                                                    | Entre em contato com a Assistência Técnica da<br>Endress+Hauser                                                                                                    |
| F062                     | Conec. sensor                            | <ul> <li>Conexão do cabo entre o sensor e os eletrônicos principais<br/>desconectados.</li> <li>Defeito do sensor.</li> <li>Efeitos eletromagnéticos são maiores que as especificações<br/>nos dados técnicos.</li> </ul>                                                          | <ol> <li>Verifique o cabo do sensor</li> <li>Substitua os componentes eletrônicos</li> <li>Entre em contato com a assistência técnica<br/>da Endress+Hauser</li> <li>Substitua o sensor (versão snap-on)</li> </ol> |
| F081                     | Inicialização                            | <ul> <li>Conexão do cabo entre o sensor e os eletrônicos principais<br/>desconectados.</li> <li>Defeito do sensor.</li> <li>Efeitos eletromagnéticos são maiores que as especificações<br/>nos dados técnicos. Esta mensagem normalmente aparece<br/>apenas brevemente.</li> </ul> | <ol> <li>Execute uma restauração</li> <li>Verifique o cabo do sensor</li> <li>Entre em contato com a assistência técnica<br/>da Endress+Hauser</li> </ol>                                                           |
| F083                     | Conteúdo da<br>memória                   | <ul> <li>Defeito do sensor.</li> <li>Efeitos eletromagnéticos são maiores que as especificações<br/>nos dados técnicos. Esta mensagem normalmente aparece<br/>apenas brevemente.</li> </ul>                                                                                        | 1. Reinicie o equipamento<br>2. Entre em contato com a Assistência Técnica<br>da Endress+Hauser                                                                                                    |
| F140                     | Faixa de trabalho P                      | <ul> <li>Sobrepressão ou baixa pressão presente.</li> <li>Efeitos eletromagnéticos são maiores que as especificações<br/>nos dados técnicos.</li> <li>Defeito do sensor.</li> </ul>                                                                                                | 1. Verifique a pressão do processo<br>2. Verifique a faixa do sensor                                                                                                    |
| F261                     | Módulo dos<br>componentes<br>eletrônicos | <ul> <li>Defeito dos principais componentes eletrônicos.</li> <li>Falha nos principais componentes eletrônicos.</li> </ul>                                                                                                    | <ol> <li>Reinicie o equipamento</li> <li>Substitua os componentes eletrônicos</li> </ol>                                                                                                    |
| F282                     | Memória de dados                         | <ul> <li>Falha nos principais componentes eletrônicos.</li> <li>Defeito dos principais componentes eletrônicos.</li> </ul>                                                                                                    | <ol> <li>Reinicie o equipamento</li> <li>Substitua os componentes eletrônicos</li> </ol>                                                                                                    |

| Código de<br>diagnóstico | Mensagem de<br>erro    | Causa                                                                                                    | Medida                                                                                                    |
|--------------------------|------------------------|----------------------------------------------------------------------------------------------------|----------------------------------------------------------------------------------------------------|
| F283                     | Conteúdo da<br>memória | <ul> <li>Defeito dos principais componentes eletrônicos.</li> <li>Efeitos eletromagnéticos são maiores que as especificações<br/>nos dados técnicos.</li> <li>A fonte de alimentação é desconectada ao gravar.</li> <li>Um erro ocorreu ao gravar.</li> </ul>                                                                                                    | 1. Execute uma restauração<br>2. Substitua os componentes eletrônicos                                                                                                    |
| F410                     | Upload/download        | <ul> <li>O arquivo está corrompido.</li> <li>Durante o download, os dados não são corretamente<br/>transmitidos ao processador, por exemplo, devido a conexões<br/>de cabo abertas, picos (ondas) na fonte de alimentação ou<br/>efeitos eletromagnéticos.</li> </ul>                                                                                                    | 1. Repita o download<br>2. Use outro arquivo<br>3. Execute uma restauração                                                                                               |
| F411                     | Upload/download        | – Download ativo.                                                                                                    | 1. Upload/download em andamento, aguarde<br>2. Reinicie, se download abortado                                                                                            |
| F437                     | Configuração           | <ul> <li>A configuração Profibus é inconsistente.</li> </ul>                                                                                                    | Adapte o tipo de característica com o tipo de<br>transmissor no Bloco Transdutor<br>Verifique o tipo de transmissor<br>Verifique a caracterização<br>Verifique a unidade |
| F510                     | Linearização           | <ul> <li>A tabela de linearização está sendo editada.</li> </ul>                                                                                                    | 1 Conclua as entradas<br>2. Selecione "linear"                                                                                                    |
| F511                     | Linearização           | <ul> <li>A tabela de linearização consiste em menos de 2 pontos.</li> </ul>                                                                                                    | 1. Tabela muito pequena<br>2. Tabela de corr.<br>3. Aceite a tabela                                                                                                    |
| F512                     | Linearização           | <ul> <li>A tabela de linearização não está crescente ou decrescente<br/>monotonicamente.</li> </ul>                                                                                                    | 1. Tab. não monotônica<br>2. Tabela de corr.<br>3. Aceite a tabela                                                                                                    |
| F841                     | Faixa do sensor        | <ul> <li>Sobrepressão ou baixa pressão presente.</li> <li>Defeito do sensor.</li> </ul>                                                                                                    | <ol> <li>Verifique o valor de pressão</li> <li>Entre em contato com a Assistência Técnica<br/>da Endress+Hauser</li> </ol>                                               |
| F882                     | Sinal de entrada       | <ul> <li>O valor medido externo não é recebido ou exibe um status de falha.</li> </ul>                                                                                                    | 1. Verifique o barramento<br>2. Verifique o equipamento da fonte<br>3. Verifique a configuração                                                                          |
| M002                     | Sens. desconhecido     | <ul> <li>O sensor não é adequado para o equipamento (etiqueta de<br/>identificação do sensor eletrônico). Equipamento continua<br/>medindo.</li> </ul>                                                                                                    | Entre em contato com a Assistência Técnica da<br>Endress+Hauser                                                                                                    |
| M283                     | Conteúdo da<br>memória | <ul> <li>Causa, como indicado para F283.</li> <li>A medição correta pode continuar, desde que você não precise da função indicador de pico.</li> </ul>                                                                                                    | <ol> <li>Execute uma restauração</li> <li>Substitua os componentes eletrônicos</li> </ol>                                                                                |
| M410                     | Upload/download        | <ul> <li>Um valor é excedido ou uma mudança de parâmetro não foi aceita.</li> <li>Durante o download, os dados não são corretamente transmitidos ao processador, por exemplo, devido a conexões de cabo abertas, picos (ondas) na fonte de alimentação ou efeitos eletromagnéticos.</li> <li>Efeitos eletromagnéticos são maiores que as especificações nos dados técnicos.</li> <li>A fonte de alimentação é desconectada ao gravar.</li> <li>Um erro ocorreu ao gravar.</li> </ul> | <ol> <li>Pressione o botão "Confirmar" para<br/>confirmar.</li> <li>Repita o download</li> <li>Use outro arquivo</li> <li>Execute uma restauração</li> </ol>             |
| M431                     | Calibração             | <ul> <li>A calibração realizada causaria com que a faixa nominal do<br/>sensor fosse excedida ou não alcançada.</li> </ul>                                                                                                    | 1. Verifique a faixa de medição<br>2. Verifique o ajuste de posição<br>3. Verifique a configuração                                                                       |
| M434                     | Balanço                | <ul> <li>Os valores para calibração (por ex., valor inferior da faixa e valor superior da faixa) estão muito próximos.</li> <li>O valor da faixa inferior e/ou o valor da faixa superior excedem ou ficam abaixo dos limites da faixa do sensor.</li> <li>O sensor foi substituído e a configuração específica do cliente não é adequada ao sensor.</li> <li>Foi realizado um download inadequado.</li> </ul>                                                                        | <ol> <li>Verifique a faixa de medição</li> <li>Verifique a configuração</li> <li>Entre em contato com a assistência técnica<br/>da Endress+Hauser</li> </ol>             |

| Código de<br>diagnóstico | Mensagem de<br>erro      | Causa                                                                                                    | Medida                                                                                                |
|--------------------------|--------------------------|----------------------------------------------------------------------------------------------------|----------------------------------------------------------------------------------------------------|
| M438                     | Registro de dados        | <ul> <li>A fonte de alimentação é desconectada ao gravar.</li> <li>Um erro ocorreu ao gravar.</li> </ul>                                                                                                    | 1. Verifique a configuração<br>2. Reinicie o equipamento<br>3. Substitua os componentes eletrônicos   |
| M515                     | Configuração de<br>vazão | <ul> <li>Vazão máx. fora da faixa nominal do sensor</li> </ul>                                                                                                    | 1. Calibre o equipamento novamente<br>2. Execute um reset.                                            |
| M520                     | Ident. Número            | <ul> <li>O número de identificação configurado não é suportado pelo equipamento.</li> <li>Os dados de configuração do usuário não são compatíveis com o número de identificação definido.</li> <li>Os dados de configuração não são suportados pelo equipamento ou um recurso solicitado não está habilitado no equipamento (por exemplo, função watchdog, modo de segurança).</li> <li>Foi realizado um download inadequado.</li> </ul> | Utilize o número de identificação correto                                                             |
| M882                     | Sinal de entrada         | <ul> <li>O valor medido externo exibe um status de aviso.</li> </ul>                                                                                                    | 1. Verifique o barramento<br>2. Verifique o equipamento da fonte<br>3. Verifique a configuração       |
| S110                     | Faixa de<br>operação T   | <ul> <li>Excesso de temperatura e baixa temperatura presentes.</li> <li>Efeitos eletromagnéticos são maiores que as especificações<br/>nos dados técnicos.</li> <li>Defeito do sensor.</li> </ul>                                                                                                    | <ol> <li>Verifique a temp do proc.</li> <li>Verifique a faixa de temperatura</li> </ol>               |
| S140                     | Faixa de trabalho P      | <ul> <li>Sobrepressão ou baixa pressão presente.</li> <li>Efeitos eletromagnéticos são maiores que as especificações<br/>nos dados técnicos.</li> <li>Defeito do sensor.</li> </ul>                                                                                                    | 1. Verifique a pressão do processo<br>2. Verifique a faixa do sensor                                  |
| S822                     | Temp. processo           | <ul> <li>A temperatura medida no sensor é maior que a temperatura<br/>nominal superior do sensor.</li> <li>A temperatura medida no sensor é menor que a temperatura<br/>nominal inferior do sensor.</li> </ul>                                                                                                    | <ol> <li>Verifique a temperatura.</li> <li>Verifique a configuração</li> </ol>                        |
| S841                     | Faixa do sensor          | <ul> <li>Pressão do manômetro ou baixa pressão presente.</li> <li>Defeito do sensor.</li> </ul>                                                                                                    | 1. Verifique o valor de pressão<br>2. Entre em contato com a Assistência Técnica<br>da Endress+Hauser |

#### 11.1.1 Mensagens de erro no display local

Se o equipamento detectar um defeito no display externo durante a inicialização, as seguintes mensagens de erro podem ser exibidas:

| Mensagem                                | Medida                     |
|-----------------------------------------|----------------------------|
| Inicialização, defeito VU elétr. A110   | Substitua o display local. |
| Inicialização, defeito VU elétr. A114   |                            |
| Inicialização, defeito VU elétr. A281   |                            |
| Inicialização, erro de checksum VU A110 |                            |
| Inicialização, erro de Checksum VU A112 |                            |
| Inicialização, erro de checksum VU A171 |                            |

#### 11.2 Resposta das saídas sobre erros

O equipamento faz uma distinção entre os tipos de mensagem F (falha) e M, S, C (aviso).  $\rightarrow$  Consulte a tabela e a página a seguir 201, cap. 11.1 "Mensagens".

| Saída         | F (falha)                                                                                                    | M, S, C (aviso)                                                                                                    |
|---------------|----------------------------------------------------------------------------------------------------|----------------------------------------------------------------------------------------------------|
| PROFIBUS      | A variável de processo em questão é transmitida com o status <sup>1)</sup> RUIM.                                                                             | Equipamento continua medindo. A<br>variável de processo em questão é<br>transmitida com o status INCERTO.                                        |
| Display local | <ul> <li>O valor medido e a mensagem são<br/>exibidos alternadamente</li> <li>Display do valor medido: o símbolo F é<br/>exibido permanentemente.</li> </ul> | <ul> <li>O valor medido e a mensagem são<br/>exibidos alternadamente</li> <li>Display do valor medido: o símbolo M,<br/>S ou C pisca.</li> </ul> |

 Valor do processo: depende da configuração AI Totalizador 1: depende do parâmetro "Total. 1 de segurança"

#### 11.2.1 Bloco de entrada analógica

Se o bloco de entrada analógica receber um valor de entrada ou simulação com o status RUIM, o bloco de entrada analógica usará o modo de segurança definido no parâmetro "Modo de segurança".

As seguintes opções estão disponíveis por meio do parâmetro "Modo de segurança": • Last valid out val.

- O último valor válido é utilizado para o processamento subsequente com o status UNCERTAIN.
- Valor de segurança
   O valor especificado por meio do parâmetro "Padrão de segurança" é usado para processamento adicional com o status INCERTO.
- Status RUIM

O valor atual é usado para continuidade do processamento com o status BAD.

Ajuste de fábrica:

- Modo de segurança: último valor de saída válido
- Padrão de segurança:0

# i

O status RUIM será emitido se a opção "Fora de operação" (O/S) tiver sido selecionada por meio do parâmetro "Modo desejado".

#### 11.2.2 Bloco do totalizador 1

Se o totalizador 1 receber um valor de entrada do transdutor com o status RUIM, o bloco do totalizador 1 continuará operando com o modo de segurança definido por meio do parâmetro "Total. 1 de segurança".

As seguintes opções estão disponíveis por meio do parâmetro "Total. 1 de segurança":

Execução

O totalizador 1 continua calculando com o valor de entrada, ou seja, o status de entrada é ignorado. Dependendo do "diag de status do cond.", o valor é emitido com o status "INCERTO" no modo "Status clássico" ou com o status "RUIM" no modo "Status do condensado".

Memória
 O totalizador 1 co

O totalizador 1 continua calculando com o último valor de entrada válido com o status "INCERTO".

Retenção

O totalizador 1 será interrompido se ocorrer um status RUIM para o valor de entrada.

Ajuste de fábrica: execução

i

- O status RUIM será emitido se a opção "Fora de operação" tiver sido selecionada por meio do parâmetro "Modo de bloco/Modo desejado".
- Se o erro se referir a uma falha de hardware, a saída "Totalizador 1" manterá o status "RUIM", qualquer que seja o modo de segurança.

#### 11.3 Reparo

O conceito de reparo da Endress+Hauser prevê que os instrumentos de medição tenham um projeto modular e que o cliente também possa realizar reparos (consulte  $\rightarrow \supseteq 206$ , cap. 11.5 "Peças de reposição").

- Para equipamentos certificados, consulte a seção "Reparo dos equipamentos certificados Ex".
- Para obter mais informações sobre serviços e peças de reposição, entre em contato com a assistência técnica da Endress+Hauser. → Consulte www.endress.com/worldwide.

## 11.4 Reparo de equipamentos certificados Ex

#### **A** ATENÇÃO

**Um reparo incorreto pode comprometer a segurança elétrica!** Perigo de explosão!

Ao reparar equipamentos certificados Ex, observe o seguinte:

- Os reparos em equipamentos com certificação Ex devem ser realizados pela Assistência Técnica da Endress+Hauser ou por pessoal especializado, de acordo com as regulamentações nacionais.
- As normas e regulamentações nacionais relevantes, assim como instruções de segurança e certificados devem ser observados.
- Apenas peças de reposição originais da Endress+Hauser devem ser usadas.
- Ao adquirir peças de reposição, verifique a denominação do equipamento na etiqueta de identificação. As peças devem ser substituídas somente por peças idênticas.
- Unidades eletrônicas ou sensores já em uso em um instrumento padrão não podem ser usados como peças de reposição para um equipamento certificado.
- Execute os reparos de acordo com as instruções. Após os reparos, o equipamento deve atender aos requisitos dos testes individuais especificados.
- Um equipamento certificado só pode ser convertido em outra variante certificada pela Endress+Hauser.

# 11.5 Peças de reposição

- Alguns componentes substituíveis do instrumento de medição são identificados por meio de uma etiqueta de identificação da peça de reposição. Ela contém informações sobre a peça de reposição.
- Todas as peças de reposição para o instrumento de medição junto com o código de pedido estão listadas no Visualizador de Equipamento W@M (www.endress.com/deviceviewer) e podem ser solicitadas. Se estiver disponível, os usuários também podem fazer o download das instruções de instalação associadas.

# i

Número de série do instrumento de medição:

- Localizado na etiqueta de identificação do equipamento e peça de reposição.
- Pode ser lido através do parâmetro "Número de série" no submenu "Informações do equipamento".

# 11.6 Devoluções

O instrumento de medição deve ser devolvido se for necessário reparo, calibração de fábrica ou se o instrumento de medição errado tiver sido solicitado ou entregue. A Endress+Hauser, como uma empresa com certificação ISO, é obrigada a seguir as especificações legais e certos procedimentos ao manusear todos os produtos que estão em contato com o meio. Para garantir devoluções rápidas, seguras e profissionais, leia os procedimentos e condições de devolução no site Endress+Hauser em www.services.endress.com/return-material www.services.endress.com/return-material.

# 11.7 Descarte

Ao descartar, verifique se os materiais dos componentes do equipamento são separados e processados em conformidade.

#### 11.8 Protocolo do software

| Equipamento | Data    | Versão do software | Alterações no software                                  |
|-------------|---------|--------------------|---------------------------------------------------------|
| Cerabar M   | 01.2011 | 01.00.zz           | Software original.                                      |
|             |         |                    | Compatível com:<br>FieldCare a partir da versão 2.08.00 |

| Equipamento | Data    | Versão do software | Alterações no software                                  |
|-------------|---------|--------------------|---------------------------------------------------------|
| Deltabar M  | 01.2011 | 01.00.zz           | Software original.                                      |
|             |         |                    | Compatível com:<br>FieldCare a partir da versão 2.08.00 |

| Equipamento  | Data    | Versão do software | Alterações no software                                  |
|--------------|---------|--------------------|---------------------------------------------------------|
| Deltapilot M | 01.2011 | 01.00.zz           | Software original.                                      |
|              |         |                    | Compatível com:<br>FieldCare a partir da versão 2.08.00 |

# 12 Dados técnicos

Para ver os dados técnicos, consulte as Informações técnicas para Cerabar M TIO0436P/ Deltabar M TIO0434P/Deltapilot M TIO0437P.

# Índice remissivo

#### Α

| Ajuste da posição, local              |
|---------------------------------------|
| Ajuste de fábrica 50                  |
| Ajuste de posição zero 81             |
| Área classificada                     |
| Armazenamento 11                      |
| Arquitetura do sistema PROFIBUS PA 52 |
| Arquivos GSD 57                       |
| В                                     |
| Blindagem                             |
| Bloqueio 43, 49                       |
|                                       |
|                                       |
| Código do status                      |
| Conexão elétrica                      |
| D                                     |
| Dados de entrada. estrutura           |
| Dados de saída, estrutura             |
|                                       |

| Dados de entrada, estrutura | 64 |
|-----------------------------|----|
| Dados de saída, estrutura   | 64 |
| Desbloqueio 43,             | 49 |
| Devolução de equipamentos 2 | 06 |
| Display                     | 45 |
| Display do equipamento      | 45 |

#### Ε

| Elementos de operação, função    | ŧ7 |
|----------------------------------|----|
| Elementos de operação, posição 4 | ŧ1 |
| Endereçamento do equipamento 5   | 55 |
| Equalização potencial 3          | 36 |
| Escalonamento do valor de OUT 14 | ŧ7 |
| Escopo de entrega                | 9  |
| Especificação do cabo 3          | 36 |
| Estrutura do menu                | ŧЗ |
| Etiqueta de identificação        | 9  |
|                                  |    |

## F

| FieldCare            | 49 |
|----------------------|----|
| Fonte de alimentação | 35 |
| Formato dos dados    | 74 |

### I

| Identificação do equipamento 55                           |
|-----------------------------------------------------------|
| Instalação bracadeira de suspensão 30                     |
| Instruçãos do instalação para oquinamentos som solo dia-  |
| instruções de instalação para equipamentos com selo dia-  |
| tragma 16                                                 |
| Instruções de instalação para equipamentos sem selos dia- |
| fragma 13                                                 |
| Integração do sistema 57                                  |
| Invólucro separado, montagem e instalação 32              |
| Isolante de temperatura, instruções de instalação 16      |

#### L

| _                                        |     |
|------------------------------------------|-----|
| Layout de medição da pressão diferencial | 24  |
| Layout de medição de pressão 14-         | ·15 |
| Layout de medição de vazão               | 20  |
| Layout de medição para medição de nível  | 22  |
| Linearização                             | 92  |
|                                          |     |

#### М

| Medição da pressão diferencial, instalação 24 |
|-----------------------------------------------|
| Medição da pressão diferencial, preliminares  |
| Medição de nível 15, 82                       |
| Medição de nível, instalação                  |
| Medição de nível, preliminares 102            |
| Medição de vazão                              |
| Medição de vazão, instalação                  |
| Medição de vazão, preliminares 100            |
| Montagem em parede 17, 25, 31                 |
| Montagem na tubulação 17, 25, 31              |
| Montar e instalar o invólucro separado        |
|                                               |

## N

| Número de equipamentos |
|------------------------|
|------------------------|

# P

| Peças de reposição          | 206  |
|-----------------------------|------|
| Proteção contra sobretensão | . 37 |
| Protocolo do software       | 206  |

# R

| . 19 |
|------|
| 205  |
| 205  |
| . 50 |
|      |

# S

| Segurança da operação7                       |
|----------------------------------------------|
| Segurança do local de trabalho7              |
| Segurança do produto 8                       |
| Seleção do modo de medição 80                |
| Selecionar o idioma                          |
| Selo diafragmas, instruções de instalação 16 |
| Selos diafragmas, aplicação de vácuo 16      |

#### Т

| Tabelas de slots/índices                              | 68   |
|-------------------------------------------------------|------|
| Teclas de operação, local, função                     | , 47 |
| Teclas de operação, local, modo de medição da pressão | 77   |
| Teclas de operação, posição                           | 41   |
| Telegrama de dados cíclicos                           | 63   |
| Troca cíclica de dados                                | 60   |
| Troca de dados não cíclica                            | 67   |

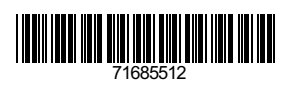

www.addresses.endress.com

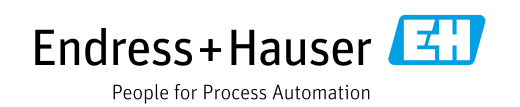